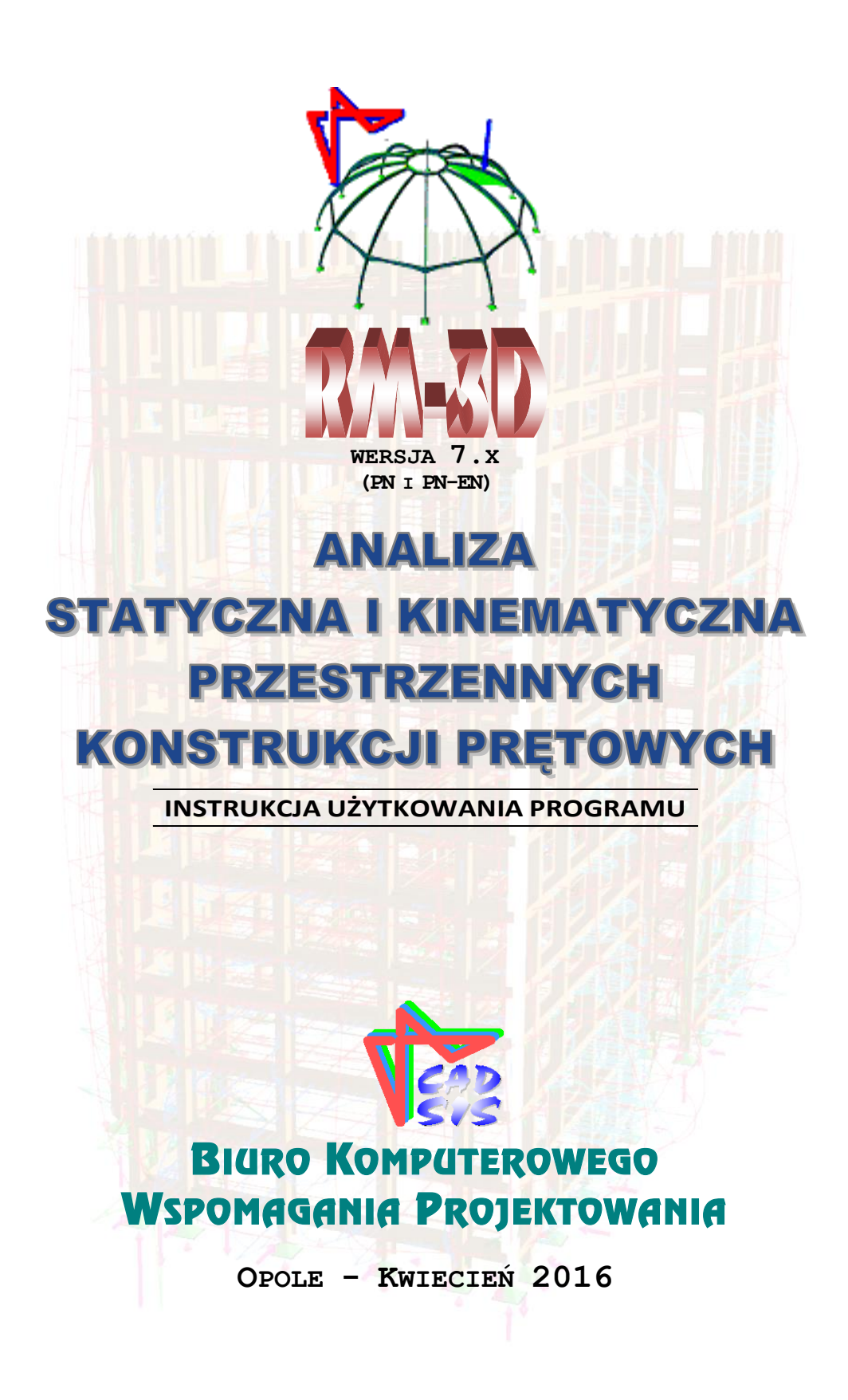

# **S**PIS TREŚCI

| I. | UWAGI OGÓLNE                                                                | I-1            |
|----|-----------------------------------------------------------------------------|----------------|
|    | WPROWADZENIE                                                                | I-1            |
|    | PRZEZNACZENIE PROGRAMU ORAZ JEGO MOŻLIWOŚCI                                 | I-3            |
|    | WYMAGANIA SPRZETOWE                                                         | I-6            |
|    | OGRANICZENIA PROGRAMU                                                       | I-7            |
|    | INSTALACJA PROGRAMU W KOMPUTERZE                                            | I-8            |
|    | STOSOWANY UKŁAD JEDNOSTEK                                                   | I-13           |
| II | . IDEA PROGRAMU I MODELOWANIE KONSTRUKCJI PRZESTRZENNEJ                     | II-1           |
|    | KREQWANIE MODELU KONSTRUKCII PRZESTRZENNEI                                  | II-1           |
|    | Podstawowe pojecia i konwencie                                              | II-1           |
|    | Rola "nłaszczvzny roboczei"                                                 | II-2           |
|    | Elementv modelu konstrukcii                                                 | II-5           |
|    | Opis modelu preta                                                           | II-5           |
|    | Opis modelu węzła                                                           | II-10          |
|    | Opis modelu obciążenia                                                      | II-12          |
|    | ZAKRES ANALIZY STATYCZNEJ I KINEMATYCZNEJ                                   | II-14          |
|    | Podstawy teoretyczne analizy                                                | II-14          |
|    | Siły przekrojowe w przekrojach pręta                                        | II-15          |
|    | Deformacja preta                                                            | II-15          |
|    | Reakcje podpór                                                              | II-16          |
| II | I. UŻYTKOWANIE PROGRAMU                                                     | III-1          |
|    | I DUCHOMIENIE DDOGDAMU                                                      | III_1          |
|    | EI EMENTY STEROWANIA OPCIAMI I EUNKCIAMI PROCE AMU                          | III_1          |
|    | Okno scony                                                                  | III 1<br>III_2 |
|    | Animacie wizualne obiektów sceny                                            | III-2<br>III_3 |
|    | Sytuowanie płaszczyzny roboczej                                             | III-3          |
|    | Kreowanie linii pomocniczych                                                | III-5          |
|    | Kreowanie pręta                                                             | III-5          |
|    | Selekcja prętów lub węzłów                                                  | III-7          |
|    | Kopiowanie i wklejanie struktur prętów                                      | III-8          |
|    | Opcje wizualizacji modelu konstrukcji                                       | III-9          |
|    | Menu główne                                                                 | III-10         |
|    | Pasek skrótów                                                               | III-23         |
|    | Paski narzędzi                                                              | III-24         |
|    | Panel identyfikacji modelu konstrukcji                                      | III-26         |
|    | Panel grup obciążeń                                                         | III-28         |
|    | Belka statusowa                                                             | III-29         |
|    | WSTĘPNE USTAWIENIA PROGRAMU                                                 | III-29         |
|    | Lista przekrojów                                                            | III-29         |
|    | Edycja nowego przekroju                                                     | III-31         |
|    | Biblioteka materiałów                                                       | III-39         |
|    | Grupy obciążeń                                                              | III-41         |
|    | Opcje kreowania i prezentacji wyników                                       | III-43         |
|    | KREOWANIE MODELU KONSTRUKCJI                                                | III-51         |
|    | Kreowanie geometrii schematu                                                | III-51         |
|    | Kreowanie pręta.                                                            | III-51         |
|    | Dzielenie pręta (dodawanie węzłów)                                          | 111-53         |
|    | Scalanie prętow (usuwanie węzłow)                                           | 111-54         |
|    | Kupiuwaine suukuuty piętuwej<br>Symatryzacja gaomatriji modalu konstrukciji | 111-54         |
|    | Symen yzacja geometri mouent konstrukcji                                    | 111-33         |

| Automatyczne generowanie typowych struktur prętowych                                      | III-56             |
|-------------------------------------------------------------------------------------------|--------------------|
| Własciwości prętow                                                                        |                    |
|                                                                                           |                    |
| Kreowanie obciążen                                                                        | <i>III-</i> 03     |
| Zadawanie obciążenia prętowego                                                            | 111-03<br>111 66   |
| Zadawanie obciążenia płaszczyżnowego                                                      |                    |
| Koriewanie grupy obciażeń                                                                 |                    |
| Koplowanie grup obciążeń                                                                  |                    |
| ANALIZA STATYCZNA I KINEMATYCZNA - DEZENTACIA WYNIKÓW                                     |                    |
| Postany teoretyczne algorytmów obliczeniowych                                             |                    |
| Tostawy teoretyczne utgorytmów obliczeniowych<br>Wykonanie obliczeń i prozentacją upwików | 111-73<br>111-75   |
| Wyniki dle pojedrazogo prote                                                              | III-/J<br>III 76   |
| Wyniki dla grupy pretów                                                                   |                    |
| Wyniki dla pojedvnozego wezła                                                             |                    |
| Wyniki dla grupy wezłów                                                                   |                    |
| SPORZADZANIE DOKUMENTU (WYDRUK)                                                           | III-81             |
| IV. PRZYKŁAD                                                                              | IV-1               |
| CHARAKTERYSTYKA KONSTRUKCII HALI.                                                         |                    |
| Geometria                                                                                 | IV-1               |
| Przekroje                                                                                 |                    |
| Obeiażenia                                                                                |                    |
| Τοκ ροστεροωλημα                                                                          |                    |
| Democrowania listu perakraiów                                                             |                    |
| Vuonnanie geometrii sekematu statuernege                                                  | IV-2<br>IV A       |
| Rieowanie geometrii schematu statycznego                                                  | IV-4<br>IV 0       |
|                                                                                           | ۲۷-۶۷              |
| Analiza statyczna                                                                         | IV-11              |
| I WORZENIE DOKUMENTU                                                                      | IV-12              |
| Przykład aokumentu                                                                        | IV-12              |
| V. DODATEK                                                                                | V-1                |
|                                                                                           | V 1                |
| LISTA NAJCZĘŚCIEJ UŻY WANYCH OPERACJI                                                     |                    |
| KREATOR PROFILI PARAMETRYCZNYCH                                                           | V-0                |
| Uwagi ogolne                                                                              | V-0                |
| Przeznaczenie kreatora                                                                    | V-6                |
| Wykorzystanie stworzonego profilu w modelu konstrukcji                                    | V-6                |
| Model Profilu                                                                             | V-0                |
| Układ wspołrzędnych i jednostki                                                           | V-6                |
| Vzęsci składowe modelu                                                                    | V-/<br>V 7         |
| Kolltur<br>Ściantzi                                                                       | V-/<br>V 0         |
| Parametry                                                                                 |                    |
| Rodzina profili (katalog)                                                                 |                    |
| Charakterystyki                                                                           |                    |
| Klasyfikacia normowa                                                                      | V-12               |
| INTERFEIS                                                                                 | V-12               |
| Okno rysunku                                                                              | V-13               |
| Pasek noleceń                                                                             | V-13               |
| Zakładka Ustawienia                                                                       |                    |
| Zumunu Osumenu<br>Zakładka Edveja                                                         | ۲-14 v-14<br>۱۸ ۱۸ |
| Zumuunu Euyoju<br>Panal naramatrów i właściwości                                          | v-10<br>v/ 14      |
| 1 unei purumeirow i wiusciwosci<br>Dolmu nanol                                            |                    |
| Doiny paner                                                                               | V-1/               |
|                                                                                           | V-18               |
| Urucnamianie Edytora                                                                      | V-18               |
| I worzenie nowego profilu                                                                 | V-18               |

| Ustawienia początkowe                                                   | V-18 |
|-------------------------------------------------------------------------|------|
| Definiowanie Konturu                                                    | V-18 |
| Import geometrii Konturu z pliku DXF                                    | V-18 |
| Definiowanie Ścianek                                                    | V-19 |
| Zadawanie parametrów i definiowanie geometrii przy pomocy wzorów        | V-19 |
| Wprowadzanie Rodziny Profili                                            | V-20 |
| Zapis profilu                                                           | V-20 |
| PRZYKŁAD WPROWADZANIA RODZINY PROFILI TEOWYCH                           | V-21 |
| Ustawienia początkowe Edytora                                           | V-21 |
| Wprowadzenie Konturu profilu                                            | V-21 |
| Wprowadzenie parametrów                                                 | V-23 |
| Wervfikacja wzorów parametrycznych opisujących geometrie Konturu        | V-23 |
| Wprowadzenie Ścianek                                                    | V-24 |
| Onis parametryczny właściwości punktów i linii Ścianek                  | V-26 |
| Wprowadzenie rodziny profili                                            | V-27 |
| $r \sim r \sim r \sim r \sim r \sim r \sim r \sim r \sim r \sim r \sim$ |      |

## I. UWAGI OGÓLNE

#### **WPROWADZENIE**

Niniejsze opracowanie zawiera podstawowe informacje na temat idei oraz podstawowych zasad użytkowania programu komputerowego o skrótowej nazwie **RM-3D** (wersja 7.x), opracowanego przez **Biuro Komputerowego Wspomagania Projektowania CADSIS**, a przeznaczonego do użytkowania na komputerach klasy PC wyposażonych w system **MS Windows** w wersjach **XP**, **Vista**, **Win7**, **Win8**, **Win10**, zarówno o architekturze 32- jak i 64-bitowej.

Instrukcja jest pomyślana, jako uzupełnienie Systemu Pomocy zintegrowanego z programem, zapewniającego łatwy, wielofunkcyjny i kontekstowy dostęp do informacji na temat szczegółów użytkowania podczas pracy z programem **RM-3D**, dlatego nie zawiera szczegółowych opisów korzystania z ekranowych elementów kontrolnych (przyciski, okna dialogowe, pola edycyjne, listy itd.), służących do sterowania programem oraz operowania jego poszczególnymi opcjami i funkcjami, ponieważ są one zgodne z konwencjami, jakie obowiązują w użytkowaniu zdecydowanej większości aplikacji działających pod systemem Windows. Ponadto - dla wygody oraz szybkiego dostępu do informacji - opisy większości opcji i funkcji programu są dostępne poprzez - typowy dla środowiska Windows - kontekstowy System Pomocy dla programu.

Program **RM-3D** został pomyślany, jako narzędzie przede wszystkim dla projektantów konstrukcji nośnych obiektów inżynierskich budownictwa ogólnego i przemysłowego, zwłaszcza w sytuacji, gdy forma geometryczna projektowanej konstrukcji nie pozwala na racjonalne wydzielenie struktur płaskich, do analizy których ogół projektantów ma większe predyspozycje oraz zdolność intuicyjnej weryfikacji zarówno modelu obliczeniowego jaki i wyników analizy. Do konstrukcji, dla których korzystanie z narzędzi analizy (programów) przeznaczonych dla struktur płaskich jest nieracjonalne i niemiarodajne należą: kopuły, wieże, więźby wielopołaciowych dachów. W takich przypadkach celowym i wręcz nieodzownym jest korzystanie z narzędzi analizy trójwymiarowej.

**RM-3D** jest następcą znanego i powszechnie użytkowanego od ponad dwudziestu lat programu RM-WIN do analizy płaskich konstrukcji prętowych, cieszącego się dużą popularnością wśród projektantów ze względu na jego intuicyjność w użytkowaniu oraz zaawansowanie merytoryczne w przedmiocie jego przeznaczenia, czyli analizy statyczno-kinematycznej modelów obliczeniowych (schematów) konstrukcji inżynierskich.

Doświadczenie własne uzyskane przy rozwijaniu programu RM-WIN oraz liczne sugestie zgłoszone przez użytkowników programu RM-WIN stworzyło podstawę idei realizacyjnej programu **RM-3D**.

Przy jego opracowaniu włożono wiele wysiłku, aby kreowanie modelu obliczeniowego przestrzennej konstrukcji prętowej było z jednej strony możliwie proste i komunikatywne, zaś z drugiej - maksymalnie oddające uwarunkowania statyczne i kinematyczne rzeczywistej konstrukcji prętowej.

INSTRUKCJA UŻYTKOWANIA PROGRAMU

Mamy nadzieję, że dzięki:

- ✓ traktowaniu prętów konstrukcji, jako elementów obliczeniowych w rozumieniu inżynierskim (belki, słupy płatwie, rygle itd.), a nie jako elementów skończonych modelu MES (metoda elementów skończonych)
- ✓ uwzględnieniu w modelu obliczeniowym konstrukcji szeregu technicznych właściwości konstrukcyjnych (węzły podatne, mimośrody, usztywnianie pręta w określonej płaszczyźnie)
- ✓ zastosowaniu realistycznej wizualizacji geometrii konstrukcji prętowej
- zaprojektowaniu prostych operacji ekranowych, pozwalających na szybki dostęp do szczegółów modelu konstrukcji
- ✓ operowaniu tzw. *płaszczyzną roboczą* do kreowania płaskich struktur prętowych
- ✓ zastosowaniu funkcji kopiowania i wklejania oraz cofania niezamierzonych operacji lub zdarzeń i ponawiania pomyłkowych cofnięć
- udostępnieniu wielu opcji umożliwiających użytkownikowi indywidualne ustawienia w zakresie wizualizacji modelu konstrukcji
- umożliwieniu "wklejania" płaskich struktur prętowych zawartych w plikach zadań sporządzonych przy pomocy programu RM-WIN
- zapewnieniu ochrony przed dokonywaniem merytorycznie lub logicznie niewłaściwych operacji

program **RM-3D** spełni oczekiwania wielu jego użytkowników i - podobnie jak program **RM-WIN** - stanie się równie wygodnym i merytorycznie zaawansowanym narzędziem warsztatu projektanta konstrukcji budowlanych.

Informacje podane w niniejszej instrukcji mają charakter ogólny i dotyczą:

- 🗸 przeznaczenia programu oraz jego możliwości
- ✓ wymagań odnośnie sprzętu komputerowego
- ✓ ograniczeń ilościowych i merytorycznych
- ✓ instalacji programu w komputerze
- ✓ układu jednostek
- 🗸 opisu elementów modelu przestrzennej konstrukcji prętowej
- ✓ podstaw teoretycznych algorytmów obliczeniowych
- ✓ zasad użytkowania programu
- ✓ sporządzania wydruków
- ✓ przykładów

# UWAGI

- Program RM-3D jest chroniony przed nieuprawnionym kopiowaniem i użytkowaniem za pomocą specjalnego klucza elektronicznego dostarczanego przez autorów wraz z programem.
- Do zabezpieczenia programu stosowane są klucze elektroniczne typu HASP (USB) który powinien być podłączony do dowolnego portu tzw. uniwersalnej magistrali szeregowej USB.

- Dla prawidłowego działania programu RM-3D konieczna jest stała obecność klucza w komputerze.
- Dostarczony klucz jest niepowtarzalnym układem elektronicznym i należy go chronić przed utratą.

#### PRZEZNACZENIE PROGRAMU ORAZ JEGO MOŻLIWOŚCI

Program **RM-3D** jest przeznaczony do wspomagania projektowania przestrzennych konstrukcji prętowych o dowolnym schemacie statycznym - zarówno pod względem geometrycznym jak i oddziaływań mechanicznych (obciążeń) oraz niemechanicznych (temperatura, wymuszenia kinematyczne – np. osiadania podpór lub wstępne naciągi prętów zaprojektowanych jako cięgna) - w zakresie analizy statycznej, kinematycznej i wytrzymałościowej zarówno wg teorii I-go jak i II-go rzędu.

Najważniejszymi cechami programu są:

# ... w kształtowaniu geometrii modelu konstrukcji:

- ✓ możliwość kreowania dowolnego schematu statycznego prętowej konstrukcji przestrzennej, zawierającej pręty o osiach prostych i łukowych,
- ✓ automatyczne generowanie prętów o łukowym kształcie ich osi,
- ✓ możliwość kreowania przekrojów jednokształtownikowych (katalogowych lub własnych) oraz wielokształtownikowych o dowolnym złożeniu ich poszczególnych kształtowników, a także automatyczne generowanie - typowych dla konstrukcji stalowych i drewnianych - przekrojów wielogałęziowych,
- ✓ możliwość deklarowania prętów (o przekrojach jednogałęziowych składanych lub wielogałęziowych) z liniowo zmiennymi wymiarami przekroju wzdłuż zamierzonych odcinków osi pręta, co praktycznie oznacza całkowitą dowolność zmienności przekroju pręta, pod warunkiem zapewnienia zgodności kształtu przekroju na odcinku zmienności przekroju,
- ✓ możliwość deklarowania tzw. mimośrodów połączeń prętów w węzłach mających wpływ na stan sił wewnętrznych w prętach,
- ✓ operowanie prętami, jako elementami obiektu inżynierskiego (belki, słupy, rygle, płatwie, stężenia itd.), a nie modelu MES, jak na ogół ma to miejsce w tego typu programach. Oznacza to, że przy kreowaniu schematu modelu prętowej konstrukcji przestrzennej operuje się elementami w ich sensie konstrukcyjnym (belki, słupy, rygle, płatwie, stężenia itd.) bez potrzeby tworzenia węzłów teoretycznych pod kątem modelu obliczeniowego. Program automatycznie dokonuje identyfikacji modelu obliczeniowego, czyli ustalania potencjalnych punktów wzajemnych powiązań prętów,
- ✓ możliwość generowania dodatkowych węzłów oraz korekty ich położenia (przesuwanie węzłów),
- ✓ możliwość realizacji dowolnego sposobu podparcia węzła oraz zadawania podporom wymuszeń kinematycznych, mimośrodów oraz cech sprężystych, a także parametrów geometrycznych planowanych pod podporą fundamentów bezpośrednich (stóp) jak wymiary podstawy, wysokość, mimośrody poziome podstawy fundamentu.

- / możliwość "wklejania" płaskich struktur prętowych zadań utworzonych w programie RM-WIN w dowolne miejsce kreowanej konstrukcji przestrzennej, dzięki czemu doświadczenie zdobyte w użytkowaniu programu RM-WIN może być efektywnie wykorzystane do usprawnienia procesu kreowania modelu konstrukcji przestrzennej w programie **RM-3D**,
- ✓ możliwość automatycznego importowania i generowania geometrii schematu statycznego modelu konstrukcji bezpośrednio z pliku w formacie DXF utworzonego w dowolnym programie typu CAD, np. AutoCad,
- ✓ zastosowanie tzw. *panelu identyfikacji modelu* konstrukcji do grupowania prętów w merytorycznie wydzielone struktury (ramy, stężenia, wiązary itd.) dla zapewnienia łatwej identyfikacji podstruktur przy określaniu ich właściwości i zadawaniu obciążeń oraz szybkiego odnajdywania poszczególnych prętów lub węzłów w bardziej skomplikowanych schematach konstrukcji,
- zaawansowane kopiowanie dowolnie wyselekcjonowanej grupy prętów i wklejanie w dowolne miejsce kreowanego modelu konstrukcji z możliwością automatycznego powielania dowolnej liczby kopii (tzw. *klonowanie*),
- ✓ automatyczna symetryzacja modelu konstrukcji względem dowolnie ustawionej płaszczyzny,
- ✓ automatyczne generowanie geometrii typowych przestrzennych struktur prętowych (hala o ramach portalowych, rama wielonawowa i wielokondygnacyjna, kratownice płaskie, krokwie i żebra),
- ✓ automatyczne generowanie modelu obliczeniowego dla konstrukcji drewnianej wykreowanej w programie systemu Dietrich's. Polega to na imporcie pliku zapisanego w tym systemie, identyfikacji prętów, a następnie wygenerowaniu schematu statycznego konstrukcji zaprojektowanej w tym systemie.

## ... w kreowaniu obciążeń:

- ✓ automatyczne uwzględnianie ciężaru własnego konstrukcji w postaci odrębnego schematu obciążeń wyznaczanego przez program na podstawie zadeklarowanych przekrojów poprzecznych prętów oraz przypisanych tym przekrojom rodzajów materiałów z możliwością wyłączania ciężaru własnego poszczególnych prętów lub ich grup,
- ✓ grupowanie poszczególnych obciążeń w merytorycznie odrębne schematy obciążeń dla potrzeb tworzenia ich dowolnych kombinacji z możliwością nadawania nazw zarówno pojedynczych obciążeń, jak i ich grup,
- ✓ deklarowanie normowych cech poszczególnych grup obciążeń, pozwalające na generowanie kombinacji spełniających wymagania norm obciążeniowych,
- ✓ operowanie tzw. *tabelą relacji* służącą do określania relacji pomiędzy poszczególnymi grupami obciążeń pod kątem automatycznego generowania przez program ich kombinacji, spełniających określone kryteria normowe, dzięki czemu nie ma potrzeby ręcznego specyfikowania tych kombinacji,
- łatwe modyfikowanie właściwości obciążeń polegające na: grupowej zmianie wartości i położenia poszczególnych obciążeń, przenoszeniu obciążeń do innych grup, kopiowanie, usuwanie itp.,
- kopiowanie i "wklejanie" obciążeń z jednego pręta na inny,

- ✓ operowanie obciążeniami działającymi na powierzchnię (tzw. obciążenia płaszczyznowe) określoną poprzez wyselekcjonowanie grupy prętów wraz z automatycznym ich rozdziałem na poszczególne pręty wg tzw. reguły rusztu,
- ✓ określanie wzajemnych relacji pomiędzy poszczególnymi grupami obciążeń pod kątem procedury automatycznego generowania ich kombinacji w analizie statycznej (obwiednie sił wewnętrznych i naprężeń),
- ✓ określanie warunków tworzenia kombinacji grup obciążeń wg zasad określonych zarówno w normach PN jak i PN-EN dla potrzeb wyznaczania obwiedni wielkości statycznych i kinematycznych konstrukcji.

#### ... w zakresie wyników analizy:

- ✓ wyznaczanie rozkładów sił przekrojowych (momenty zginające, siły poprzeczne, siły osiowe, momenty skręcające) i ich prezentacja w formie odpowiednio wyskalowanych wykresów lub w postaci tabel liczbowych,
- ✓ wyznaczanie stanu przemieszczeń w formie rysunku zdeformowanej konstrukcji z możliwością skalowania wykresów,
- ✓ wyznaczanie ekstremalnych naprężeń normalnych wg klasycznych zasad wytrzymałości materiałów,
- ✓ wyznaczanie reakcji podpór oraz wielkości osiadań w przypadku podpór podatnych,
- ✓ analiza modelu konstrukcji dla charakterystycznych lub obliczeniowych wartości obciążeń całkowitych lub długotrwałych,
- ✓ analiza konstrukcji w ramach teorii II-go rzędu, czyli z uwzględnieniem interakcji sił osiowych i momentów zginających, szczególnie przydatna w wymiarowaniu wiotkich konstrukcji stalowych,
- ✓ automatyczne wyznaczanie tzw. obwiedni wielkości statycznych (sił przekrojowych w prętach, naprężeń, reakcji podpór) i kinematycznych (przemieszczeń węzłów) przy zachowaniu zadeklarowanych relacji pomiędzy poszczególnymi grupami obciążeń oraz normowych zasad tworzenia kombinacji obciążeń zarówno wg PN jak i PN-EN.

#### ... w tworzeniu dokumentacji zadania:

- ✓ generowanie tabelaryczno-graficznego dokumentu w formacie RTF z możliwością wyboru jego merytorycznej zawartości,
- ✓ podgląd dokumentu, bezpośredni wydruk lub jego eksport do schowka lub bezpośrednio do edytora MS Word (w pełnej formie lub skróconej), co stwarza możliwość włączenia tego dokumentu do całej dokumentacji projektu,
- ✓ kopiowanie do schowka dowolnie ustawionego widoku aksonometrycznego modelu konstrukcji w oknie głównym programu.

## ... w zakresie użytkowym:

- ✓ łatwość posługiwania się opcjami programu dzięki zaadoptowaniu wielu sprawdzonych konwencji z programu RM-WIN,
- ✓ zastosowanie różnych form wizualizacji geometrii modelu przestrzennej konstrukcji prętowej (kinematyczna i realistyczna), z intencją uzyskania kompro-

misu między wymaganiami programu, a możliwościami średniej klasy sprzętu komputerowego,

- ✓ zastosowanie prostych operacji ekranowych, pozwalających na szybki dostęp do szczegółów modelu konstrukcji przestrzennej,
- ✓ operowanie tzw. *płaszczyzną roboczą* swobodnie pozycjonowaną w przestrzeni trójwymiarowej do kreowania płaskich podstruktur prętowych,
- ✓ udostępnienie wielu opcji umożliwiających użytkownikowi indywidualne ustawienia parametrów wizualizacji modelu konstrukcji oraz prezentacji wyników obliczeń,
- ✓ zastosowanie sprawnych animacji widoku modelu konstrukcji na ekranie monitora (obracanie w poziomie i pionie, zbliżanie i oddalanie, przesuwanie, wyszukiwanie obiektu modelu z automatycznym lokowaniem w tzw. *centrum obserwacji*,
- ✓ eksponowanie wybranej (zaznaczonej) części modelu konstrukcji, czyli ukrywanie części pozostałej,
- ✓ umożliwienie pobierania zadań utworzonych w programie RM-WIN, dzięki czemu doświadczenie zdobyte w użytkowaniu programu RM-WIN może być efektywnie wykorzystane do usprawnienia procesu kreowania modelu konstrukcji przestrzennej w programie **RM-3D**.

## WYMAGANIA SPRZĘTOWE

Program **RM-3D** nie wymaga wyposażenia sprzętowego wykraczającego poza wymagania aktualnie stawiane przez system Windows i może być użytkowany na każdym komputerze typu PC, który pozwala na poprawne funkcjonowanie systemu Windows w wersjach: XP/Vista/Windows 7/Windows 8.

Dla osiągania zadowalających efektów zalecana jest następująca konfiguracja:

- procesor o częstotliwości taktowania minimum 2 GHz, najlepiej o architekturze wielordzeniowej gdyż program RM-3D wykorzystuje systemowy mechanizm wielowątkowości systemu Windows i dzięki temu efektywniej wykorzystuje moc obliczeniową komputera zwłaszcza przy czasochłonnej analizie statycznej oraz obliczeń związanych z wymiarowaniem prętów.
- minimum 4 GB pamięci operacyjnej RAM
- karta graficzna z pamięcią minimum 256 MB o dedykowanej dla grafiki wektorowej
- mysz dwuprzyciskowa (najlepiej z rolką przewijania)
- 20 MB wolnego miejsca na dysku sztywnym
- polskojęzyczny system Microsoft Windows w wersji XP / Vista / Windows 7 / Windows 8 / Windows 10
- *Uwagi:* Ważnym aspektem sprzętowym jest maksymalne wykorzystanie właściwości karty graficznej zainstalowanej w komputerze, co zasadniczo zależy od ustawień sterownika tej karty. Zalecane jest, aby instalować sterownik pochodzący od producenta tej karty i odpowiedni do jej typu oraz użytkowanego systemu Windows.

Ponieważ wizualizacja modelu konstrukcji programie **RM-3D** wymaga dokonywania tzw. teksturowania (ang. rendering) z uwzględnieniem palety kolorów ustawianej w systemie, to szybkość wykonywania operacji związanych z wizualizacją zależeć będzie również od tych ustawień.

W szczególności istotny jest wybór opcji kolorów w ustawieniach właściwości **Ekran** systemu Windows, a konkretnie - im wyższa opcja (liczba kolorów) tym szybkość wykonywania funkcji związanych z wizualizacją modelu konstrukcji będzie wolniejsza.

Inną ważną kwestią związaną z wydajnością karty graficznej jest odpowiednie ustawienie jej sterownika pod kątem wykonywania funkcji biblioteki **OpenGL**. Większość nowoczesnych kart graficznych pozwala na optymalne ich wykorzystanie w tym względzie.

Dla przyśpieszenia operacji ekranowych zaleca się również wyłączenie opcji (jeśli taką karta graficzna posiada), która jest określana terminem angielskim **antialiasing**. Wprawdzie wyłączenie tej opcji pogarsza nieco jakość obrazu, ale znacząco polepsza wydajność karty w animacji obrazu.

Typ karty graficznej oraz informację o obsługiwanej przez tą kartę wersji OpenGL można odczytać w okienku "O programie", wyświetlanym za pomocą polecenia menu **Pomoc/O programie**, w którym jest dostępny przycisk **Grafika**. Po jego użyciu ukażą się informacje na ten temat.

## **O**GRANICZENIA PROGRAMU

Program **RM-3D** nie posiada formalnych ograniczeń ilościowych, a wielkość możliwych do kreowania zadań, pod tym względem, zależy od zdolności sprzętowych i systemowych konkretnego komputera.

Pod względem merytorycznym program zasadza się na następujących założeniach i uwarunkowaniach:

- osie prętów modelu konstrukcji są proste lub w kształcie łuku kołowego,
- końce prętów są połączone są ze sobą w węzłach sztywno, przegubowo lub podatnie,
- przekroje prętów mogą się składać z dowolnej liczby typowych kształtowników (prostokąt, trójkąt, rura kołowa, rura prostokątna, dwuteownik, ceownik, kątownik. teownik, zetownik), przy czym zakłada się, że są one powiązane ze sobą w sposób zapewniający zachowanie płaskości całego przekroju po deformacji pręta (założenie Kirchhoffa)
- obciążenia (skupione: siła i moment, rozłożone: liniowe i trapezowe oraz płaszczyznowe) są przypisywane do prętów, mają charakter statyczny i są stacjonarne,
- rozkład obciążenia temperaturą wzdłuż pręta jest stały, a w płaszczyźnie przekroju pokrywającej się z tzw. *płaszczyzną orientacji pręta-* zmienny liniowo,
- podpory przypisywane są do węzłów,
- węzły modelu konstrukcji nie mogą się pokrywać,
- numeracja prętów, węzłów i przekrojów jest ciągła i nie może być zmieniana przez użytkownika.

#### INSTALACJA PROGRAMU W KOMPUTERZE

Program **RM\_3D** dostarczany jest na płycie kompaktowej, która zawiera jego pliki robocze i konfiguracyjne oraz program instalacyjny o nazwie "**cad-sis\_instal.exe**", który musi być uruchamiany w środowisku Windows.

- W celu zainstalowania programu w komputerze należy:
- 1. Podłączyć klucz protekcyjny do komputera,
- 2. Załadować system Windows,
- 3. Zalecane jest, aby na czas instalowania programu wyłączyć doraźnie czuwanie wszelkiego rodzaju programów ochrony antywirusowej,
- Włożyć płytę instalacyjną pakietu RM3D do czytnika CD i zaczekać na automatyczne uruchomienie programu instalacyjnego. Jeżeli nie nastąpi automatyczne uruchomienie instalatora, to należy wymusić uruchomienie programu cadsis\_instal.exe bezpośrednio z płyty instalacyjnej (np. przy pomocy eksploratora systemu Windows),
- 5. Po wyświetleniu okna dialogowego programu instalacyjnego należy stosować się do instrukcji i zaleceń instalatora programu w komputerze. Proces instalacji składa się z kilku kroków realizowanych przez użycie przycisku **Dalej**.

| Instalator Cadsis | ×                                                                                                    |
|-------------------|----------------------------------------------------------------------------------------------------|
|                   | Włtamy w Instalatorze programów Cadsis.<br>Instalator zaństaluje teraz programy BKWP Cadsis na<br>Twoim komputerac.<br>Przed rozpoczęciem instalacji zalecane jest zamknięcie<br>wszystkich innych uuchomionych programów, a w<br>szczególności programów Cadsia.<br>Wybierz przycisk Dalej aby kontynuować, lub Anuluj,<br>aby przerwać instalacje. |
|                   | < Wstecz Dalej > Anuluj                                                                                                    |

okno 1 – start instalatora

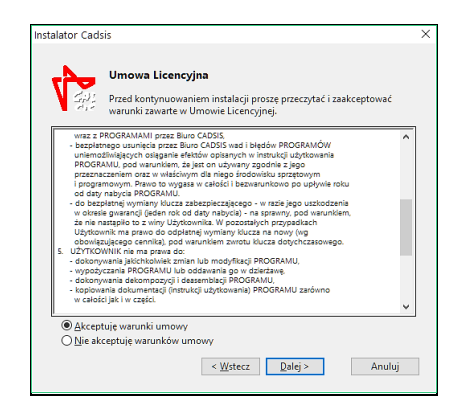

okno 2 - warunki umowy licencyjnej

Okno instalatora tego kroku instalacji zawiera tekst umowy licencyjnej. Ponieważ od momentu zakończenia procedury instalowania programu umowa ta uważana jest za zawartą, to zapoznanie się z jej treścią jest ze wszech miar wskazaną.

| Instalator Cade | is                                                                                                    | > |
|-----------------|----------------------------------------------------------------------------------------------------|---|
| - 2             | Aktualizacja licencji                                                                                                    |   |
|                 | Dane dotyczące udzielonej przez BKWP Cadsis licencji zapisywane są w<br>sprzetowym Kluczu zabezpieczającym dostarczonym przez Cadsis.<br>Podłącz terza do komputera wszystie klucze Cadsia, Kote pedą<br>udywane na tym komputerze i które posiadają cznaczenie "Hasp HL"<br>lub "Sentinel". Programy i moduły, dla których nie zostanie<br>odnielizioni licencja nie zostaną zainstalowane. |   |
|                 | W portach USB odnaleziono klucz Cadsis 9001.                                                                                                    |   |
|                 |                                                                                                    |   |
|                 | Aktualizuj licencję klucza                                                                                                    |   |
|                 | Licencja klucza jest aktualna.                                                                                                    |   |
|                 | FirmwareUpdate                                                                                                    |   |
|                 | < Wstecz Dalei > Anului                                                                                                    |   |

okno 3 - aktualizacja licencji

W tym kroku instalator skanuje porty USB komputera i wyświetla numery wykrytych w nim kluczy autoryzowanych przez CadSiS. Okno instalatora tego kroku zawiera (oprócz tekstu objaśnienia) zawiera dwa elementy sterowania opcjami instalatora:

- przycisk Aktualizuj licencję klucza za pomocą którego można dokonać uaktualnienia licencji dla wykrytych kluczy. Jeśli licencje dla tych kluczy są aktualne, to przycisk ten jest nieaktywny. Jeśli uaktualnienie posiadanych wersji programów jest odpłatne, to pojawi się odpowiedni komunikat in-formujący o warunkach jakie należy spełnić, aby uaktualnienie licencji było możliwe.
- link FirmwareUpdate za pomocą którego można dokonać aktualizacji pamięci klucza. Warunki użycia tego linku są wyświetlane w tzw. "dymku", który się ukazuje po zbliżeniu i unieruchomieniu przez chwilę wskaźnika myszki na tym linku. Po jego użyciu pojawi się dodatkowe okienko z wyjaśnieniami roli związanej z tym operacji oraz z odpowiednim ostrzeżeniem:

| rmware Upd                                                           | late                                                                                                    |   |
|----------------------------------------------------------------------|----------------------------------------------------------------------------------------------------|---|
| Uaktualnier<br>przeprowac<br>które, mim<br>program in<br>operacja ta | nie oprogramowania wewnętrznego klucza należy<br>dzić tylko dla kluczy posiadających oznaczenie "Hasp HL" i<br>o podłączenia do portu USB, nie są rozpoznawane przez<br>stałatora. Jeżel klucz został odnaleziony w portach USB,<br>jest niepotrzebna i nie przyniesie żadnego efektu. |   |
| Przed klikr<br>do komput<br>Aktualizacj<br>wolno jej p<br>uszkodzen  | nięciem przycisku "Apply Update" proszę upewnić się że<br>tera podłączony jest tylko jeden klucz.<br>ja oprogramowania klucza może potrwać kilka minut i nie<br>rzerywać. Przerwanie aktualizacji może spowodować<br>ie klucza.                                                        |   |
| [                                                                    | Anuluj Kontynuuj                                                                                                    |   |
| Instalator Cad                                                       | lsis                                                                                                    | > |
|                                                                      |                                                                                                    |   |
|                                                                      | Ustawienia instalacji                                                                                                    |   |
|                                                                      | Ustawienia instalacji<br>Instalator zainstaluje programy w ponižszym folderze:                                                                                                    |   |
|                                                                      | Ustawienia instalacji<br>Instalator zainstaluje programy w ponižszym folderze:<br>[ </td <td></td>                                                                                                    |   |
|                                                                      | Ustawienia instalacji<br>Instalator zainstaluje programy w ponizszym folderze:<br>[c:\Cadis]<br>Nie nałesy instalować programów w folderze o granicznej<br>motliwość zapisu plików (np. Program Files) oraz w folderach o zbyt<br>długiej ścieżce dostępu.                             |   |
| <b>V</b>                                                             | Ustawienia instalacji<br>Instalator zainstaluje programy w ponizstym folderze:<br>[c:\Cadis:<br>]ki: nałety instalować programów w folderze o groci przeglądaj<br>mośliwość zapisu piłków (np. Program Files) oraz w folderach o zbyt<br>długiej ścieżce dostępu.                      |   |

okno 4 - lokalizacja plików programów

INSTRUKCJA UŻYTKOWANIA PROGRAMU

W tym kroku procedury instalacji programu należy wskazać folder dyskowy, w którym mają być ulokowane pliki programu. Domyślnie instalator wskazuje folder o lokalizacji C:\Cadsis i tam zostaną umieszczone pliki programu jeśli użytkownik nie wskaże innej lokalizacji. Nie jest wskazane instalowanie programu w folderze będącym podfolderem predefiniowanego przez system Windows folderu

#### "Program files".

Po wskazaniu lokalizacji należy użyć przycisku Instaluj.

- 6. Po pomyślnym zakończeniu instalacji wskazane jest ponowne uruchomienie systemu Windows (reset), a następnie należy odszukać na pulpicie ikonę programu w grupie wskazanej w oknie dialogowym programu instalacyjnego i załadować program do pamięci komputera.
  - *Uwagi:* System Windows pozwala na przypisanie innej ikony, co pozostaje w gestii użytkownika programu.

Może się zdarzyć, że po zainstalowaniu programu i jego pierwszym uruchomieniu pojawi się komunikat o braku klucza zabezpieczające-go, a następnie nastąpi zamknięcie programu. Wówczas należy odłączyć klucz protekcyjny i po chwili ponownie podłączyć do komputera (najlepiej do innego portu USB), a następnie odczekać chwilę, aby system Windows rozpoznał ten klucz jako nowe urządzenie.

Zdarzyć się może również sytuacja, że kolejne próby uruchomienia programu kończą się komunikatem o braku klucza zabezpieczającego. Przyczyną tego może być blokowanie przez system Windows rejestrów w trakcie instalowania programu. W takim przypadku należy posłużyć się programem **haspdinst.exe** dołączanym do plików programu i instalowanym w głównym folderze pakietu (domyślnie: C:\CADSIS), a mianowicie:

- Przy pomocy funkcji systemowej "Start/Uruchom" uruchomić jednorazowo program haspdinst.exe z opcją -r np. c:\{ścieżka}\hinstall.exe -r
- 2. Zamknąć system Windows i ponownie uruchomić komputer
- Przy pomocy funkcji systemowej " Start/Uruchom" uruchomić jednorazowo program haspdinst.exe z opcją -i np. c:\{ścieżka}\hinstall.exe -i
- 4. Zamknąć system Windows i ponownie uruchomić komputer

Powyższa procedura dotyczy licencji nowych oraz tych, które były zainstalowane poprzednim instalatorem o nazwie **setup.exe**, czyli dla wersji 10.x i wcześniejszych. Natomiast licencje zainstalowane na danych komputerze za pomocą instalatora **cadsis\_instal.exe** nie muszą być uaktualniane za jego pomocą lecz przy użyciu skrótu **AktualizujProgramy** dostępnym w StartMenu systemu Windows.

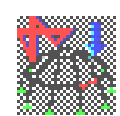

#### Ikona aplikacji RM-3D

Po dokonaniu pierwszej instalacji programu – w lokalizacji dyskowej wskazanej przez użytkownika (standardowo: C:\CADSIS) – folder tej lokalizacji powinien zawierać:

| SIS                   | UWAGI OGÓLNE                                                                                   |                                                                     | RM-3D w.7.x               |
|-----------------------|------------------------------------------------------------------------------------------------|---------------------------------------------------------------------|---------------------------|
| KATALOGI<br>MATERIAŁY | dyskowy folder kształtowników znormalizowanych,<br>dyskowy folder materiałów,                  |                                                                     |                           |
| PROJEKTY              | dyskowy folder projektów kreowanych w programie <b>RM-3D</b> ,                                 |                                                                     |                           |
| RM_3D 7               | 7 dyskowy plików wykonawczych programu <b>RM-3D</b> , a w nim:                                 |                                                                     |                           |
|                       | ARKUSZE                                                                                        | dyskowy folder szablonów<br>służących do generowania<br>(wydruków), | dokumentów,<br>dokumentów |
|                       | rm_3d.exe                                                                                      | plik wykonawczy programu                                            | I <b>RM-3D</b> ,          |
|                       | borlndmm.dll                                                                                   |                                                                     |                           |
|                       | cadsisDXF.bpl                                                                                  |                                                                     |                           |
|                       | CadsisGL.bpl                                                                                   |                                                                     |                           |
|                       | dclcadsis.bpl                                                                                  |                                                                     |                           |
|                       | CadsisGL.bpl                                                                                   |                                                                     |                           |
|                       | CadsisDXF                                                                                      |                                                                     |                           |
|                       | dclCadsis.bpl                                                                                  |                                                                     |                           |
|                       | rm3.bpl                                                                                        |                                                                     |                           |
|                       | rm_podgl.dll                                                                                   |                                                                     |                           |
|                       | rm stat.dllbiblioteki stowarzyszone z progra<br>RM-3D,rm-3d.chmplik systemu pomocy programu RM |                                                                     | z programem               |
|                       |                                                                                                |                                                                     | amu <b>RM-3D.</b>         |

#### Folder **PROJEKTY**

Jest przeznaczony do archiwizowania zadań kreowanych w programie **RM-3D**. Jest to dyskowa lokalizacja domyślna dla archiwizowania plików projektów kreowanych w programie, ale nie jest ona obligatoryjna i może mieć dowolną nazwę oraz lokalizację na dowolnym urządzeniu dyskowym.

Zaleca się, aby pliki zadań związane z konkretnymi projektami technicznymi były archiwizowane w odrębnych folderach będących podfolderami folderu **PROJEKTY**, co obrazowo przedstawiono na schemacie (patrz niżej).

Sugestia odnośnie struktury folderów do archiwizacji zadań (projektów) wynika z powiązania programu **RM-3D** z modułem RM-OBC służącym do sporządzania zestawień obciążeń wg PN. Wskazane jest bowiem, aby jednemu projektowi odpowiadało jedno zestawienie obciążeń, z którym powiązane są poszczególne zadania tego projektu tworzone w programie **RM-3D**.

Dostęp do zadań archiwalnych zapewnia opcja Pliki-Otwórz lub skrót otwórz tzw. paska skrótów. Droga dostępu do aktualnego folderu zadań jest automatycznie zapamiętywana w rejestrach systemu Windows tak, że po ponownym uruchomieniu aplikacji, aktualnym folderem zadań jest właśnie ten folder.

Każde zadanie jest przechowywane w jednym pliku o nazwie nadanej przez użytkownika, a program automatycznie nadaje mu rozszerzenie **rm3**, aby pliki zadań mogły być rozróżniane w systemie plików Windows.

Instrukcja Użytkowania Programu

CAD

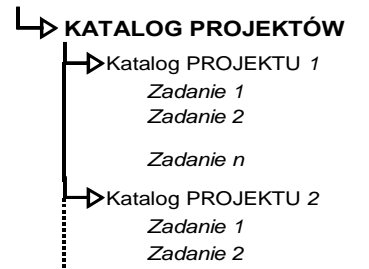

➡ Katalog PROJEKTU N Zadanie 1 Zadanie 2

Zadanie n

Zadanie n

Pliki zadania mogą być zapisywane wraz z wynikami obliczeń (jeśli przez zapisem zostały one wykonane). Ta opcja archiwizacji zadania sprawia, że przy ponownym otwarciu pliku zadania w programie, pobierane są również z pliku wyniki obliczeń, a więc po przejściu do trybu **Statyka** lub **Wymiarowanie** pomijane są procedury związane w analizą statyczną modelu konstrukcji. Jest to szczególnie polecane w sytuacji, gdy obliczenia zostały wykonane z pełną kombinatoryką grup obciążeń.

#### Folder KATALOGI

Jest przeznaczony do przechowywania plików zawierających dane katalogowe kształtowników znormalizowanych. Powinien zawierać następujące pliki dyskowe:

h.kat katalog rur prostokątnych i kwadratowych

- i.kat katalog dwuteowników
- 1.kat katalog kątowników
- **r.kat** katalog rur okrągłych
- t.kat katalog teowników
- u.kat katalog ceowników
- z.kat katalog zetowników

obejmujące standardowe kształtowniki walcowane oraz

s.kat katalog dwuteowników spawanych,

a także

- h~.kat katalog rur prostokątnych
- 1~.kat katalog ceowników
- u~.kat katalog ceowników
- z~.kat katalog zetowników

obejmujące kształtowniki gięte na zimno z blach.

Listy kształtowników zawarte w w/w plikach mogą być uzupełniane lub modyfikowane przez użytkownika za pomocą opcji **Przekroje/Katalogi**. Warunkiem otwarcia listy kształtowników do jej edycji jest obecność w systemie Windows aplikacji Microsoft Excel.

Droga dostępu do dyskowego folderu kształtowników jest zapisywana do rejestrów, ale może być również określana w ustawieniach opcji programu. Brak tej

informacji lub jej błędne podanie, uniemożliwi pobieranie kształtowników przy edycji listy przekrojów.

## STOSOWANY UKŁAD JEDNOSTEK

Dla wszystkich wprowadzanych wielkości liczbowych przyjęto następujący, bazowy układ jednostek:

| • | dłuaość. | wvmiar        | [m] |  |
|---|----------|---------------|-----|--|
|   | anagooo, | <i>wynnai</i> | L1  |  |

| • kąt                          | [stopnie] |
|--------------------------------|-----------|
| • siła                         | [kN]      |
| • moment                       | [kNm]     |
| <ul> <li>naprężenie</li> </ul> | [MPa]     |
| • temperatura                  | [°C]      |

W podanych wyżej jednostkach zapamiętywane są wszystkie dane. Nie dotyczy to jednak wymiarów przekroju, dla których – w momencie ich kreowania lub korekty - mogą być zadawane w [mm] lub [cm].

#### II. İDEA PROGRAMU I MODELOWANIE KONSTRUKCJI PRZESTRZENNEJ

Przy realizacji programu **RM-3D** położono główny nacisk na dwa aspekty jego użytkowania. Pierwszy obejmuje opcje i funkcje związane z kreowaniem modelu konstrukcji, natomiast drugi skupia opcje i funkcje przeznaczone do prezentacji wyników obliczeń oraz tworzenia dokumentacji.

#### KREOWANIE MODELU KONSTRUKCJI PRZESTRZENNEJ

# <u>Podstawowe pojęcia i konwencje</u>

Tryb kreowania modelu przestrzennej konstrukcji prętowej w programie **RM-3D** został pomyślany tak, aby w maksymalnym stopniu kojarzył się z programem RM-WIN przeznaczonym do analizy statycznej i kinematycznej płaskich konstrukcji prętowych. Do takiego stopnia, że po uruchomieniu programu **RM-3D** jest on nastawiony na konstrukcje płaskie i generalnie tryb kreowania geometrii modelu konstrukcji przestrzennej cechuje płaszczyznowość. Polega to na tym, że generowanie geometrii konstrukcji za pomocą myszki sprowadza się do "rysowania" prętów na tzw. *plaszczyźnie roboczej* w sposób podobny do tego, jaki obowiązuje w opcji **Geometria/Definiowanie** programu RM-WIN.

Kreowanie modelu przestrzennej konstrukcji prętowej odbywa się w trójwymiarowym, prawoskrętnym globalnym układzie kartezjańskim, przy czym określanie współrzędnych obiektów modelu konstrukcji (pręty, węzły, obciążenia) może być dokonywane za pomocą współrzędnych prostokątnych *XYZ*, biegunowych  $a\phi R$  lub cylindrycznych arZ (Rys. II-1 Układy współrzędnych).

Poszczególnym osiom globalnego układu odniesienia przypisano szczególne role, a mianowicie: osie X i Y są zawsze poziome i tworzą płaszczyznę poziomą, natomiast oś Z jest zawsze pionowa. a więc należy ją kojarzyć z kierunkiem grawitacji, czyli np. linia działania obciążeń pochodzących od ciężaru własnego ma zawsze kierunek osi Z.

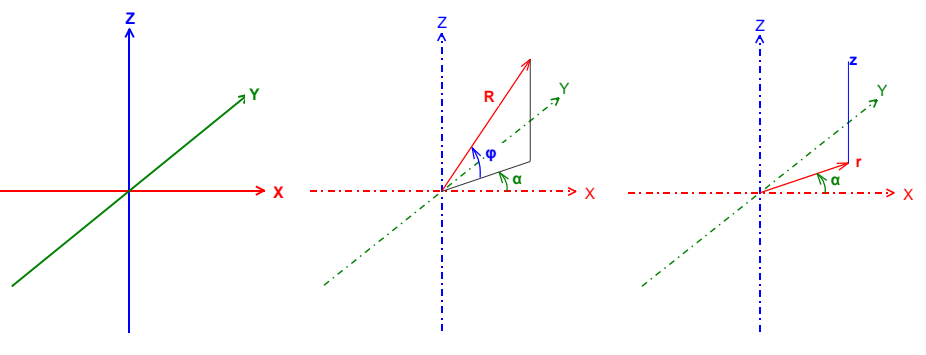

Rys. II-1 Układy współrzędnych

Na ekranie monitora - w oknie kreowania zwanym *sceną* - widoczne są osie prostokątnego układu współrzędnych globalnych, który jest trwale związany ze

Instrukcja Użytkowania Programu

*sceną* i podlega jedynie operacjom wizualnym polegającym na obracaniu, zbliżaniu, oddalaniu i przesuwaniu *sceny*.

*Scena* jest kanwą, na której osadzany jest model przestrzennej konstrukcji prętowej. Integralnymi obiektami graficznymi *sceny* są (patrz: Rys. II-1):

- Osie globalnego układu odniesienia (X-czerwona, Y-zielona, Z-niebieska), przy czym dodatnie części tych osi są opatrzone ich symbolami literowymi oraz wyróżnione intensywniejszym kolorem.
- *Płaszczyzna robocza* reprezentowana przez prostokąt, którego wymiary oraz położenie na scenie mogą być dowolnie określane. Z *płaszczyzną roboczą* są związane lokalne układy współrzędnych; prostokątny, biegunowy oraz cylindryczny.
- centrum sceny w formie czerwonej kulki które stanowi środek sceny, czyli punkt skupienia obserwacji sceny. Niezależnie od dokonywanych operacji ekranowych na scenie - centrum zajmuje zawsze pozycję w środku okna roboczego opcji kreowania i prezentacji wyników obliczeń.

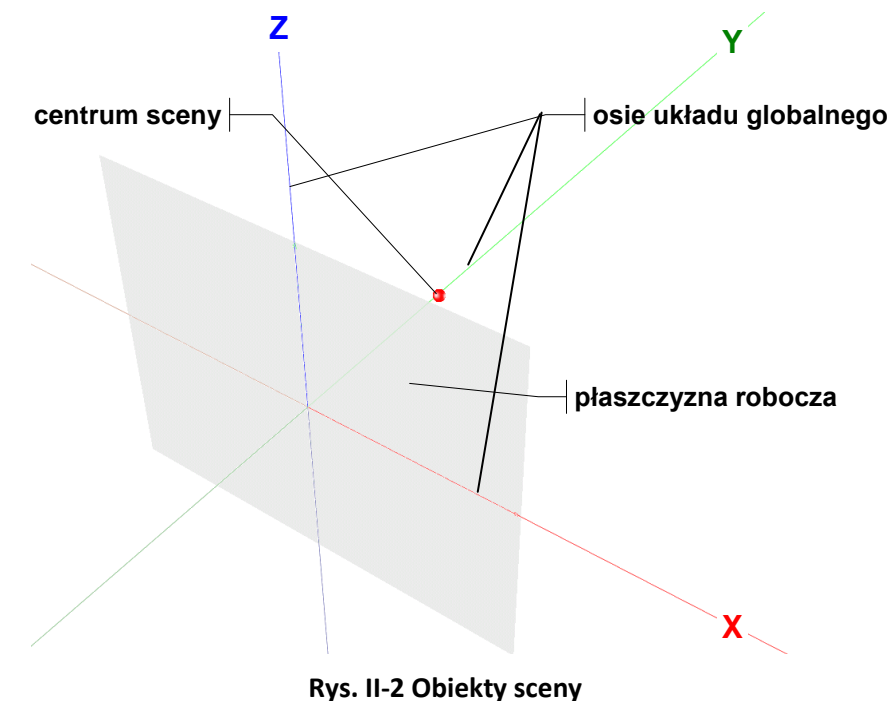

# <u>Rola "płaszczyzny roboczej</u>"

Podstawowym obiektem wizualnym *sceny* prezentowanej w głównym oknie programu, a zarazem kluczowym obiektem wspomagania kreowania geometrii modelu przestrzennej konstrukcji prętowej, jest *płaszczyzna robocza*, której zadaniem jest ułatwienie i przyśpieszenie trybu kreowania modelu, zwłaszcza w przypadku, gdy schemat konstrukcji zawiera struktury prętów o osiach leżących we wspólnej płaszczyźnie. Wówczas kreowanie modelu konstrukcji może być realizowane za pomocą myszki poprzez "rysowanie" prętów na *płaszczyźnie ro-* *boczej*, co daje gwarancję, że osie wszystkich prętów kreowanej struktury będą leżeć we wspólnej płaszczyźnie.

Wizualnie *płaszczyzna robocza* jest prezentowana jako półprzezroczysty prostokąt o (regulowanych przez użytkownika) wymiarach b i h z naniesionymi na nim osiami tzw. *lokalnego układu* współrzędnych x, y i z o początku w środku prostokąta (Rys. II-2). Przy czym oś z (prostopadła do *płaszczyzny roboczej*) nie jest widoczna, a jej zwrot wynika z reguły prawoskrętności *układu lokalnego*.

Położenie i orientacja *płaszczyzny roboczej* w globalnym układzie odniesienia *XYZ* może być dowolnie określane przez użytkownika, co może być dokonywane na dwa sposoby, tj. **bezpośrednio** lub **pośrednio** przez tzw. **dokowanie** (osadzanie) na węzłach modelu konstrukcji.

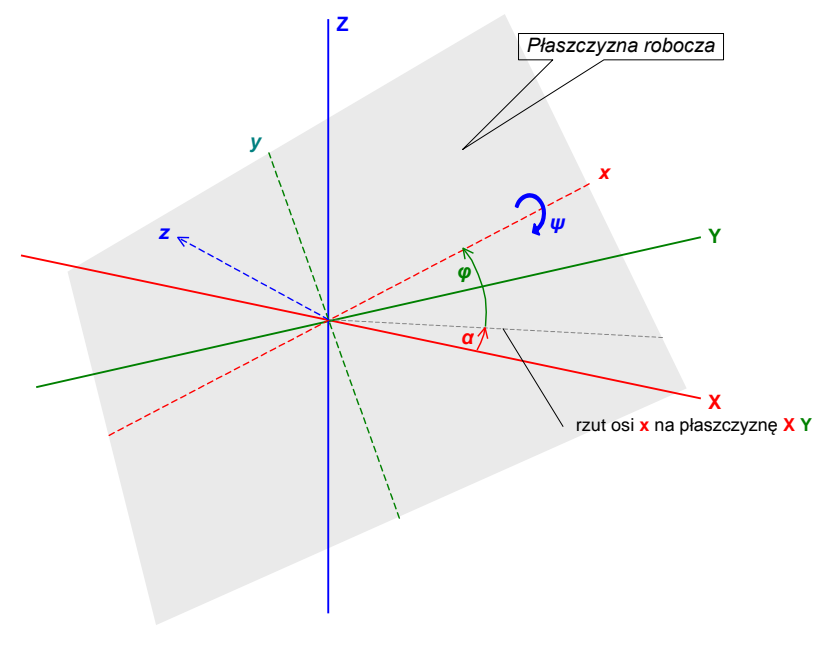

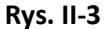

Sposób **bezpośredni** sytuowania polega na zadawaniu przez użytkownika położenia początku *lokalnego układu* (środka prostokąta) w układzie globalnym oraz alternatywnym określeniu jego kątów orientacji:

- α, φ i ψ
  dla konwencji z zachowaniem kąta nachylenia osi x, co polega na tym, że po zadaniu kąta obrócenia α (kąt między rzutem osi x na płaszczyznę XY, a osią X) zmiany wartości kątów φ i ψ nie powodują zmiany tego kąta. Inaczej mówiąc, po zadaniu kąta α kąt φ jest obrotem osi x w płaszczyźnie pionowej, a kąt ψ jest obrotem *płaszczyzny roboczej* wokół osi x, (Rys. II-3).
- α', φ' i ψ' dla konwencji zachowania kąta nachylenia *płaszczyzny roboczej*, co polega na tym, że po zadaniu kąta obrócenia ψ' (kąt między *płaszczy-zną roboczą*, a osią Z) zmiany wartości kątów α' i φ' nie powodują zmiany kąta między *płaszczyzną roboczą*, a osią Z. Inaczej mówiąc,

Instrukcja Użytkowania Programu

kąt  $\alpha'$  jest kątem między śladem *płaszczyzny roboczej* na płaszczyźnie *XY*, a osią *X*, zaś kąt  $\phi'$  wyraża obrót *płaszczyzny roboczej* wokół lokalnej osi *z*, natomiast kąt  $\psi'$  wyraża obrót *płaszczyzny roboczej* wokół śladu *płaszczyzny roboczej* z płaszczyzną *XY* (Rys. II-4).

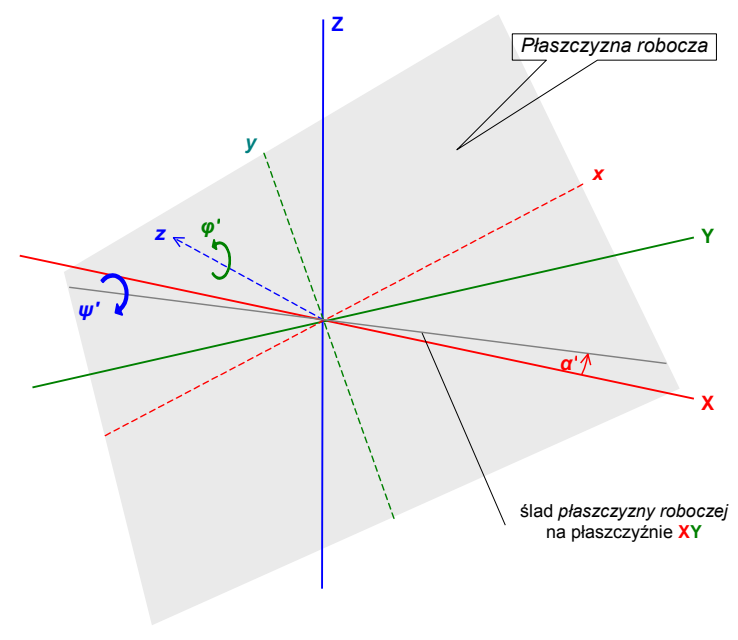

Rys. II-4

Przyjęcie tych dwóch konwencji określania orientacji *plaszczyzny roboczej* ma na celu zapewnienie alternatywy jej sytuowania w układzie globalnym.

Niezależnie od tych konwencji możliwe jest również sytuowanie płaszczyzny roboczej za pomocą niezależnych obrotów wokół osi układu osi związanych z *płaszczyzną roboczą*.

Pośredni sposób sytuowania *płaszczyzny roboczej* polega na tzw. **dokowaniu** na węzłach modelu konstrukcji, czyli wskazaniu trzech węzłów modelu, na których ma ona być oparta. Obowiązuje przy tym zasada, że pierwszy węzeł określa położenie początku układu lokalnego, drugi wskazuje kierunek osi *x*, natomiast trzeci określa nachylenie *płaszczyzny roboczej* i zwrot osi *y*. Szczegółowy opis tego zagadnienia zawarty jest w rozdziale poświęconym zasadom użytkowania programu.

*Plaszczyzna robocza* odgrywa jeszcze jedną ważną rolę w kreowaniu modelu konstrukcji, polegającą na kojarzeniu jej z prętami modelu. Bowiem wszystkie pręty wygenerowane przy niezmienionym położeniu *plaszczyzny roboczej* stanowią podgrupę, dla której program zapamiętuje położenie tej płaszczyzny. W ten sposób tworzy się tzw. mapa identyfikacji całej struktury prętowej ułatwiająca identyfikację poszczególnych podgrup prętów, a co za tym idzie, łatwe i czytelne modyfikowanie modelu konstrukcji polegające na kopiowaniu i powielaniu tych podgrup, a także przy określaniu orientacji przypisywanych przekrojów poszczególnym prętom i innych ich właściwości oraz obciążeń.

#### <u>Elementy modelu konstrukcji</u>

Przestrzenna konstrukcja prętowa jest traktowana jako zbiór elementów konstrukcyjnych zwanych *prętami*, które są połączone ze sobą w *węzlach* oraz z podłożem za pośrednictwem *podpór*, a całość poddana jest działaniu sił zewnętrznych, czyli *obciążeń*.

Kreowanie modelu obliczeniowego przestrzennej konstrukcji prętowej w programie **RM-3D** polega na wygenerowaniu cyfrowego modelu obliczeniowego takiej konstrukcji. Dla zrozumienia zasad modelowania konstrukcji w programie **RM-3D** oraz jego działania niezbędnym jest zapoznanie się z przyjętą koncepcją cyfrowego ujęcia w/w wymienionych elementów konstrukcji, tj.:

- pręty
- węzły
- obciążenia

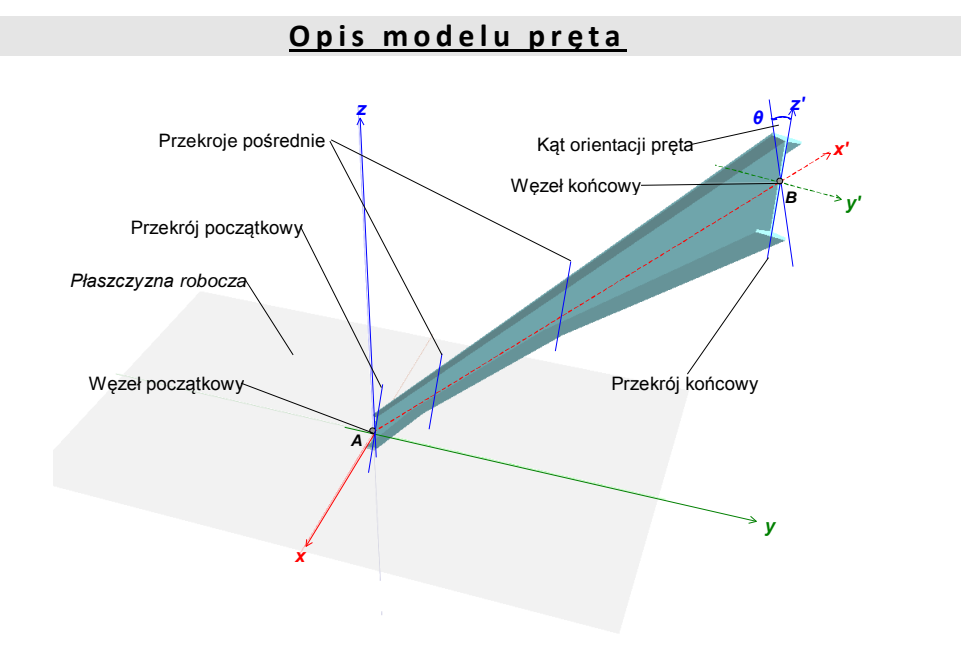

Rys. II-5 - Model pręta

Przyjęta w programie idea tworzenia modelu przestrzennej konstrukcji prętowej zasadza się na założeniu, że pręt jest elementem konstrukcyjnym, a nie elementem skończonym modelu obliczeniowego. Oznacza to, że przy kreowaniu schematu statycznego nie ma potrzeby dzielenia projektowanych elementów konstrukcyjnych (belek, słupów, płatwi, skratowań itp.) na części (elementy) dla potrzeb modelu obliczeniowego. Ten zabieg jest w programie wykonywany automatycznie.

Na Rys. II-5 poglądowo przedstawiono model pojedynczego pręta oraz jego usytuowanie i orientację względem *płaszczyzny roboczej*.

Dla zapewnienia jednoznaczności usytuowania pręta w modelu konstrukcji wykorzystywane są:

INSTRUKCJA UŻYTKOWANIA PROGRAMU

- lokalny układ osi (*x*, *y*, *z*) związanych z *płaszczyzną roboczą*,
- układ osi własnych pręta (x' wzdłuż y', z' osie centralne przekroju pręta),
- kąt orientacji  $\theta$  przekroju pręta względem *płaszczyzny roboczej*, który określa obrócenie przekrojów pręta wokół osi x'.

Generalnie operacja kreowania pręta w programie RM-3D wymaga:

- określenia położenia początku i końca jego osi,
- określenia jego orientacji ze względu na przekrój (w układzie lokalnym lub globalnym),
- wyspecyfikowania jego właściwości geometrycznych i konstrukcyjnych.

**Położenie osi pręta** w konstrukcji określają współrzędne (lokalne lub globalne) jej końców (początkowym - A i końcowym - B), które zawsze pokrywają się z konkretnymi węzłami modelu konstrukcji. W programie nie ma oddzielnego trybu kreowania węzłów, bowiem są one tworzone automatycznie w trakcie kreowania prętów. Początek układu własnego pręta jest zaczepiony do końca A, a oś własna x' jest zwrócona ku końcowi B.

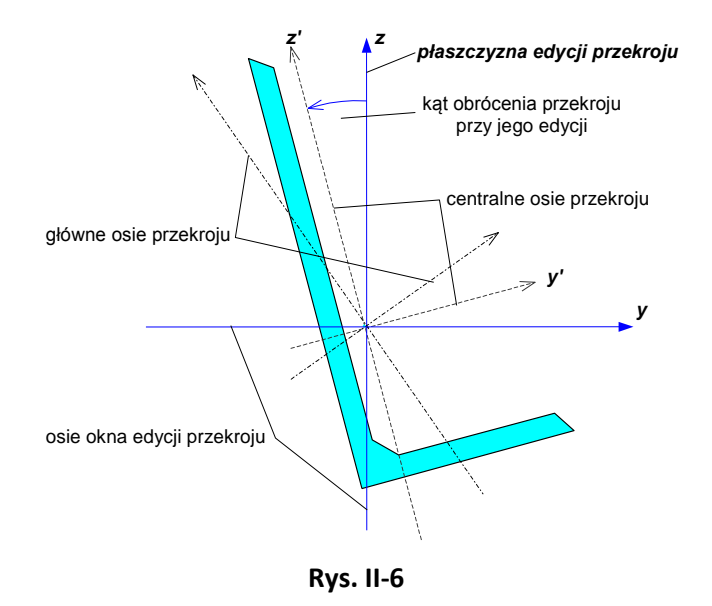

<u>Orientacja pręta ze względu na przekrój</u>. Należy mieć na uwadze to, że każdemu wykreowanemu prętowi jest automatycznie przypisywana aktualna *płaszczyzna robocza*. Oprócz tego wykreowany pręt jest automatycznie przydzielany do grupy prętów. Obowiązuje przy tym zasada, że wszystkie pręty - kreowane przy określonym i nie zmienianym położeniu i orientacji *płaszczyzny roboczej* - są zaliczane do jednej grupy, przy czym jest to tryb domyślny i nie wyklucza możliwości przeniesienia pręta do innej - dowolnie utworzonej przez użytkownika - grupy prętów jak również zmiany położenia przypisanej mu *płaszczyzny roboczej*.

W trakcie przygotowywania **listy przekrojów** ustalana jest pierwotna orientacja przekroju (Rys. II-6). Dokonuje się tego w oknie edycji przekroju, w którym rysowany jest kontur przekroju oraz:

- układ osi centralnych, o początku w środku ciężkości przekroju i kierunkach pierwotnych czyli takich, dla jakich zostały określone jego wymiary podstawowe. Z reguły kierunkami tymi są poziom i pion okna edycji przekroju,
- układ osi głównych wynikających z charakterystyki geometrycznej przekroju.

Kierunek pionowy okna edycji przekroju oraz kierunek prostopadły do tego okna tworzą tzw. *płaszczyznę edycji przekroju* (Rys. II-6).

Przy generowaniu pręta obowiązuje zasada, że jeśli pręt został wygenerowany w *płaszczyźnie roboczej*, to w momencie przypisania przekroju do tego pręta *płaszczyzna edycji przekroju* utożsamiana jest z przypisaną mu *płaszczyzną roboczą*. W przeciwnym razie - z płaszczyzną pionową układu globalnego, w której leży oś wygenerowanego pręta.

Uwagi: W kwestii orientacji pręta w modelu konstrukcji istotnym jest kąt obrócenia (odchylenia) przekroju względem płaszczyzny edycji przekroju w trakcie edycji tego przekroju, bowiem w momencie przypisania przekroju do pręta kąt ten jest automatycznie uwzględniany w określaniu orientacji pręta, ale wartość kąta orientacji - nadawana przez program w momencie przypisania przekroju do pręta - jest równa wartości kąta dwuściennego między płaszczyzną edycji przekroju (x'z) i płaszczyzną wyznaczoną przez prostopadłą do płaszczyzną edycji przekroju (x'z), a płaszczyzną pionową (grawitacyjną), na której leży oś x' - dla orientacji globalnej.

Innymi słowy, jeśli np. w edycji przekroju dwuteowego jego środnik pozostał pionowy, a pręt został wygenerowany przy pionowej *plasz-czyźnie roboczej*, to po przypisaniu tego przekroju do pręta jego środnik będzie pokrywał się z *plaszczyzną roboczą*, ale kąt dla orientacji lokalnej wyniesie  $\pm 90^{\circ}$ , natomiast dla orientacji globalnej 0°. Jeśli zaś przy edycji przekrój został obrócony o jakiś kąt, to jego środnik będzie od-chylony od tej *plaszczyzny roboczej* o ten kąt, ale kąty obu orientacji będą takie same jak w przypadku pierwszym.

<u>Właściwości geometryczne i konstrukcyjne pręta</u>. Położenie i orientacja pręta są jego fundamentalnymi cechami niezbędnymi dla zbudowania standardowego modelu obliczeniowego inżynierskiej konstrukcji przestrzennej. W programie **RM-3D** dodatkowo wprowadzono możliwość nadawania prętowi szeregu właściwości ponad standardowych przybliżających model obliczeniowy do realnych warunków pracy pręta w konstrukcji, a uwzględniających takie jego aspekty jak:

- sposoby mocowania prętów w węzłach (tzw. mimośrody konstrukcyjne) oraz ewentualne podparcia pośrednie i podatności połączeń pręta w węzłach,
- zmienność przekrojów prętów wzdłuż ich osi własnych,
- kształt osi pręta i pozycjonowanie oraz usytuowanie zarysu pręta względem tej osi oraz jego węzłów,
- imperfekcje geometryczne wynikające z mimośrodowego (nie osiowego) łączenia pręta z innymi prętami konstrukcji oraz niedokładności wykonania prętów i montażu konstrukcji,

- niezdolność do przenoszenia ściskających sił osiowych, czyli właściwość nazwana w programie jako "cięgno",
- skrępowanie zginania pręta w określonej płaszczyźnie, czyli właściwość nazwana w programie jako "płatew". Chodzi o sytuacje, w których pręt nie może się swobodnie odkształcać (uginać) w określonej płaszczyźnie ze względu na ograniczenie sztywnymi elementami konstrukcji. Np. sztywne pokrycie połaci dachowej uniemożliwia ugięcie płatwi w płaszczyźnie tego pokrycia.

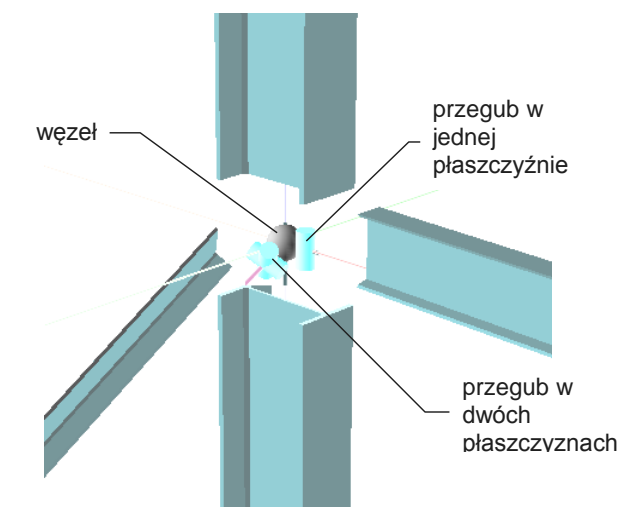

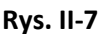

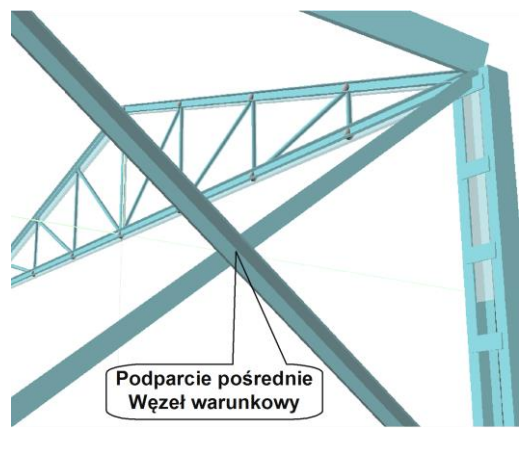

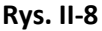

<u>Sposoby mocowania prętów w węzłach i podparcia pośrednie</u> stanowią kluczowy aspekt kreowania modelu przestrzennej konstrukcji prętowej w programie **RM-3D**. Sprowadza się to do określania warunków kinematycznych połączeń końców pręta A i B z innymi prętami w węźle, a polega to na:

 zadeklarowaniu ewentualnych przegubów umożliwiających swobodę obrotów przekrojów końcowych pręta odpowiednio wokół osi y' lub z' oraz obrotu przekroju wokół osi x' z ewentualnym ograniczeniem tzw. deplanacji przekroju w miejscu jego połączenia w węźle, (Rys. II-7),

- zadaniu podatności połączeń przekrojów końcowych pręta na obrót wokół osi y' lub z', czyli uwzględnienie w analizie statycznej tzw. węzłów podatnych.
- ewentualnym potraktowaniu pręta jako cięgno, czyli jako pręta nie przenoszącego sił ściskających.
- określeniu sposobu realizacji tzw. *podparć pośrednich*, co ma miejsce w tzw. *wę-złach warunkowych*, czyli w teoretycznych punktach przecięcia osi dwóch lub więcej elementów konstrukcyjnych (prętów). W takich węzłach zachodzi ko-nieczność rozstrzygnięcia w jaki sposób pręty są ze sobą połączone (Rys. II-8).

Możliwe są trzy przypadki podparcia pośredniego pręta:

- brak połączenia
- przegubowe połączenie
- sztywne połączenie

Kinematyczne konsekwencje zadeklarowania typów podparć pośrednich dla dwóch krzyżujących się prętów wyjaśnia poniższa tabela:

| pręt 2<br>pręt 1 | brak                                            | przegubowe                                                                            | sztywne                                                                                  |
|------------------|-------------------------------------------------|---------------------------------------------------------------------------------------|------------------------------------------------------------------------------------------|
| brak             | Brak wzajemnych oddziaływań<br>prętów na siebie | Brak wzajemnych oddziaływań<br>prętów na siebie                                       | Brak wzajemnych oddziaływań<br>prętów na siebie                                          |
| Przegu-<br>bowe  | Brak wzajemnych oddziaływań<br>prętów na siebie | Przemieszczenia przekrojów<br>prętów w miejscu skrzyżowa-<br>nia obu prętów są zgodne | Obrót przekroju pręta 2 w<br>miejscu podparcia wywołuje<br>skręcanie pręta 1             |
| Sztywne          | Brak wzajemnych oddziaływań<br>prętów na siebie | Obrót przekroju pręta 1 w<br>miejscu podparcia wywołuje<br>skręcanie pręta 2          | Całkowita zgodność przemiesz-<br>czeń i obrotów przekrojów<br>prętów w miejscu podparcia |

Domyślnie przyjmuje się, że pręty krzyżujące się są połączone sztywno, a więc w sposób nie pozwalający na swobodne wzajemne obroty prętów wokół ich osi przy deformacji konstrukcji prętowej.

**Zmienność przekrojów wzdłuż pręta**. Program pozwala na deklarowanie dowolnej zmienność przekrojów pręta wzdłuż jego osi. Polega to na odpowiednim przydzielaniu z listy przekrojów zadania *sekwencji przekrojów* na odcinkach pręta od końca *A* do *B*. Na każdym odcinku pręta mogą być zadeklarowane dwa przekroje, tzn. przekrój na początku odcinka i na jego końcu. Oznacza to, że wzdłuż odcinka wymiary przekroju zmieniają się liniowo (Rys. II-9).

Wszystkie przekroje w *sekwencji przekrojów* muszą być tego samego typu co do kształtu, identyczną orientację względem *płaszczyzny edycji przekroju* oraz muszą mieć przydzielony jednakowy materiał.

Kształt pręta, pozycjonowanie przekroju oraz dopasowanie widoku jego końców. Dla urealnienia modelu obliczeniowego konstrukcji prętowej pod kątem trójwymiarowości jej prętów, wprowadzono możliwość pozycjonowania bryły pręta względem jego osi teoretycznej, co sprowadza się do wyrównania zarysu bryły do:

- krawędzi górnej bryły,
- osi pręta,

- krawędzi dolnej bryły
- w *płaszczyźnie edycji przekroju* oraz
- lewej krawędzi bryły
- osi pręta
- prawej krawędzi bryły
- w kierunku prostopadłym do *płaszczyzny edycji przekroju*.

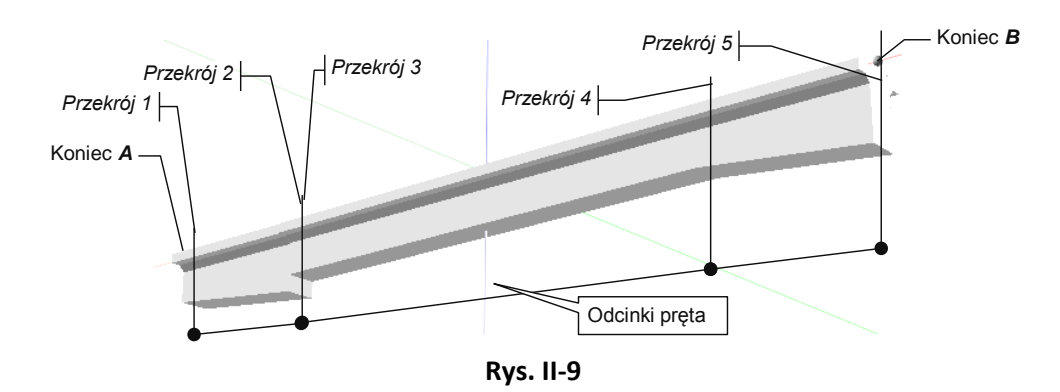

Wyrównywanie bryły pręta względem jego osi teoretycznej umożliwia usuwanie kolizji materialnej elementów konstrukcyjnych (prętów) oraz wprowadza tzw. *imperfekcje geometryczne* w połączeniach węzłowych, które mają wpływ na rozkłady sił przekrojowych w prętach konstrukcji.

Na Rys. II-9 przedstawiono przykład wyrównania linii obrysu bryły pręta do krawędzi górnej.

Imperfekcje geometryczne. Pod tym pojęciem kryją się:

- mimośrody w węźle, czyli przesunięcia końców osi teoretycznej pręta względem teoretycznego punktu węzłowego, a zadawane (z odpowiednimi znakami) w kierunkach osi własnych pręta y', z', x',
- *imperfekcje*, czyli wstępne wygięcia i przechyły osi pręta w płaszczyznach x'y' i x'z', które są uwzględniane w obliczeniach wg teorii II-go rzędu.

# <u>Opis modelu węzła</u>

Węzeł jest to teoretyczny punkt połączenia dwóch lub więcej prętów albo swobodny koniec pręta.

W programie nie ma odrębnego trybu kreowania węzłów ponieważ ich tworzenie następuje automatycznie w trakcie kreowania modelu konstrukcji.

W dokonywanej przez program identyfikacji modelu obliczeniowego konstrukcji rozróżniane są trzy rodzaje węzłów (Rys. II-10), a mianowicie:

- *węzeł trwały*, który stanowi połączenie trwałe schodzących się w nim końców prętów,
- *krzyżowy węzel warunkowy*, który stanowi tzw. podparcie pośrednie krzyżujących się prętów,
- *styczny węzel warunkowy*, jako styk końca pręta z innym prętem w jego punkcie pośrednim.

CADSIS

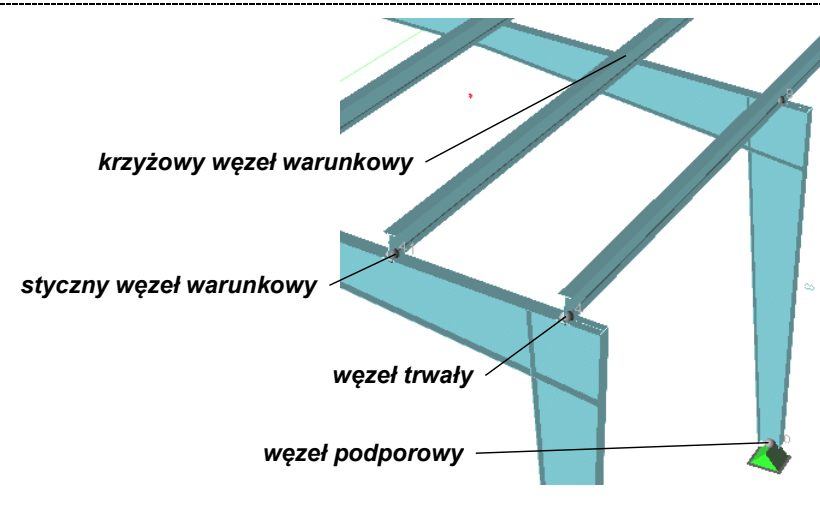

Rys. II-10 - Rodzaje węzłów

Zasadnicza różnica między tymi rodzajami węzłów zaznacza się przy operacjach związanych ze zmianą ich położenia przy modyfikacji modelu konstrukcji. Zmiana położenia *węzła trwałego* nie powoduje rozłączania schodzących się w nim prętów, natomiast zmiana położenia *stycznego węzła warunkowego* może to spowodować, a zmiana położenia *krzyżowego węzła warunkowego* nie jest możliwa bowiem położenie tego węzła jest ona ustalane automatycznie przez program.

W przeciwieństwie do węzłów trwałych i stycznych, które mogą być punktami podparcia, węzły krzyżowe nie mogą być podparte.

**Podpory** są kinematycznymi ograniczeniami przemieszczeń węzłów, a ich właściwości powinny być określone w taki sposób, aby odpowiadały rzeczywistym warunkom konstrukcyjnym projektowanych podparć konstrukcji prętowej.

Model podpory składa się z *podstawy* i *korpusu*, a dla podpór przesuwnych - z *rolek* lub *kulek*. Elementy te wyczerpują możliwości realizacji wszystkich wariantów kinematycznych więzów (podparcia) węzła.

Z podporą związany jest układ osi własnych **x**, **y**, **z**, który jest przypisany do *podstawy* w taki sposób, że zmiana orientacji podpory powoduje rekonfigurację tych osi. Wyznaczane przez program reakcje podpory są wyrażane w tym układzie. Sytuowanie podpory polega na określaniu orientacji jej *podstawy* w sposób podobny do określania orientacji *płaszczyzny roboczej*.

Dla nałożenia więzów kinematycznych (podpory) w węźle należy określić:

- *obroty* i *przesuwy*, co polega na uwalnianiu lub całkowitym ograniczaniu tych więzi stosownie do rodzaju realizowanej podpory, (Rys. II-11 i Rys. II-12),
- orientację płaszczyzny podstawy podpory w lokalnym lub globalnym układzie współrzędnych, co polega na zadaniu wartości kątów obrócenia podstawy i korpusu podpory zgodnie z konwencją zachowania kąta nachylenia osi x płaszczyzny podstawy względem płaszczyzny globalnej (XY) podobnie jak przy określaniu orientacji płaszczyzny roboczej z konwencją zachowania stałego nachylenia osi lokalnej x względem płaszczyzny globalnej (XY),

INSTRUKCJA UŻYTKOWANIA PROGRAMU

- *wymuszenia kinematyczne (osiadania)*, co polega na zadaniu wartości liczbowych wymuszeń (obrotów i przesuwów),
- *podatności* na przesuwy i obroty podpory w kierunkach i płaszczyznach ograniczeń jakie dana podpora realizuje, co polega na zadaniu ich wartości liczbowych.
- *fundament* (opcja) parametry (wymiary poziome fundamentu, mimośrody poziome i głębokość posadowienia) planowanego fundamentu (stopy), na który ma się przekazywać siły działające w podporze węzła. Deklarowanie fundamentu na zamierzonej podporze implikuje dodatkowe kryteria generowania kombinacji grup obciążeń niekorzystnych z punktu widzenia wartości naprężeń pod planowanym fundamentem.

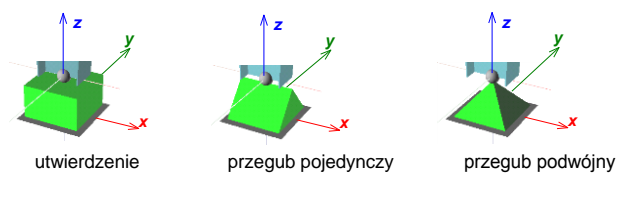

Rys. II-11 - Podpory nieprzesuwne

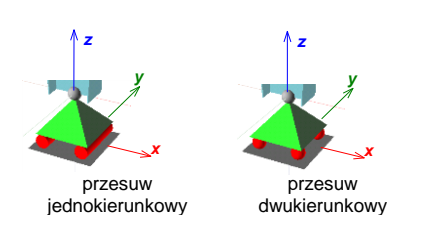

Rys. II-12 - Podpory przesuwne

# <u>Opis modelu obciążenia</u>

Model konstrukcji prętowej może być poddany w programie **RM-3D** następującym rodzajom obciążeń (Rys. II-13):

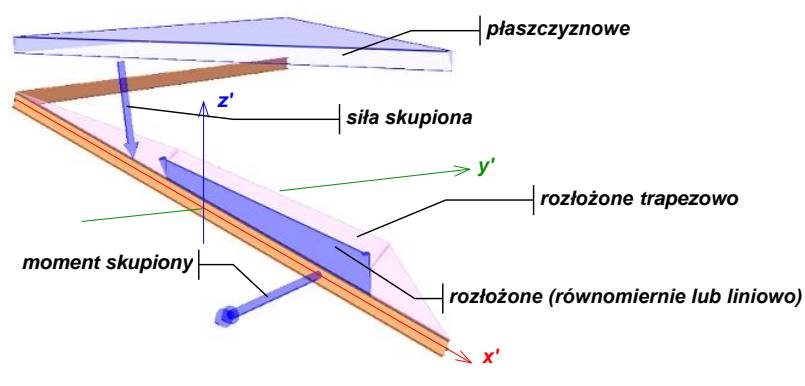

Rys. II-13 - Rodzaje obciążeń

- skupione (siła skupiona)
- rozłożone (równomiernie lub nierównomiernie (liniowo)

- rozłożone pionowe (o kierunku działania wzdłuż globalnej osi Z).
- rozłożone trapezowe
- moment skupiony
- temperatura

Wszystkie rodzaje obciążeń są przypisywane do prętów, a więc ich położenie na pręcie jest określane wzdłuż *osi własnej* x', natomiast kierunek i orientacja może być określana zarówno względem *osi własnych* pręta jak i układu globalnego. Wyjątek stanowi *temperatura*, której właściwości ograniczają się do wartości liczbowych po dwóch stronach pręta oraz orientacji gradientu temperatury w poprzek pręta.

Każde pojedyncze obciążenie charakteryzuje:

- wartości charakterystyczne,
- zwiększający (γn) i zmniejszający (γn) (dla obciążeń stałych) częściowy współczynnik bezpieczeństwa,
- współczynnik części długotrwałej obciążeń zmiennych ( $\psi_d$ ),
- położenie na pręcie jako odległości od jego końców *A* lub *B* (nie dotyczy temperatury),
- mimośrody punktu przyłożenia obciążenia w kierunkach osi własnych y' i z' jako odsunięcia linii działania obciążenia od *osi własnej* pręta x' (nie dotyczy temperatury i momentu skupionego),
- kierunek działania jako kąt odchylenia linii działania od płaszczyzny y'z' (lokalnie) lub od płaszczyzny y'Z (globalnie),
- orientacja linii działania obciążenia jako kąt obrócenia tej linii w płaszczyźnie y'z' (lokalnie odmierzany od osi z') lub w płaszczyźnie y'Z (globalnie odmierzany od osi Z),
- grupa obciążeń, do której jest ono przydzielone.
- Uwagi: Przyjęte właściwości poszczególnych rodzajów obciążeń charakteryzują się tym, że - dla realizacji wszelkich schematów możliwych obciążeń konstrukcji - nie wymagają tworzenia węzłów.
  Doszczególna obciążenia moga być przeposzona z jednogo prote na je
  - Poszczególne obciążenia mogą być przenoszone z jednego pręta na inny lub do innej grupy oraz kopiowane.

Dla ułatwienia i uproszczenia procesu kreowania obciążeń modelu konstrukcji wprowadzono dodatkowy rodzaj obciążenia, a mianowicie <u>obciążenie płaszczy-</u> znowe, które są szczególnie przydatne w przypadku takich oddziaływań jak ciężar pokrycia, parcie wiatru lub ciężar śniegu.

Ten rodzaj obciążenia jest przypisywany grupie prętów (na ogół leżących w jednej płaszczyźnie). A więc warunkiem jego kreowania jest zaznaczenie co najmniej dwóch nie współliniowych prętów modelu konstrukcji.

Kreowanie obciążenia płaszczyznowego jest ściśle powiązane z *płaszczyzną roboczą*, która określa jego orientację (kierunek działania) w globalnym układzie współrzędnych.

Obciążenie płaszczyznowe ma charakter pośredni, tzn. w momencie przejścia do trybu **Statyka** lub **Wymiarowanie** program najpierw dokonuje automatycznego

rozdziału tego obciążenia na poszczególne (przypisane mu) pręty, czyli zamienia obciążenie płaszczyznowe na pojedyncze obciążenia prętowe, a następnie wykonuje obliczenia związane z analizą statyczną.

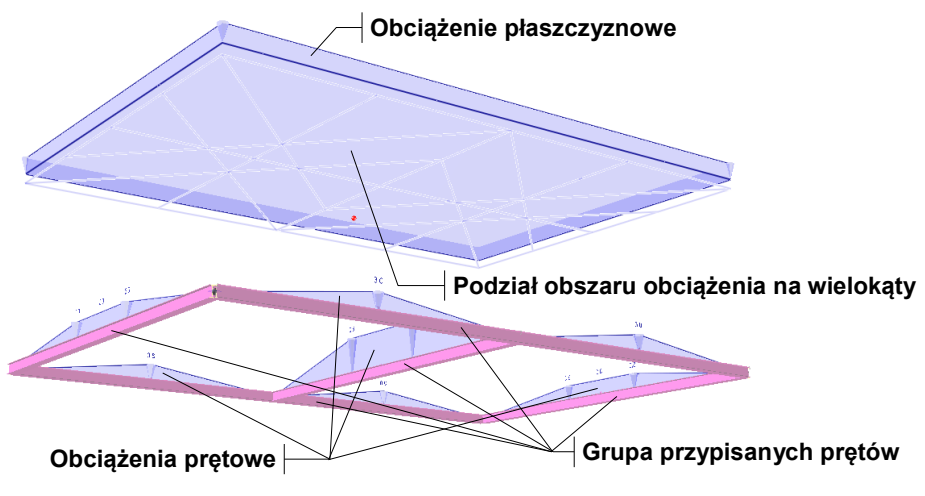

Rys. II-14 - Rozdział obciążenia płaszczyznowego

Rozdział obciążenia płaszczyznowego dokonywany jest wg tzw. "reguły rusztu", co polega na odpowiednim podziale obszaru obciążenia na wieloboki, a następnie zbieranie z nich obciążeń cząstkowych i przypisywanie do prętów grupy, **względem których są one najbliżej położone** (Rys. II-14). Operacja ta zapewnia równoważ-ność obciążenia płaszczyznowego i wynikających z rozdziału obciążeń prętowych pod względem ich wartości, tzn. suma wartości obciążeń prętowych jest równa cał-kowitemu obciążeniu płaszczyznowemu. Ponadto operacja rozdziału może być do-konywana z dodatkowymi warunkami, a mianowicie:

- pionowości obciążeń prętowych niezależnie od orientacji płaszczyzny obciążenia płaszczyznowego,
- prostopadłości obciążeń prętowych do osi prętów, do których są przypisywane,
- przeliczania obciążeń prętowych na długości prętów, do których są przypisywane.

#### ZAKRES ANALIZY STATYCZNEJ I KINEMATYCZNEJ

#### <u>Podstawy teoretyczne analizy</u>

Analiza statyczna modelu konstrukcji przestrzennej oparta jest na teorii pręta prostego z możliwością uwzględniania tzw. efektów II-go rzędu (wynikających z interakcji sił osiowych i momentów zginających) i bazuje na ścisłym rozwiązaniu przemieszczeniowego równania równowagi pręta, w ramach zaimplementowanych w programie rodzajów obciążeń. Dzięki temu nie ma potrzeby tworzenia dodatkowych węzłów podyktowanej zróżnicowaniem obciążeń wzdłuż pręta. Taka idea modelowania pręta wynika z założenia, że podstawowym obiektem modelu konstrukcji przestrzennej jest element konstrukcyjny (belka, płatew, rygiel, słup itd.), a nie tzw. element skończony modelu MES. Model MES jest przez program generowany automatycznie na podstawie geometrycznych i konstrukcyjnych właściwości prętów i węzłów.

Analiza statyczna i kinematyczna poprawnie wykreowanego modelu konstrukcji polega na:

- automatycznym generowaniu modelu obliczeniowego MES,
- wyznaczeniu macierzy sztywności poszczególnych elementów modelu MES,
- dokonaniu tzw. agregacji globalnego układu przemieszczeniowych równań równowagi z uwzględnieniem wszelkich uwarunkowań mocowania prętów w węzłach (sposoby łączenia końców pręta, mimośrody konstrukcyjne),
- modyfikacji globalnego układu równań równowagi uwzględniającej podpory,
- rozwiązaniu globalnego układu równań równowagi i wyznaczeniu przemieszczeń węzłów,
- wyznaczeniu sił przekrojowych oraz deformacji w poszczególnych prętach konstrukcji.

Warunkiem pomyślnej analizy statycznej i kinematycznej modelu konstrukcji jest jego poprawność pod względem kinematycznym, a więc wzajemne połączenia prętów oraz właściwości podpór muszą zapewniać geometryczną niezmienność modelu konstrukcji.

#### <u>Siły przekrojowe w przekrojach pręta</u>

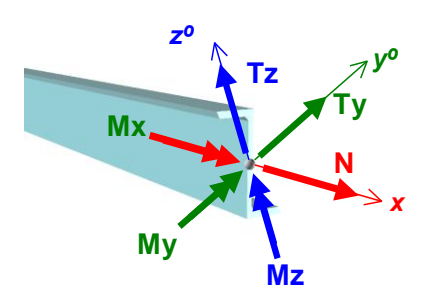

Rys. II-15 - Konwencja znakowania sił przekrojowych

Siły wewnętrzne w przekrojach pręta wyznaczane przez program są zawsze związane z tzw. własnym układem pręta ( $x y^{o} z^{o}$ ), gdzie osie  $y^{o}$  i  $z^{o}$  są tzw. głównymi centralnymi osiami bezwładności przekroju pręta, a oś x - osią pręta, (Rys. II-15).

Znakowanie sił przekrojowych opiera się na klasycznej konwencji wytrzymałościowej, tzn. dla przekroju o normalnej dodatniej (o zwrocie zgodnym ze zwrotem osi x - od końca A do B) siły przekrojowe, których zwroty wektorów są zgodne ze zwrotami osi są dodatnie, natomiast w przekroju o normalnej ujemnej - przeciwnie (Rys. II-15).

#### <u>Deformacja pręta</u>

Deformacja pręta (ugięcie) wynika z przemieszczeń i obrotów węzłów w układzie globalnym oraz obciążeń działających na pręt. Wyraża się przez przemieszczenia punktów osi *x* pręta - będących zarazem miejscem geometrycznym

środków ciężkości przekrojów pręta - oraz obrotów przekrojów wokół osi własnych, a za dodatnie uważa się takie, których zwroty są zgodne ze zwrotami osi własnych pręta (Rys. II-16).

Należy przy tym mieć na uwadze, że linią odniesienia dla wartości przemieszczeń punktów osi pręta jest linia, której położenie uwzględnia również przesunięcia (względem prostej łączącej punkty węzłowe pręta) wynikające ze zmienności przekroju, zadanych mimośrodów oraz wyrównania krawędzi bryły pręta.

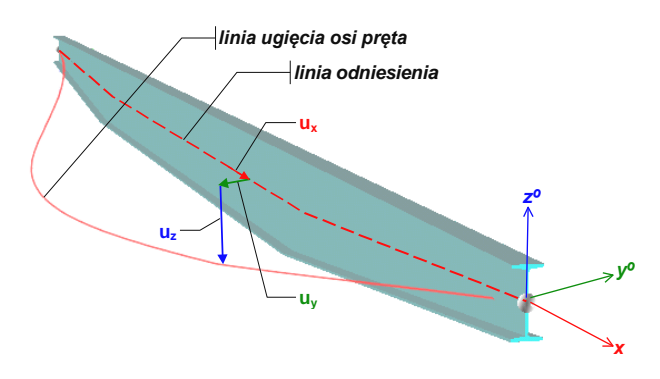

Rys. II-16 - Deformacja pręta

# <u>Reakcje podpór</u>

Reakcje podpory zależą od typu podpory i wyrażają się jako siły skupione Rx, Ry, Rz oraz momenty skupione Mx, My, Mz przyłożone do węzła podpartego.

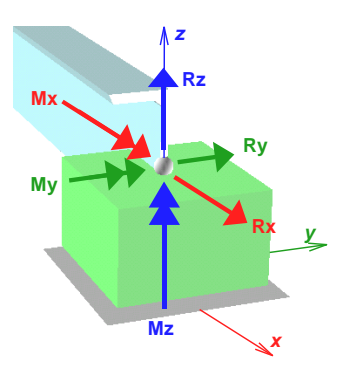

Rys. II-17 - Reakcje podpory

Wielkości te są związane z układem osi własnych *podstawy* podpory (x,y,z) i za dodatnie uważa się takie, których zwroty są zgodne ze zwrotami osi tego układu. Położenie osi własnych (x,y,z) względem osi układu globalnego zależy od orientacji płaszczyzny *podstawy* podpory.

Położenie węzła podporowego względem osi prętów, których węzły A lub B nominalnie pokrywają się z tym węzłem, mogą być przesunięte względem tych osi przez zadanie mimośrodów lub wyrównania brył prętów.
Spowoduje to również mimośrodowość oddziaływania reakcji podpory na końcowe przekroje prętów, a więc wywołanie dodatkowych sił przekrojowych z tego wynikających. Niezależnie od tego samym podporom można zadawać mimośrody podparcia, tzn. przesunięcia ich punktów podparcia względem węzłów, do których zostały przypisane.

Instrukcja Użytkowania Programu

# III. UŻYTKOWANIE PROGRAMU

### **URUCHOMIENIE PROGRAMU**

Po zainstalowaniu programu **RM-3D** w systemie Windows jest on gotowy do użytkowania na takich samych zasadach jak każda 32-bitowa aplikacja systemu Windows, a więc może być uruchamiany poprzez eksplorator systemu lub za pomocą skrótu na pulpicie, który jest tworzony w trakcie instalowania w komputerze.

Przed pierwszym uruchomieniem programu zalecane jest zapoznanie się z możliwościami zainstalowanej w komputerze karty graficznej pod kątem jej wykorzystania do usprawnienia operacji ekranowych związanych z wizualizacją modelu konstrukcji przestrzennej. Szerzej na ten temat była mowa w poprzednim rozdziale (patrz: Wymagania sprzętowe).

Ponieważ program **RM-3D** dokonuje realistycznej wizualizacji modelu konstrukcji przestrzennej z animacją obrazu w czasie rzeczywistym, co angażuje znaczną pamięć operacyjną, to przy kreowaniu konstrukcji o dużej liczbie prętów wskazane jest maksymalne zredukowanie (zamknięcie) załadowanych w systemie aplikacji.

Po załadowaniu programu **RM-3D** ukazuje się jego *okno główne* wyposażone w elementy kontrolne (menu główne, paski narzędzi, przyciski itp.) służące do wyboru jego opcji oraz sterowania jego funkcjami.

Ogólne zasady użytkowania programu są oparte na konwencji typowej dla aplikacji systemu Windows. A więc użytkownik, który korzysta z aplikacji dla Windows, może - po zainstalowaniu programu **RM-3D** - bezpośrednio przystąpić do pracy z programem. W tym celu należy załadować program do pamięci komputera, co polega na podwójnym kliknięciu klawiszem myszy na ikonie skrótu.

#### **ELEMENTY STEROWANIA OPCJAMI I FUNKCJAMI PROGRAMU**

Po uruchomieniu programu na ekranie pojawia się jego okno główne, którego elementami ekranowymi służącymi do sterowania opcjami i funkcjami programu są (Rys. III-1):

- okno sceny
- menu główne
- pasek skrótów
- pasek narzędzi
- panel identyfikacji modelu konstrukcji
- panel grup obciążeń
- belka statusowa

INSTRUKCJA UŻYTKOWANIA PROGRAMU

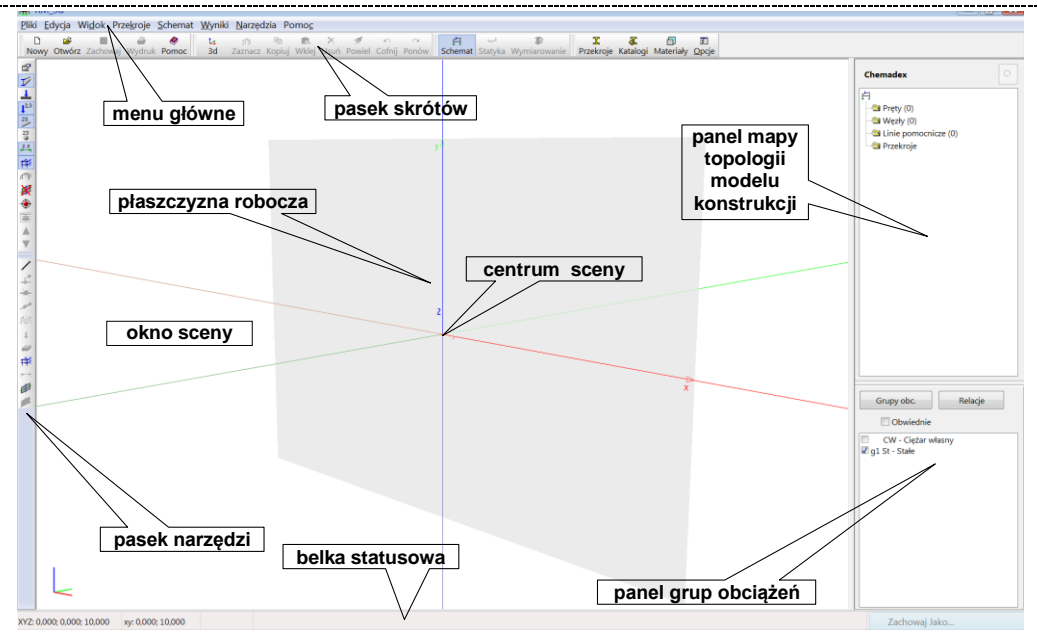

Rys. III-1 - Okno główne programu

# <u>Okno sceny</u>

Okno *sceny* jest kluczowym elementem ekranowym sterowania programem i służy do kreowania modelu konstrukcji, jego wizualizacji oraz prezentacji wyników obliczeń. Po uruchomieniu programu w oknie *sceny* ukazywane są osie *globalnego układu odniesienia* (**X** - linia czerwona, **Y** - linia zielona i **Z** - linia niebieska) oraz półprzeźroczysty prostokąt reprezentujący tzw. *płaszczyznę roboczą* wraz z jej osiami lokalnymi (**x** i **y** - w płaszczyźnie i *z* - prostopadła do niej, ale niewidoczna na ekranie monitora). Dla wizualnego uwydatnienia dodatnich części osi globalnych są one wyświetlane w sposób bardziej wyrazisty niż ich części ujemne, a ponadto są one dodatkowo opatrzone symbolami literowymi.

Oprócz tego na *scenie* (ulokowana dokładnie w środku jej okna) widoczna jest czerwona kulka spełniająca rolę tzw. *centrum sceny* (punkt skupienia wzroku na *scenie*, od którego zależy perspektywa, czyli aksonometryczne odwzorowanie modelu rzeczywistego na płaszczyznę ekranu monitora), a jej pozycja względem ramki okna *sceny* nie ulega zmianie.

Operacje ekranowe na oknie sceny:

- animacje wizualne obiektów sceny
- sytuowanie *płaszczyzny roboczej*
- kreowanie *linii pomocniczych*
- kreowanie pręta
- selekcja prętów i węzłów
- kopiowanie i wklejanie struktur prętów
- opcje wizualizacji

### Animacje wizualne obiektów sceny

Osie układu globalnego mogą być dowolnie usytuowane na *scenie*, czyli względem *centrum widzenia*, a do tego służą następujące operacje ekranowe dokonywane za pomocą myszki:

• <u>zbliżanie/oddalanie sceny do/od obserwatora (tzw. fokus)</u> - dokonuje się za pomocą tzw. rolki przewijania, przy czym obrót rolki "od siebie" powoduje zbliżanie *sceny*, natomiast "do siebie" - oddalanie *sceny*. Konwencja ta może być zmieniona przez użytkownika w ustawienia parametrów programu (opcja Narzędzia/Opcje).

Alternatywą tej operacji (np. jeśli myszka nie jest wyposażona w rolkę) są odpowiednie ruchy "pionowe" kursora myszki przy wciśniętym jej prawym przycisku oraz wciśniętych klawiszach [**Shift**] i [**Ctrl**].

Wizualnie ta operacja ekranowa nie powoduje zmiany położenia osi układu globalnego względem tzw. *centrum obserwacji*.

• <u>zbliżanie/oddalanie *obserwatora* do/od sceny</u> - dokonuje się za pomocą "pionowych" ruchów kursora myszki przy wciśniętej rolce myszki.

Alternatywą tej operacji (np. jeśli myszka nie jest wyposażona w rolkę) są odpowiednie ruchy "pionowe" kursora myszki przy wciśniętym jej prawy przycisku oraz wciśniętym klawiszu [**Shift**].

Wizualnie ta operacja ekranowa powoduje zmiany położenia osi układu globalnego względem tzw. *centrum obserwacji*.

- <u>obracanie sceny wokół centrum obserwacji</u> dokonuje się za pomocą ruchów kursora myszki przy wciśniętym jej lewym przycisku. Ruchy "poziome" powodują obroty sceny wokół osi pionowej okna sceny, a "pionowe" - wokół osi poziomej okna sceny. Obie osie przechodzą przez centrum obserwacji (czerwoną kulkę).
- <u>przesuwaniu sceny wraz z obserwatorem</u> dokonuje się za pomocą ruchów myszki z wciśniętym jej prawym przyciskiem oraz wciśniętym klawiszu [Ctrl]. Wizualny efekt tej operacji sprowadza się do tego, że obserwator przesuwa się w oknie sceny wraz globalnym układem odniesienia.
- <u>przesuwaniu sceny przed obserwatorem</u> dokonuje się za pomocą ruchów myszki z wciśniętym jej prawym przyciskiem.

Wizualny efekt tej operacji sprowadza się do tego, że globalny układ odniesienia przesuwa się w oknie *sceny* względem nieruchomego *obserwatora*.

# Sytuowanie płaszczyzny roboczej

Podstawowym trybem kreowania modelu konstrukcji przestrzennej jest tryb *płaszczyzny roboczej*, a więc wodzenie kursora początku i końca kreowanego pręta odbywa się w tej płaszczyźnie. Dzięki temu model konstrukcji przestrzennej można kreować jako kolekcję struktur płaskich. W związku z tym konieczne jest opanowanie sprawnego sytuowania *płaszczyzny roboczej* w globalnym układzie odniesienia. W programie umożliwiono dwa sposoby sytuowania *płaszczyzny roboczej*: <u>sytuowanie bezpośrednie</u> - polega na bezpośrednim zadaniu współrzędnych położenia środka *płaszczyzny* w układzie globalnym oraz jej orientacji względem płaszczyzn układu globalnego, a także wymiarów prostokąta związanego z *płaszczyzną roboczą*. Do tego służy okno dialogowe Płaszczyzna (Rys. III-2) otwierane za pomocą przycisku paska narzędzi lub poprzez podwójne kliknięcie w obszarze prostokąta.

Rola współrzędnych **X Y Z** oraz wymiarów **b** i **h** okna dialogowego nie wymaga komentarza. Natomiast funkcje kątów nachylenia  $\alpha, \phi, \psi$  płaszczyzny zależą od wyboru przełącznika określającego dodatkowy warunek jednoznaczności interpretacji geometrycznej tych kątów (patrz: Rola "płaszczyzny roboczej"). Stan "**Zachowuj nachylenie osi X**" sprawia, że przy obrotach  $\psi$  i  $\alpha$  zachowywane jest nachylenie osi lokalnej **x** (związanej z płaszczyzną) względem płaszczyzny globalnej *XY*.

Stan "Zachowuj nachylenie płaszczyzny" sprawia że, przy obrotach  $\alpha$  i  $\phi$  zachowywane jest nachylenie *płaszczyzny roboczej* względem globalnej osi **Z**.

| Płaszczy | zna                                                           |                                          | ×    |
|----------|---------------------------------------------------------------|------------------------------------------|------|
| Począte  | ek układu wsp.                                                | Nachyl                                   | enia |
| X:       | 0,000                                                         | α:                                       | 0,00 |
| Y:       | 0,000                                                         | ф:                                       | 0,00 |
| Z:       | 0,000                                                         | -ψ:                                      | 0,00 |
| Rozmia   | ar                                                            |                                          |      |
| b:       | 30                                                            | h:                                       | 20   |
|          | nowuj nachyleni<br>nowuj nachyleni<br>względem osi:<br>β: 0 c | e osi X<br>e płaszczyzny<br>leg <b>x</b> | y z  |
|          | 🗙 Anuli                                                       | uj                                       | ✔ ОК |

Rys. III-2 - Okno dialogowe "Płaszczyzna"

 <u>dokowanie (osadzanie) na węzłach</u> - polega na "oparciu" *płaszczyzny roboczej* na trzech węzłach modelu konstrukcji. W tym celu należy użyć narzędzia paska narzędzi trybu kreowania modelu, a następnie wskazać kursorem myszki kolejno trzy węzły modelu konstrukcji.

Obowiązują przy tym następujące zasady: pierwszy węzeł wskazuje środek prostokąta *płaszczyzny roboczej* (czyli początek układu lokalnego związanego z tą płaszczyzną), drugi węzeł nadaje kierunek lokalnej osi x, a trzeci - determinuje nachylenie płaszczyzny, a zarazem kierunek osi y układu lokalnego. Operacja dokowania może być przerwana w dowolnym momencie przez naciśnięcie klawisz [**Esc**]. Jeśli np. zachodzi potrzeba jedynie przesunięcia środka prostokąta *płaszczyzny roboczej* (początku układu lokalnego) do zamierzonego węzła, to - po wybraniu narzędzia wystarczy wskazać jeden węzeł, a następnie użyć klawisza [**Esc**]. Jeśli natomiast zachodzi potrzeba. aby oś *x* układu lokalnego pokrywała się z jakimś prętem, to - po włączeniu narzędzia należy kolejno wskazać wpierw węzeł początkowy, a następnie węzeł końcowy tego pręta i wyłączyć narzędzie dokowania *płaszczyzny roboczej* (klawisz [**Esc**]).

#### Kreowanie linii pomocniczych

Dla ułatwienia kreowania geometrii schematu statycznego modelu konstrukcji stworzono możliwość generowania tzw. *linii pomocniczych* w oknie kreowania modelu. Linie te stanowią aktywną osnowę ułatwiającą kreowanie prętów modelu konstrukcji.

Korzystanie z linii pomocniczych polega na tym, że w trakcie kreowania pręta, tzn. wodzenia kursora początku lub końca pręta ma miejsce automatyczne jego przyciąganie do linii pomocniczych lub ich punktów przecięcia, po odpowiednim zbliżeniu kursora myszy do zamierzonej *linii pomocniczej* lub punktu jej przecięcia z inną *linią pomocniczą*.

Linie pomocnicze mogą być generowane automatycznie jako zbiór wzajemnie ortogonalnych linii prostych w lokalnym układzie współrzędnych z *płaszczyzną robocza*) (związanych za pomoca opcji Schemat/ Generowanie układu/Linie pomocn. lub dodawane pojedynczo za pomocą narzędzia 🕮. Oprócz tego istnieje możliwość importowania *linii pomocniczych* z pliku DXF utworzonego za pomocą programu typu CAD do tworzenia rysunków trójwymiarowych (np. AutoCAD 3D). Pobierane linie pomocnicze z pliku DXF mogą być "wklejone" do aktualnie wykreowanego modelu konstrukcji przestrzennej. Kierownicą operacji importu linii pomocniczych okna kreowania modelu konstrukcji z pliku DXF jest płaszczyzna robocza. Oznacza to, że przed wykonaniem operacji importu należy odpowiednio określić położenie tej płaszczyzny.

Szczegóły odnośnie ręcznego i automatycznego generowania oraz pobierania z pliku DXF *linii pomocniczych*, a także posługiwania się nimi są zawarte w systemie pomocy programu RM-3D.

### Kreowanie pręta

Dokonuje się przy pomocy narzędzia / paska narzędzi. Włączenie tego narzędzia powoduje przejście w tryb kreowania prętów modelu konstrukcji. Towarzyszy temu pojawienie się *okienka kreowania pręta*, które zawiera kontrolki ułatwiające pozycjonowanie kursora wodzącego początku lub końca pręta z dokładnością 1 mm rzeczywistego modelu konstrukcji.

Wodzenie kursora *węzla początkowego* lub *węzla końcowego* kreowanego pręta odbywa się po *płaszczyźnie roboczej*, po istniejących prętach, po istniejących węzłach oraz po *liniach pomocniczych*. Wodzenie po płaszczyźnie roboczej i po prętach oraz *liniach pomocniczych* odbywa się po niewidocznych punktach przyciągania (ang. grid), których gęstość zależy od parametru Skok *okienka kreowania pręta*. W trakcie wodzenia kursora w okienku wyświetlane są współrzędne położenia kursora w różnych układach odniesienia:

- Lokalny prostokątny związany z płaszczyzną roboczą
- Lokalny cylindryczny związany z płaszczyzną roboczą
- Lokalny biegunowy związany z *płaszczyzną roboczą*
- Globalny prostokątny

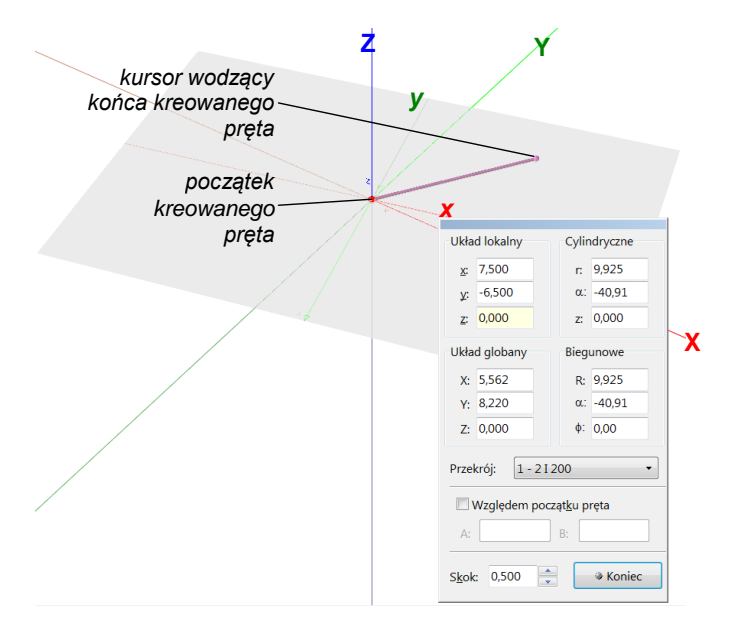

Rys. III-3 - Kreowanie pręta

Wyboru obiektu wodzenia dokonuje się przez zbliżenie kursora myszy (mały krzyżyk) do zamierzonego obiektu (*płaszczyzny roboczej*, pręta lub węzła) i wstrzymanie na moment ruchów myszy. Wówczas - w zależności od wybranego obiektu - nastąpi przechwycenie kursora *węzła początkowego* lub *węzła końcowego* przez wybrany obiekt, a w odpowiedniej sekcji linii statusu zostanie wyświetlona informacja o obiekcie, który przechwycił kursor. Od tego momentu wodzenie kursora odbywa się po wybranym obiekcie (oczywiście z wyjątkiem, gdy obiektem tym jest istniejący węzeł).

Możliwe jest również kreowanie modelu konstrukcji w trybie alfanumerycznym, co polega na zadawaniu wartości liczbowych współrzędnych położeń kursora w *okienku kreowania pręta* i zatwierdzaniu przyciskiem "Początek/Koniec".

Włączenie włącznika Względem początku pręta sprawia, że po zatwierdzeniu początku pręta, współrzędne w układach odniesienia *okienka kreowania pręta* stają się względnymi tak, jakby doraźnie początki układu zarówno globalnego jak i lokalnego (związanego z *płaszczyzną roboczą*) zostały przesunięte do za-twierdzonego początku pręta.

# Selekcja prętów lub węzłów

Selekcja obiektów modelu konstrukcji służy do wskazania przez użytkownika pręta/węzła lub ich grup z zamiarem określenia ich właściwości.

|                       | Sposoby selekcji obiektów:                                                                                                    |
|-----------------------|----------------------------------------------------------------------------------------------------|
| Pojedynczy pręt/węzeł | <ul> <li>naprowadzić kursor myszki na zamierzony obiekt i<br/>kliknąć lewy przycisk lub wskazać (przez kliknięcie)<br/>zamierzony obiekt na liście <i>panelu identyfikacji mo-<br/>delu konstrukcji</i>.</li> </ul>                                                                                                    |
| Grupa prętów/węzłów   | <ul> <li>Selekcja sekwencyjna. Utrzymując wciśnięty klawisz [Shift] klikać lewy przycisk na kolejnych obiektach lub zaznaczyć zamierzoną liczbę pozycji na liście <i>panelu identyfikacji modelu konstrukcji</i>. W trakcie sekwencyjnej selekcji grupy obiektów obowiązuje zasada jednorodności, tzn. jeśli pierwszym obiektem selekcji jest pręt, to nie jest możliwe zaznaczanie węzłów i na odwrót.</li> </ul>                                                                                                    |
| Grupa prętów/węzłów   | <ul> <li>Selekcja za pomocą prostokąta. Przed wykonaniem tej operacji należy wskazać, które obiekty mają być zaznaczone. W tym celu należy wpierw wskazać dowolny obiekt (pręt lub węzeł). Jeśli zostanie zaznaczony węzeł, to selekcji podlegać będą węzły. W przeciwny razie - pręty.</li> <li>Utrzymując wciśnięty klawisz [Shift] ogarnąć prostokątem selekcji na oknie <i>sceny</i> zamierzoną grupę prętów/węzłów. Selekcji podlegają tylko te pręty/węzły, których widok w całości zmieścił się w prostokącie selekcji. Jeśli przy selekcji prętów dodatkowo zostaje przyciśnięty klawisz [Ctrl], to selekcji podlegać będą również pręty, których osie tylko w części znajdą się w obrębie prostokąta selekcji.</li> <li>Oprócz w/w sposobów selekcji (zaznaczania) grupy prętów możliwe są sposoby bazujące na elementach <i>panelu identyfikacji modelu</i>. Jeśli w trakcie kreowania modelu konstrukcji dokonuje się odpowiedniej separacji prętów ulokowanych w tej grupie.</li> <li>Bardzo przydatnym sposobem zaznaczania grupy prętów jest poprzez kliknięcie na miniaturce przekroju w <i>panelu identyfikacji modelu</i>, co spowoduje zaznaczenie wszystkich prętów lub węzłów można posłużyć się również <i>plaszczyzną roboczą</i> w sytuacji, gdy ist-</li> </ul> |

nieje potrzeba zaznaczenia tylko prętów (lub węzłów) które leżą w jednej płaszczyźnie. Wówczas należy odpowiednio ustawić *płaszczyznę roboczą*, kliknąć na dowolnym pręcie (lub węźle) leżącym w tej płaszczyźnie, a następnie użyć przycisku **Zaznacz** *paska skrótów*. W przypadku prętów ten sposób selekcji jest szczególnie przydatny przy zadawaniu o*bciążenia płaszczyznowego*. Jeśli model konstrukcji zawiera prety zadeklarowane

Jeśli model konstrukcji zawiera pręty zadeklarowane jako cięgna, to możliwe jest ich szybkie wyselekcjonowanie (np. w celu nadania im wstępnego naciągu). W tym celu wystarczy zaznaczyć jedno dowolne cięgno (kliknąć na nim), a następnie użyć przycisku **Za**znacz *paska skrótów*.

*Uwagi:* Wyselekcjonowane obiekty są odróżniane na widoku modelu kolorem określonym w opcjach programu dostępnych po użyciu przycisku **Opcje** *paska skrótów*.

W przypadku trafienia na obiekt kursora myszki w trakcie jego wodzenia następuje "zapalenie" tego obiektu na czerwono, co oznacza, że staje się aktywnym i może podlegać selekcji.

W celu odwołania selekcji wystarczy kliknąć na dowolny, wcześniej zaznaczony obiekt (węzeł lub pręt).

Poprawność selekcji prętów można zweryfikować wizualnie przez wygaszenie (ukrycie) pozostałych prętów modelu konstrukcji. W tym celu wystarczy użyć narzędzia (ukryj pozostałe) *paska narzędzi*. Ponowne użycie tego narzędzia przywróci widoczność całego modelu.

### Kopiowanie i wklejanie struktur prętów

Funkcje **Zaznacz**, **Kopiuj** i **Wklej** trybu **Schemat** - dostępne poprzez *pasek skrótów* - pozwalają na wydatne usprawnienie kreowania modelu konstrukcji. Przed użyciem funkcji **Wklej** należy wcześniej użyć funkcji **Kopiuj**, która jest aktywna wówczas, gdy co najmniej jeden pręt został uprzednio wyselekcjonowany (patrz: Selekcja prętów lub węzłów).

Przy wykonaniu funkcji **Kopiuj** ważne jest położenie i orientacja *płaszczyzny roboczej*, bowiem kopiowana (do schowka) grupa prętów jest skojarzona z tą płaszczyzną. Przed wykonaniem funkcji skrótu **Wklej** należy dokonać ustawienia *płaszczyzny roboczej* w taki sposób, aby "wklejenie" prętów nastąpiło w zamierzone miejsce modelu konstrukcji.

Działanie funkcji skrótu **Zaznacz** odnosi się zarówno do prętów jak i węzłów i możliwe jest wówczas, gdy na widoku modelu konstrukcji wyróżniony jest pręt lub węzeł przy czym efekt działania tej funkcji zależy od położenia pręta/węzła względem *płaszczyzny roboczej*. Jeśli pręt/węzeł leży w *płaszczyźnie roboczej*, to zaznaczone zostaną wszystkie pręty/węzły leżące w tej *płaszczyźnie*, w przeciwnym razie zaznaczone zostaną wszystkie pręty/węzły modelu. *Uwagi:* Kojarzenie kopiowanej grupy prętów z *płaszczyzną roboczą* daje praktycznie nieograniczone możliwości w efektywnym kreowaniu nawet najbardziej skomplikowanego - pod względem geometrycznym - modelu konstrukcji.

> Ewentualne błędy dokonane przy operacji "wklejania" mogą być szybko korygowane za pomocą funkcji skrótu **Cofnij**, która pozwala na przywrócenie stanu modelu sprzed operacji "wklejania", a niezamierzone wykonanie operacji **Cofnij** może być skorygowane za pomocą funkcji skrótu **Ponów**. Obie te funkcje nie są ograniczone w stopniu ich zagłębienia, tzn. obejmują całą historię zdarzeń związanych z kreowaniem modelu konstrukcji.

### Opcje wizualizacji modelu konstrukcji

W zależności od doraźnych potrzeb wygląd modelu konstrukcji w oknie *sceny* może mieć różne formy:

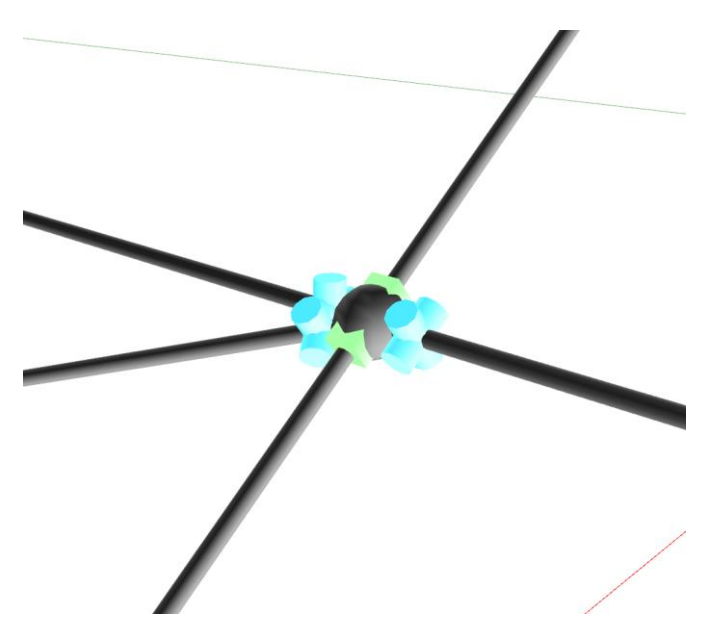

Rys. III-4 Symbole więzów kinematycznych

Kinematyczna - wszystkie pręty - niezależnie od przypisanych im przekrojom są jednakowe i mają formę wydłużonych cylindrów, których średnice mogą być regulowane za pomocą odpowiednich przycisków paska narzędzi w trybie Schemat lub przez bezpośrednie zadanie wielkości tych średnic w polu Średnica prętów w zakładce Schemat okna Parametry otwierany za pomocą skrótu Opcje. Kolory tych cylindrów, czyli prętów, odpowiadają kolorom materiałów przypisanych przekrojom prętów.

Ta forma wizualizacji jest zalecana w sytuacji większej liczby

prętów, zwłaszcza gdy zachodzi potrzeba częstych animacji oraz wówczas, gdy zachodzi potrzeba weryfikacji więzów kinematycznych na końcach prętów w węzłach trwałych i warunkowych. Więzy kinematyczne są w widoku modelu reprezentowane przez specjalne symbole bryłowe (Rys. III-4). Niebieski cylinder oznacza przegub, a orientacja jego osi leży w płaszczyźnie głównej przekroju pręta. Jeśli połączenie pręta jest dwuprzegubowe, to ukazywane są dwa cylindry niebieskie. Zielony prostopadłościan symbolizuje połączenie sztywne pręta z innym prętem lub węzłem. Wielkość tych symboli jest ściśle związana z wielkością średnicy modelu pręta, która jest zadawana w zakładce Schemat okna Parametry opcji programu.

Realistyczna - wszystkie pręty przedstawiane są jako mają wygląd zbliżony do rzeczywistego z uwzględnieniem kształtu przekrojów prętów oraz koloru materiału przypisanego do przekroju pręta. Ta forma wyglądu - przy większej liczbie prętów - na komputerze o mniejszej wydajności może znacznie spowolnić operacje ekranowe związane z animacjami modelu konstrukcji w oknie *sceny*.

Przełączenia formy wyglądu prętów dokonuje się za pomocą narzędzia *paska narzędzi*.

W obu formach wizualizacji możliwe jest ukrywanie części modelu konstrukcji przydatne w sytuacjach, gdy zachodzi potrzeba wyeksponowania w *oknie sceny* zamierzonej części modelu konstrukcji tak, aby pozostała część modelu nie przysłaniała tej pierwszej. Do operacji ukrywania służy narzędzie m paska narzędzi we wszystkich trybach pracy programu, przy czym działanie tej operacji dokonuje się na dwa sposoby:

 Wyeksponowanie tej części modelu konstrukcji, która znajdzie się w obszarze ograniczonym dwiema płaszczyznami równoległymi do *płaszczyzny roboczej* i oddalonych od niej o wielkości określane w opcjach programu (patrz: III-42). Ten sposób ukrywania (odsłaniania) - przez odpowiednie ustawienie płaszczyzny roboczej i dobranie parametrów ukrywania - pozwala również na dokonywanie przekrojów poprzez model konstrukcji.

Warunkiem realizacji tego sposobu ukrywania jest brak zaznaczenia (wyróżnienia) jakiegokolwiek pręta.

• Wyeksponowanie grupy prętów, co polega na uprzednim zaznaczeniu (wyselekcjonowaniu) zamierzonej grupy prętów, a następnie użyciu narzędzia Jeśli żaden pręt nie został zaznaczony, wówczas operacja ukrywania dokonuje się wg sposobu pierwszego.

### <u>Menu główne</u>

Główne menu programu zawiera następujące polecenia:

| CADSIS                             |                            |                                                | Użytkowan                  | IE PROGRAMU                        |                               |                                        | RM-3D w.7.x                 |
|------------------------------------|----------------------------|------------------------------------------------|----------------------------|------------------------------------|-------------------------------|----------------------------------------|-----------------------------|
| <u>Pliki</u>                       | <u>Edycja</u>              | <u>Widok</u>                                   | <u>Przekroje</u>           | <u>Schemat</u>                     | <u>Wyniki</u>                 | <u>Narzędzia</u>                       | Pomoc                       |
| <u>Nowe zadanie</u>                | <u>Cofnij</u>              | Wstecz                                         | <u>Lista</u><br>przekrojów | <u>Definiowanie</u>                | <u>Statyka</u>                | <u>Właściwości</u>                     | <u>Pomoc</u><br>kontekstowa |
| <u>Otwórz</u>                      | Ponów                      | Dalej                                          | <u>Katalogi</u>            | <u>Lista obciążeń</u>              | <u>Wymiarowanie</u>           | <u>Kopiuj zawartość</u><br><u>okna</u> | Aktualizuj<br>programy      |
| <u>Zachowai</u>                    | <u>Kopiuj</u>              | <u>Widok konstruk-</u><br>cji                  | Przekroje<br>parametryczne | <u>Grupy obciążeń</u>              | <u>Przekaż reakcje</u>        | <u>Komunikaty</u>                      | <u>O programie</u>          |
| Zachowaj jako                      | <u>Wklej</u>               | <u>Numeracja</u><br>prętów                     | <u>Materiały</u>           | <u>Relacje obciążeń</u>            | <u>Kombinacje</u><br>obciążeń | <u> Opcje</u>                          |                             |
| Import zadania<br>2D               | <u>Usuń</u>                | <u>Numeracja</u><br><u>węzłów</u>              |                            | <u>Zestawienie</u><br>obciążeń     | <u>Teoria II-go rzędu</u>     |                                        | -                           |
| Import prętów z<br>DXF             | <u>Zaznacz</u><br>wszystko | <u>Widok obciążeń</u>                          |                            | <u>Korekta</u><br>położenia węzłów | <u>Obwiednie</u>              |                                        |                             |
| Import linii<br>pomocn. z DXF      | Zaznacz cięgna             | <u>Wartości</u>                                |                            | <u>Generowanie</u><br>układu       |                               |                                        |                             |
| Import prętów z<br>Dietrichs       | Zaznacz płatwie            | Linie wymiarowe                                |                            |                                    |                               |                                        |                             |
| <u>Wydruk</u>                      | <u>Znajdź</u>              | Linie pomocnicze                               |                            |                                    |                               |                                        |                             |
| <u>Własności</u><br><u>zadania</u> |                            | <u>Ukryj płaszczy-</u><br><u>znę</u>           |                            |                                    |                               |                                        |                             |
| Wyjście                            |                            | <u>Ukryj pozostałe</u><br>Ukryj schemat        |                            |                                    |                               |                                        |                             |
| Lista ostatnio<br>otwieranych      |                            | Płaskie przyciski                              |                            |                                    |                               |                                        |                             |
| <u>Wyniki w pliku</u><br>zadania   |                            | narzędzi                                       |                            |                                    |                               |                                        |                             |
|                                    | 1                          | Obracanie                                      |                            |                                    |                               |                                        |                             |
|                                    |                            | <u>Ustawienia</u><br><u>widoku</u>             |                            |                                    |                               |                                        |                             |
|                                    |                            | Rodzaj<br>widoku ► 3D<br>XY<br>XZ<br>YZ<br>Pł. |                            |                                    |                               |                                        |                             |

Tabela 1 - Struktura menu głównego programu RM-3D

# Opis opcji programu

# <u>Pliki</u>

Opcja Pliki menu głównego grupuje wszystkie funkcje i polecenia programu związane z archiwizacją oraz dokumentowaniem zadań.

W celu zarządzania zadaniami archiwalnymi należy posługiwać się eksploratorem opartego na konwencji eksploratora plików systemu Windows. Domyślnie - po zainstalowaniu programu **RM-3D** skierowany jest ona na folder (katalog) o nazwie PROJEKTY, który jest tworzony w folderze aplikacji o lokalizacji wskazanej przez użytkownika w trakcie jej instalowania w komputerze (domyślnie: C:\CADSIS\RM-3D 7).

□ Nowe zadanie Rozpoczęcie pracy nad nowym zadaniem. Domyślnie program po załadowaniu gotowy jest do rozpoczęcia pracy nad nowym zadaniem, przy czym bieżącym katalogiem *projektu* jest kata-

log, do którego zapisano lub odczytano zadanie w poprzedniej sesji z programem RM-3D. W trakcie pracy z programem - w dowolnym momencie - można rozpocząć pracę nad nowym zadaniem. Wybranie tej opcji powoduje usunięcie z pamięci danych aktualnego zadania i załadowanie domyślnej listy przekrojów zadania. Jeśli aktualne zadanie nie zostało wcześniej zapisane, to pojawi się stosowny komunikat ostrzegawczy. Alternatywa dla tej pozycji menu sa: skrót klawiaturowy -[Ctrl]+[N] lub przycisk paska skrótów - Nowy. 🚔 Otwórz ... Załadowanie zadania z katalogu aktualnego projektu. W trakcie pracy z programem, w dowolnym momencie, można pobrać z katalogu aktualnego projektu zadanie archiwalne. Wybranie tej opcji powoduje usuniecie z pamieci danych aktualnego zadania i załadowanie do pamięci komputera danych zadania pobranego. Jeśli aktualne zadanie nie zostało wcześniej zapisane, to pojawi się stosowny komunikat ostrzegawczy. Alternatywa dla tej pozycji menu sa: skrót klawiaturowy -[Ctrl]+[O] lub przycisk paska skrótów - Otwórz. Jeśli zadanie zostało wcześniej zapisane wraz z wynikami obliczeń, to w momencie jego otwierania możliwe jest pobranie do pamięci tych wyników, dzięki czemu - po przejściu do trybu Statyka lub Wymiarowanie - nie będzie potrzeby wykonania obliczeń dla wyznaczenia wielkości statycznych i kinematycznych. W tym celu należy włączyć włącznik Wyniki w oknie dialogowym Otwieranie.

Zachowaj... Zapis danych zadania do katalogu aktualnego projektu. Każde zadanie zapisywane jest w postaci pliku dyskowych o nazwie zadanej przez użytkownika, a program automatycznie nadaje temu plikowi rozszerzenie "rm3". Zapis zadania dokonywany jest pod aktualną jego nazwą i w katalogu bieżącego projektu. Jeśli aktualnemu zadaniu nie nadano wcześniej nazwy, to przy próbie zapisu program zażąda od użytkownika podania jego nazwy.

Alternatywą dla tej pozycji menu są: skrót klawiaturowy -[Ctrl]+[S] lub przycisk *paska skrótów* - Zachowaj.

Zachowaj jako ... Tak jak dla opcji Zachowaj lecz z możliwością zmiany nazwy zadania lub katalogu *projektu*.

### Import zadania 2D ...

Pobranie z pamięci zewnętrznej (dysku) zadania utworzonego za pomocą programu RM-WIN. Schemat pobieranego zadania może być "wklejony" do aktualnie wykreowanego modelu konstrukcji przestrzennej i zawsze jest "wklejane" w *płaszczy-znę roboczą*, a więc przed wykonaniem tego polecenia należy dokonać zamierzonego ustawienia tej płaszczyzny.

### Import prętów z DXF ...

Pobranie z pamięci zewnętrznej (dysku) schematu modelu konstrukcji utworzonego za pomocą programu typu CAD w wersji trójwymiarowej (np. AutoCAD 3D) i zapisanego w tym programie w formacie DXF.

Pobierany schemat może być "wklejony" do aktualnie wykreowanego modelu konstrukcji przestrzennej. Kierownicą operacji Importu schematu modelu konstrukcji z pliku **DXF** jest *plaszczyzna robocza*. Oznacza to, że przed wykonaniem operacji importu należy odpowiednio określić położenie tej płaszczyzny.

### Import linii pomocn. z DXF ...

Pobranie z pamięci zewnętrznej (dysku) *linii pomocniczych* utworzonych za pomocą programu typu CAD w wersji trójwymiarowej (np. AutoCAD 3D) i zapisanego w tym programie w formacie DXF.

Pobierane linie pomocnicze mogą być "wklejone" do aktualnie wykreowanego modelu konstrukcji przestrzennej. Kierownicą operacji importu linii pomocniczych okna kreowania modelu konstrukcji z pliku **DXF** jest *płaszczyzna robocza*. Oznacza to, że przed wykonaniem operacji importu należy odpowiednio określić położenie tej płaszczyzny.

### Import prętów z Dietrichs ...

Import schematu konstrukcji drewnianej z pliku (o rozszerzeniu "gbd") utworzonego w systemie o nazwie Dietrich's służącym do projektowania konstrukcji drewnianych. Polecenie to jest dedykowane użytkownikom tego systemu i pozwala na automatyczne wygenerowanie obliczeniowego schematu statycznego zaprojektowanej w tym systemie konstrukcji drewnianej.

Wydruk … Wydruk dokumentacji zadania. Opcja wyposażona w szereg przełączników i parametrów umożliwiających selektywne sporządzenie dokumentu zadania. Wydruk sporządzany jest na papierze formatu A-4 i ma formę tabelaryczno-graficzną, a drukowane rysunki mogą być skalowane. Alternatywą tej opcji jest kombinacja klawiszy [Ctrl]+[P] lub przycisk paska skrótów - Wydruk.

### Własności zadania ...

Otwarcie okna dialogowego "Własności", które zawiera tzw. metrykę zadania oraz pola informacyjne podstawowych cech zadania (masa, liczba prętów, liczba węzłów, wymiary gabarytowe modelu konstrukcji).

Wyjście Zakończenie pracy z programem (zamknięcie aplikacji).

### Wyniki w pliku zadania Włącznik, którego włączenie spowoduje, że zapisywany plik dyskowy zadania będzie zawierał również wyniki obliczeń - jeśli zostały one wykonane. Dzięki temu po ponownym otwarciu tak zapisanego pliku zadania możliwa będzie prezentacja wyników bezpośrednio z pominięciem analizy statycznokinematycznej modelu konstrukcji, pod warunkiem, że po załadowaniu pliku zadanie nie zostanie dokonana żadna zmiana w modelu konstrukcji, która miałaby wpływ na wyniki tej analizy. Edycja 🗠 Cofnii Cofniecie ostatnio wykonanych operacji związanych z kreowaniem modelu konstrukcji. Alternatywą polecenia są: skrót klawiaturowy - [Alt]+[BkSp] lub przycisk paska skrótów Cofnij. Ponowienie uprzednio cofniętych operacji związanych z kreowa-🗠 Ponów niem modelu konstrukcji. Alternatywą polecenia są: skrót klawiaturowy - [Shift]+[Alt]+[BkSp] lub przycisk paska skrótów **Ponów**. 🛅 Kopiuj Kopiowanie do schowka wyselekcjonowanej struktury prętów z zamiarem jej "wklejenia". Alternatywą polecenia jest kombinacja klawiszy [Ctrl]+[C] lub przycisk *paska skrótów* Kopiuj. 🛍 Wklej Wklejanie uprzednio skopiowanej do schowka wyselekcjonowanej struktury pretów w określona pozycję kreowanego schematu konstrukcji. Alternatywa polecenia jest kombinacja klawiszy [Ctrl]+[V] lub przycisk paska skrótów Wklej. 🗙 Usuń Usunięcie wyselekcjonowanej (zaznaczonej) struktury prętowej lub obciążeń z modelu konstrukcji. Alternatywa polecenia jest klawisz [Del] lub przycisk paska skrótów Usuń. 🔀 Zaznacz wszystko Zaznaczenie prętów lub węzłów z modelu konstrukcji. Alternatywa polecenia jest kombinacja klawiszy [Ctrl]+[A] lub przycisk paska skrótów Zaznacz. Operacja Zaznacz wszystko działa alternatywnie. Jeśli przed jej wykonaniem został zaznaczony pręt lub węzeł leżący w *płaszczyźnie roboczej*, to zaznaczeniu podlegają wszystkie prety lub węzły leżące w tej płaszczyźnie. W przeciwnym razie zaznaczane są pręty lub węzły całego modelu konstrukcji. 🗙 Zaznacz cięgna Zaznaczenie wszystkich prętów, którym we właściwościach pręta nadano atrybut "cięgno". 🗙 Zaznacz płatwie Zaznaczenie wszystkich prętów, którym we właściwościach pręta nadano atrybut "płatew".

| Q Znajdź               | Funkcja ustalania położenia (odnajdywania<br>modelu konstrukcji na podstawie jego nu<br>polecenia jest kombinacja klawiszy [Ctrl]+[F<br>Po pomyślnym wykonaniu wyszukiwania<br>strukcji zostanie wyświetlony w taki sposó<br>obiekt (pręt lub węzeł) będzie zajmował p<br>okna <i>sceny</i> i zostanie wyróżniony kolorem w | ) pręta lub węzła w<br>meru. Alternatywa<br>-].<br>widok modelu kon<br>bb, że poszukiwany<br>pozycję w centrun<br>wyróżnienia. |
|------------------------|----------------------------------------------------------------------------------------------------|----------------------------------------------------------------------------------------------------|
|                        | <u>Widok</u>                                                                                                    |                                                                                                    |
| ← Wstecz               | Cofanie widoku modelu konstrukcji do po<br>nia stacjonarnego. Alternatywą tego pole<br><i>paska narzędzi</i> .                                                                                                    | przedniego położe<br>cenia jest przycisł                                                                                       |
| → Dalej                | Wyświetlenie widoku modelu konstrukcji w<br>narnym w przód. Alternatywą tego poleceni<br>paska narzędzi.                                                                                                    | w położeniu stacjo<br>a jest przycisk                                                                                          |
| 📝 Widok konst          | rukcji                                                                                                    |                                                                                                    |
|                        | <ul> <li>Włączanie i wyłączanie widoku realistycz strukcji w oknie <i>sceny</i>. Alternatywą tego p cisk paska narzędzi.</li> <li>Realistyczny widok modelu konstrukcji strukcji poprawności przydziele prętów, orientacji brył prętów w modelu or związanych z wzajemnych powiązań w węz</li> </ul>                        | znego modelu kon-<br>polecenia jest przy-<br>uży przede wszyst-<br>enia przekrojów do<br>raz ich właściwośc<br>dach.           |
| ³ Numeracja j          | prętów                                                                                                    |                                                                                                    |
|                        | Ukrywanie i ukazywanie numerów prętów konstrukcji. Alternatywą tego polecenia jest <i>narzędzi</i> . Wielkość czcionki dla cyfr numeró określana przez użytkownika w opcjach progra                                                                                                    | na widoku modelu<br>przycisk <sup>23</sup> <i>paska</i><br>w prętów może byc<br>amu (Patrz: <u>Opcje</u> ).                    |
| <sup>3</sup> Numeracja | węzłów                                                                                                    |                                                                                                    |
|                        | Ukrywanie i ukazywanie numerów węzłów konstrukcji. Alternatywą tego polecenia jes <i>ska narzędzi</i> . Wielkość czcionki dla cyfr może być określana przez użytkownika w (Patrz: <u>Opcje</u> ).                                                                                                    | na widoku modelu<br>st przycisk <sup>23</sup> pa<br>numerów węzłów<br>opcjach programu                                         |
| 📥 Widok obcia          | ążeń                                                                                                    | .,, .                                                                                                    |
|                        | Ukrywanie i ukazywanie symboli obciążeń konstrukcji. Alternatywą tego polecenia jes <i>ska narzędzi</i> .                                                                                                    | na widoku modeli<br>st przycisk $\blacksquare pa$                                                                              |
| 🚴 Wartości             | Ukrywanie i ukazywanie wartości obciążeń konstrukcji w trybie schemat lub wartości r                                                                                                    | na widoku modelu<br>zędnych wykresów                                                                                           |

wyników obliczeń w trybach Statyka i Wymiarowanie. Alternatywą tego polecenia jest przycisk *paska narzędzi*.

# Linie wymiarowe

Ukrywanie i ukazywanie linii wymiarowych na widoku modelu konstrukcji, które zostały uprzednio naniesione przez użytkownika za pomocą narzędzi  $\longrightarrow$  paska narzędzi. Alternatywą tego polecenia jest przycisk  $\stackrel{??}{\longrightarrow} paska narzędzi$ .

### <sup>#</sup> Linie pomocnicze

Ukrywanie i ukazywanie linii pomocniczych na widoku modelu konstrukcji, które zostały uprzednio naniesione przez użytkownika za pomocą narzędzia *paska narzędzi* lub wygenerowane za pomocą opcji Schemat/Generowanie układu/Linie pomocnicze albo zaimportowane z pliku DXF za pomocą opcji Schemat/Import Linii pomocniczych. Alternatywą tego polecenia jest przycisk *paska narzędzi*.

# 🂐 Ukryj płaszczyznę

Ukrywanie i ukazywanie płaszczyzny roboczej w oknie sceny w

trybie Schemat. Alternatywą tego polecenia jest przycisk *koluberatyczyczewa narzędzi* tego trybu.

### 🏁 Ukryj schemat

Ukrywanie i ukazywanie modelu konstrukcji w *oknie sceny* w trybach Statyka i Wymiarowanie. Alternatywą tego polecenia jest przycisk paska narzędzi tych trybów.

### Ukryj pozostałe

Ukrywanie i ukazywanie części modelu konstrukcji w *oknie sceny*. Alternatywą tego polecenia jest przycisk *m paska na- rzędzi* tych trybów.

**Obracanie** Włączenie/wyłączenie animacji w postaci obracania widoku modelu konstrukcji w *oknie sceny*.

### Ustawienia widoku

Otwieranie okna dialogowego **Ustawienia widoku** pozwalającego na bezpośrednie zadawanie współrzędnych obserwatora oraz punktu obserwacji w *oknie sceny*.

### Płaskie przyciski narzędzi

Przełącznik między płaskim i trójwymiarowym wyglądem przycisków paska narzędzi,

Rodzaj widoku Rozwinięcie listy wyboru rodzaju widoku modelu konstrukcji w *oknie sceny*. Alternatywą tego polecenia jest przycisk Rodzaj widoku *paska skrótów*.

# <u>Przekroje</u>

# III Lista przekrojów ...

Otwarcie okna dialogowego **Lista przekrojów** służącego do przygotowania listy przekrojów zadania, które są następnie przypisywane są prętom modelu konstrukcji w oknie właściwości prętów. Opcja ta umożliwia edycję przekrojów użytkownika (jedno- lub wielo-kształtownikowych, jednorodnych materiałowo lub wielomateriałowych, tzw. zespolonych) oraz tzw. przekrojów wielogałęziowych stosowanych w konstrukcjach stalowych i drewnianych. Każdy przekrój kreowany przez użytkownika może składać się z dowolnej liczby kształtowników i dowolnie usytuowanych względem siebie. Kształtowniki mogą być pobierane z gotowych katalogów normowych (walcowane, gięte i spawane) lub definiowane przez użytkownika. Alternatywą tego polecenia jest przycisk *paska skrótów* - **Przekroje**.

**Katalogi ...** Otwarcie okna dialogowego Katalogi umożliwiającego obsługę katalogów znormalizowanych kształtowników stalowych. Alternatywą tego polecenia jest przycisk *paska skrótów* - **Katalogi**.

### 🚨 Profile parametryczne ...

Uruchomienie kreatora kształtowników o dowolnym kształcie z możliwością tworzenia katalogu tego kształtownika. Po użyciu tego polecenia zostanie otwarte okno kreatora **Edytor profili parametrycznych** wyposażonego w elementy pozwalające na generowania kształtu dowolnego profilu. Idea oraz sposób użycia tego kreatora jest w dodatku Kreator profili parametrycznych.

Materiały … Otwarcie okna dialogowego Lista materiałów umożliwiającego obsługę biblioteki materiałów, która zawiera charakterystykę mechaniczną oraz normową materiałów przypisywanych kształtownikom przekrojów. Alternatywą tego polecenia jest przycisk *paska skrótów* - Materiały.

# <u>Schemat</u>

- Definiowanie Przejście do trybu kreowania modelu konstrukcji w oknie sceny. Alternatywą tej operacji jest przycisk paska skrótów Schemat. Z tym trybem działania programu związany jest odpowiedni zestaw narzędzi ładowany przez program do paska narzędzi.
- Lista obciążeń Otwarcie okna listy obciążeń zawierającej wielokolumnową tabelę właściwości poszczególnych obciążeń, która stanowi alternatywny sposób selekcji obciążeń oraz dostęp do ich właściwości.

# 🔱 Grupy obciążeń

Otwarcie okna dialogowego Grupy obciążeń służącego do tworze-

nia grup obciążeń i deklarowania ich właściwości pod kątem zasad ustanowionych w normach obciążeniowych, tzn.:

- określenie rodzaju obciążenia ze względu na zmienność w czasie (stałe, zmienne, wyjątkowe),
- określenie jego znaczenia ze względu na kombinację obciążeń,
  zadawanie odpowiednich współczynników bezpieczeństwa,
- zadawanie współczynników określających długotrwałą część obciążeń zmiennych.

Oprócz tego możliwe jest nadawanie symboli i nazw poszczególnym grupom obciążeń dla potrzeb ich identyfikacji na dokumentach.

Relacje Otwarcie okna dialogowego Relacje grup obciążeń służącego do określania warunków dla grup obciążeń pod kątem procedury generowania obwiedni wielkości statycznych i kinematycznych na podstawie realnych kombinacji grup obciążeń.

### Zestawienie obciążeń

Otwarcie okna dialogowego **Zestawienie obciążeń** służącego do kreowania zestawienia obciążeń na podstawie norm obciążeniowych PN-82/B-02001, PN-82/B-02002, PN-82/B-02003, PN-80/B-02010 i PN-77/B-02011. Funkcja kreowania zestawienia obciążeń jest realizowana przez opcjonalny moduł RM-OBC, a szczegóły jego użytkowania są zawarte w instrukcji użytkowania tego modułu.

### Korekta położenia węzłów ...

Otwieranie okna dialogowego **Dociągnięcie węzłów** służącym do określania warunków (parametrów korekcji) dla procedury dokonującej korekty położenia węzłów modelu konstrukcji. Ta usługa programu może być pomocna lub wręcz konieczna w sytuacji, gdy – na skutek licznych modyfikacji geometrii schematu modelu konstrukcji – nastąpi pokrycie się węzłów lub ich takie zbliżenie, że zachodzi niejednoznaczność modelu konstrukcji.

### Generowanie układu ...

| Uruchamianie<br>typowych struktu | generatorów automatycznego kreowania<br>ir prętowych:                                                                             |
|----------------------------------|----------------------------------------------------------------------------------------------------|
| Rama 3D                          | Generator przestrzennych układów ramowych o prostokątnym układzie prętów (słupów i rygli).                                        |
| Hala                             | Generator konstrukcji nośnej hali o ramach por-<br>talowych połączonych płatwiami.                                                |
| Kratownica                       | Generatory kratownic płaskich o typowych skratowaniach.                                                                           |
| Żebra/Krokwie                    | Generator grupy prętów, które regularnie<br>wypełniają zamknięty (istniejącymi prętami)<br>kontur. Przydatny przy kreowaniu żeber |

rusztów oraz krokwi więźb dachowych.

### Linie pomocnicze

Generator *linii pomocniczych* lub *konstruk-cyjnych* w oknie kreowania geometrii schematu modelu konstrukcji

# <u>Wyniki</u>

Statyka Przejście do trybu prezentacji wyników obliczeń modelu konstrukcji w oknie *sceny*. Alternatywą tej operacji jest przycisk *paska skrótów* - Wyniki. Z tym trybem działania programu związany jest odpowiedni zestaw narzędzi ładowany do *paska narzędzi*.

### 💐 Wymiarowanie

Przejście do trybu wymiarowania prętów modelu konstrukcji w oknie *sceny*. Alternatywą tej operacji jest przycisk *paska skrótów* - **Wymiarowanie**. Z tym trybem działania programu związany jest odpowiedni zestaw narzędzi ładowany do *paska narzędzi*.

### Przekaż reakcje

Polecenie służące do wygenerowania pliku o nazwie **reak**cje.bin, z którego możliwe jest zaimportowanie wartości reakcji jako obciążeń fundamentów w programie FD-Win przeznaczonym do analizy posadowienia konstrukcji na fundamentach bezpośrednich; ławy, stopy.

Plik **reakcje.bin** jest tworzony w folderze roboczym, w którym zostały zainstalowane nasze programy (domyślnie o nazwie **CADSIS**). Opcja importu reakcji jako obciążeń fundamentu projektowanego w programie FD-Win sprawdza obecność tego pliku i dokonuje jego otwarcia oraz pobrania zapisanych w nim wartości do tabeli obciążeń fundamentu.

- **Kombinacje** Polecenie umożliwiające dokonanie przez użytkownika wyboru sposobu tworzenia kombinatoryki grup obciążeń stosownie do wybranej normy związanej w wymiarowaniem. Do wyboru są następujące opcje:
  - Auto ustawienie to sprawia, że użytkownik pozwala, aby program automatycznie dokonał wyboru normy, wg której ma być realizowana przez program kombinatoryka grup obciążeń. Jeśli co najmniej jeden pręt modelu konstrukcji ma przekrój któremu przypisano materiał z grupy Stal 1993, to kombinatoryka będzie wykonana zgodnie z PN-EN 1990. W przeciwnym razie kombinatoryka będzie realizowana zgodnie z PN-82/B-02000.
    - **PN-82/B-02000** wybór tego przełącznika sprawi, że kombinatoryka grup obciążeń będzie realizowana zgodnie z zasadami określonymi w **PN-82/B-02000** niezależnie od tego

z jakiej grupy materiałowej przypisano materiały przekrojom prętów.

 PN-EN 1990 – wybór tego przełącznika sprawi, że kombinatoryka grup obciążeń będzie realizowana zgodnie z zasadami określonymi w PN-EN 1990 - niezależnie od tego z jakiej grupy materiałowej przypisano materiały przekrojom prętów.

Oprócz tego, poniżej tej grupy przełączników ulokowane są trzy włączniki służące do określania dodatkowych warunków tworzenia kombinacji obciążeń wg postanowień normy **PN-EN 1990**, a mianowicie:

- Alternatywne kombinacje obliczeniowe włączenie tego włącznika sprawi, że w trakcie obliczeń dla wyznaczenie obiedni będą rozpatrywane alternatywne kombinacje grup obciążeń wg reguł zawartych w punkcie 6.5.3 normy PN-EN 1990.
- Wariantowanie wiodących obc. zmiennych włączenie tego włącznika sprawi, że w trakcie obliczeń dla wyznaczenie obiedni będzie dodatkowo dokonywane wariantowanie kombinacji względem grup obciążeń zmiennych traktowanych kolejno w każdej podkombinacji jako tzw. obciążenie wiodące.
- Zalecane wartości γf wg PN-EN włączenie tego włącznika sprawi, że do obliczeń związanych z kombinatoryką grup obciążeń wzięte będą zalecane przez PN-EN częściowe współczynniki bezpieczeństwa obciążeń.
- **Obliczeniowe** Włącznik wykonania obliczeń dla obliczeniowych wartości obciążeń. Jego wyłączenie sprawia, że wyznaczone przez program wielkości przekrojowe oraz deformacje prętów odpowiadają obliczeniowym wartościom obciążeń, tzn. z uwzględnieniem wszystkich normowych współczynników obciążeniowych nadanych poszczególnym obciążeniom. Włącznik ten jest dostępny w trybach **Statyka** i **Wymiarowanie**.

### Charakterystyczne

Włącznik wykonania obliczeń dla charakterystycznych wartości obciążeń. Jego wyłączenie sprawia, że wyznaczone przez program wielkości przekrojowe oraz deformacje prętów odpowiadają charakterystycznym wartościom obciążeń, tzn. z pominięciem wszystkich normowych współczynników obciążeniowych nadanych poszczególnym obciążeniom. Włącznik ten jest dostępny w trybach **Statyka** i **Wymiarowanie**.

**Długotrwałe** Włącznik wykonania obliczeń dla obciążeń długotrwałych. Jego wyłączenie powoduje uwzględnianie w obliczeniach statycznych obciążeń stałych oraz obciążeń zmiennych w części wynikającej z pomnożenia ich wartości przez zadany współczynnik części dłu-

| CADSIS           | UŻYTKOWANIE PROGRAMU                                                                                                    | RM-3D w.7.x                                                                                                    |
|------------------|----------------------------------------------------------------------------------------------------|----------------------------------------------------------------------------------------------------|
|                  | gotrwałej obciążeń. Obciążenia wyjątkowe są po<br>Ta opcja prezentacji wyników obliczeń obowiązu<br>obliczenia zostały wykonane wg zasad <b>PN-82/B</b> -<br>ten jest dostępny w trybach <b>Statyka</b> i <b>Wymiaro</b>                                                                                       | mijane.<br>uje w sytuacji gdy<br>•02000. Włącznik<br>wanie.                                                         |
| Quasi-stałe      | Włącznik wykonania obliczeń dla kombinacji<br>nych w <b>PN-EN 1990</b> jako <u>quasi-stałe</u> .<br>Przełącznik ten jest aktywny jeśli co naj<br>współczynników ψ <sub>0</sub> , ψ <sub>1</sub> lub ψ <sub>2</sub> którejkolwiek                                                                               | obciążeń określa-<br>mniej jeden ze<br>z grup obciążeń                                                              |
|                  | zmiennych jest mniejszy od <b>1</b><br>Ta opcja prezentacji wyników obliczeń obowi<br>gdy obliczenia zostały wykonane wg zasad <b>PN</b> -<br>nik ten jest dostępny w trybach <b>Statyka</b> i <b>Wymi</b>                                                                                                    | ązuje w sytuacji,<br><b>EN 1990</b> . Włącz-<br><b>arowanie</b> .                                                   |
| Częste           | Włącznik wykonania obliczeń dla kombinacji<br>nych w <b>PN-EN 1990</b> jako <u>częste</u> .<br>Przełącznik ten jest aktywny jeśli co naj<br>współczynników $\psi_0$ , $\psi_1$ lub $\psi_2$ którejkolwiek<br>zmiennych jest mniejszy od <b>1</b>                                                               | obciążeń określa-<br>mniej jeden ze<br>z grup obciążeń                                                              |
|                  | Ta opcja prezentacji wyników obliczeń obowi<br>gdy obliczenia zostały wykonane wg zasad <b>PN</b> -<br>nik ten jest dostępny w trybach <b>Statyka</b> i <b>Wymi</b>                                                                                                    | ązuje w sytuacji,<br>EN 1990. Włącz-<br>arowanie.                                                                   |
| Teoria II-go rzę | du                                                                                                    |                                                                                                    |
|                  | Włącznik wykonania analizy statycznej z uwz<br>efektów II-go rzędu (teoria II-go rzędu), tzn. i<br>wych i momentów zginających w prętach.                                                                                                    | ględnieniem tzw.<br>nterakcji sił osio-                                                                             |
| Obwiednie        | Włącznik wykonania analizy statycznej dla wyzr<br>wielkości statycznych i kinematycznych, czyli<br>czeń dla wszystkich realnych kombinacji grup ob<br>W przypadku obliczeń z kombinatoryką wg za<br>i włączonym włącznikiem <b>Alternatywne kom</b><br>niowe wykresy obwiedni na schemacie modelu<br>podwójne. | naczenia obwiedni<br>wykonania obli-<br>ociążeń.<br>Isad <b>PN-EN 1990</b><br>hbinacje oblicze-<br>konstrukcji będą |
|                  | <u>Narzędzia</u>                                                                                                    |                                                                                                    |
| 🖆 Własności      | Otwarcie okienka dla właściwości - odpowied                                                                                                    | lniego do aktual-                                                                                                   |
|                  | nego trybu pracy programu. Zarówno w trybie<br>lu konstrukcji jak i prezentacji wyników oblicz<br>ściwości zależy od zaznaczonego obiektu mo<br>(pręt lub węzeł).                                                                                                    | kreowania mode-<br>zeń okienko wła-<br>odelu konstrukcji                                                            |
| 🖻 Kopiuj zawa    | ntość okna                                                                                                    |                                                                                                    |
|                  | Umieszczenie w schowku systemu Windows w<br>postaci mapy bitowej) zawartego w oknie głów<br>myślą importu tego obrazu jako rysunku do do                                                                                                    | vidoku (obrazu w<br>/nym programu z<br>kumentu tworzo-                                                              |

| RM-3D w.7.x | UŻYTKOWANIE PROGRAMU                                                                                                    | CADSIS                                                                                                    |
|-------------|----------------------------------------------------------------------------------------------------|----------------------------------------------------------------------------------------------------|
|             | nego w edytorze zdolnym do osadzania takich obraz                                                                                                    | zów.                                                                                                    |
| Komunikaty  | Polecenie wyświetlenia okna komunikatów o błęda<br>gą wystąpić w trakcie sprawdzania przez program<br>modelu obliczeniowego konstrukcji. Lista ewentua<br>nikatów jest zapamiętywana w pliku tekstowym o<br>munikaty.log w folderze określonym w zakł<br>dyskowe okna Parametry jako Folder roboczy<br>CADSIS). Każda pozycja tej listy zawiera: datę i go<br>nia, nazwę pliku zadania (projektu) oraz treść komu | ich jakie mo-<br>poprawności<br>Inych komu-<br>nazwie <b>ko-</b><br>adce <b>Foldery</b><br>v (domyślnie<br>dzinę zdarze-<br>mikatu. |
| 🖅 Opcje     | Otwarcie okna dialogowego <b>Parametry</b> służącego parametrów domyślnych programu <b>RM-3D</b> . Mają o globalny, a od ich ustawienia zależy działanie niekt funkcji programu. Alternatywą tego polecenia jest <i>ska skrótów</i> - <b>Opcje</b> .                                                                                                    | do określania<br>one charakter<br>tórych opcji i<br>przycisk <i>pa</i> -                                                            |

### <u>Pomoc</u>

### Pomoc kontekstowa

Wywołanie systemu pomocy dla programu **RM-3D** i ukazanie tematu bezpośrednio związanego z aktywną opcją aplikacji, co można osiągnąć również przez użycie klawisza [F1].

Informacje systemu pomocy dla programu **RM-3D** są udostępniane przez system pomocy środowiska Windows. Opis posługiwania się opcjami i funkcjami tego systemu jest osiągalny przez użycie klawisza [F1] w momencie wyświetlania informacji systemu pomocy dla programu **RM-3D**. Warunkiem poprawnego działania systemu pomocy jest obecność pliku **rm-3d.chm** w katalogu programu **RM-3D**.

### Aktualizuj programy

za pomocą tego polecenia można uruchomić procedurę automatycznej aktualizacji programów w ramach posiadanej licencji na ich użytkowanie. Po wybraniu tego polecenia pojawi się komunikat o konieczności zamknięcia programu. Jeśli aktualne zadanie zostało zachowane (zapisane), to nastąpi zamknięcie tego programu RM-3D, a następnie zostanie uruchomiony instalator **cadsis\_instal.exe**, którego działanie i sterowanie nim jest opisane na stronie I-8 (Instalacja programu w komputerze).

O Programie ... Wyświetlenie okna informacyjnego o wersji programu, jego autorach oraz danych o użytkowniku. Oprócz tego w okienku wyświetlane są wielkości pamięci fizycznej i wirtualnej przypisanej programowi przez system Windows oraz dostępne są przyciski: Wersje plików – do wyświetlenia wersji plików aplikacji; Grafika – do wyświetlenia informacji o zainstalowanej w systemie karcie graficznej oraz wersji OpenGL obsługiwanej przez tą kartę.

Nowy

⊂**2** Otwórz

📕 Zachowai

*⊜* Wydruk

# <u>Pasek skrótów</u>

Zawiera następujące przyciski:

- zwolnienie pamięci komputera dla rozpoczęcia pracy nad nowym zadaniem.
- otwarcie archiwalnego zadania z katalogu projektu.
- zapis aktualnego zadnia do bieżącego katalogu projektu.
- otwarcia okna dialogowego parametrów podglądu i wydruku dokumentu.
- Pomoc t<sub>4</sub> 3d

(ウ) Zaznacz

🗈 Kopiuj

🛍 Wklej

X Usuń

\_\_\_\_\_\_ Powiel

- otwarcie okna pomocy kontekstowej.
- przełączanie pomiędzy perspektywą, a aksonometrycznymi rzutami modelu konstrukcji na płaszczyzny globalnego układu współrzędnych w *oknie sceny*. Przełączanie dokonuje się sekwencyjnie, tzn. kolejne użycie skrótu zmienia widok modelu konstrukcji w kolejności: perspektywa → rzut na płaszczyznę XY → rzut na płaszczyznę XZ → rzut na płaszczyznę YZ → rzut na *płaszczyznę roboczą* → perspektywa.

 selekcja wszystkich prętów lub węzłów modelu konstrukcji. Polecenie jest aktywne wówczas, gdy został wyróżniony pręt lub węzeł. Jeśli przed wykonaniem polecenia został wyróżniony pręt leżący w *płaszczyźnie roboczej*, to selekcja obejmuje tylko pręty leżące w *płaszczyźnie roboczej*. Takie same zasady obowiązują przy selekcji węzłów.

kopiowanie do schowka wyselekcjonowanej (zaznaczonej) grupy prętów z zamiarem ich wklejania do modelu konstrukcji. Wraz z kopiowaną grupą prętów zapamiętywane jest położenie *płaszczyzny roboczej*, która stanowi "kierownicę" dla skopiowanej grupy prętów. Bowiem "wklejanie" kopii odbywa się zawsze względem *płaszczy-zny roboczej*. A więc przez kopiowaniem wskazane jest rozważenie ewentualnej zmiany położenia *płaszczyzny roboczej* pod kątem planowanego "wklejenia" kopii do modelu konstrukcji.

- "wklejanie" ze schowka grupy prętów do modelu konstrukcji. Przed dokonaniem "wklejenia" kopii grupy prętów ze schowka należy dokonać odpowiedniego ustawienia *płaszczyzny roboczej* tak, aby "wklejenie" nastąpiło w zamierzone miejsce modelu.
- usunięcie zaznaczonego pręta/obciążenia lub wyselekcjonowanej grupy prętów/obciążeń z modelu konstrukcji.
  - włączenie lub wyłączenie trybu powielania właściwości na pręty lub węzły. Przycisk skrótu staje się aktywny po zaznaczeniu (wskazaniu) dowolnego pręta lub węzła, co oznacza, że operacja powielania będzie towarzyszyć kopiowanie właściwości zaznaczonego pręta lub węzła na inne pręty lub węzły.

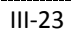

| Cofnij                        | <ul> <li>- cofnięcie ostatniej operacji dokonanej na modelu konstrukcji.<br/>Każde następne użycie tego przycisku cofa stan modelu o kolejną<br/>operację wstecz. Liczba możliwych cofnięć zależy od sekwencji<br/>wcześniej dokonanych zmian na modelu konstrukcji.</li> </ul> |
|-------------------------------|----------------------------------------------------------------------------------------------------|
| <b>∼</b><br>Ponów             | - ponowienie ostatnio cofniętej operacji na modelu konstrukcji.                                                                                                    |
|                               | - przejście do trybu edycji (kreowania) modelu konstrukcji.                                                                                                    |
| <b>↓</b><br>S <u>t</u> atyka  | - przejście do trybu wyników analizy statycznej modelu konstrukcji.                                                                                                    |
| Wymiarowanie                  | - przejście do trybu wymiarowania prętów wg norm,                                                                                                    |
| <b>∑</b><br><u>P</u> rzekroje | - otwarcie okna dialogowego edvcji <i>listy przekrojów</i> .                                                                                                    |
| Materiały                     | - otwarcie okna dialogowego edycji <i>listy materiałów</i> .                                                                                                    |
| <mark>∑</mark><br>Opcje       | - otwarcie okna dialogowego ustawiania <i>opcji programu</i> .                                                                                                    |
|                               |                                                                                                    |

# <u>Paski narzędzi</u>

Z trybami kreowania Schemat i prezentacji wyników obliczeń Statyka i Wymiarowanie związane są paski narzędzi do wykonania różnych akcji programu.

Grupa narzędzi dla wszystkich trybów okna sceny:

- akcja wyświetlania okienka właściwości, którego zawartość zależy od kontekstu kreowania lub prezentacji wyników obliczeń.
- 🗹 akcja włączania / wyłączania widoku konstrukcji.
- 2 akcja ukazywania i ukrywania numeracji prętów.
- akcja ukazywania i ukrywania numeracji węzłów.
- 📕 akcja ukazywania i ukrywania widoku obciążeń.
- 1<sup>23</sup> akcja ukazywania i ukrywania wartości liczbowych obciążeń.
- 📇 akcja ukazywania i ukrywania wymiarowych.
- ᄙ akcja ukazywania i ukrywania linii pomocniczych.
- 1 akcja ukazywania i ukrywania części modelu konstrukcji.
- akcja kopiowania zawartości okna sceny do schowka.
- akcja zwiększania skali symboli graficznych sceny: w trybie Schemat - aktywnych obciążeń na modelu konstrukcji. Przyjęto zasadę, że operacji tej podlegają zawsze obciążenia tego samego co do wymiaru fizycznego, a wyboru dokonuje się przez uaktywnienie reprezentanta zamierzonego rodzaju obciążenia.

w trybach Statyka i Wymiarowanie - wykresów wyświetlanych rodzajów wyników.

 akcja zmniejszania skali symboli graficznych sceny: w trybie Schemat - aktywnych obciążeń na modelu konstrukcji. Przyjęto zasadę, że operacji tej podlegają zawsze obciążenia tego samego co do wymiaru fizycznego, a wyboru dokonuje się przez uaktywnienie reprezentanta zamierzonego rodzaju obciążenia.

w trybach Statyka i Wymiarowanie - wykresów wyświetlanych rodzajów wyników.

- akcja automatycznego umieszczania widoku modelu całej konstrukcji lub jej wyselekcjonowanego fragmentu w środku okna *sceny*.

Jeśli przed wykonaniem akcji nie został zaznaczony żaden obiekt *sceny*, to program wyznacza środek aktualnego widoku modelu, a następnie przenosi całość tak, że ten środek pokryje się z *centrum sceny* (czerwona kulka). Jeśli natomiast dokonana została wcześniej selekcja grupy obiektów (prętów, węzłów), to bazą wyznaczania środka jest tylko ta grupa.

# Grupa narzędzi w trybie Schemat:

- I akcja wyświetlania i gaszenia *płaszczyzny roboczej*.
- Z akcja przejścia do kreowania pręta w modelu konstrukcji.
- akcja wstawiania węzłów (podział zaznaczonego pręta lub grupy prętów).
   Przed wykonaniem tej akcji należy zaznaczyć co najmniej jeden pręt.
- akcja usuwania węzła (scalania współliniowych prętów). Przed wykonaniem tej akcji należy zaznaczyć pręty, które mają być scalone (przekształcone w jeden pręt). Scalane pręty muszą być współliniowe i mieć ten sam rodzaj przekroju,
- Akcja otwarcia okna dialogowego Wydłużanie pręta, co umożliwia dokonanie operacji wydłużenia lub skrócenia pręta (od końca A lub B i wzdłuż jego osi) o zadaną wielkość ΔL - mierzoną wzdłuż osi pręta lub Δx - zadawaną jako rzut wielkości wydłużenia lub skrócenia pręta na oś x płaszczyzny roboczej przy jej aktualnym położeniu.
- 🛿 akcja dodania nowego obciążenia prętowego do zaznaczonych prętów.
- akcja dodania nowego obciążenia płaszczyznowego dla zaznaczonych prętów.
- 🕮 akcja otwarcia okna generatora linii pomocniczych.
- akcja symetryzacji modelu konstrukcji. Przed jej wykonaniem należy zaznaczyć pręty, które mają podlegać symetryzacji oraz ustawić *płaszczyznę roboczą* jako płaszczyznę symetryzacji. Wykonanie tej operacji polega na powieleniu zaznaczonych prętów - leżących po jednej stronie *płaszczyzny roboczej* - po przeciwnej stronie jako ich odbicie lustrzane.
- akcja naniesienia linii wymiarowych pomiędzy zaznaczonymi węzłami kierunek wzdłuż osi x płaszczyzny roboczej.
- akcja naniesienia linii wymiarowych pomiędzy zaznaczonymi węzłami kierunek wzdłuż osi *y płaszczyzny roboczej*.
- akcja naniesienia linii wymiarowych pomiędzy zaznaczonymi węzłami kierunek linii określają węzły.

- akcja otwarcia okna dialogowego sytuowania *płaszczyzny roboczej*.
- akcja rozpoczęcia operacji dokowania *płaszczyzny roboczej* na węzłach modelu konstrukcji

# Grupa narzędzi w trybach Statyka i Wymiarowanie:

- akcja ukrywania i wyświetlania wartości liczbowych na wykresach sił przekrojowych na modelu konstrukcji w oknie sceny. Ukrycie tych obiektów wpływa na przyśpieszenie operacji ekranowych związanych z animacją modelu konstrukcji.
- akcja "ukryj schemat", czyli wyświetlanie schematu modelu konstrukcji w stylu "draft" dla uwydatnienia w oknie *sceny* wykresów sił przekrojowych i ugięć.
- Mx wyświetlanie / gaszenie wykresu momentów skręcających
- My wyświetlanie / gaszenie wykresu momentów zginających w płaszczyźnie xz pręta
- Mz wyświetlanie / gaszenie wykresu momentów zginających w płaszczyźnie xy pręta
- ту wyświetlanie / gaszenie wykresu sił poprzecznych w płaszczyźnie xy pręta
- Tz wyświetlanie / gaszenie wykresu sił poprzecznych w płaszczyźnie xz pręta
- N wyświetlanie / gaszenie wykresu sił normalnych (osiowych) pręta
- U wyświetlanie / gaszenie wykresu ugięć pręta
- R wyświetlanie / gaszenie wektorów reakcji podpór
- włączenie/wyłączenie opcji obliczeń dla wartości obliczeniowych obciążeń. Nieaktywna w trybie Wymiarowanie.
- Im- włączenie/wyłączenie opcji obliczeń dla wartości charakterystycznych obciążeń. Nieaktywna w trybie Wymiarowanie.
- włączenie/wyłączenie opcji obliczeń dla części długotrwałych wartości obciążeń. Obowiązuje dla wyników uzyskanych dla kombinacji obciążeń wg PN-82/B-02000. Nieaktywna w trybie Wymiarowanie.
- <sup>Cz</sup>- włączenie/wyłączenie opcji obliczeń dla wartości obciążeń określanych przez normę **PN-EN 1990** jako częste. Obowiązuje dla wyników uzyskanych dla kombinacji obciążeń wg **PN-EN 1990**. Nieaktywna w trybie Wymiarowanie.
- <sup>QS</sup> włączenie/wyłączenie opcji obliczeń dla wartości obciążeń określanych przez normę **PN-EN 1990** jako quasi-statyczne. Obowiązuje dla wyników uzyskanych dla kombinacji obciążeń wg **PN-EN 1990**. Nieaktywna w trybie Wymiarowanie.
- włączenie / wyłączenie opcji analizy statycznej wg teorii II-go rzędu.

# <u>Panel identyfikacji modelu konstrukcji</u>

Zajmuje prawą górną część okna programu i ma strukturę hierarchiczną umożliwiającą swobodne zarządzanie grupami prętów, węzłów i przekrojów przypisanych do prętów.

### Zarządzanie prętami, węzłami i obciążeniami

Służy do tego komponent zwany "drzewkiem" (ang. tree view), którego głównymi (nadrzędnymi) pozycjami są:

- Tytuł stanowiąca korzeń (pień) "drzewka" i zawierająca nazwę zadania (nieaktywna)
- Pręty stanowiąca konar hierarchicznej struktury panelu dla prętów.
- Węzły stanowiąca konar hierarchicznej struktury panelu dla węzłów.
- Przekroje stanowiąca konar listy przekrojów przypisanych do prętów konstrukcji.
- Linie pomocnicze stanowiąca konar listy linii pomocniczych.

Zarówno hierarchia Pręty jak i Węzły są tworzone automatycznie przez program w trakcie kreowania modelu konstrukcji, ale użytkownik może ingerować w jej porządek. Natomiast hierarchia **Przekroje** pełni jedynie rolę informacyjną i służy głównie do selekcji prętów, którym przypisano przekrój wskazany kursorem myszy na pozycji tej hierarchii. Podwójne kliknięcie na określonej pozycji tej hierarchii powoduje otwarcie okna edycji przekroju, co pozwala na wizualizację jego geometrii oraz ewentualną modyfikację (patrz: Edycja nowego przekroju).

Każda automatycznie utworzona gałąź hierarchii Pręty/Węzły zawiera tą grupę prętów/węzłów modelu konstrukcji, które zostały wykreowane przy niezmienionym położeniu *płaszczyzny roboczej*, a więc każda grupa prętów/węzłów w hierarchii Pręty/Węzły ma przypisaną *płaszczyznę roboczą*, co może być wykorzystane dla usprawnienia kreowania większych struktur prętowych oraz określania ich właściwości geometrycznych lub konstrukcyjnych.

Każda utworzona gałąź obu hierarchii zawiera grupy ponumerowanych prętów/węzłów.

Operacje na panelu hierarchii Pręty/Węzły:

| Zmiana tytułu gałęzi:       | <ul> <li>zaznaczyć kursorem myszki zamierzoną pozycję<br/>(gałąź), a następnie kliknąć jeszcze raz na tej<br/>pozycji. Wówczas nastąpi udostępnienie pola<br/>edycyjnego, w którym można dokonać zmiany<br/>nazwy tytułu.</li> </ul>                                                                 |
|-----------------------------|----------------------------------------------------------------------------------------------------|
| Przeciąganie prętów/węzłów: | <ul> <li>zaznaczyć pręt/węzeł (grupę prętów/węzłów), a<br/>następnie uchwycić kursorem myszki jeden z<br/>zaznaczonych prętów/węzłów i - utrzymując<br/>wciśnięty lewy przycisk myszki przeciągnąć<br/>kursor na gałąź, w której zaznaczona grupa prę-<br/>tów/węzłów ma być umieszczona.</li> </ul> |
| Dodanie gałęzi:             | <ul> <li>kliknąć na konarze hierarchii Pręty/Węzły, a na-<br/>stępnie użyć klawisza [Ins], co spowoduje poja-<br/>wienie się nowej gałęzi wybranej hierarchii na<br/>panelu.</li> </ul>                                                                                                    |

| RM-3D w.7.x              | UŻYTKOWANIE PROGRAMU              | CADSIS                     |
|--------------------------|-----------------------------------|----------------------------|
| Usunięcie gałęzi prętów: | - kliknąć na zamierzonej gałęzi h | ierarchii <b>Pręty</b> , a |
|                          | następnie użyć klawisza [Del]     | , co spowoduje             |

Drugim poziomem hierarchii Pręty są obciążenia przypisane do poszczególnych prętów.

usunięcie wszystkich prętów zgrupowanych w tej gałęzi, a tym samym - z modelu konstrukcji.

Uwagi: Zaznaczenie dowolnej gałęzi hierarchii Pręty lub Węzły powoduje automatyczne przestawienie płaszczyzny roboczej w oknie sceny do pozycji odpowiadającej wskazanej gałęzi z jednoczesnym wyróżnieniem wszystkich prętów tej gałęzi na modelu konstrukcji w oknie sceny. A więc przy pomocy panelu identyfikacji modelu konstrukcji można również dokonywać selekcji prętów lub węzłów modelu.

# <u>Panel grup obciążeń</u>

Zajmuje prawą dolną część okna programu i zawiera listę zadeklarowanych w zadaniu **grup obciążeń**. Każda pozycja tej listy zawiera symbol i nazwę grupy oraz włącznik do aktywowania i dezaktywowania danej grupy.

### Operacje na panelu grup obciążeń:

| Zaznaczenie grupy obciążeń | <ul> <li>zaznaczyć kursorem myszki zamierzoną pozycję<br/>listy. Wówczas nastąpi rozwinięcie "drzewka"<br/>panelu identyfikacji modelu konstrukcji w taki<br/>sposób, że ukazane zostaną wszystkie pręty z za-<br/>znaczonymi przypisanymi do nich obciążeniami<br/>należącymi do wskazanej grupy obciążeń. Po-<br/>zwala to na grupowe określanie właściwości ob-<br/>ciążeń oraz przenoszenie obciążeń z jednej grupy<br/>do innej. Ponadto w oknie sceny wszystkie obcią-<br/>żenia zaznaczonej grupy zostaną wyróżnione ko-<br/>lorem wyróżnienia.</li> <li>Jeśli trybie Schemat widok obciążeń jest wyłą-<br/>czony (wyłączony przycisk 1), to operacja wska-<br/>zania grupy spowoduje doraźne wyświetlenie na<br/>widoku konstrukcji oraz selekcję wszystkich ob-<br/>ciążeń tej grupy.</li> </ul> |
|----------------------------|----------------------------------------------------------------------------------------------------|
| Aktywacja/deaktywacja      | <ul> <li>kliknąć na włączniku obok zamierzonej pozycji<br/>listy grup obciążeń. Stan włącznika v oznacza, że<br/>ta grupa obciążeń będzie uwzględniona w obli-<br/>czeniach.</li> </ul>                                                                                                    |
| Kopiowanie grupy obciążeń  | <ul> <li>wskazać kursorem grupę obciążeń, której kopia<br/>ma być dołączona do listy, a następnie otworzyć<br/>menu podręczne prawym przyciskiem myszy i<br/>kliknąć na pozycji kopiuj obc. grupy tego menu.<br/>Spowoduje to powielenie zaznaczonej grupy ob-<br/>ciążeń oraz dołączenie do listy nowej grupy o ta-</li> </ul>                                                                                                    |

kiej samej nazwie z dopiskiem "kopia". Właściwości nowej grupy można skorygować w oknie dialogowym **Grupy obciążeń**, które można otworzyć za pomocą pozycji **Edytuj** menu podręcznego.

# <u>Belka statusowa</u>

Zajmuje dolną część okna programu i składa się z czterech sekcji:

- sekcja XYZ do wyświetlania współrzędnych kursora myszki w globalnym układzie odniesienia. Jeśli w trakcie wodzenia kursora zostanie przechwycony węzeł modelu konstrukcji, to wyświetlane są jego współrzędne globalne.
- sekcja xy do wyświetlania współrzędnych kursora na *płaszczyźnie roboczej*. Jeśli w trakcie wodzenia kursora zostanie przechwycony węzeł modelu konstrukcji, to wyświetlane są współrzędne rzutu węzła na *płaszczyznę roboczą*.
- sekcja "**numer**" do wyświetlania numeru przechwyconego pręta, węzła lub sygnalizowania przechwyconego obciążenia w trakcie wodzenia kursora myszki.
- sekcja "info" do wyświetlania krótkiej charakterystyki przechwyconego (zaznaczonego) obiektu modelu konstrukcji.

### WSTĘPNE USTAWIENIA PROGRAMU

Przed rozpoczęciem kreowania nowego zadania wskazane jest dostosowanie ustawień programu do szczególnych cech podejmowanego zadania oraz indywidualnych upodobań co do wizualnej formy wyświetlanych na ekranie monitora obiektów graficznych, a mianowicie:

- lista przekrojów,
- biblioteka materiałów,
- grupy obciążeń,
- opcje kreowania i prezentacji wyników.

# <u>Lista przekrojów</u>

Przygotowanie listy przekrojów odbywa się w oknie dialogowym Lista przekrojów (**Błąd! Nie można odnaleźć źródła odwołania.**) otwieranym za pomocą m enu głównego programu (Opcja: **Przekroje / Lista przekrojów ...**) lub - bezpo-

średnio - za pomocą skrótu Przekroje paska skrótów.

Elementami sterowania opcjami tego okna są:

*Okno listy przekrojów* - służy do wyświetlania listy przekrojów i zawiera trzy kolumny: numer przekroju, nazwa robocza przekrojów (nadawane przez użyt-kownika) i nazwa materiału bazowego.

Selekcji pozycji listy (przekroju) dokonuje się przez nasunięcie kursora okna listy na wybraną pozycję listy. Uwaga: Od ustawienia kursora okna listy zależeć będzie działanie funkcji: Nowy i Wklej dialogu, przyjęto bowiem zasadę, że nowy przekrój lub dołączane przekroje z listy innego zadania albo przekrój "wklejany" ze schowka, wstawiane będą w miejsce wskazane przez położenie kursora okna listy, a wskazywany przekrój zostanie odpowiednio przesunięty w dół listy. Z operacją wstawiania nowego przekroju związana jest zmiana ich numerów porządkowych na liście. Nie powoduje to jednak konieczności ponownego przypisania ich do prętów konstrukcji, ponieważ odbywa się to automatycznie w taki sposób, że zachowany jest stan przypisania samych przekrojów, a nie ich numerów porządkowych na liście przekrojów.

| List | a przekrojów       |                      |         |           |
|------|--------------------|----------------------|---------|-----------|
|      |                    |                      |         |           |
| Nr   | Nazwa              | Materiał             |         | 1         |
| 1    | I 240 HEB          | St3S (X,Y,V,W)       |         |           |
| 2    | I 300 HEB          | S 275                |         | Ύ Ι       |
| 3    | R 63.5x 5.0        | St3S (X,Y,V,W)       |         |           |
| 4    | R 54.0x 4.0        | St3S (X,Y,V,W)       |         |           |
| 5    | L 80x80x8          | St3S (X,Y,V,W)       |         |           |
| 6    | I 180 HEA          | St3S (X,Y,V,W)       |         |           |
| 7    | I 200 HEB          | St3S (X,Y,V,W)       |         |           |
| 8    | I 160 HEA          | St3S (X,Y,V,W)       |         |           |
| 9    | T 1/2 I 200 PE     | St3S (X,Y,V,W)       |         |           |
| 10   | L 60x60x6          | St3S (X,Y,V,W)       |         |           |
| 11   | I 120 HEA          | St3S (X,Y,V,W)       |         | 🖺 Edytuj  |
|      |                    |                      | Kopiuj  | I Nowy    |
|      |                    |                      | Wklej   | × Usuń    |
|      | 📕 Zapisz jako domy | ślne 🛛 🗙 Usuń zbędne | ? Pomoc | 🗙 Zamknij |

Rys. III-5 - Okno listy przekrojów zadania

*Okno widoku przekroju* - spełnia funkcję kontrolną ukazując skalowany rysunek przekroju wskazanego w oknie listy.

*Przycisk* Edytuj - służy do otwarcia okna dialogowego Przekrój, w którym odbywa się kreowanie przekroju.

*Przycisk* Nowy - służy do wywołania okna edycji przekroju dla kreowania nowego przekroju. Do edycji nowego przekroju służy to samo okno dialogowe, co w przypadku edycji przekroju istniejącego.

*Przycisk* Usuń - powoduje usunięcie wskazywanego przez kursor listy (podświetlonego) przekroju z listy przekrojów. Alternatywą tej operacji jest użycie klawisza [Del].

*Przycisk* Zapisz jako domyślne - powoduje zapisanie listy przekrojów jako domyślny zestaw, który będzie automatycznie ładowany przy uruchomieniu programu lub przy przejściu do nowego zadania..

*Przycisk* Usuń **zbędne** - powoduje usunięcie z listy wszystkich tych przekrojów, które nie zostały przypisane do żadnego pręta modelu konstrukcji.

III-30

*Przycisk* Kopiuj - powoduje umieszczenie w schowku systemu Windows wybranego przekroju z listy, który może być następnie "wklejony" (powielony) do listy.

*Przycisk* Wklej - powoduje "wklejenie" uprzednio umieszczonego w schowku systemu Windows przekroju w miejsce poprzedzające pozycję kursora listy. "Wklejenie" nie powoduje żadnego naruszenia porządku przypisania przekrojów prętom.

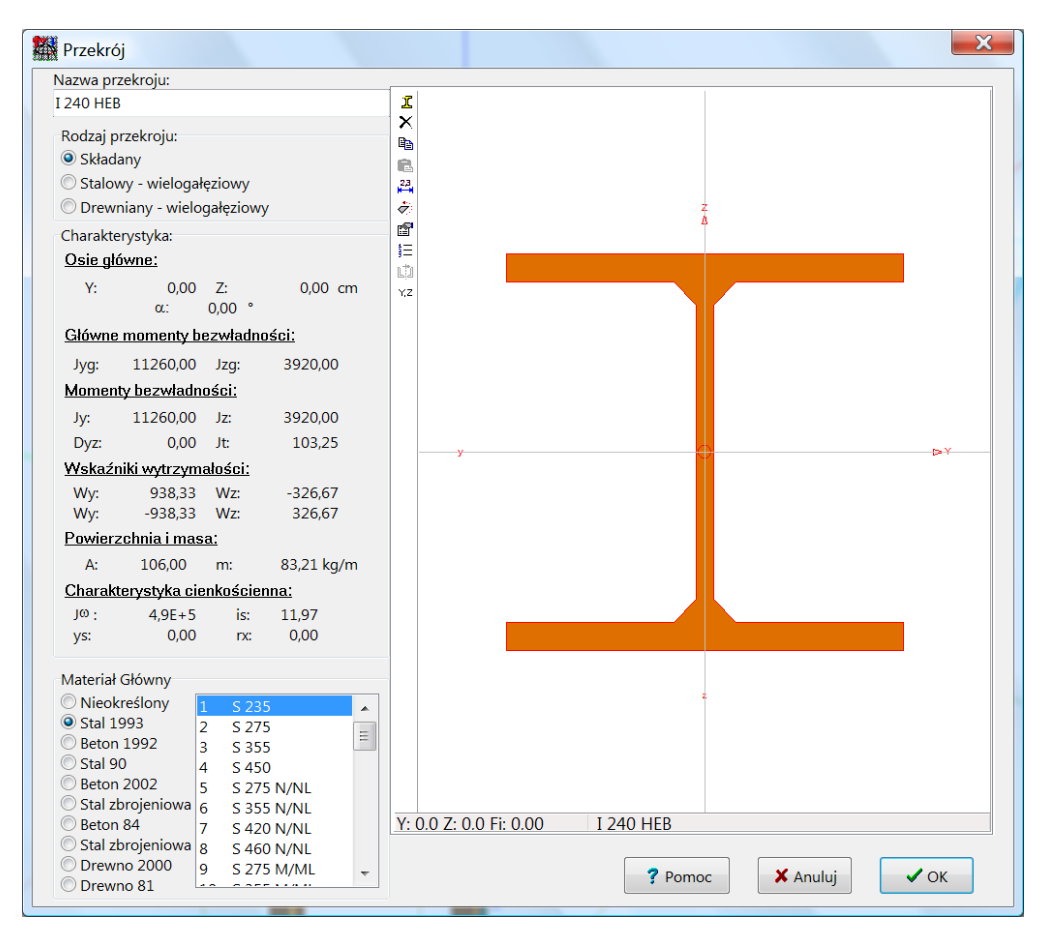

### Edycja nowego przekroju

Rys. III-6 - Okno kreowania przekroju

Okno edycji przekroju służy zarówno do kreowania nowego przekroju jak i modyfikacji przekroju istniejącego. Elementami kontrolnymi tego okna są:

- pole edycyjne Nazwa przekroju,
- sekcja Rodzaj przekroju,
- sekcja Charakterystyka,
- sekcja Materiał główny,
- okno edycji przekroju.

*Pole edycyjne* Nazwa przekroju służy do nadania przez użytkownika dowolnej nazwy kreowanego przekroju tak, aby przekrój był łatwo identyfikowany zarówno podczas przypisywania do prętów modelu konstrukcji jak i na sporządzanym dokumencie.

*Sekcja* Rodzaj przekroju zawiera grupę przełączników do wyboru rodzaju przekroju, a mianowicie:

<u>Składany</u> - przekrój złożony z dowolnej liczby *kształtowników podstawowych*, które mogą być pobierane z katalogów lub o wymiarach zadawanych przez użytkownika. Każdy kształtownik przekroju składanego może mieć przypisany inny materiał.

Niezależnie od geometrycznej formy złożenia oraz zróżnicowania materiałowego przekroju składanego, obowiązuje założenie, że poszczególne kształtowniki są powiązane ze sobą w sposób zapewniający pełne zespolenie przekroju uprawniające do stosowania zasady płaskich przekrojów (zasada Bernoulli'ego) przy deformacji pręta.

<u>Stalowy - wielogałęziowy</u> - jest to przekrój generowany przy pomocy specjalnego trybu edycji typowych przekrojów stosowanych w konstrukcjach stalowych. Przekroje te mają z góry narzuconą konfigurację zawartych w nich kształtowników i są jednorodne materiałowo.

Norma PN-B/90-03200 określa szczególne warunki konstruowania i wymiarowania tego typu przekrojów.

Ważną cechą tego typu przekrojów jest możliwość ich przypisywania do prętów o zmiennej wzdłuż ich osi geometrii przekroju. W odróżnieniu od przekrojów składanych, zmienność dotyczy wymiarów charakterystycznych przekroju wielogałęziowego, a nie kształtowników.

<u>Drewniany – wielogałęziowy</u> - jest to przekrój generowany przy pomocy specjalnego trybu edycji typowych przekrojów stosowanych w konstrukcjach drewnianych. Normy PN-81/B-3150 i PN-B-3150:2000 określają szczególne warunki projektowania i wymiarowania prętów o takich przekrojach. Przekroje te mają z góry narzuconą konfigurację zawartych w nich kształtowników i mogą być zróżnicowane materiałowo.

*Sekcja* Charakterystyka służy do wyświetlania wartości liczbowych wielkości określających charakterystykę geometryczną przekroju.

Sekcja Materiał główny służy do przypisania przekrojowi tzw. materiału głównego przekroju z listy materiałów. Charakterystyka przekroju składanego zróżnicowanego materiałowo jest zawsze sprowadzana do materiału głównego. Ponieważ sztywności przekroju na siłę osiową i momenty są wyznaczane dla właściwości tego materiału, to charakterystyka geometryczna poszczególnych kształtowników w przekroju jest sprowadzana do właściwości mechanicznych tego materiału. Zalecaną praktyką jest przyjmowanie za materiał główny materiał przypisany dominującego kształtownika w przekroju.

Przypisanie *materiału głównego* polega na wyborze odpowiedniego przełącznika *rodzaju materiału* oraz wskazaniu z sąsiadującej listy konkretnego jego *gatunku*.

*Okno edycji przekroju* stanowi kanwę dla edycji przekroju *składanego* lub dla wizualizacji przekrojów *wielogałęziowych* (stalowego lub drewnianego).

### Edycja przekroju składanego

Jeśli w oknie dialogowym Przekrój w sekcji Rodzaj przekroju został wybrany przełącznik Składany, to kreowanie (składanie) przekroju odbywa się w oknie edycji, co sprowadza się do korzystania z narzędzi stowarzyszonego z tym oknem paska narzędzi (Rys. III-7).

Przyciski paska narzędzi oraz operacje myszką umożliwiają:

Dołączanie nowego kształtownika do przekroju. Aby dołączyć nowy kształtownik do przekroju składanego należy użyć narzędzia i paska narzędzi stowarzyszonego z oknem edycji przekroju lub użyć klawisza [Ins], co spowoduje otwarcie okna dialogowego Profil (Rys. III-8), które umożliwia wybór nominału lub zadanie wymiarów kształtownika oraz określenie jego innych właściwości. Elementami sterowania okna Profil są:

- *Grupa przełączników* Rodzaj służąca do wyboru tzw. technologii kształtownika, a więc: *walcowane i spawane* - pobierane z katalogów, *gięte* - kształtowane na zimno, również pobierane z katalogów oraz *definiowane* - o wymiarach zadawanych przez użytkownika.
- *Włącznik* **Otwór** do deklarowania kształtownika jako otworu w innym kształtowniku. Pozwala to na uwzględnianie ewentualnych osłabień przekroju spowodowanych wycięciami.
- Sekcja przycisków-piktogramów do wyboru rodzaju kształtownika.

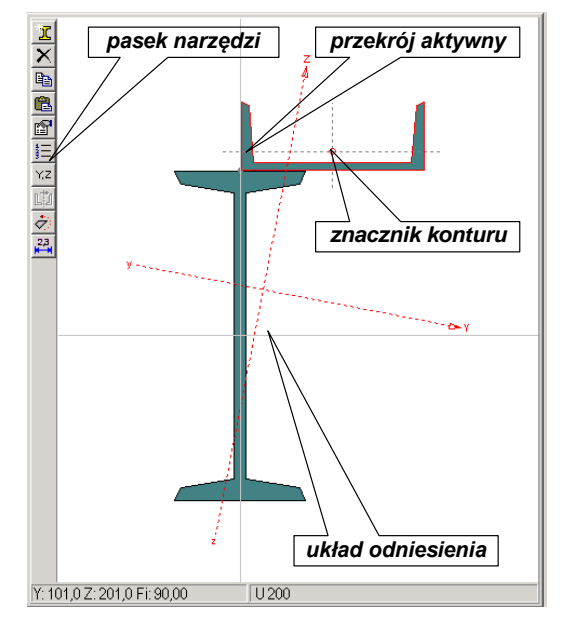

Rys. III-7 - Okno edycji przekroju składanego

- Sekcja Materiał do przypisanie kształtownikowi rodzaju i gatunku materiału.
- Sekcja wymiarów kształtownika, która zawiera:
- listę nominałów dla kształtowników znormalizowanych rodzaju *walcowanie* i *gięte* (Rys. III-8),

rysunek kształtownika wraz z polami edycyjnymi do zadawania wymiarów - dla kształtowników rodzaju *definiowane* (Rys. III-9).

| Profil                                 | 24                                                                                                    |                                                                                                    | ×  |
|----------------------------------------|----------------------------------------------------------------------------------------------------|----------------------------------------------------------------------------------------------------|----|
| Rodzaj                                 |                                                                                                    |                                                                                                    |    |
| Walcowane i Spawane                    |                                                                                                    | Katalog:                                                                                                    |    |
| Cista                                  | Otwór                                                                                                    | 320 HEA                                                                                                    |    |
| <u>O</u> <u>O</u> lete                 |                                                                                                    | 340 HEA                                                                                                    |    |
| Definiowane                            |                                                                                                    | 360 HEA                                                                                                    |    |
|                                        |                                                                                                    | 400 HEA                                                                                                    |    |
|                                        | -                                                                                                    | 450 HEA                                                                                                    |    |
| Dwuteownik                             | Ceownik                                                                                                    | 500 HEA                                                                                                    |    |
|                                        | _                                                                                                    | 550 HEA                                                                                                    |    |
| 📙 Teownik                              | L Kątownik                                                                                                    | 600 HEA                                                                                                    |    |
|                                        |                                                                                                    | 650 HEA                                                                                                    |    |
| Dwut. Spaw.                            | Zetownik                                                                                                    | 700 HEA                                                                                                    |    |
|                                        | _                                                                                                    | 800 HEA                                                                                                    |    |
| O Rura                                 | Rura Kwadr.                                                                                                    | 900 HEA                                                                                                    |    |
|                                        |                                                                                                    | 1000 HEA                                                                                                    |    |
|                                        | Kapeluszowy                                                                                                    | 100 HEB                                                                                                    |    |
|                                        | 2 G Raperascony                                                                                                 | 120 HEB                                                                                                    | -  |
| Prostokat                              | ∖ Tróikat                                                                                                    | 140 HEB                                                                                                    | -  |
|                                        |                                                                                                    | 160 HEB                                                                                                    |    |
|                                        |                                                                                                    | 180 HEB                                                                                                    |    |
| Materiał                               |                                                                                                    | 200 HEB                                                                                                    |    |
| Nieokreślony                           | S 235 🔺                                                                                                    | 220 HEB                                                                                                    |    |
| Stal 1993 2                            | S 275 =                                                                                                    | 240 HEB                                                                                                    | -  |
| O Beton 1992 3                         | S 355                                                                                                    | 260 HEB                                                                                                    |    |
| O Stal 90 4                            | S 450                                                                                                    | Ażurowy                                                                                                    |    |
| Beton 2002 5                           | S 275 N/NL                                                                                                    | Podwyższony                                                                                                    |    |
| Roton 84                               | S 355 N/NL                                                                                                    |                                                                                                    |    |
| Stal zbroieniowa 84                    | S 420 N/NL                                                                                                    |                                                                                                    |    |
| © Drewno 2000                          | S 460 N/NL                                                                                                    |                                                                                                    |    |
| © Drewno 81 9                          | S 275 M/ML                                                                                                    | 🕈 Pomoc 🛛 🗙 Anuluj 🗸 🗸                                                                                                    | ОК |
|                                        |                                                                                                    |                                                                                                    |    |
| Contraction of the second state of the | the second second second second second second second second second second second second second second second se | and a second second sec |    |

• Rys. III-8 - Okno pobrania kształtownika z katalogu

Po zamknięciu okna Profil pobierania kształtownika przyciskiem OK pobrany kształtownik ukazuje się w oknie edycji *przekroju składanego* i na ogół wymagana jest korekta jego ustawienia względem wcześniej dołączonych kształtowników.

<u>Uaktywnianie kształtownika w oknie edycji przekroju</u>. Kliknąć wewnątrz jego konturu, co spowoduje jego wyróżnienie przez narysowanie jego konturu kolorem wyróżnienia.

Zmiana pozycji kształtownika w przekroju. Może być dokonana na dwa sposoby:

- Przez przeciąganie za pomocą myszki, co polega na nasunięciu kursora myszki w obszar kształtownika, wciśnięciu lewego przycisku i przeciągnięciu kształtownika na zamierzoną pozycję. W trakcie przeciągania kształtownika wychwytywane są takie jego położenia względem pozostałych kształtowników, przy których ma miejsce pokrywanie wierzchołków konturu kształtownika z wierzchołkami pozostałych kształtowników w przekroju, dzięki czemu można łatwo osiągnąć dokładny wierzchołkowy styk dwóch kształtowników.
- Bezpośrednio za pomocą narzędzia paska narzędzi stowarzyszonego z oknem edycji przekroju składanego, które powoduje otwarcie okienka umożliwiającego zadanie liczbowych wartości współrzędnych tzw. *znacznika konturu* (w postaci czerwonego kółka rysowanego w wierzchołku konturu aktywnego kształtownika) w układzie odniesienia oraz kąta obrotu kształtownika względem *znacznika*.
*Znacznik* może być ulokowany w dowolnym wierzchołku konturu, co polega na wciśnięciu klawisza [Ctrl], zbliżeniu kursora do zamierzonego wierzchołka konturu aktywnego kształtownika i kliknięciu lewym przyciskiem myszki.

<u>Usuwanie kształtownika z przekroju</u>. Aby usunąć kształtownik z przekroju składanego należy go uaktywnić (kliknąć w jego obszarze), a następnie użyć narzędzia z paska narzędzi stowarzyszonego z oknem edycji przekroju lub użyć klawisza [Del].

Kopiowanie kształtownika do schowka. Należy wpierw uaktywnić zamierzony kształtownik, a następnie użyć narzędzia E paska narzędzi stowarzyszonego z oknem edycji przekroju składanego lub użyć kombinacji klawiszy [Ctrl]+[C].

Wklejanie kształtownika ze schowka. Kliknąć na narzędziu 🛍 paska narzędzi stowarzyszonego z oknem edycji przekroju składanego lub użyć kombinacji klawiszy [Ctrl]+[V].

<u>Obrót całego przekroju</u>. Użyć narzędzia z paska narzędzi stowarzyszonego z oknem edycji przekroju składanego, które powoduje otwarcie okienka umożliwiającego zadanie wartości liczbowej kąta obrócenia całego przekroju wokół jego środka ciężkości.

Zmiana właściwości kształtownika. Podwójne kliknięcie w obszarze kształtownika lub użycie narzędzia i paska narzędzi stowarzyszonego z oknem edycji przekroju składanego spowoduje otwarcie okna dialogowego Profil, które umożliwia nadanie cech (rodzaj, kształt, wielkość, materiał) wybranemu kształtownikowi.

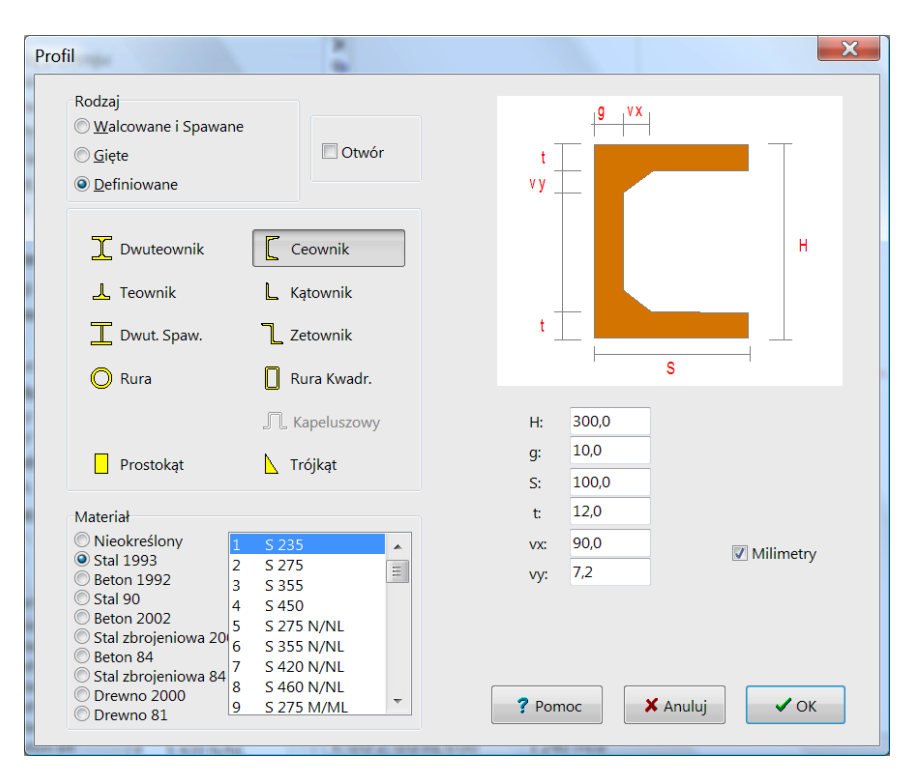

Rys. III-9 - Okno kreowania kształtownika definiowanego

INSTRUKCJA UŻYTKOWANIA PROGRAMU

<u>Transformacja lustrzana kształtownika</u>. Polega na zmianie położenia profilu w przekroju tak, że po jej wykonaniu nowe położenie profilu jest odbiciem lustrzanym poprzedniego położenia względem osi pionowej przechodzącej przez punkt wskazywany przez znacznik konturu. Operacja ta może być nieodzowna w odniesieniu do kształtowników nie mających osi symetrii, takich jak kątownik nierównoramienny, zetownik lub trójkąt. W celu dokonania tej operacji należy: uaktywnić kształtownik przekroju, który ma być poddany transformacji, określić płaszczyznę transformacji poprzez odpowiednie ustawienie *znacznika konturu*, a następnie dokonać transformacji za pomocą narzędzia paska narzędzi stowa-rzyszonego z oknem edycji przekroju składanego.

Zmiana położenia osi układu odniesienia. Zbliżyć kursor do początku układu odniesienia i wcisnąć lewy przycisk myszki, a następnie przeciągnąć osie układu na zamierzoną pozycję okna edycji przekroju. W trakcie przeciągania następuje przechwytywanie wierzchołków konturu przeciąganego układu odniesienia przez wierzchołki i boki konturów kształtowników w przekroju, co ułatwia pozycjonowanie osi układu względem nich.

Przypisanie materiału głównego do przekroju. W tym celu należy:

- 1. W sekcji Materiał **główny** okna dialogowego Przekrój wybrać wpierw rodzaj (grupę) materiału.
- 2. Z odpowiadającej temu rodzajowi (grupie) listy gatunków/klas wskazać zamierzoną pozycję.
  - *Uwaga:* W przypadku przekrojów wielomateriałowych (zespolonych), należy deklarować materiał jako główny, tzn. wskazać materiał jednego z kształtowników składowych, do którego będą się odnosić wielkości opisujące charakterystykę geometryczno-wytrzymałościową przekroju.

Deklarowanie połączeń spawanych w przekroju składanym. Dla przekrojów złożonych z wielu elementów (kształtowników) stalowych zachodzi konieczność wskazania punktów ich wzajemnego połączenia (zespawania). Jest to niezbędne do prawidłowego określenia geometrii przekroju cienkościennego oraz określenia smukłości poszczególnych ścianek podczas wymiarowania pręta stalowego wg PN-90/B-03200 i PN-EN 1993. Spawy mogą wstępować tylko w wierzchołkach konturu kształtownika, które leżą się na konturze innego kształtownika. Podczas wprowadzania nowego kształtownika i jego ustawiania automatycznie przyjmowane są spawy w punktach spełniających powyższy warunek. Oprócz tego można ręcznie wprowadzać lub usuwać spawy w następujący sposób: Utrzymując wciśnięty klawisz [Shift] kliknąć lewym przyciskiem myszy na zamierzonym punkcie konturu (potencjalnego połączenia).

*Uwaga:* Jeżeli wskazany punkt może być punktem połączenia kształtowników, wówczas wprowadzony zostanie w tym punkcie spaw. Jeżeli w wybranym punkcie był już wprowadzony spaw, wówczas nastąpi jego usunięcie.

Zmiana obszaru roboczego okna edycji przekroju (zoom). W celu powiększenia fragmentu przekroju należy:

1. Użyć klawisza [F9], co spowoduje zmianę kursora na "krzyżyk"

INSTRUKCJA UŻYTKOWANIA PROGRAMU

- 2. Ogarnąć prostokątem powiększania obszar okna edycji utrzymując wciśnięty lewy przycisk myszki
- 3. Zwolnić przycisk myszki, co spowoduje powiększenie rysunku przekroju do rozmiarów określonych prostokątem powiększania

W celu automatycznego centrowania przekroju w oknie edycji należy użyć kombinacji klawiszy [Ctrl]+[F9].

Wyświetlanie / gaszenie linii wymiarowych przekroju. W tym celu należy kliknąć na narzędziu Paska narzędzi stowarzyszonego z oknem edycji przekroju składanego.

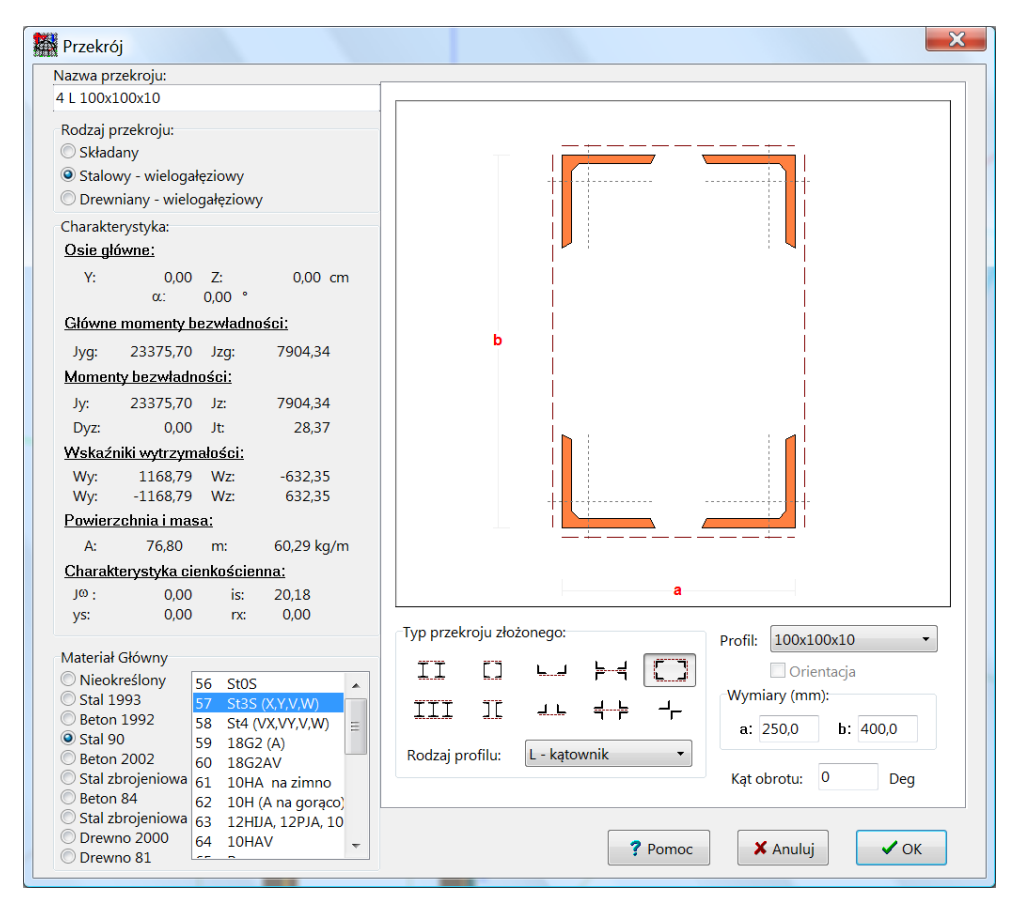

Edycja stalowego przekroju wielogałęziowego

Rys. III-10 - Kreowanie stalowego przekroju wielogałęziowego

Jeśli w oknie dialogowym Przekrój został wybrany przełącznik Stalowy - wielogałęziowy, to następuje wywołanie trybu kreowania **stalowych przekrojów wielogałęziowych** w tym oknie dialogowym (Rys. III-10).

Kreowanie stalowego przekroju wielogałęziowego polega na:

1. Wybraniu jego typu przez kliknięcie na odpowiednim przycisku sekcji Typ przekroju złożonego

- 2. Wybraniu kształtownika z listy rozwijalnej Rodzaj profilu. Z każdym typem przekroju wielogałęziowego stowarzyszona jest lista kształtowników zawierająca symbole tych kształtowników, których użycie w wybranym typie przekroju wielogałęziowego ma sens pod względem konstrukcyjnym.
- 3. Wybraniu nominału katalogowego kształtownika składowego przekroju z listy Profil
- 4. Zadaniu wymiarów określających wzajemną konfigurację kształtowników składowych
- 5. Przypisaniu materiału do przekroju w sekcji Materiał Główny.
- *Uwaga:* Jeżeli po wykreowaniu przekroju wielogałęziowego zostanie zmieniony jego rodzaj na *składany*, to utraci on wszelkie atrybuty przekroju wielogałęziowego i stanie się przekrojem *składanym*.

| 32,0x16,0                                                                                  |                                |
|--------------------------------------------------------------------------------------------|--------------------------------|
| dzaj przekroju:<br>Składany<br>Stalowy - wielogałęziowy<br>Drewniany - wielogałęziowy      | bf                             |
| arakterystyka:                                                                             |                                |
| sie główne:                                                                                |                                |
| Y: 0,00 Z: 0,00 cm<br>α: 0,00 °                                                            |                                |
| łówne momenty bezwładności:                                                                |                                |
| lyg: 27562,67 Jzg: 2746,67                                                                 | hw                             |
| omenty bezwładności:                                                                       |                                |
| ly: 27562,67 Jz: 2746,67                                                                   |                                |
| Dyz: 0,00 Jt: 638,98                                                                       |                                |
| (skaźniki wytrzymałości:                                                                   |                                |
| Ny: 1722,67 Wz: -343,33                                                                    |                                |
| NY: -1/22,6/ WZ: 343,33                                                                    | <mark>bw</mark>                |
| <u>bwierzchnia i masa.</u>                                                                 |                                |
| A: 176,00 m: 7,39 kg/m                                                                     |                                |
| narakterystyka cienkoscienna.                                                              |                                |
| /s: 0,00 rx: 0,00 Typ przek                                                                | roju złożonego: Wymiary (cm):  |
| ateriał Główny                                                                             | hf: 4,0 hw: 24,0               |
| Nieokreślony 121 Drewno C14                                                                |                                |
| Stal 1993 122 Drewno C16                                                                   | <b>bf:</b> 16,0 <b>bw:</b> 2,0 |
| Stal 90         124         Drewno C20           Beton 2002         125         Drewno C22 | Kat obrotu: 0 Deg              |
| Stal zbrojeniowa 126 Drewno C24                                                            |                                |
| Beton 84 127 Drewno C27                                                                    |                                |
| Drewno 2000 120 Drewno C30                                                                 |                                |

Edycja drewnianego przekroju złożonego

Rys. III-11 - Kreowanie drewnianego przekroju złożonego

Jeśli w oknie dialogowym **Przekrój** został wybrany przełącznik Drewno - wielogałęziowy, to następuje wywołanie trybu generowania **drewnianych przekrojów złożonych** w tym oknie dialogowym (Rys. III-11). Kreowanie drewnianego przekroju złożonego polega na:

- 1. Wybraniu jego typu przez kliknięcie na odpowiednim przycisku sekcji Typ przekroju złożonego
- 2. Zadaniu wymiarów określających wzajemną konfigurację kształtowników składowych
- 3. Przypisaniu materiału do przekroju w sekcji Materiał Główny.
- *Uwaga:* Jeżeli po wykreowaniu przekroju wielogałęziowego zostanie zmieniony jego rodzaj na *składany*, to utraci on wszelkie atrybuty przekroju wielogałęziowego i stanie się przekrojem *składanym*.

### Biblioteka materiałów

| Nr | Rodzaj     | Nazwa                  | Moduł  | Ro   | alfaT  | Gęstość | - |
|----|------------|------------------------|--------|------|--------|---------|---|
| 22 | Stal 1993  | S 355 H                | 210000 | 355  | 1,2E-5 | 7850    |   |
| 23 | Stal 1993  | S 275 NH/NLH           | 210000 | 275  | 1,2E-5 | 7850    |   |
| 24 | Stal 1993  | S 355 NH/NLH           | 210000 | 355  | 1,2E-5 | 7850    |   |
| 25 | Stal 1993  | S 420 NH/NLH           | 210000 | 420  | 1,2E-5 | 7850    |   |
| 26 | Stal 1993  | S 460 NH/NLH           | 210000 | 460  | 1,2E-5 | 7850    | = |
| 27 | Stal 1993  | S 235 H (EN 10219-1)   | 210000 | 235  | 1,2E-5 | 7850    |   |
| 28 | Stal 1993  | S 275 H (EN 10219-1)   | 210000 | 275  | 1,2E-5 | 7850    |   |
| 29 | Stal 1993  | S 355 H (EN 10219-1)   | 210000 | 355  | 1,2E-5 | 7850    |   |
| 30 | Stal 1993  | S 275 NH/NLH (EN 10219 | 210000 | 275  | 1,2E-5 | 7850    |   |
| 31 | Stal 1993  | S 355 NH/NLH (EN 10219 | 210000 | 355  | 1,2E-5 | 7850    |   |
| 32 | Stal 1993  | S 460 NH/NLH (EN 10219 | 210000 | 460  | 1,2E-5 | 7850    |   |
| 33 | Stal 1993  | S 275 MH/MLH (EN 1021  | 210000 | 275  | 1,2E-5 | 7850    |   |
| 34 | Stal 1993  | S 355 MH/MLH (EN 1021  | 210000 | 355  | 1,2E-5 | 7850    |   |
| 35 | Stal 1993  | S 420 MH/MLH (EN 1021  | 210000 | 420  | 1,2E-5 | 7850    |   |
| 36 | Stal 1993  | S 460 MH/MLH (EN 1021  | 210000 | 460  | 1,2E-5 | 7850    |   |
| 37 | Stal 1993  | S 500MC                | 210000 | 500  | 1,2E-5 | 7850    |   |
| 38 | Stal 1993  | S 550MC                | 210000 | 550  | 1,2E-5 | 7850    |   |
| 39 | Stal 1993  | S 600MC                | 210000 | 600  | 1,2E-5 | 7850    |   |
| 40 | Stal 1993  | S 650MC                | 210000 | 650  | 1,2E-5 | 7850    |   |
| 41 | Stal 1993  | S 700MC                | 210000 | 700  | 1,2E-5 | 7850    |   |
| 42 | Beton 1992 | C12/15                 | 27000  | 8,6  | 1E-5   | 2400    |   |
| 43 | Beton 1992 | C16/20                 | 29000  | 11,4 | 1E-5   | 2400    | - |

Rys. III-12 - Okno biblioteki materiałów

Jednym z ważnych zasobów programu **RM-3D** jest biblioteka materiałów przechowywana w odrębnym folderze dyskowym o nazwie MATERIAŁY oraz w pliku dyskowym o nazwie **mater32.lib**. Zawarte są tam dane fizyczne i mechaniczne materiałów stosowanych w konstrukcjach budowlanych. Wszystkie zawarte w bibliotece materiały zostały sklasyfikowane wg ich rodzajów, tzn. wg norm określających ich właściwości technologiczne i mechaniczne, a mianowicie:

- Nieokreślony (nie związany z żadną normą)
- Stal 1993 (PN-EN 1993)
- Stal 90 (PN-90/B-03200)

- Beton 2002 (PN-B-03264:2002)
- Stal zbrojeniowa (PN-B-03264:2002)
- Beton 84 (PN-84/B-03264)
- Stal zbrojeniowa (PN-84/B-03264)
- Drewno (PN-B-03150:2000)
- Drewno 81 (PN-81/B-03150)

Biblioteka materiałów jest otwarta, a więc może być uzupełniana o materiały, które nie są w niej ujęte. Jeśli dołączany materiał nie można zaklasyfikować do żadnej z w/w norm (ze względu na brak właściwości normowych), to należy go traktować jako *nieokreślony*.

Dostęp do biblioteki (listy) materiałów zapewnia polecenie Przekro-

je/Materiały ... menu głównego lub alternatywnie - przycisk paska skrótów. Obie te akcje powodują otwarcie okna dialogowego Lista Materiałów (Rys. III-12), którego elementami sterowania są:

- *Lista materiałów*, której wiersze odpowiadają poszczególnym materiałom biblioteki, natomiast kolumny zawierają tzw. *główne cechy* materiału, które są obligatoryjne, ale nie związane z żadną normą.
- Przycisk Dodaj pozwalający na dodanie nowego materiału do biblioteki.
- *Przycisk* Usuń umożliwiający usunięcie materiału z biblioteki.
   *Uwaga:* Usunięcie z biblioteki materiału, który został wcześniej przypisany przekrojom zadania uniemożliwi wykonanie analizy tego zadania.
- *Przycisk* Właściwości otwierający okno właściwości materiału, którego kontrolki służą do zadawania wymaganych przez program cech materiałowych (Rys. III-14), a mianowicie:

Pole Nazwa materiału - do wpisania nazwy gatunku lub klasy materiału.

Grupa pól edycyjnych - do zadawania tzw. głównych cech mechanicznych, czyli:

- E moduł sprężystości podłużnej,
- **G** moduł sprężystości poprzecznej,
- v współczynnik Poisson'a,
- Ro wytrzymałość umowna (nie związana z żadną normą),
- εT współczynnik liniowej odkształcalności cieplnej,
- **ρ** gęstość masowa.

*Sekcja przelączników* Rodzaj materiału - do zaklasyfikowania materiału do grupy normowej. Domyślnie nowy materiał ma status *nieokreślony*.

*Przycisk* Kolor - do otwarcia okna wyboru koloru przypisywanego do danego materiału, którym wypełniane są obszary kształtowników przekrojów prętów oraz brył prętów na widoku konstrukcji w oknie *sceny*.

*Sekcja* Własności normowe - do nadawania cech normowych. W zależności od rodzaju materiału zostają udostępniane odpowiednie pola edycyjne do zadawania cech normowych branych pod uwagę przy wymiarowaniu prętów konstrukcji wg normy, z którą dany rodzajowi materiału został związany.

### <u>Grupy obciążeń</u>

Wszystkie pojedyncze obciążenia zadawane w programie **RM-3D** muszą być ujmowane w *grupy* tworzone pod kątem normowych wymogów uwzględnianych w obliczeniach statycznych i wymiarowaniu.

| G | rupy ob                                        | ciąż | eń        |                     |                    |                                   |          |              | ×         |
|---|------------------------------------------------|------|-----------|---------------------|--------------------|-----------------------------------|----------|--------------|-----------|
|   | Symbol                                         | Naz  | wa        |                     |                    |                                   | Rodzaj   | gammaf       | Znaczenie |
|   | CW                                             | Cięż | ar własny |                     |                    |                                   | Stałe    | 1,100        |           |
|   | Р                                              | pok  | rycie     |                     |                    |                                   | Stałe    | g1           |           |
|   | S                                              | śnie | g         |                     |                    |                                   | Zmienne  |              | 1         |
|   | W1                                             | wiat | r w poprz | ek                  |                    |                                   | Zmienne  |              | 1         |
|   | W2                                             | wiat | r wzdłuż  |                     |                    |                                   | Zmienne  |              | 1         |
|   |                                                |      |           |                     |                    |                                   |          |              |           |
|   | Symbo                                          | ol:  | S         |                     |                    |                                   |          | <b>?</b> Por | noc       |
|   | Nazwa                                          | a:   | śnieg     |                     |                    |                                   |          | D Do         | daj       |
|   | © Sta                                          | łe   |           | ⊚ <sup>γ</sup> f1 ⊙ | <sup>γ</sup> f2    | <sup>γ</sup> f <sup>:</sup> 0,000 |          | X Us         | uń        |
|   | <ul> <li>Zmienne</li> <li>Wyjątkowe</li> </ul> |      |           | Znaczenie ol        | oc.: 1             |                                   | 🗙 Usuń z | będne        |           |
|   | Sejsmiczne                                     |      |           | Odziaływania inne   | •                  |                                   | •        | 🗙 Anı        | ıluj      |
|   |                                                |      |           | Ψ <sub>0</sub> : 1  | Ψ <sub>1</sub> : 1 | Ψ <sub>2</sub> : 1                |          | ✓ 0          | K         |

Rys. III-13 - Okno kreowania grup obciążeń

Tworzenie *grup obciążeń* oraz zarządzanie nimi odbywa się w oknie dialogowym **Grupy obciążeń** otwieranym za pomocą plecenia Schemat/Grupy obciążeń menu głównego lub przy użyciu przycisku **1** paska narzędzi oraz przycisku Grupy obciążeń stowarzyszonego z *panelem grup obciążeń*.

Elementami sterowania okna dialogowego Grupy obciążeń są (Rys. III-13):

- *Lista grup*, która zawiera wykaz wszystkich grup obciążeń zadeklarowanych w zadaniu, a kolumnami tej listy są:
  - **Symbol** literał składający się maksymalnie z trzech liter alfabetu łacińskiego i musi zawierać co najmniej jedną literę.

Nazwa - dowolny tekst zawierający opis grupy obciążeń.

**Rodzaj** - wyraz określający status normowy grupy obciążeń (Stałe, Zmienne, Wyjątkowe, Sejsmiczne).

 $\gamma f$  - wartość częściowego współczynnika bezpieczeństwa - dla predefiniowanej grupy **CW** (ciężar własny) lub symbol wskazywanego współczynnika ( $\gamma f1$  lub  $\gamma f2$ ) - dla grupy obciążeń o statusie normowym **Stałe**, dla której obowiązują dwa współczynniki, a ponieważ w programie **RM-3D** współczynniki są przypisywane do poszczególnych obciążeń, to konieczne jest wskazanie, przez któ-

ry współczynnik **Y**<sup>f</sup> mają być mnożone wartości charakterystyczne poszczególnych obciążeń w obrębie danej grupy obciążeń o statusie **Stałe**.

- Znaczenie liczba naturalna nadająca znaczenie danej grupy obciążeń, która ma wpływ na wartość współczynnika redukcji jednoczesności obciążeń przy tworzeniu kombinacji obciążeń.
- Sekcja pól Symbol, Nazwa, Znaczenie obc. i γf (aktywne tylko dla grupy CW) oraz przełączników Stałe/Zmienne/Wyjątkowe/Sejsmiczne i γf1/γf2 (aktywne tylko dla grup o statusie Stałe) służących do wyspecyfikowania w/w właściwości wskazanej na liście grupy obciążeń.
- Przycisk listy rozwijalnej do określania kategorii obciążenia o statusie Zmienne pod kątem normy PN-EN 1990, czyli przy wybranym przełączniku PN-EN 1993 za pomocą polecenie menu Wyniki/Kombinacje obciążeń.
- *Przycisk* Dodaj do dodawania nowej grupy obciążeń. Niezależnie od pozycji kursora *listy grup obciążeń*, nowa grupa jest dodawana do *listy* na jej pozycję, która wynika z porządku alfabetycznego wg *symboli* grup obciążeń.
- Przycisk Usuń do usuwania wskazywanej przez kursor listy grupy obciążeń z listy, ale dotyczy to wyłącznie grup pustych, czyli takich, które nie mają przypisanych żadnych obciążeń pojedynczych.
- *Przycisk* Usuń zbędne do usuwania wszystkich grup obciążeń z *listy*, które nie mają przypisanych żadnych obciążeń pojedynczych.

| Materiały                                                                                                    | dut. The setul      | Genetic                                                                                                    | ×              |
|----------------------------------------------------------------------------------------------------|---------------------|----------------------------------------------------------------------------------------------------|----------------|
| Nazwa materiału:                                                                                                    |                     |                                                                                                    |                |
| S 275 N/NL                                                                                                    |                     | lodzaj materiału:                                                                                                    |                |
| E: 210000 MPa Ro: 275<br>G: 81000 MPa ET: 1,2E-5<br>v: 0,3 Pa ET: 1,2E-5<br>p: 7850<br>ID: 0<br>ID16 0<br>Własności normowe: | MPa<br>1/K<br>kg/ml | <ul> <li>Nieokreślony</li> <li>Stal 1993</li> <li>Beton 1992</li> <li>Stal 90</li> <li>Beton 2002</li> <li>Stal zbrojeniowa 20</li> <li>Beton 84</li> <li>Stal zbrojeniowa 84</li> <li>Drewno 2000</li> <li>Drewno 81</li> </ul> | ₩ Kolor<br>002 |
| Liczba zakresów: 2                                                                                                    | t<= [mm]            | fy [N/mm2]                                                                                                    | fu [N/mm2]     |
|                                                                                                    | 40                  | 275                                                                                                    | 390            |
|                                                                                                    | 80                  | 255                                                                                                    | 370            |
|                                                                                                    | < III<br>? Pom      | oc X An                                                                                                    | vuluj 🗸 OK     |

Rys. III-14 - Okno właściwości materiału

#### <u>Opcje kreowania i prezentacji wyników</u>

| gólne               | Schemat                                                                                                    | Wyniki                                                                                         | Wymiarowanie                                                                                          | Kolory                                                                                             | Foldery dyskowe                                                                                                    |          |
|---------------------|----------------------------------------------------------------------------------------------------|------------------------------------------------------------------------------------------------|----------------------------------------------------------------------------------------------------|----------------------------------------------------------------------------------------------------|----------------------------------------------------------------------------------------------------|----------|
|                     | yj węzły w w<br>yj fundame<br>yj nieaktyw,<br>yj osie głóv<br>yj osie pom<br>yj osie pom<br>yj środki łu<br>yj numery p<br>yj cel<br>gładzanie li<br>anie: | widoku k<br>enty na sci<br>me obciąż<br>wne<br>nie osi<br>nocnicze<br>ków<br>przekrojów<br>ini | onstrukcji. 🗹 Dw<br>hemac 🛛 Od<br>żenia 💭 Od<br>— Nie<br>— Nie<br>— Nie<br>— Vź<br>V 🏹 Zaz<br>w 🏹 Zaz | wrotne d<br>wrotne d<br>roszczon<br>e rysuj ob<br>e rysuj wy<br>rj koloru<br>maczaj w<br>tomatyczi | e wyświetlanie liczb<br>Iziałanie kółka myszy<br>Iziałanie klawiszy strzałek<br>e rysowanie przy obracaniu<br>ciążeń przy obracaniu,<br>kresów przy obracaniu,<br>materiału dla schemat<br>ybrane elem. na diagramie<br>nie wczytaj ostatnie zadanie | ? Pamac  |
| Ukryw               | anie:                                                                                                    | Skok:                                                                                          | 1 deg                                                                                                 | Int                                                                                                | erwał: 0,1 s                                                                                                    | 🖌 Anuluj |
|                     | Nad płaszo                                                                                                    | zyzną:                                                                                         | 1,000 Po                                                                                              | d płaszcz                                                                                          | yzną: 1,000 m                                                                                                    |          |
| Położe              | enie źródła                                                                                                    | światła 1                                                                                      |                                                                                                    |                                                                                                    |                                                                                                    |          |
| X:                  | -100,0                                                                                                    | Y: -20                                                                                         | 0,0 Z: 100,0                                                                                          | ) m                                                                                                | Przywróć domyślne                                                                                                    |          |
| Położe              | enie źródła                                                                                                    | światła 2                                                                                      |                                                                                                    |                                                                                                    |                                                                                                    |          |
| X:                  | 100,0                                                                                                    | Y: 20                                                                                          | 0,0 Z: -100,                                                                                          | 0 m                                                                                                | Przywróć domyślne                                                                                                    |          |
| Domyśli<br>Zapis av | na nazwa <u>o</u><br>varyjny co                                                                                                    | prupy pręt                                                                                     | tów i węzłóv Pozyc<br>min Spraw                                                                       | ija nr<br>Idzanie a                                                                                | ktualizacji co 30 dni                                                                                                    |          |
|                     |                                                                                                    |                                                                                                |                                                                                                    |                                                                                                    |                                                                                                    |          |

Rys. III-15 - Okno ustawień parametrów programu

Doboru opcji i ustawień programu dokonuje się w oknie dialogowym Parametry otwieranym poprzez menu (Narzędzia / Opcje) lub za pomocą przycisku paska skrótów.

Poszczególne parametry i ustawienia programu są ujęte w czterech zakładkach (Rys. III-15):

#### Zakładka Ogólne

Grupuje kontrolki, które służą do ustawienia opcji programu związanych z wizualizacją modelu w *oknie sceny*, a mianowicie:

Grupa włączników:

- **Ukryj węzły w widoku konstrukcji** włączony spowoduje, że symbole graficzne węzłów (w postaci kulek) nie będą wyświetlane przy włączonym widoku konstrukcji, ale wówczas nie będzie możliwa selekcja węzłów w oknie *sceny* za pomocą myszki.
- Ukryj nieaktywne obciążenia włączony powoduje, że obciążenia nieaktywne (wyłączone na panelu Grupy obciążeń) nie będą ukazywane na widoku modelu konstrukcji.
- **Ukryj osie główne** włączony spowoduje, że nie będą wyświetlane osie globalnego układu odniesienia w oknie *sceny*.

- **Ukryj oznaczenie osi** włączony sprawia, że na osiach globalnego i lokalnego (związanego z *płaszczyzną roboczą*) układu odniesienia w oknie *sceny* nie będą wyświetlane symbole literowe tych osi.
- **Ukryj osie pomocnicze** włączony spowoduje, że nie będą wyświetlane osie pomocnicze, jeśli zostały one wcześniej zdefiniowane.
- **Ukryj środki tuków** włączony spowoduje wygaszenie w oknie *sceny* obiektów graficznych (w postaci małych kulek), służących do wizualizacji środków łuków osi prętów łukowych.
- **Ukryj numery przekrojów** włączony spowoduje wygaszenie w oknie *sceny* numerów przekrojów wyświetlanych przy środkach prętów.
- Ukryj cel włączony spowoduje ukrycie (wygaszenie) w oknie sceny tzw. centrum sceny w postaci czerwonej kulki.
- Wygładzanie linii włączony sprawi, ze linie konturów obiektów graficznych modelu konstrukcji (pręty, węzły, obciążenia, podpory) będą wyświetlane bardziej wygładzone. Ten efekt będzie zależał od zdolności karty graficznej i jej ustawień do realizowania tej funkcji.
- **Dwustronne wyświetlanie liczb** włączony powoduje, że cyfry liczb (numerów węzłów i prętów, wymiarów, wartości wyników itd.) będą zawsze wyświetlane obserwatorowi w szyku od lewej do prawej, niezależnie od kąta obrócenia modelu konstrukcji w płaszczyźnie poziomej *sceny*.
- **Odwrotne działanie kółka myszy** włączony powoduje, że działanie tzw. rolki przewijania myszki (jeśli myszka taką posiada) będzie odwrotne od domyślnego, czyli takiego, przy którym obracanie rolką do siebie powoduje oddalanie *sceny*, a od siebie - zbliżanie, co jest uważane za standard i symuluje zbliżanie lub oddalanie obserwatora względem *sceny*.
- **Odwrotne działanie klawiszy strzałek** włączony powoduje, że efekt reakcji na używanie klawiszy strzałek na klawiaturze będzie odwrotny od domyślnego.
- **Uproszczone rysowanie przy obracaniu** włączony spowoduje, że obiekty modelu konstrukcji rysowane będą w sposób uproszczony w trakcie wykonywania animacji (np. obracania *sceny*), co wydatnie zwiększa ich szybkość, zwłaszcza na komputerach z kartą graficzną o mniejszych możliwościach przetwarzania grafiki.
- Nie rysuj obciążeń przy obracaniu włączony spowoduje, że obciążenia nie będą rysowane przy wykonywania animacji (np. obracaniu *sceny*), co wydatnie zwiększa szybkość animacji, zwłaszcza na komputerach z kartą graficzną o mniejszych możliwościach przetwarzania grafiki.
- Nie rysuj wykresów przy obracaniu włączony spowoduje, że wykresy wyników obliczeń (sił przekrojowych, ugięć) nie będą rysowane w trakcie wykonywania animacji, co wydatnie zwiększa szybkość animacji, zwłaszcza na komputerach z kartą graficzną o mniejszych możliwościach przetwarzania grafiki.

- Użyj koloru materiału dla schematu włączony powoduje, że kolory prętów na schemacie kinematycznym modelu konstrukcji będą identyczne z kolorem materiału przypisanego do przekrojów poszczególnych tych prętów w trakcie tworzenia listy przekrojów.
- Zaznaczaj wybrane elem. na diagramie włączony powoduje, zaznaczaniu obiektów graficznych na w oknie *sceny* towarzyszyć będzie jednoczesne wyróżnianie odpowiadającym im pozycjom na drzewku panelu identyfikacji modelu konstrukcji.
- Automatycznie wczytaj ostatnie zadanie włączony spowoduje, że otwarciu programu towarzyszyć będzie wczytanie pliku zadania, z którym program został ostatnio zamknięty.

# Sekcja Obracanie

Zawiera dwa pola liczbowe dla określenia parametrów funkcji automatycznego obracania modelu konstrukcji w oknie *sceny*, tj. **Skok**: do zadania liczby określającej o jaki kąt poziomy ma się obrócić model konstrukcji w jednostce czasu określonej w polu **Interwał**.

### Sekcja Ukrywanie

Zawiera dwa pola liczbowe dla określenia położeń płaszczyzn określających warstwę strefy eksponowania modelu konstrukcji. Wartość **Nad płaszczyzną** określa płaszczyznę równoległą do *płaszczyzny roboczej* w odległości równej zadawanej wielkości w [m] w kierunku dodatniej części osi lokalnej z układu związanego z *płaszczyzną roboczą*, natomiast wartość **Pod płaszczyzną** określa położenie drugiej płaszczyzny w odległości zadawanej wielkości w [m] w kierunku ujemnej części osi lokalnej z. Akcja ukrywania modelu konstrukcji polega na wygaszeniu wszystkich szczegółów widoku, które nie zawierają się pomiędzy tymi płaszczyznami. Wartości obu liczb muszą być dodatnie i różne od zera.

### $\mathit{Sekcje}$ Położenie źródła światła nr 1 i Położenie źródła światła nr 2:

Zawierają pola liczbowe dla określenia położeń dwóch źródeł światła względem globalnego układu odniesienia oraz przyciski **Przywróć domyślne** do przywracania współrzędnych domyślnych położenia tych źródeł światła. Położenie źródeł światła ma jedynie wpływ na efekty wizualne modelu konstrukcji w oknie *sceny*.

### Pole edycyjne Domyślna nazwa grupy prętów i węzłów

Służy do wpisania nazwy grup prętów i węzłów nadawanej automatycznie na *panelu identyfikacji modelu konstrukcji* przy ich generowaniu w trakcie kreowania modelu konstrukcji.

### Pole edycyjne Zapis awaryjny co:

Służy do zadania interwału czasu między kolejnymi zapisami zadania do pliku awaryjnego, który jest automatycznie wczytywany po powtórnym uruchomieniu programu nieprawidłowo zamkniętego. Dzięki temu zapisowi awaryjnemu możliwe jest odzyskanie zadania utraconego wskutek niespodziewanego zamknięcia lub zawieszenia programu.

### Pole edycyjne Sprawdzanie aktualizacji co:

Służy do zadania liczby dni określająca częstotliwość automatycznego sprawdzania przez program czy na serwerze znajdują się nowsze wersje programów w ramach posiadanej licencji. Pierwsze uruchomienie programu w dniu, w którym przypada sprawdzenie aktualizacji spowoduje uruchomienie procedury sprawdzania i ewentualne dokonanie tej aktualizacji, co jest opisane w punkcie *Instalacja programu w komputerze*.

### Przycisk Czcionka okien: nazwa:

Służy do otwarcia okna systemowego o nazwie **Czcionka**, w którym można dokonać wyboru (kroju i rozmiaru) czcionki jak ma być użyta w opisach zawartych w oknach dialogowych interfejsu programu.

*Włącznik* **Przywróć ustawienia domyślne przy ponownym uruchomieniu programu:** Jego włączenie spowoduje, że po zamknięciu programu i ponownym jego uruchomieniu wszelkim parametrom ustawień programu zostaną nadane stany i wartości domyślne.

# <u>Zakładka Schemat</u>

Grupuje kontrolki, które służą do ustawienia opcji programu związanych z kreowaniem modelu w *oknie sceny*, a mianowicie:

### Pola liczbowe:

- **Tolerancja** wielkość określająca promień przechwytywania obiektów modelu konstrukcji w trakcie wodzenia kursora myszki po *płaszczyźnie roboczej* w trakcie kreowania pręta.
- **Skok** parametr tzw. grida, tzn. skoku kursora początku lub końca kreowanego pręta w *płaszczyźnie roboczej*.
- **Średnica prętów** ma zastosowania w *kinematycznej* wizualizacji modelu konstrukcji, w której pręty są ukazywane jako wydłużone walce.
- **Średnica węzłów** ukazywanych w postaci kul na modelu konstrukcji zarówno w jego *kinematycznej* jak i r*ealistycznej* formie wizualizacji.
- Wielkość podpory ma zastosowania do symboli graficznych podpór na modelu konstrukcji i determinuje ich wielkość.
- **Średnica wektorów obc.** ma zastosowania do symboli graficznych obciążeń skupionych na modelu konstrukcji i determinuje średnicę wektorów tych symboli.
- Skala obc. skupionych ma zastosowania do symboli graficznych obciążeń skupionych na modelu konstrukcji i determinuje wielkość (długość) tych symboli względem geometrii obiektów modelu konstrukcji. Wartość tej skali można również określać za pomocą narzędzi a paska narzędzi stowarzyszonego z trybem Schemat. (Patrz: Paski narzędzi).
- Skala obc. rozłożonych ma zastosowania do symboli graficznych obciążeń rozłożonych na modelu konstrukcji i determinuje wielkość tych symboli względem geometrii modelu konstrukcji. Wartość tej skali można rów-

nież określać za pomocą narzędzi **v** paska narzędzi stowarzyszonego z trybem **Schemat**. (Patrz: **Paski narzędzi**).

Skala obc. powierzch. - ma zastosowania do symboli graficznych obciążeń płaszczyznowych na modelu konstrukcji i determinuje wielkość tych symboli względem geometrii modelu konstrukcji. Wartość tej skali można również określać za pomocą narzędzi ▲ ▼ paska narzędzi stowarzyszonego z trybem Schemat. (Patrz: Paski narzędzi).

### Sekcja Ilość cyfr dziesiętnych

Zawiera pola liczbowe do określania liczby cyfr po przecinku wartości obciążeń i opisów naniesionych linii wymiarowych.

# Sekcja Wielkość czcionki

Zawiera pola liczbowe do określania rozmiaru czcionki numeracji prętów i węzłów, wartości obciążeń oraz wielkości wymiarów względem geometrii obiektów modelu konstrukcji. Wartości tych wielkości są wyrażane w [m], aby łatwiej osiągnąć ich relacje do wymiarów obiektów modelu konstrukcji.

# <u>Zakładka Wyniki</u>

Grupuje kontrolki, które służą do ustawienia opcji programu związanych z generowaniem modelu obliczeniowego konstrukcji oraz prezentacją wyników obliczeń w trybie **Statyka** *okna sceny*, a mianowicie:

### Pola liczbowe:

- Ilość wątków obliczeniowych liczba naturalna określająca liczbę tzw. watków obliczeniowych, na jakie proces rozwiązywania układów równań ma być podzielony. Domyślnie liczba ta ma wartość 0 (zero), co jest równoznaczne z tym, że proces rozwiązywania równań sprowadza się do jednego watku i takie ustawienie jest zalecane dla modelu konstrukcji o małej liczbie węzłów (do kilkudziesięciu). Przy większej liczbie węzłów modelu konstrukcji zaleca się zadanie większej liczby watków, przy czym przy doborze tej liczby należy się kierować liczbą rdzeni, jaką posiada główny procesor komputera. Jeśli w czasie użytkowania programu nie ma w systemie uruchomionych innych aplikacji wykonujących jakieś ważne procesy, to zaleca się, aby liczba deklarowanych wątków obliczeniowych była równa liczbie rdzeni procesora głównego. Wówczas osiągnie się optymalny efekt przyśpieszenia procesu obliczeń zwiazanego z analizą statyczno-kinematyczną modelu konstrukcji. Zwiększanie liczby wątków ponad liczbę rdzeni w procesorze jest niecelowe i nie wiąże się z podwyższeniem efektywności obliczeń.
- **Dokładność identyfikacji schematu** liczba wyrażona w [m], a określająca promień przyciągania tzw. węzłów warunkowych (np. końców swobodnych prętów położonych w pobliżu osi innych prętów) do innych prętów. Brana jest pod uwagę przy generowaniu modelu obliczeniowego konstrukcji dla rozstrzygnięcia, czy ten węzeł leży na osi innego pręta.

- **Dokładność podziału łuku** liczba określająca wielkość kąta segmentu łuku, na jakie mają być dzielone w modelu obliczeniowym konstrukcji pręty zadeklarowane, jako łuki kołowe.
- Domyślny podział przek. Zmiennego liczba całkowita określająca gęstość podziału pręta o zmiennym przekroju w modelu obliczeniowym konstrukcji.
- **llość cyfr dziesiętnych** liczba cyfr dziesiętnych po przecinku, z jaką mają być wyświetlane wartości liczbowe wyników.
- Wielkość czcionki wysokość czcionki wartości liczbowych wyników wyświetlanych na wykresach wyników obliczeń.
- **Dokładność wykresów** odległość pomiędzy rysowanymi rzędnymi wykresów sił przekrojowych (gęstość kreskowania).
- Skala wykresów momentów mnożnik rzędnych wykresów momentów zginających (Mx, My, Mz), który determinuje ich wielkość względem geometrii obiektów modelu konstrukcji.
- Skala wykresów sił mnożnik rzędnych wykresów sił (Ty, Tz i N), który determinuje ich wielkość względem geometrii obiektów modelu konstrukcji.
- Skala reakcji mnożnik długości wektorów reakcji podporowych, który determinuje ich wielkość względem geometrii obiektów modelu konstrukcji.
- Skala wykresów przemieszczeń mnożnik rzędnych wykresów przemieszczeń, który determinuje ich wielkość względem geometrii obiektów modelu konstrukcji.
- **Średnica wektorów reakcji** wartość określająca wymiar poprzeczny wektorów reakcji podporowych, który determinuje ich wielkość względem geometrii obiektów modelu konstrukcji.
- **Wypełnianie wykresu** *włącznik*, którego włączenie spowoduje, że wykresy sił przekrojowych zamiast kreskowania będą wypełniane kolorem określonym w zakładce **Kolory**.
- Język wydruków *lista rozwijalna* (ang. *combobox*) służąca do wyboru języka, w jakim mają być sporządzane dokumenty (wydruki). Lista ta zawiera cztery pozycje odpowiadające językom: polski, angielski, francuski, niemiecki.
- **Opóźnienie przy zmianie obciążeń** *pole edycyjne* do zadawania czasu (w sekundach) opóźnienia reakcji programu na zmiany kombinacji grup obciążeń dokonywanych na panelu **Grupy obciążeń**. Parametr ten ma znaczenie jedynie w trybach **Statyka** i **Wymiarowanie**, w których każda zmiana kombinacji grup obciążeń wymaga ponownego wykonania obliczeń. W celu umożliwienia wyspecyfikowania zamierzonej kombinacji grup obciążeń (włączeniu lub wyłączaniu włączników przy poszczególnych grupach obciążeń) bez natychmiastowej inicjacji obliczeń po każdej elementarnej operacji na panelu **Grupy obciążeń**, program oczekuje na kolejną operację na panelu (włączenie lub wyłączenie włącznika) zanim

upłynie czas określony w tym parametrze. Jeśli w tym czasie nie zostanie wykonana kolejna operacja na panelu, to dopiero wówczas program inicjuje procedurę obliczeń. Jeśli wyspecyfikowanie konkretnej kombinacji grup obciążeń wymaga dłuższego czasu na zastanowienie się, to mechanizm ten może być doraźnie zawieszony przez utrzymywanie wciśniętego klawisza [Ctrl].

- **Separator grup obciążeń** *pole edycyjne*, które służy do zadania sekwencji znaków (maksymalnie trzech) stanowiącej separator grup obciążeń w literałach kombinacji tych grup .
- Wyniki obliczeń w pliku zadania *włącznik*, którego włączenie spowoduje, że wyniki obliczeń zostaną zapisane do pliku zadania wraz z danymi. Dzięki temu, po ponownym otwarciu tego zadania z folderu archiwalnego, nie będzie potrzeby ponownego wykonywania obliczeń.

### Sekcja Kombinacje obciążeń zawiera:

Grupę przełączników:

- $\circ$  Auto
- o PN-82/B-02000
- o PN-EN 1990

służącą do wyboru reguł, wg których mają być w programie tworzone kombinacje grup obciążeń w analizie statyczno-kinematycznej modelu konstrukcji. Ustawienie **Auto** sprawi, że program dokona wyboru normy automatycznie tj., jeśli choć jeden pręt będzie miał przypisany materiał z grupy materiałowej właściwej dla którejkolwiek z norm PN-EN (np. **Stal1993**), to tworzenie kombinacji obciążeń będzie odbywać się w programie wg PN-EN 1990, a w przeciwnym razie – wg PN-82/B-02000.

Przełączniki:

- Alternatywne kombinacje obliczeniowe PN-EN, którego włączenie sprawi, że reguły tworzenia kombinacji wg PN-EN będą rozszerzone o tzw. kombinacje alternatywne, o których mowa w p.6.4.3.2 normy PN-EN 1990.
- Wariantowanie wiodących obc. zmiennych, którego włączenie sprawi, że kombinatoryka grup obciążeń zostanie poszerzona o podkombinacje względem grup obciążeń zmiennych, traktowanych z osobna, jako tzw. obciążenia wiodące.

Należy mieć świadomość tego, że włączenie tych włączników generalnie powiększa konieczną do wykonania liczbę kombinacji w analizie statyczno-kinematycznej modelu konstrukcji, ale nie zawsze ich włączanie jest celowe z racjonalnego punktu widzenia, bowiem w większości realnych przypadków poszerzenie kombinatoryki, wiążące się z tymi włącznikami, niczego nie wnosi do wyników analizy. Np. w większości przypadków można z góry zakwalifikować określoną grupę obciążeń zmiennych, jako tzw. obciążenie wiodące i wówczas nie jest potrzebne włączanie włącznika Wariantowanie wiodących obc. zmiennych.

#### Zakładka Wymiarowanie

#### Zawiera trzy *włączniki*:

- Aktualizuj wyniki obliczeń którego włączenie spowoduje, że po każdej zmianie parametrów wymiarowania prętów w trybie Wymiarowanie mającej wpływ na pracę statyczną modelu konstrukcji (np. zmiana przekroju lub metody wyznaczania długości wyboczeniowej pręta) automatycznie będą powtórzone obliczenia w zakresie analizy statycznej i kinematycznej dla aktualnej kombinacji grup obciążeń.
- Aktualizuj obwiednie sił wewn. którego włączenie spowoduje, że po każdej zmianie parametrów wymiarowania prętów w trybie Wymiarowanie mającej wpływ na pracę statyczną modelu konstrukcji (np. zmiana przekroju lub metody wyznaczania długości wyboczeniowej pręta) automatycznie będą powtórzone obliczenia w zakresie analizy statycznej i kinematycznej dla pełnej kombinatoryki grup obciążeń (obwiedni).
- Zlinearyzowany warunek 6.41 PN-EN 1993-1-1 mający jedynie związek z modułem STAL1993-3D, a jego włączenie spowoduje, że w obliczeniach związanych z wymiarowaniem prętów stalowych wg PN-EN 1993 warunek 6.41 bedzie używany w formie zlinearyzowanej, co pozwala na uzyskanie zgodności tego warunku z innymi warunkami stanu granicznego nośności w przypadkach szczególnych. Warunek 6.41 ma zastosowanie w przypadku dwukierunkowego zginania z udziałem siły podłużnej (osiowej) elementów o przekroju klasy 1 i 2, czyli - w szczególności - obejmuje również przypadek jednokierunkowego zginania bez udziału siły podłużnej, podlegający również warunkowi Linearvzacia warunku 6.41 polega 6.12. na odpowiednim "spierwiastkowaniu" stron nierówności tego warunku.

#### Zakładka Kolory

Służy do ustawiania kolorów obiektów graficznych wizualizacji modelu konstrukcji i prezentacji wyników obliczeń. Dla większości obiektów ustawienie koloru polega na określeniu koloru rozproszenia wraz ze współczynnikiem rozproszenia i koloru otaczającego wraz ze współczynnikiem odbicia światła. Ustawienie kolorów obiektów graficznych ma jedynie aspekt czysto wizualny.

#### Zakładka Foldery dyskowe

Umożliwia wskazanie domyślne ścieżek dostępu do odpowiednich katalogów dyskowych (folderów) opisanych w oknie zakładki.

Ustawienia dokonane w zakładkach okna dialogowego **Parametry** te są zapamiętywane przy zamykaniu programu, co oznacza, że po ustawienia te są odtwarzane przez program przy jego ponownym uruchomieniu.

#### KREOWANIE MODELU KONSTRUKCJI

Ogólna koncepcja kreowania modelu przestrzennej konstrukcji prętowej polega na generowaniu schematu statycznego i określeniu właściwości jego obiektów (pręty, węzły, podpory, obciążenia).

Po uruchomieniu programu aktywny jest tryb **Schemat** okna sceny, a *płasz-czyzna robocza* zorientowana jest w taki sposób, że jej osie x i y leżą w płasz-czyźnie ekranu. Zatem można powiedzieć, że wstępnie program **RM-3D** jest domyślnie nastawiony na zadanie "płaskie". Jeśli ustawienie płaszczyzny nie zostanie zmienione, to sposób kreowania schematu podobny jest do tego, jaki ob-owiązuje w programie RM-WIN w opcji **Geometria/Definiowanie**.

#### <u>Kreowanie geometrii schematu</u>

#### Kreowanie pręta

Kreowanie geometrii schematu statycznego wymaga użycia narzędzia Z paska narzędzi, co powoduje ukazanie się kursora (w postaci krzyżyka) oraz węzła początkowego pręta (w postaci kulki o średnicy równej średnicy symbolu węzła, określanej w zakładce **Schemat** okna dialogowego ustawień parametrów programu). Jednocześnie pojawia się *okienko kreowania pręta* (Rys. III-16).

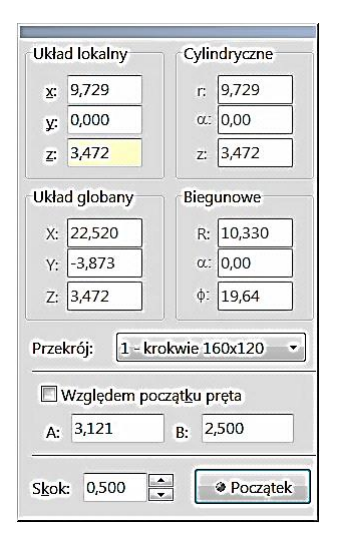

Rys. III-16 - Okienko kreowania pręta

Ruchy myszką sprawiają, że węzeł początkowy pręta jest wodzony:

- Po *plaszczyźnie roboczej*, a wodzenie *węzła początkowego* odbywa się po niewidocznych punktach tzw. grida, którego gęstość określa parametr Skok *okienka kreowania pręta*. Jednocześnie w *okienku kreowania pręta* aktualizowane są współrzędne położenia tego węzła.
- Po istniejącym pręcie, a wodzenie *węzła początkowego* odbywa się wzdłuż osi tego pręta ze skokiem określonym przez parametr Skok *okienka kreowa*-

nia pręta. Jeśli włącznik Względem początku pręta jest włączony, to położenie węzła początkowego na pręcie jest wielokrotnością wartości Skok od początku pręta **A**. Jeśli natomiast ów włącznik jest wyłączony, to położenie węzła początkowego na pręcie jest wielokrotnością wartości **Skok** od końca pręta **B**. Niezależnie od tego, podczas wodzenia kursora początku lub końca pręta możliwe jest zadanie bezpośrednich wartości liczbowych określających położenie tego kursora w polach **A** i **B** okienka kreowania pręta.

- Po istniejących węzłach modelu konstrukcji, co następuje po zbliżeniu kursora "+" do dowolnego węzła istniejącego.
- *Uwaga:* Wyboru obiektu wodzenia dokonuje się poprzez zbliżenie kursora do zamierzonego obiektu (płaszczyzny roboczej, pręta lub węzła) i wstrzymaniu na krótki moment ruchu myszką. Wówczas nastąpi przechwycenie *węzła początkowego* kreowanego pręta, a trzecia sekcja linii statusu będzie:
  - **pusta** w przypadku przechwycenia *węzła początkowego* kreowanego pręta przez płaszczyznę roboczą,

**zawierać nr pręta** - w przypadku przechwycenia *węzła początkowego* kreowanego pręta przez pręt istniejący,

**zawierać nr węzła** - w przypadku przechwycenia *węzła początkowego* kreowanego pręta przez węzeł istniejący,

Zamierzone położenie początku pręta może być osiągnięte **bezpośrednio** przez ulokowanie kursora za pomocą ruchów myszki lub **pośrednio** - przez nadanie wartości współrzędnym lokalnym (kartezjańskim, biegunowym lub cylindrycznym) lub globalnym. Najbardziej efektywne jest łączenie tych sposobów, co polega na wstępnym (wizualnym) nasunięciu *węzła początkowego pręta* na zamierzoną pozycję, a następnie - jeśli nie zostały w pełni osiągnięte współrzędne tego węzła - zadać dokładne wartości tych współrzędnych w *okienku kreowania pręta*, co polega na przeniesieniu kursora myszki do pól edycyjnych *okienka*. Aby jednak przy przenoszeniu kursora myszki do *okienka* nie utracić wstępnej pozycji *węzła początkowego* należy wcześniej wcisnąć i utrzymywać klawisz [**Ctrl**].

Przy sposobie **bezpośrednim** zatwierdzenia położenia początku pręta na *płaszczyźnie roboczej* lub istniejącym pręcie dokonuje się wprost przez kliknięcie lewym przyciskiem myszki. Natomiast przy sposobie pośrednim należy użyć przycisku **Początek** *okienka kreowania pręta*.

Po zatwierdzeniu początku pręta pojawia się *kursor pręta* w postaci wydłużonego walca oraz *węzeł końcowy pręta* (w postaci identycznej z *węzłem początkowym*). Od tego momentu wodzenie kursora myszki pociąga za sobą wodzenie *węzła końcowego pręta*, a sposoby jego pozycjonowania i zatwierdzania są takie same jak dla *węzła początkowego*.

Jeśli schemat statyczny projektowanej konstrukcji ma strukturę płaszczyznową, to zalecane jest korzystanie z *płaszczyzny roboczej* przy kreowaniu poszczególnych podstruktur płaskich tej konstrukcji. Po wykreowaniu części geometrii schematu statycznego na *płaszczyźnie roboczej* wodzenie *węzła początkowego* lub *końcowego* może odbywać się po istniejących węzłach lub prętach. Pozwala to na szybkie kreowanie prętów łączących ze sobą dowolne części schematu statycznego. Dla upewnienia się czy zamierzony węzeł lub pręt przechwycił *węzeł wodzony* należy obserwować linię statusu, w której wyświetlany jest numer węzła lub pręta, który przechwycił *wodzony węzeł*. Dopiero wówczas można zatwierdzić koniec lub początek kreowanego pręta mając pewność, że będzie pokrywał się z zamierzonym węzłem lub leżał na zamierzonym pręcie.

*Uwaga:* W trakcie kreowania prętów schematu statycznego konstrukcji tworzony jest tzw. *panel identyfikacji modelu konstrukcji*, którego odzwierciedleniem jest hierarchiczna (drzewiasta) struktura tekstowa wyświetlana w panelu umieszczonym z prawej strony okna *sceny* (patrz: *Panel identyfikacji modelu konstrukcji*).

### Dzielenie pręta (dodawanie węzłów)

Jeśli z jakichś względów zachodzi potrzeba utworzenia węzła lub kilku węzłów na pręcie lub grupie prętów (np. w przypadku konieczności zróżnicowania przekrojów wzdłuż pręta lub utworzenia tzw. węzła trwałego), to można tego dokonać przy pomocy narzędzia paska narzędzi, którego użycie spowoduje wyświetlenie okienka Podział pręta (Rys. III-17). Podział pręta, czyli tworzenie węzłów na pręcie może być dokonane na cztery sposoby:

| Podział pręta             | ×     |
|---------------------------|-------|
| Położenie węzłów:         |       |
| O Podział na równe części | N = 2 |
| Podparcia pośrednie       |       |
| Przecięcie płaszczyzny    |       |
| 🗶 Anuluj                  | 🗸 ОК  |

Rys. III-17 - Podział pręta

- 1. Przez utworzenie węzłów w określonych odległościach od końca *A* pręta, co polega na uprzednim wskazaniu pręta lub grupy prętów, wybraniu przełącznika Położenie węzłów i zadaniu sekwencji wartości liczbowych (odległości w [m] oddzielonych spacjami) w polu edycyjnym obok tego przełącznika, a następnie potwierdzenie tej operacji przyciskiem **OK**.
- Poprzez podział pręta na n równych części, co polega na uprzednim wskazaniu pręta lub grupy prętów, wybraniu przełącznika Podział na równe części i zadaniu liczby odcinków w polu edycyjnym N =, stowarzyszonym z tym przełącznikiem, a następnie potwierdzenie tej operacji przyciskiem **OK**.

Instrukcja Użytkowania Programu

- 3. Poprzez utworzenie węzłów w miejscach krzyżowania się osi wskazanego pręta z innymi prętami (w tzw. podparciach pośrednich), co polega na uprzednim wskazaniu zamierzonego pręta lub grupy prętów, wybraniu przełącznika Podparcie pośrednie, a następnie potwierdzeniu tej operacji przyciskiem OK. Po wykonaniu tej funkcji na wybranym pręcie lub prętach zostaną utworzone węzły w punktach podparć pośrednich pręta (prętów) innymi prętami, a tym samym, nastąpi podział pręta (prętów).
- 4. Poprzez tworzenie węzłów na osiach zaznaczonych prętów w miejscach, które są punktami przebicia osi tych prętów z *płaszczyzną roboczą*. Ten sposób podziału pręta (prętów) wymaga: odpowiedniego ustawienia *płaszczyzny roboczej* (patrz: Sytuowanie płaszczyzny roboczej), zazna-czenia pręta lub grupy prętów, wybrania przełącznika Przecięcie płasz-czyzny, a następnie potwierdzenia tej operacji przyciskiem OK.

### Scalanie prętów (usuwanie węzłów)

Jeśli z jakichś względów zachodzi potrzeba scalenia grupy współliniowych prętów, czyli usuwania węzłów (np. jeśli te pręty mają stanowić jeden element konstrukcyjny), to można tego dokonać przy pomocy narzędzia ⊮ paska narzędzi, które jest dostępne wówczas, gdy co najmniej dwa pręty zostały zaznaczone. Użycie tego narzędzia po uprzednim zaznaczeniu grupy prętów spowoduje usunięcie zbędnych węzłów i zamianę tych prętów na jeden pręt.

*Uwaga:* Operacja będzie możliwa do wykonania tylko wówczas, gdy wybrane do scalenia pręty są współliniowe, mają tą samą orientację oraz ten sam rodzaj przekroju. W przeciwnym razie próba scalenia spowoduje wyświetlenie komunikatu: "Nie można scalić prętów".

### Kopiowanie struktury prętowej

W przypadku konstrukcji o regularnych strukturach prętowych istnieje możliwość znacznego uproszczenia i przyśpieszenia procesu kreowania geometrii schematu statycznego modelu konstrukcji. Służą do tego polecenia **Zaznacz**, **Kopiuj** i **Wklej** paska skrótów.

Aby powielić określony fragment modelu konstrukcji należy wyselekcjonować uprzednio zamierzony fragment. Służą do tego operacje przeznaczone do selekcji prętów lub węzłów (patrz: Selekcja prętów lub węzłów). Przed tą czynnością ważna jest pozycja i orientacja *płaszczyzny roboczej*, ponieważ <u>grupa za-</u> znaczonych prętów jest zawsze kojarzona z aktualną *płaszczyzną* w momencie wykonania polecenia Kopiuj.

Po wyselekcjonowaniu grupy prętów należy użyć polecenia **Kopiuj** paska skrótów, a następnie koniecznie odwołać dokonaną selekcję fragmentu modelu konstrukcji poprzez kliknięcie na dowolnym pustym obszarze okna *sceny*, co spowoduje uaktywnienie przycisku Wklej paska skrótów, który służy do wykonania polecenia "wklejania" uprzednio skopiowanej do schowka struktury.

Poleceniu **Wklej** towarzyszy pojawienie się okienka Wklejanie prętów (Rys. III-18), które służy do określania sposobu działania tej operacji, czyli liczbę kopii (zadawaną w polu edycyjnym Liczba kopii:) oraz tzw. strategię klonowania (określaną za pomocą wielkości geometrycznych zadawanych w polach edycyjnych sekcji Przesunięcie). Domyślnie parametr Liczba kopii jest równy jeden, a wielkości przesunięć i obrotów w sekcji Przesunięcie są równe zeru.

| Wklejanie                                                                      | e prętów |                     | ×     |  |  |  |  |  |
|--------------------------------------------------------------------------------|----------|---------------------|-------|--|--|--|--|--|
| Liczba ko                                                                      | opii: 5  |                     |       |  |  |  |  |  |
| Przesunięcie:                                                                  |          |                     |       |  |  |  |  |  |
| Δ <sub>X:</sub>                                                                | 1,000    | $\Delta \phi_{X:}$  | 0,000 |  |  |  |  |  |
| Δ <u>y</u> :                                                                   | 2,000    | Δφy:                | 0,000 |  |  |  |  |  |
| Δ <sub>Z:</sub>                                                                | 3,000    | $\Delta \phi_{Z}$ : | 0,000 |  |  |  |  |  |
| <ul> <li>✓ Utwórz nowe grupy prętów</li> <li>✓ Anuluj</li> <li>✓ OK</li> </ul> |          |                     |       |  |  |  |  |  |

Rys. III-18 - Parametry "wklejania" struktury prętowej

Strategia klonowania jest ściśle związana z *płaszczyzną roboczą*, która stanowi tzw. *kierownicę klonowania*. Jej rola polega na tym, że przed kolejnym wygenerowaniem kopii struktury prętowej w modelu konstrukcji początek jej układu lokalnego jest przesuwany na scenie o przyrosty ( $\Delta x$ ,  $\Delta y$ ,  $\Delta z$ ), sama płaszczyzna jest obracana wokół osi jej układu lokalnego o kąty ( $\Delta \Phi x$ ,  $\Delta \Phi y$ ,  $\Delta \Phi z$ ) względem jej poprzedniego położenia. Dzięki temu możliwe jest kopiowanie umieszczonej uprzednio struktury prętowej zarówno w szyku prostym jak i kołowym. Jeśli np. umieszczonym uprzednio w schowku (skopiowanym) fragmentem modelu była rama hali, a kopie tej ramy mają być umieszczone w szyku prostym i w płaszczyznach równoległych do oryginału, to należy wcześniej skojarzyć *płaszczyznę roboczą* z płaszczyzną ramy i skopiować ramę do schowka, a następnie zadać takie wartości przesunięć w polach ( $\Delta \Phi x$ ,  $\Delta \Phi y$ ,  $\Delta \Phi z$ ), aby określały zamierzony kierunek klonowania względem lokalnego układu odniesienia, związanym z *kierownicą klonowania*.

Włączenie *włącznika* Utwórz nowe grupy prętów sprawi, że dla każdej "wklejonej" grupy prętów zostanie utworzona osobna podgrupa w hierarchii Pręty w *panelu identyfikacji modelu konstrukcji*.

#### Symetryzacja geometrii modelu konstrukcji

Jeśli schemat statyczny podejmowanego zadania cechuje płaszczyznowa symetria geometryczna, to do jego kreowania warto wykorzystać funkcję automatycznego generowania tzw. odbicia lustrzanego zaznaczonego fragmentu sche-

matu. W tym celu należy wpierw zaznaczyć (wyselekcjonować) pręty fragmentu schematu, a następnie ustawić *płaszczyznę roboczą* tak, aby stała się płaszczyzną symetryzacji, czyli pełniła rolę lustra. Teraz wystarczy użyć narzędzia ha paska narzędzi, co spowoduje wygenerowanie zaznaczonego wcześniej fragmentu

schematu jako jego odbicia lustrzanego, po drugiej stronie *płaszczyzny roboczej*.

### Automatyczne generowanie typowych struktur prętowych

Tryb Schemat programu **RM-3D** wyposażono w generatory automatycznego kreowania typowych struktur prętowych, a mianowicie:

- przestrzenna rama wielokondygnacyjna i wielonawowa o wzajemnie prostopadłych prętach
- jednonawowa hala o ramach portalowych
- kratownice płaskie o różnych typach skratowań
- wypełnienia prętami (krokwiami, żebrami) płaskich obszarów zamkniętych, tworzonych przez uprzednio wykreowane pręty

Korzystanie z generatorów jest ściśle związane z *płaszczyzną roboczą*, tzn. sytuowanie generowanej struktury w modelu konstrukcji zależy od położenia tej płaszczyzny, która stanowi tzw. kierownicę (bazę) generacji. Dzięki tym generatorom można znacznie usprawnić kreowanie modelu całej konstrukcji. Każde użycie generatora jest zapamiętywane jako obiekt *panelu identyfikacji modelu konstrukcji*. Umożliwia to korygowanie wygenerowanej struktury, ale do momentu, gdy za pomocą elementarnych operacji kreowania (korekta węzłów, podział lub scalanie prętów) struktura ta nie zostanie naruszona.

|                                          |              |               | ięgno    | Płatew    | 1 |
|------------------------------------------|--------------|---------------|----------|-----------|---|
| Węzel A (9                               | 3)           | Poda          | atności: |           |   |
| 🗌 Przeguł                                | γ            | 0             |          | rad/kNm   |   |
| Przegub                                  | Σ            | 0             |          | rad/kNm   |   |
| Przeguł                                  | 0 0          | Be            | ez depla | anacji    |   |
| Węzel B (9                               | 4)           | Poda          | atności: |           |   |
| Przegub                                  | Y            | 0             |          | rad/kNm   |   |
| 🗌 Przeguł                                | Σ            | 0             |          | rad/kNm   |   |
| Przeguł                                  | 0 0          | Be            | ez depla | anacji    | ſ |
| Podparcia<br>O Brak                      | pośre<br>O P | dnie<br>rzegu | b @      | Sztywne   | , |
| Grupa: Prę                               | ty / Pł      | ATWI          | E GŁÓV   | VNE       |   |
| Orientacja p                             | ręta         | _             |          |           |   |
| al la la la la la la la la la la la la l | 10.02        | 10            | kalnar   | 10.02 dog |   |

#### Właściwości prętów

Rys. III-19 - Okienko właściwości prętów

INSTRUKCJA UŻYTKOWANIA PROGRAMU

Właściwości prętów - konieczne dla uwzględnienia ich cech mających wpływ na realną pracę statyczną i kinematyczną - zostały w programie ujęte w cztery kategorie:

- Mocowania
- Przekroje
- Kształt
- Imperfekcje

Określanie właściwości prętów odbywa się w *okienku właściwości pręta* (Rys. III-19) otwieranym za pomocą narzędzia **P** paska narzędzi lub przez podwójne kliknięcie na pręcie modelu. Poszczególnym kategoriom właściwości odpowiadają zakładki tego okienka.

Stałymi elementami kontrolnymi okienka właściwości pręta są:

*Lista* Grupa, która służy do desygnowania specyfikowanego pręta lub grupy prętów do określonej grupy w hierarchii Pręty na *panelu identyfikacji modelu konstrukcji*.

| ·                           | W sekcji Orientacja pręta:                                                                                                    |
|-----------------------------|----------------------------------------------------------------------------------------------------|
| Pole Globalna               | <ul> <li>określa odchylenie płaszczyzny kreowania przekroju pręta od pionowej płaszczyzny globalnej pokrywającej się z osią x pręta (patrz: Opis modelu pręta).</li> </ul>                                                       |
| Pole Lokalna                | <ul> <li>określa odchylenie płaszczyzny kreowania<br/>przekroju pręta od płaszczyzny prostopadłej do<br/><i>płaszczyzny roboczej</i>, a pokrywającej się z osią<br/><i>x</i> pręta (patrz: <b>Opis modelu pręta</b>).</li> </ul> |
| Przycisk Zmień kierunek prę | ta-powoduje transformację pręta polegającą na<br>zamianie węzłów A i B, czyli obrót pręta w<br>płaszczyźnie orientacji o kat 180°.                                                                                               |

#### W zakładce **Mocowania** ujęto:

*Włącznik* **Cięgno**, którego włączenie sprawi, że w obliczeniach pręt będzie traktowany jako element konstrukcji nie przenoszący siły ściskającej.

*Włącznik* **Płatew**, którego włączenie sprawia nadanie prętowi szczególnej właściwości, polegającej na tym, że jest on skrępowany w jednej z płaszczyzn zginania, a konkretnie w płaszczyźnie prostopadłej do jego płaszczyzny orientacji (płaszczyzny większej sztywności pręta). Taka sytuacja ma miejsce w przypadku np. płatwi pokrytych sztywnym przekryciem (np. blachami trapezowymi). W takiej sytuacji składowa obciążenia prostopadła do tzw. płaszczyzny orientacji pręta jest przenoszona przez sztywne przekrycie, co w sposób istotny wpływa na rozkład sił przekrojowych w pręcie oraz linię ugięcia jego osi. Włączenie tej właściwości jest celowe zawsze w sytuacji, gdy pręt ma skrępowaną zdolność do deformacji w jakiejś płaszczyźnie.

### W sekcjach Węzeł A i Węzeł B:

*Włącznik* **PrzegubY** - jego włączenie uwalnia obrót pręta względem węzła *A* lub *B* wokół osi własnej *y* pręta. Włączenie ma dwa stany:

| RM-3D w.7.x                                                                                                    | UŻYTKOWANIE PROGRAMU                                                                                                    | CADSIS                                                                                                    |
|----------------------------------------------------------------------------------------------------|----------------------------------------------------------------------------------------------------|----------------------------------------------------------------------------------------------------|
|                                                                                                    | "szary" - przy którym możliwe jest za<br>ści podatności połączenia pręta w w<br>stowarzyszonym z włącznikiem polu l<br>"biały" - który oznacza, że połączenie<br>pewnia całkowicie swobodny obrót pr                                                                                                    | danie liczbowej warto-<br>ęźle w [rad/kNm] - w<br>iczbowym,<br>pręta w tym węźle za-<br>ęta.                                                                                                    |
| Włącznik PrzegubZ                                                                                                    | - jak wyżej, lecz dla obrotu wokół osi z                                                                                                    | pręta w węźle A lub B.                                                                                                    |
| Włącznik PrzegubO                                                                                                    | <ul> <li>włączenie tego włącznika uwalnia o<br/>węzła A lub B wokół osi własnej x<br/>włącznik Bez deplanacji służy do og<br/>przekroju w węźle na skutek skręcan</li> </ul>                                                                                                    | obrót pręta względem<br>pręta. Stowarzyszony<br>graniczenia deplanacji<br>ia nieswobodnego.                                                                                                    |
|                                                                                                    | W sekcji Podparcia pośrednie przełącz                                                                                                    | zniki:                                                                                                    |
| Brak - miejsca<br>czym sk                                                                                                    | skrzyżowań osi pręta z osiami innych<br>rępowane (brak jakiegokolwiek połącz                                                                                                    | n prętów nie będą ni-<br>enia).                                                                                                    |
| <b>Przegub</b> - miejsca<br>jako prz                                                                                                    | skrzyżowań osi pręta z osiami innych pr<br>egubowe (nożycowo).                                                                                                    | rętów będą traktowane                                                                                                    |
| Sztywne - miejsca<br>ne jako s                                                                                                    | skrzyżowań osi pręta z osiami innych j<br>sztywne.                                                                                                    | prętów będą traktowa-                                                                                                    |
| Różne - podparc<br>nych pro-<br>sobu ka<br>belki sto<br>kolumny<br>względn<br>początko<br>rowane<br>zmiany<br>wskazać<br>wać pod<br>sobu poo | ia na poszczególnych skrzyżowaniach<br>ętów mogą być zróżnicowane, co pole<br>żdego podparcia ( <b>brak</b> , <b>przegub</b> , <b>sztyw</b><br>owarzyszonej z tym przełącznikiem. T<br>y. W pierwszej wyświetlane są liczby w<br>le położenie poszczególnych podparć<br>owego pręta. W drugiej kolumnie wy<br>przez użytkownika rodzaje podparć<br>sposobu podparcia w zamierzonym mie<br>kursorem odpowiadającą mu pozycję<br>lwójne kliknięcia do momentu uzyskar<br>dparcia (brak, przegubowe, sztywne). | osi pręta z osiami in-<br>ga na określaniu spo-<br>wne) w pozycjach ta-<br>Tabelka zawiera dwie<br>ułamkowe określające<br>pośrednich od węzła<br>świetlane są zadekla-<br>. W celu dokonania<br>ejscu podparcia należy<br>w tabelce i wykony-<br>nie zamierzonego spo- |

Zakładka Przekroje wyposażona jest w specjalny komponent do deklarowania zmienności przekroju wzdłuż osi pręta, a składający się z sekcji zmienności przekroju. Każda z sekcji zawiera:

| Okno przekroju                        | <ul> <li>do wizualizacji wybranego przekroju</li> </ul>                                                                                                    |
|---------------------------------------|----------------------------------------------------------------------------------------------------|
| Listę nazw przekrojów                 | <ul> <li>do wyboru przekroju z listy przekrojów</li> </ul>                                                                                                    |
| <i>Pola</i> <b>x</b> : i <b>x/L</b> : | - do określania pozycji przydzielanego przekroju                                                                                                    |
| Włącznik Następny                     | <ul> <li>do dołączenia następnej sekcji zmienności<br/>przekroju</li> </ul>                                                                                            |
| Pole Mnożnik ciężaru własnego         | <ul> <li>do ewentualnego zwiększenia, zmniejszenia lub<br/>wyłączenia ciężaru własnego pręta jaki wynika z<br/>jego przekrojów i przypisanym im materiałów.</li> </ul> |
| III-58                                | Instrukcja Użytkowania Programu                                                                                                    |

| CADSIS<br>Uwaga:               | Użytkowanie programu<br>Kreowanie sekwencji zmienności przekrojów wzdł<br>czyna się od przydzielenia przekroju do pręta w w<br>stępne kroki polegają na przydzielaniu przekrojów<br>punktach zmienności przekrojów wzdłuż pręta. Jo<br>miejscu pręt doznaje skokowej zmienności przekroj | RM-3D w.7.x<br>uż osi pręta rozpo-<br>węźle <b>A</b> (x=0). Na-<br>w w zamierzonych<br>eśli w konkretnym<br>oju, to w tym miej- |
|--------------------------------|----------------------------------------------------------------------------------------------------|----------------------------------------------------------------------------------------------------|
|                                | scu muszą byc zadeklarowane dwa przekroje.                                                                                                    |                                                                                                    |
| Zakładka                       | Kształt zawiera kontrolki do kształtowania bryły prę                                                                                                    | ta wzdłuż jego osi:                                                                                                    |
| Włącznik                       | <ul> <li>Łuk - włączenie tego włącznika sprawi, że pręt będz<br/>element o kształcie łuku z zadaną strzałką h<br/>wym F, przy czym wartość może być ujemna,<br/>kowe wygięcie osi pręta może dokonane<br/>płaszczyzny orientacji pręta.</li> </ul>                                       | zie traktowany jako<br>uku w <i>polu liczbo</i> -<br>, co oznacza, że łu-<br>w obu kierunkach                                   |
|                                | Sekcja przełączników Wyrównanie (w płaszczyźnie                                                                                                    | e orientacji):                                                                                                    |
| krawędź                        | górna - wyrównanie górnych krawędzi wszystkich s<br>nej linii łączącej węzły pręta                                                                                                    | sekcji pręta do jed-                                                                                                    |
| oś pręta                       | <ul> <li>osie sekcji pręta leżą w jednej linii równole<br/>cej węzły pręta (ustawienie domyślne)</li> </ul>                                                                                                    | egłej do linii łączą-                                                                                                    |
| krawędź                        | dolna - wyrównanie dolnych krawędzi wszystkich s<br>nej linii łączącej węzły pręta                                                                                                    | sekcji pręta do jed-                                                                                                    |
|                                | Sekcja <i>przełączników</i> <b>Wyrównanie</b><br>(w płaszczyźnie prostopadłej do płaszczyzny orie                                                                                                    | ntacji):                                                                                                    |
| do lewej                       | <ul> <li>wyrównanie lewych (od strony dodatniej częś<br/>wędzi wszystkich sekcji pręta do jednej linii łąc</li> </ul>                                                                                                    | ci osi y pręta) kra-<br>czącej węzły pręta                                                                                      |
| oś pręta                       | <ul> <li>płaszczyzny kreowania przekrojów poszczegó<br/>leżą w linii łączącej węzły pręta (ustawienie do</li> </ul>                                                                                                    | ólnych sekcji pręta<br>myślne)                                                                                                  |
| do prawe                       | <ul> <li>- wyrównanie prawych (od strony ujemnej częś<br/>wędzi wszystkich sekcji pręta do jednej linii łąc</li> </ul>                                                                                                    | ci osi y pręta) kra-<br>czącej węzły pręta                                                                                      |
|                                | Sekcje Widok węzła A/B:                                                                                                    |                                                                                                    |
| <b>Δx</b> - skrá<br>war<br>węz | ócenie/wydłużenie pręta w widoku konstrukcji poza<br>tość ujemna oznacza wydłużenie pręta poza węze<br>zła <b>B</b> oznacza jego skrócenie                                                                                                    | węzeł. Dla węzła <i>A</i><br>ł <i>A</i> , natomiast dla                                                                         |
| <b>Φy</b> - obrowyk            | ócenie przekroju początkowego (końcowego) wokół<br>korzystane do pasowania końców prętów zbiegającyc                                                                                                    | osi y, co może być<br>ch się w węźle                                                                                            |
| <b>Φz</b> - obrowyk            | ócenie przekroju początkowego (końcowego) wokół<br>corzystane do pasowania końców prętów zbiegającyc                                                                                                    | osi z, co może być<br>ch się w węźle                                                                                            |
| Sekcje                         | Łączniki (dotyczy tylko wielogałęziowych przekrojć                                                                                                    | ow stalowych):                                                                                                    |
| Pole Liczł                     | <ul> <li>- liczba naturalna określa jakie dzielą pręt przewiąz</li> </ul>                                                                                                    | jąca liczbę pól na<br>zki.                                                                                                    |

Przyciski Przewiązki/Skratowanie - przełączniki wyboru sposobu łączenia gałęzi pręta wielogałęziowego oraz związane z tym wyborem: h - wysokość blachy przewiązki, g - grubość blachy przewiązki lub przełączniki kątownik/ceownik i lista Profil skratowania do wyboru nominału kształtownika skratowania.

Zakładka **Imperfekcje** zawiera pola liczbowe do zadawania mimośrodów połączeń prętów w węzłach oraz geometrycznych imperfekcji dla potrzeb analizy konstrukcji w ramach teorii II-go rzędu, a mianowicie:

### Sekcje Mimośrody w węźle A/B:

- $\mathbf{x}$  przesunięcie końca pręta względem węzła w kierunku osi własnej  $\mathbf{x}$ ,
- y przesunięcie końca pręta względem węzła w kierunku osi własnej y,
- z przesunięcie końca pręta względem węzła w kierunku osi własnej z.

#### Sekcja Imperfekcje pręta (Teoria II-go rzędu):

*Włącznik* **PN-EN 1993** - służy do udostępnienia pól  $m_{\bar{y}}$  i  $m_{\bar{z}}$  dla zadania liczby prętów (z reguły słupów) jakie występują w rzędzie wraz z wymiarowanym prętem w kierunkach osi **y** i **z** pręta, które są ukazywane na pręcie w widoku modelu konstrukcji. Parametry te służą do określenia globalnych imperfekcji przechyłowych dla potrzeb teorii II-rzędu w ujęciu normy **PN-EN 1993**, zgodnie z pkt. 5.3 normy.

Jeśli *włącznik* **PN-EN 1993** nie jest włączony, to imperfekcje dla potrzeb teorii II-go rzędu należy zadawać w polach:

- $\mathbf{w}_{oy}/\mathbf{L}$  przechyłowy parametr imperfekcji tangens kąta pochylenia pręta w lokalnej płaszczyźnie xy,
- $\mathbf{w}_{oz}/\mathbf{L}$  przechyłowy parametr imperfekcji tangens kąta pochylenia pręta w lokalnej płaszczyźnie xz,
- f<sub>oy</sub>/L krzywoliniowy parametr imperfekcji stosunek strzałki wygięcia pręta w lokalnej płaszczyźnie xy do długości pręta,
- f<sub>oz</sub>/L krzywoliniowy parametr imperfekcji stosunek strzałki wygięcia pręta w lokalnej płaszczyźnie xz do długości pręta.

#### Właściwości węzłów

Węzły schematu statycznego modelu konstrukcji są tworzone w trakcie kreowania prętów jako punkty zbiegających się końców osi prętów. Węzłom można nadawać różne właściwości kinematyczne, które odzwierciedlają rzeczywiste warunki posadowienia konstrukcji na podłożu lub jej wsparcia na innej konstrukcji.

Określanie właściwości węzłów odbywa się w *okienku właściwości węzła* (Rys. III-20) otwieranym za pomocą narzędzia a paska narzędzi (w przypadku selekcji grupy węzłów) lub przez podwójne kliknięcie na pojedynczym węźle

modelu. *Okienko właściwości węzła* zawiera dwie zakładki o nazwach **Podpar**cie i **Położenie**.

| Podparcie Poło | ożenie   |        |   |
|----------------|----------|--------|---|
|                |          |        |   |
| Przesuw X      | V OI     | orót X |   |
| Przesuw Y      | V OI     | orót Y | Ξ |
|                |          | orót Z |   |
| -Orientacja p  | odpory   |        |   |
| Globalna:      | Lokaina: |        |   |
| α: 0,00        | 0,00     | deg    |   |
| ф: 0,00        | 0,00     | deg    |   |
| ψ: 0,00        | -90,00   | deg    |   |
| Mimośrody:     |          |        | ~ |
|                | 🗙 Zamkn  | ij     |   |

Rys. III-20 - Okienko właściwości węzła

W zakładce **Podparcie** ujęto kontrolki do określania sposobu podparcia węzła, a mianowicie:

*Włącznik* **Podpora** - do deklarowania podpory w węźle, z którym związane są włączniki:

- **PrzesuwX** zwolnienie więzi przesuwu w kierunku osi **X** płaszczyzny podstawy podpory
- **PrzesuwY** zwolnienie więzi przesuwu w kierunku osi *Y* płaszczyzny podstawy podpory
- **ObrótX** zwolnienie więzi obrotu wokół osi *X* płaszczyzny podstawy podpory
- **ObrótY** zwolnienie więzi obrotu wokół osi *Y* płaszczyzny podstawy podpory
- **ObrótZ** zwolnienie więzi obrotu wokół osi **Z** prostopadłej do płaszczyzny podstawy podpory

Sekcja Orientacja podpory (w układzie globalnym i lokalnym)

- α kąt obrócenia podstawy podpory wokół osi Z (globalnej lub lokalnej)
- **φ** kat obrócenia podstawy podpory wokół osi Y (globalnej lub lokalnej)
- $\Psi$  kat obrócenia podstawy podpory wokół osi X (globalnej lub lokalnej)
- *Uwaga:* Szczegółowe zasady pozycjonowania płaszczyzny podstawy podpory są takie same jak dla *płaszczyzny roboczej* z konwencją zachowania kąta nachylenia osi *X* względem płaszczyzny globalnej (*X Y*) lub lokalnej (*x y*).

#### Sekcja: Mimośrody

**x:** - mimośród punktu podparcia względem węzła w kierunku osi x podstawy podpory

y: - mimośród punktu podparcia względem węzła w kierunku osi y podstawy podpory

**z:** - mimośród punktu podparcia względem węzła w kierunku osi z podstawy podpory

### Sekcja: Fundament

- **Bx:** poziomy wymiar planowanego fundamentu (stopy) w kierunku osi x układu związanego z podstawą podpory
- **By:** poziomy wymiar planowanego fundamentu (stopy) w kierunku osi *y* układu związanego z podstawą podpory
- Hz: głębokość posadowienia fundamentu względem położenia węzła
- **Ex:** mimośród podstawy planowanego fundamentu (stopy) w kierunku osi x układu związanego z podstawą podpory
- **Ey:** mimośród podstawy planowanego fundamentu (stopy) w kierunku osi *y* układu związanego z podstawą podpory

Dla wizualnej weryfikacji zadanych w tych polach wielkości w oknie roboczym kreowania modelu konstrukcji ukazywane są prostokąty odwzorowujące posadowienie fundamentu (stopy). Dotyczy to wyłącznie podpór, dla których zadeklarowano fundament, czyli włączono włącznik.

Uwaga: Poszerzenie kreowania modelu obliczeniowego konstrukcji o Fundament ma na celu poszerzenie listy kryteriów wyłaniania (w takcie analizy statycznokinematycznej konstrukcji) kombinacji grup obciążeń pod kątem niekorzystnym przypadkom sił reakcji podporowych na statykę planowanego fundamentu. Obliczeniowy aspekt tego zagadnienia zawarty jest w temacie kombinacje reakcji podpór

### Sekcja: Wymuszenia

- $W_{x:}$  wymuszenie przesuwu podpory w kierunku osi X jej podstawy
- $W_y$ : wymuszenie przesuwu podpory w kierunku osi Y jej podstawy
- $W_z$ : wymuszenie przesuwu podpory w kierunku osi Z jej podstawy
- $\Phi_x$ : wymuszenie obrotu podpory wokół osi X jej podstawy
- $\Phi_y$ : wymuszenie obrotu podpory wokół osi Y jej podstawy
- Φz: wymuszenie obrotu podpory wokół osi Z jej podstawy

# Sekcja Podatności podpory

- **D**<sub>x</sub>: podatność na przesuw podpory w kierunku osi *X* jej podstawy
- **D**<sub>y</sub>: podatność na przesuw podpory w kierunku osi *Y* jej podstawy
- $D_z$ : podatność na przesuw podpory w kierunku osi Z jej podstawy
- $D_{\Phi x}$ : podatność podpory na obrót wokół osi X jej podstawy
- $\mathbf{D}_{\Phi y}$ : podatność podpory na obrót wokół osi Y jej podstawy
- $\mathbf{D}_{\boldsymbol{\Phi} \boldsymbol{z}} \textbf{:}$  podatność podpory na obrót wokół os<br/>i $\mathbf{Z}$  jej podstawy

W zakładce **Położenie** ujęto liczbowe pola edycyjne związane z określaniem położenia węzła w modelu konstrukcji, a mianowicie:

| CADSIS        | UŻYTKOWANIE PROGRAMU                                                                                                  | RM-3D w.7.x                       |
|---------------|----------------------------------------------------------------------------------------------------|-----------------------------------|
|               | Sekcja: Względem płaszczyzny                                                                                          |                                   |
| x,y,z         | <ul> <li>współrzędne położenia węzła w układzie lokalne<br/>płaszczyzną roboczą.</li> </ul>                           | nym, związanym z                  |
| Δx,Δy,Δz      | <ul> <li>wartości ewentualnych przesunięć węzła lub gru<br/>towanych zamiarem dokonania korekty ich położe</li> </ul> | py węzłów podyk-<br>mia w modelu. |
|               | Sekcja: W układzie globalnym                                                                                          |                                   |
| X,Y,Z         | - współrzędne położenia węzła w układzie globaln                                                                      | ym,                               |
| ΔΖ,ΔΥ,ΔΖ      | - wartości ewentualnych przesunięć węzła lub grup                                                                     | by węzłów.                        |
|               | Sekcja: Współrzędne cylindryczne                                                                                      |                                   |
| r,α,z         | <ul> <li>współrzędne cylindryczne położenia węzła w u<br/>związanym z <i>płaszczyzną roboczą</i>,</li> </ul>          | ıkładzie lokalnym,                |
| Δr,Δα,Δz      | <ul> <li>wartości ewentualnych przesunięć węzła lub gru<br/>żonych jako przyrosty współrzędnych cylindrycz</li> </ul> | upy węzłów wyra-<br>nych.         |
|               | Sekcja: Współrzędne biegunowe                                                                                         |                                   |
| <b>R</b> ,α,φ | <ul> <li>współrzędne cylindryczne położenia węzła w u<br/>związanym z <i>płaszczyzną roboczą</i>,</li> </ul>          | ıkładzie lokalnym,                |
| ΔR,Δα,Δφ      | <ul> <li>wartości ewentualnych przesunięć węzła lub gru<br/>żonych jako przyrosty współrzędnych biegunowy</li> </ul>  | upy węzłów wyra-<br>/ch.          |
| Kreowan       | ie obciażeń                                                                                                    |                                   |

# Zadawanie obciążenia prętowego

Wszystkie kreowane obciążenia są przypisywane do prętów, a więc dla ich zadawania należy uprzednio wskazać (zaznaczyć) pręt lub grupę prętów wg reguł jakie obowiązują z selekcją prętów (patrz: Selekcja prętów lub węzłów).

| Rodzaj obciążenia |          |
|-------------------|----------|
| Rozłożone         |          |
| 🔘 Rozłożone Z     |          |
| Trapezowe         |          |
| Moment skupiony   | 🗙 Anuluj |
| Temperatura       |          |
| Siły skupione     | 🗸 ОК     |

Rys. III-21 - Okno wyboru rodzaju obciążenia

W momencie zaznaczania pręta (grupy prętów) w trybie **Schemat** okna *sceny*, uaktywniane jest narzędzie **Schemat** paska narzędzi, którego użycie uruchamia sekwencję zdarzeń związanych z zadawaniem nowego obciążenia na zaznaczony pręt

(grupe pretów). Najpierw pojawia się okienko **Nowe obciążenie** (Rys. III-21), zawierające grupę przełączników, które służy do wskazania rodzaju obciążenia.

Po dokonaniu tego wyboru i zaakceptowaniu przyciskiem OK - pojawia się okienko właściwości obciążenia (Rys. III-22) wyposażone w:

Edycyjne pola liczbowe:

- wartość (charakterystyczna i obliczeniowa) obciażenia rozłożonego (li-Ра niowego lub trapezowego) od strony wezła A

wartość (charakterystyczna i obliczeniowa) siły skupionej lub momentu skupionego

wartość (charakterystyczna i obliczeniowa) temperatury w płaszczyźnie orientacji - po stronie dodatniej części jej osi pionowej

- wartość (charakterystyczna i obliczeniowa) obciażenia rozłożonego (li-Pb niowego lub trapezowego) od strony węzła B wartość (charakterystyczna i obliczeniowa) temperatury w płaszczyźnie

orientacji - po stronie ujemnej części jej osi pionowej

- Vf1, Vf2 częściowe współczynniki bezpieczeństwa obciążenia
- współczynnik części długotrwałej obciażenia ψď

| Char.         Oblicz.           Pa:         0,750         0,975         γ f1:         1,300         γ f2:         1,000 |
|----------------------------------------------------------------------------------------------------|
| Pb: 0,750 0,975 ψ <sub>d</sub> : 0,500 zmienne                                                                          |
| Grupa obciążeń:: Wx - WIATR                                                                                             |
| Położenie Zestawienie                                                                                                   |
| Położenie początku Położenie końca                                                                                      |
| x: 0,000 x/L: 0,0000 x/L: 1,0000 x/L: 1,0000                                                                            |
| ey: 0,000 ez: 0,000 ey: 0,000 ez: 0,000                                                                                 |
| Lok. Glob.                                                                                                    |
| Kierunek: 0,00 🚔 0,00 🚔 deg                                                                                             |
| Orientacja: 0,00 💭 0,00 🚔 deg                                                                                           |
| Nazwa: Rozłożone X Zamknij                                                                                              |

Rys. III-22 - Okienko właściwości obciążenia

Lista Grupa obciążeń - dla przypisania obciążenia do grupy obciążeń. Przycisk [...] ulokowany obok listy stanowi skrót do otwarcia okna dialogowego Grupy obciążeń, co umożliwia utworzenie nowej grupy obciążeń w trakcie zadawania obciążenia.

Zakładka Położenie, a w niej:

# Sekcja Położenie początku:

- bezwzględna odległość: х:
  - początku obciążenia rozłożonego od węzła A pręta
  - siły skupionej lub momentu skupionego od węzła A pręta

111-64

INSTRUKCJA UŻYTKOWANIA PROGRAMU

- **x/L:** względna odległość
  - początku obciążenia rozłożonego od węzła A pręta
  - siły skupionej lub momentu skupionego od węzła A pręta
- ey odległość punktu przyłożenia siły skupionej lub początku linii obciążenia rozłożonego od osi x pręta w kierunku osi y.
- ez odległość punktu przyłożenia siły skupionej lub początku linii obciążenia rozłożonego od osi x pręta w kierunku osi z.

### Sekcja Położenie końca:

- **x:** bezwzględna odległość końca obciążenia rozłożonego od węzła A pręta
- x/L: względna odległość końca obciążenia rozłożonego od węzła A pręta
- $\mathbf{e}_{y}$  odległość końca linii obciążenia rozłożonego od osi x pręta w kierunku osi y.
- $\mathbf{e}_z$  odległość końca linii obciążenia rozłożonego od osi x pręta w kierunku osi z. *Pola liczbowe:*
- **Kierunek** kąt między kierunkiem działania obciążenia, a płaszczyzną przekroju pręta (**Lok.**)

lub między kierunkiem obciążenia, a płaszczyzną pionową przechodzącą przez oś pręta (**Glob.**)

**Orientacja** - kąt między rzutem obciążenia na płaszczyznę przekroju pręta, a osią z (Lok.)

lub między rzutem obciążenia na płaszczyznę pionową (prostopadłą do płaszczyzny orientacji pręta), a globalną osią Z (**Glob.**) (patrz: Opis modelu obciążenia)

*Uwagi:* Żółte tło pola liczbowego oznacza, że odpowiadająca mu wartość będzie zachowana przy ewentualnej rekonfiguracji pręta spowodowana przesunięciem jego końców lub reorientacją.

Pola liczbowe wyposażone są w przyciski (strzałki), które ułatwiają zadawanie wartości kątów będących wielokrotnością kąta prostego (90°).

### Zakładka Zestawienie, a w niej:

<u>Przycisk</u> Pobierz z zestawienia obc., którego użycie uruchamia program RM-OBC służący do sporządzania zestawień obciążeń na podstawie PN, co umożliwia pobranie normowych właściwości kreowanego obciążenia z tworzonego lub przygotowanego wcześniej *zestawienia obciążeń*. Szczegółowe informacje na temat tworzenie *zestawienia obciążeń* w programie RM-OBC są zawarte w instrukcji użytkowania tego programu oraz w jego systemie pomocy. Sekcja pól informacyjnych:

- **Poz.** numer i nazwa pozycji zestawienia,
- Rodzaj: normowy charakter obciążenia,
- **Qk:** wartość charakterystyczna obciążenia.

<u>Sekcja pól edycyjnych: b:, L:, h:, r:</u> do zadawania wymiarów obszaru przeliczania (zbierania) obciążenia na pręt modelu konstrukcji. Chodzi mianowicie o zapewnienie zgodności jednostek pobieranej wielkości obciążenia z *zestawienia*, a wielkością obciążenia kreowanego w programie **RM-3D**. Jeśli np. pobierane obciążenie ma wymiar powierzchniowy [kN/m<sup>2</sup>], a zadeklarowanym rodzajem kreowanego obciążenia jest siła skupiona, to domyślnie przyjmuje się, że wartość liczbowa tej siły jest równoważna pobieranemu obciążeniu, zebranemu z powierzchni prostokąta o wymiarach **b**·L. Wówczas pozostałe liczbowe pola edycyjne są niedostępne, gdyż ich zawartość nie ma wpływu na wynik.

<u>Włącznik Zestawienie</u> służy do uwalniania obciążenia od *zestawienia obciążeń*. W momencie pobrania wartości obciążenia z *zestawienia* jest on automatycznie włączany, co oznacza trwałe sprzężenie wartości obciążenia z wielkością pobraną z *zestawienia*, polegające na tym, że wszelkie ewentualne zmiany wartości pozycji *zestawienia* dokonywane w programie RM-OBC są automatycznie uwzględniane w sprzężonym z tą pozycją obciążeniu kreowanym w programie **RM-3D**.

<u>Pole tekstowe Nazwa</u> - do wpisania dowolnego tekstu dla zapewnienia łatwiejszej identyfikacji obciążenia na *panelu identyfikacji modelu konstrukcji*.

W trakcie określania właściwości kreowanego obciążenia w oknie *sceny* dokonuje się wizualna aktualizacja symboli graficznych reprezentujących zadawane lub korygowane obciążenia, pod warunkiem, że włączona jest opcja wizualizacji obciążeń (przycisk  $\mathbf{I}^{23}$  paska narzędzi) oraz że grupa, do której należy zadawane obciążenie, jest aktywna (włączony włącznik grupy na panelu obciążeń).

#### Zadawanie obciążenia płaszczyznowego

|      | Char.        | Oblicz.        |                         |                         |  |  |  |
|------|--------------|----------------|-------------------------|-------------------------|--|--|--|
| Pa:  | 1,500        | 2,025          | γ <sub>f1</sub> : 1,350 | γ <sub>f2</sub> : 1,000 |  |  |  |
| Pb:  | 1,000        | 1,350          | Ψ <sub>d</sub> : 1,000  | zmienne                 |  |  |  |
| Gruț | pa obciążeń: | : Wx - WIA     | TR                      | •                       |  |  |  |
| Poło | ożenie Zest  | awienie        |                         |                         |  |  |  |
| Og   | ólne Pręty   | obciążone Ko   | ontur                   |                         |  |  |  |
| F    | Pk [kN]: 46  | ,88            | Discretures             | Altualna                |  |  |  |
|      | Pionowe      |                | Plaszczyzna             | AKtualna                |  |  |  |
|      | Prostopad    | lłe do prętów  |                         |                         |  |  |  |
|      | Wartości     | na długość rzu | tu prętów               |                         |  |  |  |
|      | ea: 0,000    |                | Pokaż obc. prętów       |                         |  |  |  |
|      | eb: 0,000    |                | Przekształć na          | obc. prętów             |  |  |  |
| L    |              |                |                         |                         |  |  |  |
| Nazı | wa: Powie    | zchniowe       |                         | X Zamknii               |  |  |  |

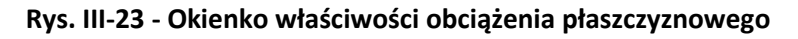

W celu zadania obciążenia płaszczyznowego należy:

- 1. Zaznaczyć (wyselekcjonować) grupę prętów, na które ma być przekazane zadawane obciążenie płaszczyznowe (patrz: **Selekcja prętów lub węzłów** - str. III-7).
- Ustawić *płaszczyznę roboczą* (patrz: Sytuowanie płaszczyzny roboczej str. III-3) w taki sposób, aby określała ona kierunek działania zamierzonego obciążenia

III-66

płaszczyznowego, które z założenia działa prostopadle do *płaszczyzny roboczej*, a dodatnia wartość tego obciążenia oznacza, że jego zwrot jest przeciwny do zwrotu lokalnej (związanej z płaszczyzną roboczą) osi **z**.

3. Użyć narzędzia paska narzędzi w trybie **Schemat**, co spowoduje pojawienie się w *oknie sceny* wizualnej formy tego obciążenia oraz *okienka właściwości* obciążenia płaszczyznowego (Rys. III-23 - Okienko właściwości obciążenia płaszczyznowego). Kształt obszaru tego obciążenia będzie zależał od konfiguracji wyselekcjonowanej grupy prętów, na które ma ono być rozłożone. Kształt tego obszaru jest wyznaczany przez program, ale użytkownik może dokonać jego korekty w *okienku właściwości*.

*Okienko właściwości* obciążenia płaszczyznowego jest wyposażone w następujące kontrolki:

Edycyjne pola liczbowe:

- Pa wartość (charakterystyczna i obliczeniowa) obciążenia płaszczyznowego w wierzchołku jego obszaru, którego współrzędna x na skojarzonej *płaszczyźnie roboczej* jest najmniejsza,
- Pb wartość (charakterystyczna i obliczeniowa) obciążenia płaszczyznowego w wierzchołku jego obszaru, którego współrzędna x na skojarzonej *płaszczyźnie roboczej* jest największa,
- γr1, γr2 częściowe współczynniki bezpieczeństwa obciążenia płaszczyznowego,
- **ψ**<sub>d</sub> współczynnik części długotrwałej obciążenia płaszczyznowego.

*Lista* **Grupa obciążeń** - dla przypisania obciążenia płaszczyznowego do grupy obciążeń. Przycisk [...] ulokowany obok listy stanowi skrót do otwarcia okna dialogowego **Grupy obciążeń**, co umożliwia utworzenie nowej grupy obciążeń w trakcie zadawania obciążenia płaszczyznowego.

Zakładka Położenie, a w niej grupa zakładek:

### Zakładka Ogólne zawierająca:

- *Przycisk* **Płaszczyzna** otwierający okno dialogowe Płaszczyzna do określania położenia i orientacji płaszczyzny obciążenia płaszczyznowego, co jest analogiczne z pozycjonowaniem *płaszczyzny roboczej* (patrz: str. II-2).
- *Przycisk* **Aktualna**, którego użycie spowoduje automatyczne ustawienie obciążenia płaszczyznowego w aktualnym położeniu *płaszczyzny roboczej*. Przed wykonaniem tej operacji zaleca się ustawienie *płaszczyzny roboczej* w zamierzonej pozycji, np. za pomocą narzędzia ijej pozycjonowania.

Grupę włączników:

- **Pionowe**, którego włączenie wymusza kierunek działania obciążenia płaszczyznowego jako równoległy do globalnej osi **Z**.
- **Prostopadle do prętów**, którego włączenie sprawi, że kierunek wygenerowanych obciążeń prętowych, w trakcie redystrybucji obciążenia płaszczyznowego na poszczególne pręty, będzie prostopadły do osi tych prętów. Jest to przydatne w sytuacji, gdy obciążenie płaszczyznowe ma być prze-

kazane na grupę prętów jako parcie (np. wiatru lub cieczy), zwłaszcza, gdy pręty mają kształt łuku.

- Wartości na długość rzutu prętów, którego włączenie sprawi, że wartości wygenerowanych obciążeń prętowych, w trakcie redystrybucji obciążenia płaszczyznowego na poszczególne pręty, będą wyrażać intensywność tych obciążeń na rzut pręta, do którego zostały przypisane. Przy czym chodzi tu o rzut pręta na płaszczyznę skojarzoną z obciążeniem płaszczyznowym.
- **Pokaż obc. prętów**, którego włączenie spowoduje ukazanie na schemacie konstrukcji w *oknie sceny* wszystkich obciążeń prętowych pochodzą-cych z redystrybucji aktywnego obciążenia płaszczyznowego.
- Pola edycyjne ea i eb do zadawania rozkładu mimośrodów obciążenia płaszczyznowego. Za pomocą tych wielkości możliwe jest określenie miejsca przyłożenia obciążeń prętowych (względem osi x' prętów) pochodzących z rozłożenia obciążenia płaszczyznowego na poszczególne pręty grupy, z którą związane jest to obciążenie. Należy przy tym mieć na uwadze, że kierunek mimośrodów jest zawsze prostopadły do płaszczyzny obciążenia płaszczyznowego oraz to, że zwrócone są zawsze (przy dodatnich wartościach ea i eb) od osi pręta ku płaszczyźnie obciążenia płaszczyznowego. Mimośrody umożliwiają przyłożenie obciążeń prętowych (wynikających z rozłożenia) do zewnętrznych powierzchni prętów (od strony płaszczyzny obciążenia) jak to ma miejsce np. przy przekazywaniu obciążenia pokrycia dachowego na płatwie połaci dachowej.
- *Przycisk* **Przekształć na obc. prętów**, którego użycie spowoduje wykonanie trwałego przekształcenia obciążenia płaszczyznowego na pojedyncze obciążenia prętowe. Operacja ta może być cofnięta jedynie za pomocą *skrótu* **Cofnij**.
- *Uwaga:* Po wykonaniu tej operacji, zapisaniu zadania i zamknięciu programu, obciążenie płaszczyznowe jest tracone.

#### Zakładka Pręty obciążone zawierająca:

- *Listę* **Pręty** stanowiącą wykaz numerów prętów schematu, na które ma być rozdzielane aktywne obciążenie płaszczyznowe.
- *Przycisk* **Dodaj pręt** umożliwiający dodanie do *listy* **Pręty** kolejnego pręta schematu konstrukcji.

Przycisk Usuń pręt - umożliwiający usunięcie z listy Pręty wskazanego pręta.

Przycisk Ze schowka - umożliwiający dołączenie do listy Pręty numerów prętów uprzednio zaznaczonych i skopiowanych do schowka za pomocą funkcji Kopiuj paska skrótów. Umożliwia to poszerzenie grupy prętów, na które ma być rozłożone obciążenie płaszczyznowe.

### Zakładka Kontur zawierająca:

*Listę* stanowiącą wykaz numerów węzłów schematu konstrukcji, na których został oparty kontur obszaru obciążenia płaszczyznowego.

- *Przycisk* **Dodaj węzeł** umożliwiający dodanie do *listy* kolejnego węzła schematu konstrukcji.
- Przycisk Usuń węzeł umożliwiający usunięcie z listy wskazanej pozycji (węzła).
- *Przyciski* ↑↓ do porządkowania *listy* węzłów dla osiągnięcia zamierzonego kształtu obszaru *obciążenia płaszczyznowego*.
- *Przycisk* **Wyznacz** do korekty konturu obszaru *obciążenia płaszczyznowego* po modyfikacji listy węzłów określającej płaszczyznę obszaru tego obciążenia.
- *Pola liczbowe* **dx**, **dy** służące do zadawania przesunięć wierzchołków konturu obszaru *obciążenia płaszczyznowego* względem odpowiadającym im węzłom schematu konstrukcji umieszczonym na *liście*. Pozwala to na mody-fikację obszaru tego obciążenia względem jego kształtu nominalnego.

#### Korekta obciążeń

Do korekty właściwości obciążeń służy to samo *okienko* z tym, że przed jego otwarciem należy zaznaczyć obciążenie lub grupę obciążeń w oknie *sceny*.

Selekcji obciążeń dokonuje się w sposób analogiczny do selekcji prętów lub węzłów. Selekcja pojedynczego obciążenia polega na nasunięciu kursora myszki na obszar symbolu graficznego obciążenia w oknie *sceny* tak, aby jego symbol został wyróżniony kolorem wyróżnienia. W tym momencie wystarczy podwójnie kliknąć lewym przyciskiem myszki lub użyć narzędzia raz paska narzędzi, co spowoduje wyświetlenie *okienka właściwości obciążenia*. Alternatywą tej operacji jest odszukanie i zaznaczenie zamierzonego obciążenia na *panelu identyfikacji modelu konstrukcji*.

Selekcja grupy obciążeń polega na sekwencyjnym zaznaczaniu pojedynczych obciążeń przy wciśniętym klawiszu [**Shift**] lub przez ogarnięcie *prostokątem selekcji* zamierzonej grupy obciążeń. Warunkiem prawidłowego wykonania selekcji za pomocą *prostokąta selekcji* jest uprzednie wyróżnienie dowolnego obciążenia na schemacie modelu konstrukcji. Selekcji wszystkich obciążeń przypisanych do określonej grupy obciążeń można dokonać wprost przez zaznaczenie nazwy tej grupy na panelu obciążeń.

Usuwanie obciążeń sprowadza się do zaznaczenia obciążenia lub grupy ob-

ciążeń, a następnie użyciu klawisza [Del] lub przycisku usi paska skrótów.

Podobnie jak w kreowaniu geometrii schematu modelu konstrukcji, wszelkie operacje związane z kreowaniem obciążeń mogą być łatwo anulowane za pomoca skrótów comij i Ponów.

Oprócz bezpośredniego dostępu do właściwości pojedynczego obciążenia lub ich wyselekcjonowanej liczby, istnieje możliwość przeglądania i korekty właściwości obciążeń za pośrednictwem tzw. *listy obciążeń*. W celu wyświetlenia listy obciążeń na tle *okna sceny* należy użyć polecenia **Schemat/Lista obciążeń** głównego menu programu, którego efektem będzie pojawienie się *okna listy obciążeń*.

| Lista obciążeń: |      |           |              |             |               |                |      |            |
|-----------------|------|-----------|--------------|-------------|---------------|----------------|------|------------|
| Grupa           | Pręt | ∇ Rodzaj  | Nazwa        | Wartość     | Współczyn     | Położenie      | Poz. | Przeliczar |
| Wwz-Wiatr       |      | Powierzc  | Powierzchnio | 0,88 / 0,00 | 1,250         |                |      |            |
| Wwz-Wiatr       | 1    | Rozłożone | Rozłożone    | 2,00        | 1,000         | 0,000 / 10,000 |      |            |
| Wwz-Wiatr       | 2    | Rozłożone | Rozłożone    | 2,00        | 1,000         | 0,000 / 10,000 |      |            |
| Wwz-Wiatr       | 2    | Rozłożone | Rozłożone    | 2,00        | 1,000         | 0,000 / 10,000 |      |            |
| Wwz-Wiatr       | 4    | Rozłożone | Rozłożone    | 2,00        | 1,000         | 0,000 / 10,000 |      |            |
| St-Stałe        | 1    | Skupione  | Skupione     | 1,30        | 1,300 / 1,000 | 0,000          |      |            |
| St-Stałe        | 1    | Skupione  | Skupione     | 1,30        | 1,300 / 1,000 | 1,000          |      |            |
| St-Stałe        | 1    | Skupione  | Skupione     | 1,30        | 1,300 / 1,000 | 2,000          |      |            |
| St-Stałe        | 1    | Skupione  | Skupione     | 1,30        | 1,300 / 1,000 | 3,000          |      |            |
| St-Stałe        | 1    | Skupione  | Skupione     | 1,30        | 1,300 / 1,000 | 4,000          |      |            |

Rys. III-24 - Okno listy obciążeń

Okno to zawiera tabelę, której wiersze odpowiadają poszczególnym zadanym obciążeniom, a kolumny zawierają istotniejsze właściwości tych obciążeń, pozwalających na łatwiejszą ich identyfikację, a mianowicie:

Grupa - nazwa grupy obciążeń, do której zadane obciążenie zostało przypisane,

- **Pręt** numer pręta, do którego zadane obciążenie zostało przyłożone,
- Rodzaj nazwa rodzaju obciążenia (rozłożone, skupione itd.),
- Nazwa nadana przez użytkownika nazwa obciążenia,

Wartość - wartość obliczeniowa zadanego obciążenia,

- Położenie- parametry położenia obciążenia na pręcie, do którego zostało one przyłożone,
- **Poz.** numer pozycji *zestawienia obciążeń*, z której została pobrana jego wartość w zakładce **Zestawienie** *okienka właściwości obciążenia*,
- **Przelicz.** geometryczne parametry przeliczeniowe z wartości pobranej z *ze-stawienia obciążeń* na wartość zadanego obciążenia.

W oknie listy obciążeń można dokonywać następujących operacji:

- Selekcja obciążeń, co polega na podświetlaniu kursorem myszy pojedynczego wiersza tabeli lub kilku wierszy z dodatkowym użyciem klawiszy [Shift] i [Ctrl]
- Sortowanie wierszy tabeli wg wskazanego klucza, co polega na kliknięciu zamierzonej pozycji nagłówka tabeli. Zasada sortowania polega na tym, że dla kolumny o wartościach numerycznych sortowanie dokonuje się od wartości algebraicznie najmniejszej do największej, natomiast dla kolumn o wartościach alfanumerycznych (tekstowych) - alfabetycznie wg pierwszej litery tekstu
- Wyświetlenie okienka właściwości obciążenia przez podwójne kliknięcie na pozycji tabeli - dla korekty pojedynczego obciążenia - lub za pomocą przycisku Zmień - dla korekty właściwości wyselekcjonowanej grupy obciążeń.
#### Kopiowanie grupy obciążeń

W razie konieczności powielenia obciążeń należących do jednej grupy można tego dokonać poprzez skopiowanie grupy. Operacji tej dokonuje się w *panelu grup obciążeń* za pomocą polecenia **Kopiuj obc. grupy** menu poręcznego (otwieranego prawym przyciskiem myszy) - patrz: *Panel grup obciążeń*.

|       | Zaws          | ze           |             |           |   | E   | wentu           | alnie |          |           |
|-------|---------------|--------------|-------------|-----------|---|-----|-----------------|-------|----------|-----------|
| 1     | CW+A          |              |             |           |   | E   | E+F+G+H+K+L+S+T |       |          |           |
| abe   | la relac<br>A | ji grup<br>E | obciąż<br>F | teń:<br>G | H | к   | L               | S     | T        |           |
| ٩     | Z             | •            | •           | 0.00      | • | 0.0 | •               |       | •        |           |
| E     | -             |              | ×           | x         | × | ×   | ×               | x     |          |           |
| F     | •             | ×            |             | ×         | × | ×   | ×               |       | ×        |           |
| G     | •             | x            | ×           |           | × | ×   | ×               | x     |          |           |
| 1     | •             | x            | ×           | x         |   | x   | x               |       | x        |           |
| <     |               | x            | ×           | ×         | × |     | ×               | x     | î        |           |
| _     | •             | ×            | ×           | ×         | × | ×   |                 |       | ×        |           |
| s     |               | x            |             | ×         |   | ×   |                 |       | ×        |           |
| Г     |               |              | ×           |           | × | ←   | ] ×             | x     |          |           |
| T - : | Snow *        | 0,70 (2      | Zmieni      | ne)       |   |     |                 | K - 1 | Wind 3 ( | (Zmienne) |

#### Kombinacje grup obciążeń

Rys. III-25 Okno relacji grup obciążeń

Wszelkie obliczenia wykonywane przez program **RM-3D** są mogą być przeprowadzane dla tzw. *aktualnej kombinacji grup obciążeń* lub dla wszystkich realnych kombinacji grup obciążeń, wynikiem czego są tzw. obwiednie wielkości statycznych lub kinematycznych.

#### Kreowanie kombinacji aktualnej

Aby uzyskać wyniki obliczeń dla określonej (aktualnej) kombinacji grup obciążeń należy posłużyć się *panelem grup obciążeń* który zawiera listę nazw grup opatrzonych z lewej strony włącznikami przeznaczonymi do włączania i wyłączania grup obciążeń. Tworzenie aktualnej kombinacji sprowadza się do tych operacji. Jeśli okno *sceny* jest w jednym z trybów opcji **Wyniki**, to każda zmiana stanu tych włączników powoduje ponowne wykonanie procedury obliczeń i uaktualnienie prezentacji wyników na modelu konstrukcji w *oknie sceny*. Ten tryb analizy pod kątem kombinacji grup obciążeń jest możliwy tylko wtedy, gdy wyłączony jest włącznik **Obwiednie** na *panelu grup obciążeń*.

#### Kreowanie kombinatoryki automatycznej - obwiednie

Przy wyznaczaniu obwiedni wielkości statycznych i kinematycznych, czyli przy wykonywaniu obliczeń z włączonym włącznikiem **Obwiednie** na *panelu grup obciążeń*, w jednym z trybów opcji **Wyniki** realizowana jest procedura automatycznego generowania kombinacji grup obciążeń. Sposób działania tej procedury może być w pełni automatyczny (tryb domyślny) lub półautomatyczny - określany poprzez tzw. klasy kombinacji, których deklaracja odbywa się w oknie **Relacje grup obciążeń** otwieranym przez użycie przycisku **Relacje** *panelu grup obciążeń* (Rys. III-25).

Głównymi elementami okna warunków dla automatycznej kombinatoryki są:

 Tabela Kombinacje grup obciążeń, której wiersze służą do deklarowania tzw. klas kombinacji w postaci dwóch łańcuchów znakowych umieszczonych w kolumnach Zawsze i Ewentualnie. Łańcuchy te mogą zawierać jedynie symbole grup obciążeń oraz znaki "+" i "/". Użycie znaku "/" między symbolami dwu lub więcej grup obciążeń oznacza generowanie kombinacji, w których występuje tylko jedna z wymienionych w danej sekwencji grup obciążeń (patrz przykłady poniżej).

Domyślnie tabela ta ma jeden wiersz, a łańcuchy w kolumnach **Zawsze** i **Ewentualnie** są inicjowane na podstawie normowych statusów poszczególnych grup obciążeń. Deklarowanie kolejnych *klas kombinacji* polega na dodawaniu kolejnych wierszy tej tabeli i odpowiednim specyfikowaniu reguł w kolumnach **Zawsze** i **Ewentualnie**. Kreowanie kolejnych klas nie jest obowiązkowe i ma sens wówczas, gdy - w związku z dużą liczbą grup obciążeń czas konieczny do wykonania procedury w pełni automatycznego tworzenia kombinacji dla konkretnego zadania będzie zbyt długi.

|    | Przykłady zasad generowania kombinacji: |      |          |    |      |     |     |     |      |
|----|-----------------------------------------|------|----------|----|------|-----|-----|-----|------|
| 1. | Zawsze:                                 |      | (pusta)  |    |      |     |     |     |      |
|    | Ewentual                                | nie  | :A+B+C+D | )  |      |     |     |     |      |
|    | Kombinad                                | cje: |          |    |      |     |     |     |      |
|    |                                         | 1)   |          | 5) | D    | 9)  | BC  | 13) | ABD  |
|    |                                         | 2)   | Α        | 6) | AB   | 10) | BD  | 14) | ACD  |
|    |                                         | 3)   | В        | 7) | AC   | 11) | CD  | 15) | BCD  |
|    |                                         | 4)   | С        | 8) | AD   | 12) | ABC | 16) | ABCD |
| 2. | Zawsze:                                 |      | Α        |    |      |     |     |     |      |
|    | Ewentual                                | nie  | :B+C+D   |    |      |     |     |     |      |
|    | Kombinad                                | cje: |          |    |      |     |     |     |      |
|    |                                         | 1)   | Α        | 5) | ABC  |     |     |     |      |
|    |                                         | 2)   | AB       | 6) | ABD  |     |     |     |      |
|    |                                         | 3)   | AC       | 7) | ACD  |     |     |     |      |
|    |                                         | 4)   | AD       | 8) | ABCD |     |     |     |      |
| 3. | Zawsze:                                 |      | (pusta)  |    |      |     |     |     |      |
|    | Ewentual                                | nie  | :Ä+B+C/D | /E |      |     |     |     |      |
|    | Kombinad                                | cje: | -        | -  |      |     |     |     |      |
|    |                                         | 1)   |          | 5) | AB   | 9)  | D   | 13) | E    |
|    |                                         | 2)   | Α        | 6) | AC   | 10) | AD  | 14) | AE   |
|    |                                         |      |          | -  |      | ,   |     | ,   |      |

| 3) <b>B</b> | 7) <b>BC</b> | 11) <b>BD</b> | 15) <b>BE</b> |
|-------------|--------------|---------------|---------------|
| ní n        | o)           | 401 400       |               |

4) C 8) ABC 12) ABD 16) ABE Sekwencja "C/D/E" powoduje generację kombinacji grup obciążeń tak jak dla trzech klas prostych: "A+B+C", "A+B+D", "A+B+E".

Zawsze: A/B
 Ewentualnie:C/D+E
 Kombinacje:

| -             |               |                |                |
|---------------|---------------|----------------|----------------|
| 1) <b>A</b>   | 5) <b>AD</b>  | 9) <b>BE</b>   | 13) <b>BDE</b> |
| 2) <b>AC</b>  | 6) <b>ADE</b> | 10) <b>BCE</b> |                |
| 3) <b>AE</b>  | 7) <b>B</b>   | 11) <b>BD</b>  |                |
| 4) <b>ACE</b> | 8) <b>BC</b>  | 12) <b>BE</b>  |                |
|               |               |                |                |

• **Tabela relacji grup obciążeń**, która służy do określania współzależności (relacji) pomiędzy poszczególnymi grupami obciążeń podyktowanymi specyfiką obciążeń przypisanych do tych grup, co pozwala na pominięcie nierealnych kombinacji w wynikach obliczeń.

W **Tabeli relacji** można określić następujące współzależności między dwiema dowolnymi grupami obciążeń:

- **wykluczenie** jednoczesnego działania obciążeń (Np. *Wiatr z lewej wiatr z prawej; Śnieg temperatura latem*). Symbolem tej relacji jest znak ×.
- łączne działanie obciążeń obie grupy obciążeń muszą występować w danej kombinacji. Symbolem tej relacji jest znak +.
- warunkowe występowanie obciążeń obciążenia jednej grupy mogą występować tylko pod warunkiem występowania obciążeń drugiej grupy (Np. obciążenia poziome pochodzące od suwnicy mogą występować tylko wtedy, gdy występują obciążenia pionowe od suwnicy). Symbolem tej relacji są znaki ⇐, îl, przy czy obowiązuje zasada, że znak "strzałka" wskazuje grupę podrzędną, a więc tą, która ma być brana do kombinacji warunkowo, czyli wówczas, gdy w danej kombinacji występuje grupa nadrzędna.

Oprócz tego możliwe jest również określenie atrybutu dla pojedynczej, wybranej grupy obciążeń:

- Obciążenia nie występują wykluczenie obciążeń danej grupy z kombinatoryki obciążeń. Symbolem tego atrybutu jest znak X (nigdy).
- **Obciążenia występują zawsze** (Np. obciążenia stale działające na ustrój nie będące ciężarem własnym). Symbolem tego atrybutu jest znak **Z** (zawsze).

**Tabela relacji grup obciążeń** pełni rolę podrzędną w stosunku do tabeli **Kombinacje grup obciążeń**. Oznacza to, że jeżeli konkretna kombinacja obciążeń - ustalona na podstawie *klas kombinacji* - nie spełnia relacji grup obciążeń, wówczas nie jest ona brana pod uwagę podczas wyznaczania obwiedni wielkości statycznych.

## Uwagi

Przy kreowaniu kombinacji aktualnej grup obciążeń należy mieć na względzie aspekty związane z częściowymi współczynnikami bezpieczeństwa obciążeń oraz współczynnikami ich części długotrwałej. O tym w jaki sposób wartości obciążeń są brane do obliczeń decydują stany przycisków obl, or i D, D+k paska narzędzi w trybie **Wyniki** okna *sceny* lub alternatywnie - stany włączników **Obliczeniowe** i **Obc. długotrwałe** opcji **Wyniki** menu głównego.

## Kombinacje dla obliczeniowych wartości obciążeń

Program **RM-3D** wykonuje obliczenia statyczne i kinematyczne dla obliczeniowych wartości obciążeń przy włączonej opcji **Wyniki / Obliczeniowe**. Wartości te zależne są od częściowych współczynników bezpieczeństwa oraz od aktualnej kombinacji obciążeń zmiennych.

Ustalanie wartości obliczeniowych obciążeń dokonywane przez program jest w pełni zgodne z normą PN-82/B-02000 i odbywa się na podstawie właściwości określonych dla grup obciążeń w oknie dialogowym **Grupy obciążeń**.

Dla kombinacji podstawowych wg PN-82/B-02000 p.4.2.2. współczynniki redukcji jednoczesności obciążeń ( $\psi_o$ ) ustalane są na podstawie uszeregowania obciążeń zmiennych występujących w danej kombinacji według ich znaczenia. Temu celowi służy właściwość **Znaczenie** nadawana *grupom obciążeń*. Liczba ta jest liczbą naturalną od 1 do 99 i służy jedynie określeniu kolejności obciążeń wg ich znaczenia od najmniejszej liczby do największej. Na postawie tej kolejności ustalany jest współczynnik redukcji jednoczesności obciążeń. Jeżeli kilka grup obciążeń posiada taką samą liczbę **Znaczenie**, wówczas nadawana jest im ta sama wartość współczynnika  $\psi_o$ . W szczególności gdy wszystkie grupy posiadają **Znaczenie** równe **1**, to współczynnik  $\psi_o$  dla wszystkich grupy obciążeń wynosi **1,0**.

Dla *kombinacji wyjątkowej* wszystkim grupom obciążeń zmiennych nadawany jest współczynnik  $\psi_o = 0.8$  niezależnie od wartości ich właściwości **Znaczenie**.

Włączenie opcji **Wyniki / Obc. długotrwałe** powoduje, że dodatkowo dla obciążeń zmiennych uwzględniane są współczynniki ich części długotrwałej, a obciążenia wyjątkowe są pomijane.

## Kombinacje dla charakterystycznych wartości obciążeń

Charakterystyczne wartości obciążeń uzyskuje się przy wyłączonej opcji **Wyniki / Obliczeniowe**. Są to kombinacje obciążeń w stanach granicznych użytkowania, dla których nie stosuje się współczynników jednoczesności obciążeń i częściowych współczynników bezpieczeństwa. W tego rodzaju obliczeniach pomijane są zawsze obciążenia wyjątkowe. Dla *kombinacji obciążeń długotrwałych* uwzględniane są dodatkowo współczynniki części długotrwałej obciążeń zmiennych przypisywane poszczególnym grupom obciążeń.

Kombinacje obciążeń długotrwałych uzyskuje się przy włączonej opcji **Wy**niki / Obc. długotrwałe.

111-74

#### ANALIZA STATYCZNA I KINEMATYCZNA - PREZENTACJA WYNIKÓW

#### Postawy teoretyczne algorytmów obliczeniowych

Podstawą teoretyczną algorytmu obliczeń jest liniowa pod względem fizycznym teoria pręta prostego I-go rzędu lub II-go rzędu, czyli z uwzględnieniem interakcji między momentami zginającymi i siłą osiową, a zastosowana w algorytmie metoda analizy statycznej i kinematycznej układów prętowych jest odpowiednio zmodyfikowaną metodą przemieszczeń uwzględniającą zarówno odkształcenia wywołane momentami zginającymi i skręcającymi jak i siłami osiowymi. Dzięki tej metodzie uzyskiwane w programie wyniki obliczeń statycznych i kinematycznych mają charakter ścisły w ramach teorii pręta pryzmatycznego I-go rzędu.

Zastosowana parametryzacja elementów (prętów) modelu obliczeniowego schematu konstrukcji prętowej została pomyślana w taki sposób, że model obliczeniowy całkowicie pokrywa się z kreowanym przez użytkownika schematem geometrycznym modelu konstrukcji, tzn. przy agregacji układu równań nie dokonuje się dodatkowego podziału prętów na elementy ze względu na obciążenia, a wyniki odnoszące się do prętów (siły przekrojowe, ugięcia) są wyznaczane w sposób algebraiczny - na podstawie wyznaczonych kinematycznych parametrów węzłowych.

Naprężenia normalne wyznaczane są według formuły ściskania ze zginaniem ukośnym, przy założeniu zachowania płaskości przekroju po deformacji pręta.

## Wykonanie obliczeń i prezentacja wyników

| Obliczenia                                     |              |                                              |                  |
|------------------------------------------------|--------------|----------------------------------------------|------------------|
| Ilość węzłów obliczeniowy:<br>Ilość elementów: | 2359<br>1118 | Ilość stopni swobody:<br>Szerokość półpasma: | 6666<br>1371     |
| Kombinacja: <b>1 / (48)</b>                    |              | А                                            |                  |
| Zaawansowanie: Iterowar                        | nie cięgien: | 1                                            |                  |
| Czas: 00:00:03                                 |              | 22%                                          | Dostępna pamięć: |
| Zamknij po zakończeniu                         | 1 613 164 KB |                                              |                  |

Rys. III-26 - Okno stanu obliczeń

Jeśli schemat statyczny modelu konstrukcji został poprawnie wykreowany, to możliwe staje się wykonanie obliczeń i przeglądanie wyników obliczeń. W tym

celu należy użyć przycisku statyka paska skrótów lub za pomocą polecenia **Wyniki/Statyka** menu głównego programu. Na czas wykonywania obliczeń pojawia się *okienko stanu obliczeń* informujące o rozmiarach zadania pod względem numerycznym oraz o stopniu zaawansowania obliczeń (Rys. III-26). Jeśli obliczenia mają być wykonane dla obwiedni, to w *okienku stanu obliczeń* dodatkowo wyświetlana jest liczba porządkowa kombinacji grup obciążeń wraz z całkowitą liczbą możliwych kombinacji oraz odpowiadający jej literał grup obciążeń.

Po pomyślnym wykonaniu obliczeń następuje przejście w tryb Statyka okna sceny. Domyślnie na prętach modelu konstrukcji - wzdłuż ich osi - rysowane są wykresy momentów zginających My i Mz oraz dokonuje się aktualizacja paska narzędzi, udostępniając narzędzia do prezentacji wyników obliczeń (patrz: Paski narzędzi).

Obliczenia moga być wykonane w ramach tzw. teorii I-go rzędu (zalecane w przypadku konstrukcji o małej wiotkości) lub w ramach tzw. teorii II-go rzędu, czyli z uwzględnieniem interakcji pomiędzy siłami osiowymi, a momentami zginającymi w pretach, wywołanej ich ugięciami (zalecana w obliczeniach konstrukcji wiotkich, czyli o prętach wrażliwych na wyboczenie giętne). Wyboru opcji dokonuje się poprzez menu główne (włączenie opcji: Wyniki/Teoria II-go rzędu) lub przez włączenie narzędzia **T** paska narzędzi w trybach **Statyka** i **Wymiarowanie**. W tym przypadku obliczenia są wykonywane iteracyjnie, aż do osiagniecia takiego stanu równowagi modelu konstrukcji, w którym zmiany przemieszczeń w kolejnych iteracjach są mniejsze od założonej dokładności obliczeń, (Rys. III-27).

| Obliczenia                                                                             |                                                       |                                              |
|----------------------------------------------------------------------------------------|-------------------------------------------------------|----------------------------------------------|
| Ilość węzłów obliczeniowy:<br>Ilość elementów:                                         | 2359 Ilość<br>1118 Szero                              | stopni swobody: 6666<br>okość półpasma: 1371 |
| Kombinacja: <b>1 / (48)</b><br>Teoria II-go rzędu. Iteracja<br>Zaawansowanie: Iterowar | A(g2)<br><b>0</b> Dokładność<br>nie cięgien: <b>1</b> | ć                                            |
| Czas: 00:00:05                                                                         | 29%                                                   | Dostępna pamięć:                             |
| 🗹 Zamknij po zakończeniu                                                               | 🗙 Przerwij                                            | 1 610 452 KB                                 |

Rys. III-27 - Okno stanu obliczeń wg teorii II-go rzędu

Wyniki obliczeń mogą być prezentowane szczegółowo dla pojedynczego preta lub w formie skrótowej dla wyselekcjonowanej grupy prętów.

## Wyniki dla pojedynczego pręta

Szczegółowa prezentacja wielkości statycznych i kinematycznych dla pojedynczego pręta jest przedstawiana w okienku wyników dla pręta otwieranym przez podwójne klikniecie na zamierzonym precie modelu konstrukcji. Elementami kontrolnymi tego okienka sa (Rys. III-28).

| Okno wykres | <ul> <li>xów - zawiera schematyczny (uproszczony) rysunek pojedynczego<br/>(wskazanego w oknie <i>sceny</i>) pręta wraz z wykresami włączo-<br/>nych wielkości na pasku narzędzi w trybie Statyka.<br/>Okno wykresów ma takie same właściwości jak okno <i>sceny</i>, tzn.<br/>pozwala na zbliżanie, oddalanie, obracanie zawartego w nim ry-<br/>sunku za pomoca odpowiednich manipulacji myszka</li> </ul> |
|-------------|----------------------------------------------------------------------------------------------------|
| Suwak       | <ul> <li>ulokowany pod oknem wykresów służy do ustawiania tzw.</li> <li>znacznika przekroju (w formie czerwonego krążka) na osi pręta</li> </ul>                                                                                                    |
| III-76      | Instrukcia Użytkowania Programu                                                                                                    |

| CADSIS         | UŻYTKOWANIE PROGRAMU                                                                                                    | RM-3D w.7.x                                                                                                    |
|----------------|----------------------------------------------------------------------------------------------------|----------------------------------------------------------------------------------------------------|
|                | za pomocą myszki. Ustawianie <i>znacznik</i><br>dokonywane bezpośrednio w oknie rysu<br>kursorem myszki i przeciąganie na zami<br>pręta.                                                                                                    | <i>a przekroju</i> może być<br>nku przez uchwycenie<br>ierzoną pozycję na osi                                                                                                    |
| x: / x/L:      | <ul> <li>pola liczbowe do bezpośredniego określa<br/>ka przekroju na osi pręta</li> </ul>                                                                                                    | nia położenia znaczni-                                                                                                    |
| Kierunek       | <ul> <li>włącznik do zmiany orientacji <i>znacznika</i><br/>zwrotu osi <i>x</i> pręta, co jest istotne w sytu<br/>dana wielkość przekrojowa ma różne wa<br/>po obu stronach tego przekroju.</li> </ul>                                                                                                    | <i>a przekroju</i> względem<br>uacji, gdy w przekroju<br>artości (skok wykresu)                                                                                                    |
| Pręt nr        | - Sekcja pół liczbowych wartości poszcze,<br>wych oraz przemieszczeń (ugięć) w prz<br>przez znacznik przekroju.<br>Dodatkowo wyświetlane są również wart<br>ciągających) i $\sigma_c$ (ściskających) - najwięk<br>przekroju oraz ich relacji ( $\sigma_r/\mathbf{R}$ i $\sigma_c/\mathbf{R}$ ) do<br>trzymałości materiału przypisanego do prz<br>Każde pole liczbowe związane z wielkośc<br>zy jest zaopatrzone w przełącznik wyboru<br>wielkości, która z nich ma podlegać ope<br>wartości ekstremalnej za pomocą przycisk | gólnych <i>sił przekrojo-</i><br>zekroju wskazywanym<br>tości naprężeń: <b>o</b> r (roz-<br>szych bezwzględnie w<br>o umownej granicy wy-<br>zekroju pręta<br>cią wynikającą z anali-<br>u służący do wskazania<br>racji wyszukiwania jej<br>ków <b>Max, Zero i Min</b> . |
| Max, Zero, Mir | n - przyciski do wyszukiwania wartości                                                                                                    | ekstremalnych oraz                                                                                                    |

Max, Zero, Min - przyciski do wyszukiwania wartości ekstremalnych oraz miejsc zerowych wskazanej wielkości przekrojowej. Użycie któregoś z nich powoduje wskazanie przekroju, czyli ustawienie znacznika przekroju na osi pręta w miejscu, gdzie wskazana wielkość ma oczekiwaną wartość (maksimum zero lub minimum) w sensie algebraicznym.

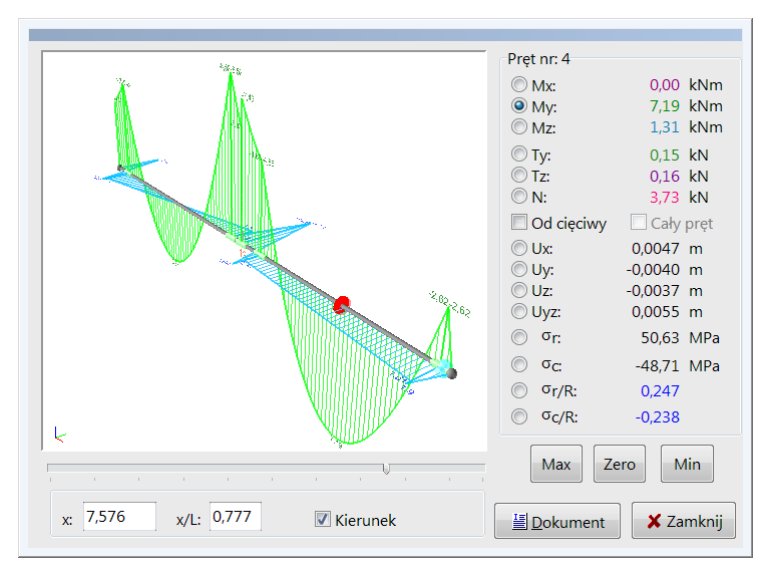

Rys. III-28 - Okienko wyników dla pręta

Instrukcja Użytkowania Programu

III-78

#### Wyniki dla grupy prętów

W sytuacji, gdy została wyselekcjonowana grupa prętów, to użycie narzędzia (własności) w trybie **Wyniki** powoduje wyświetlenie *okienka wyników zbior czych* (Rys. III-29) zawierającego tabelę wyników liczbowych oraz okienko sce*ny* z ukazaną wyselekcjonowaną grupą prętów.

Elementami sterowania tego okna są:

#### Tabela wyników:

- Nr numer pręta,
- A wartość wielkości przekrojowej na początku pręta,
- Max wartość maksymalna wielkości przekrojowej w pręcie,
- Min wartość minimalna wielkości przekrojowej w pręcie,
- **B** wartość wielkości przekrojowej na końcu pręta.

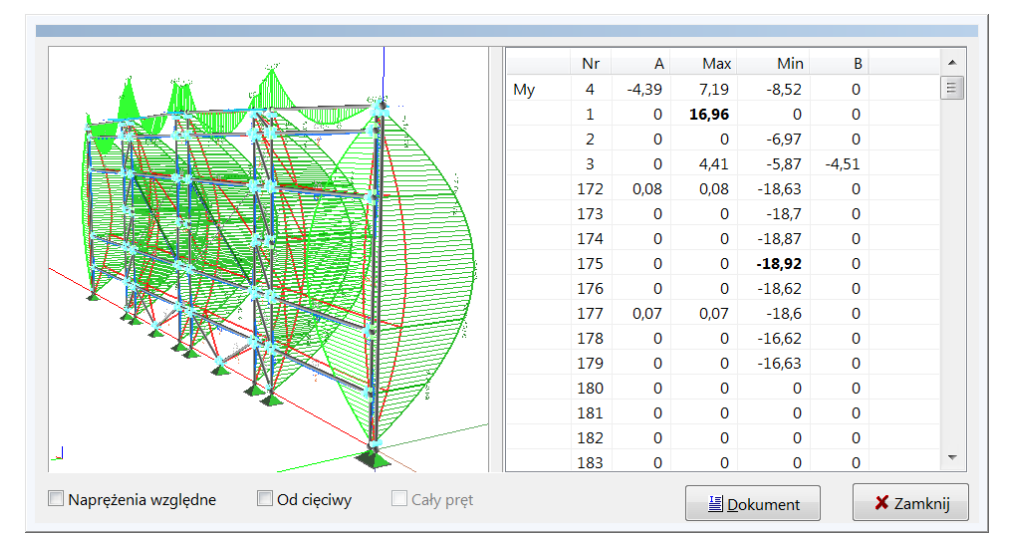

Rys. III-29 - Okno wyników zbiorczych

Wyniki prezentowane w tabeli są pogrupowane bloki, z których każdy obejmuje poszczególne wielkości przekrojowe, a wartości ekstremalne w obrębie bloku są wyróżnione pogrubieniem czcionki.

Podwójne kliknięcie na wybranej pozycji tabeli powoduje takie ustawienie modelu konstrukcji w okienku *sceny*, że wybrany pręt w tabeli znajdzie się w centrum *sceny*.

Niezależnie od wyboru wielkości statycznych na pasku narzędzi trybu **Statyka**, do tabeli dołączane są dwa bloki wyników z wartościami naprężeń (rozciągających i ściskających).

|                     | Włączniki:                                                                                                    |  |  |  |  |
|---------------------|----------------------------------------------------------------------------------------------------|--|--|--|--|
| Naprężenia względne | <ul> <li>włączenie tego włącznika spowoduje, że wartości na-<br/>prężeń będą odniesione do umownej granicy wytrzyma-<br/>łości materiału przypisanego do przekroju pręta.</li> </ul> |  |  |  |  |
| Od cięciwy          | <ul> <li>włączenie tego włącznika spowoduje, że wartości prze-<br/>mieszczeń (ugięć) pręta będą wyznaczone względem</li> </ul>                                                       |  |  |  |  |
|                     | Instrukcja Użytkowania Programu                                                                                                    |  |  |  |  |

tzw. cięciwy, czyli z pominięciem przesunięcia sztywnego osi pręta.

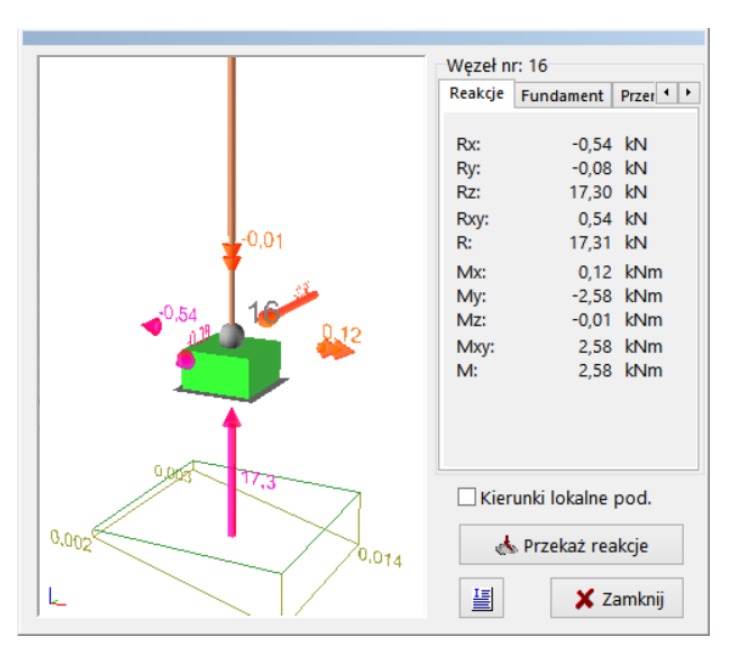

Wyniki dla pojedynczego węzła

Rys. III-30 - Okienko wyników dla węzła

Szczegółowa prezentacja wielkości statycznych (*reakcji*) i kinematycznych (przemieszczeń) dla pojedynczego węzła jest przedstawiana w *okienku wyników dla węzła* otwieranym przez podwójne kliknięcie na zamierzonym węźle modelu konstrukcji. Elementami kontrolnymi tego okienka są (Rys. III-30):

| Okno węzła | <ul> <li>- zawiera schematyczny (uproszczony) rysunek pojedynczego<br/>(wskazanego w oknie <i>sceny</i>) węzła wraz z ewentualnymi wekto-<br/>rami reakcji podporowymi.</li> <li>Okno wykresów ma takie same właściwości jak okno <i>sceny</i>, tzn.<br/>pozwala na zbliżanie, oddalanie, obracanie zawartego w nim ry-<br/>sunku za pomocą odpowiednich manipulacji myszką.</li> </ul> |  |  |  |  |
|------------|----------------------------------------------------------------------------------------------------|--|--|--|--|
| Węzeł nr   | <ul> <li>Sekcja złożona z trzech zakładek grupujących wyniki obliczeń dla węzła w kategoriach:</li> <li>Reakcje:</li> <li>z polami liczbowymi zawierającymi wartości <i>reakcji</i> podpory.</li> <li>Fundament:</li> </ul>                                                                                                    |  |  |  |  |
|            | z polami edycyjnymi umożliwiającymi zadawanie lub korygowa-<br>nie parametrów geometrycznych fundamentu oraz liczbowych pól<br>ekstremalnych naprężeń bryły odporu podłoża pod na poziomie<br>podstawy fundamentu.<br><b>Przemieszczenia</b> :                                                                                                    |  |  |  |  |
|            | z wynikami w postaci przemieszczeń Ux, Uy, Uz i U (wypadkowe)                                                                                                    |  |  |  |  |

INSTRUKCJA UŻYTKOWANIA PROGRAMU

III-79

i obrotów  $\Phi_x$ ,  $\Phi_y$ ,  $\Phi_z$  węzła w układzie globalnym lub lokalnym (po włączeniu włącznika **Kierunki lokalne pod.**)

## Wyniki dla grupy węzłów

W sytuacji, gdy uprzednio została wyselekcjonowana grupa węzłów, to użycie narzędzia a (*własności*) w trybie **Wyniki** powoduje wyświetlenie *okienka wyników zbiorczych dla grupy węzłów*. Elementami kontrolnymi tego okienka są (Rys. III-31):

| Nr                                                                                                    | Rx    | Ry    | Rz    | Rxy  | R     | Mx    | Му    | Mz    | Мху   | М     |
|----------------------------------------------------------------------------------------------------|-------|-------|-------|------|-------|-------|-------|-------|-------|-------|
| 16                                                                                                    | -0,54 | -0,08 | 17,30 | 0,54 | 17,31 | 0,12  | -2,58 | -0,01 | 2,58  | 2,58  |
| 3                                                                                                    | 5,94  | 1,55  | 47,64 | 6,14 | 48,03 | 0,10  | 20,48 | -0,08 | 20,48 | 20,48 |
| 8                                                                                                    | 6,39  | -1,97 | 54,35 | 6,69 | 54,76 | 0,14  | 22,35 | 0,07  | 22,35 | 22,35 |
| 14                                                                                                    | 3,92  | 0,04  | 37,62 | 3,92 | 37,82 | -0,08 | 13,40 | -0,01 | 13,40 | 13,40 |
| 23                                                                                                    | -0,61 | 0,19  | 20,10 | 0,64 | 20,11 | -0,28 | -2,77 | 0,01  | 2,78  | 2,78  |
| 58                                                                                                    | -3,28 | 0,03  | -9,02 | 3,28 | 9,60  | -0,30 | -1,45 | 0,01  | 1,48  | 1,48  |
| 59                                                                                                    | -3,47 | -0,34 | -8,11 | 3,48 | 8,83  | 1,63  | -1,52 | 0,01  | 2,23  | 2,23  |
| 60                                                                                                    | -4,50 | 0,19  | 59,71 | 4,51 | 59,88 | 1,45  | -1,55 | 0,02  | 2,12  | 2,12  |
| <ul> <li>● Reakcje O Przemieszczenia</li> <li>→ Przekaż reakcje </li> <li>Kierunki lokalne podpór</li> </ul> |       |       |       |      |       |       |       |       |       |       |

#### Rys. III-31 - Okienko wyników dla grupy węzłów

#### Tabela wyników:

Nr - numer węzła, - wartości składowych przemieszczeń oraz przemieszczenie wy-Ux,Uy,Uz,U padkowe (całkowite) w układzie globalnym, - wartości obrotów węzłów oraz obroty wypadkowe (całkowite) Fix,Fiy,Fiz,Fi w układzie globalnym. przy wybranym przełączniku Przemieszczenia lub Nr - numer węzła, - wartości składowych reakcji podpór oraz reakcja wypadkowa Rx,Ry,Rz,R (całkowita) w układzie globalnym - wartości momentów podporowych oraz moment wypadkowy Mx,My,Mz,M

(całkowity) w układzie globalnym przy wybranym przełączniku **Reakcje**, których wartości mogą być prezentowane zarówno w układzie globalnym (wyłączony włącznik **Kierunki lokalne podpór**) jak i w układach lokalnych poszczególnych podpór (włączony włącznik **Kierunki lokalne podpór**).

Oprócz tego wartości prezentowanych reakcji mogą być wyeksportowane do pliku z myślą ich importu w programie FD-Win jako obciążenia fundamentów. Do tego celu służy przycisk **Przekaż reakcje**.

#### SPORZĄDZANIE DOKUMENTU (WYDRUK)

Wydruki są jedną z najważniejszych funkcji każdego użytkowego programu komputerowego, dlatego dołożono starań, aby opcję wydruku programu **RM-3D** cechowała z jednej strony prostota, a z drugiej elastyczność w redagowaniu do-kumentu.

| Wydruk ×                                                                                                    |                                                                                                    |                             |  |  |  |  |  |  |
|----------------------------------------------------------------------------------------------------|----------------------------------------------------------------------------------------------------|-----------------------------|--|--|--|--|--|--|
| Nagłówek stron:                                                                                                    |                                                                                                    |                             |  |  |  |  |  |  |
| Projekt: Hala                                                                                                    |                                                                                                    |                             |  |  |  |  |  |  |
| Pozycja:                                                                                                    |                                                                                                    |                             |  |  |  |  |  |  |
| 🗹 Dane:                                                                                                    | Wyniki:                                                                                                    |                             |  |  |  |  |  |  |
| <ul> <li>✓ Przekroje</li> <li>✓ Węzły</li> <li>✓ Podpory</li> <li>✓ Prety</li> <li>✓ Zestawienie mat.</li> <li>✓ Obciążenia</li> </ul> | <ul> <li>Siły przekrojowe</li> <li>Reakcje podporowe Kierunki lokaln</li> <li>Deformacje prętów</li> <li>Przemieszczenia węzłów</li> <li>Wyniki dla prętóv</li> <li>Wybór prętów:</li> </ul> | <u>볼</u> <u>P</u> rzegladaj |  |  |  |  |  |  |
| Wysokość czcionki:                                                                                                    | Wszystkie 🗸                                                                                                    |                             |  |  |  |  |  |  |
| Numeracja: 8<br>Wartości: 8                                                                                                    | SGU: Kombinacje charakterystyczn ∨<br>✓ Obwiednie<br>☐ Współczynniki kombinacj                                                                                                    | <b>?</b> Pomoc              |  |  |  |  |  |  |
| Osie konstrukcyjne Iylko na rys. prętów                                                                                                |                                                                                                    |                             |  |  |  |  |  |  |

Rys. III-32 - Parametry wydruku

Forma redakcyjna stron wydruku dokumentu nie jest w programie sztywno narzucana ponieważ dokument generowany jest w postaci tabelaryczno-graficznej w standardowym formacie RTF (ang. Rich Text Format) i może być drukowany wprost z programu albo eksportowany do dowolnego edytora akceptującego format RTF (np. MS Word, MS Works, Star Office, Open Office). Jednak przy wydruku bezpośrednim podział na strony odbywa się automatycznie zgodnie z parametrami strony wydruku określonymi w oknie dialogowym **Ustawienia strony** otwieranym w oknie **Podglądu wyników** za pomocą przycisku **D** tego okna.

Do określenia zawartości sporządzanego dokumentu zadania służy okno dia-

logowe **Wydruk** (Rys. III-32) otwierane za pomocą przycisku wydruk paska skrótów lub poleceniem **Plik/Wydruk** menu głównego.

Elementy sterowania opcjami okna:

Sekcja Dane - zawiera grupę włączników, za pomocą których można określić zakres wydruku w części obejmującej wprowadzone dane w trakcie kreowania modelu konstrukcji. Włączenie włącznika przy określonej pozycji grupy włączników spowoduje, że przy tworzeniu dokumentu zostanie wygenerowana jego część, która jest ściśle związana z tą pozycja.

Sekcja **Wyniki** - zawiera grupę włączników, za pomocą których można określić zakres wydruku w części obejmującej wyniki analizy statycznej i kinematycznej.

> Spośród tych włączników wyjaśnienia wymaga włącznik **Wyniki dla prętów** i związana z nim lista wyboru. Włącznik umożliwia wzbogacenie dokumentu o szczegółowe wyniki tabelarycznograficzne dla poszczególnych prętów modelu konstrukcji, natomiast stowarzyszona z min lista wyboru pozwala na selekcję prętów bazującą na grupach prętów *panelu identyfikacji modelu konstrukcji*.

## Przyciski:

Przeglądaj - otwiera okno dialogowe Podgląd wyników, które służy do tabelaryczno-graficznej prezentacji dokumentu wygenerowanego na podstawie zadeklarowanych opcji wydruku w standardowym formacie RTF co stwarza użytkownikowi dużą swobodę w tworzeniu ostatecznej formy dokumentu.

Elementy sterowania okna Podgląd wyników:

*Lista wyboru* **Skala** - służy do wyboru skali wyświetlania tekstu i rysunku dokumentu w oknie, co pozwala na odpowiednie dostosowanie jego czytelności stosownie do możliwości monitora i warunków pracy.

*Włącznik* **Skrócony** - służy zadeklarowania skróconej wersji dokumentu, którego zawartość ogranicza się do zbiorczych informacji o danych i wynikach analizy modelu konstrukcji, w odróżnieniu od wersji pełnej, w której dane i wyniki analizy są wyodrębnione dla poszczególnych grup prętów.

#### Przyciski:

- polecenie bezpośredniego wydruku wyświetlanego dokumentu na drukarce zainstalowanej w systemie Windows,
- polecenie otwarcia okna dialogowego Ustawienia strony dla określenia parametrów typograficznych podziału wydruku bezpośredniego na strony.
- polecenie umieszczenia wyświetlanego dokumentu w schowku systemu Windows, czyli eksport dokumentu do schowka, z zamiarem ewentualnego pobrania ze schowka i "wklejenia" do dokumentu redagowanego przy użyciu edytora zdolnego do "wklejania" tekstu w formacie RTF (np. WordPad, Star Office, Open Office, MS Works),
- polecenie bezpośredniego "wklejenia" wyświetlanego dokumentu do aktywnego dokumentu redagowanego w edytorze MS Word. Warunkiem pomyślnego wykonania tego polecenia jest obecność programu w systemie Windows.

Uwagi: Części graficzne tworzonego przez program dokumentu są rysunkami wektorowymi, co pozwala na ich formatowanie (powiększane, pomniejszanie, modyfikowanie) bez utraty stopnia ich szczegółowości. Większość rysunków jest odwzorowaniem perspektywicznym modelu konstrukcji na płaszczyznę ekranu monitora przy aktualnym ustawieniu tej perspektywy. Dlatego przed wywołaniem funkcji podglądu dokumentu wskazane jest dokonanie w oknie sceny pożądanego ustawienia perspektywy modelu konstrukcji, tzn. odpowiedniego ustawienia obserwatora względem obiektów sceny. Polecenie Przeglądaj uruchamia procedurę przygotowania dokumentu w formacie RTF. W przypadku złożonego zadania wykonanie procedury przygotowania dokumentu może trwać dłuższy czas, a czas oczekiwania zależy od mocy obliczeniowej komputera. Dlatego w trakcie działania procedury wyświetlane jest okno komunikatów informujące o stanie zaawansowania

procedury oraz umożliwiające przerwanie jej działania.

- włącza wszystkie włączniki sekcji Dane i Wyniki. Zaznacz - wyłącza wszystkie włączniki sekcji Dane i Wyniki.

Wyłącz

Oprócz opisanej wyżej opcji wydruku dokumentu, istnieje również możliwość eksportu widoku modelu konstrukcji wyświetlanego w oknie sceny. Służy

temu przycisk 🕮 paska narzędzi. Wyeksportowany widok konstrukcji ma postać bitmapy i może być "wklejony" do dokumentu tworzonego w edytorze zdolnym do importu tego typu obiektów. Przed dokonaniem eksportu należy odpowiednio ustawić model konstrukcji w oknie sceny.

# IV. **P**RZYKŁAD

W niniejszym rozdziale zamieszczono przykład użycia "krok po kroku" programu **RM-3D** do analizy statycznej i kinematycznej hali jednonawowej o konstrukcji stalowej (Rys. IV-1).

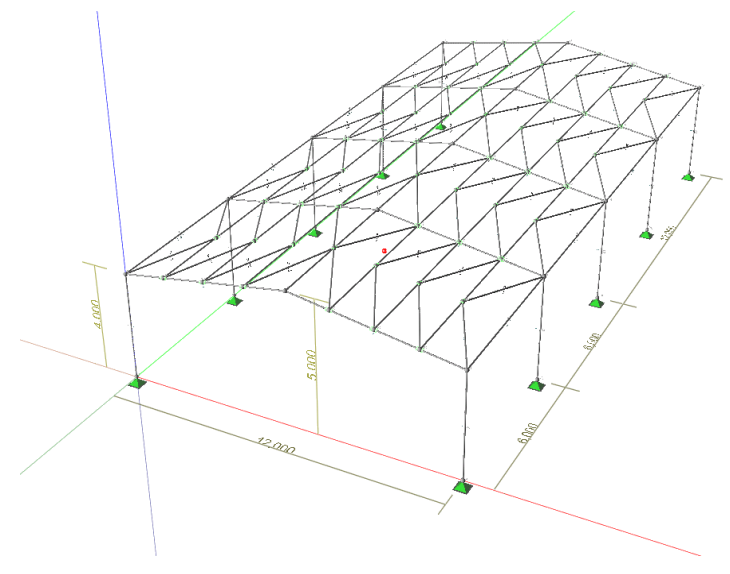

Rys. IV-1 - Poglądowy schemat hali

#### CHARAKTERYSTYKA KONSTRUKCJI HALI

#### <u>Geometria</u>

Konstrukcja hali składa się z ram portalowych powiązanych płatwiami i stężeniami połaciowymi. Wymiary hali wynoszą: szerokość (rozpiętość ram) -12,00 m, długość (4 x 6,00 m) - 24,00 m, wysokość w okapie - 4,00 m, wysokość w kalenicy - 5,00 m.

## <u>Przekroje</u>

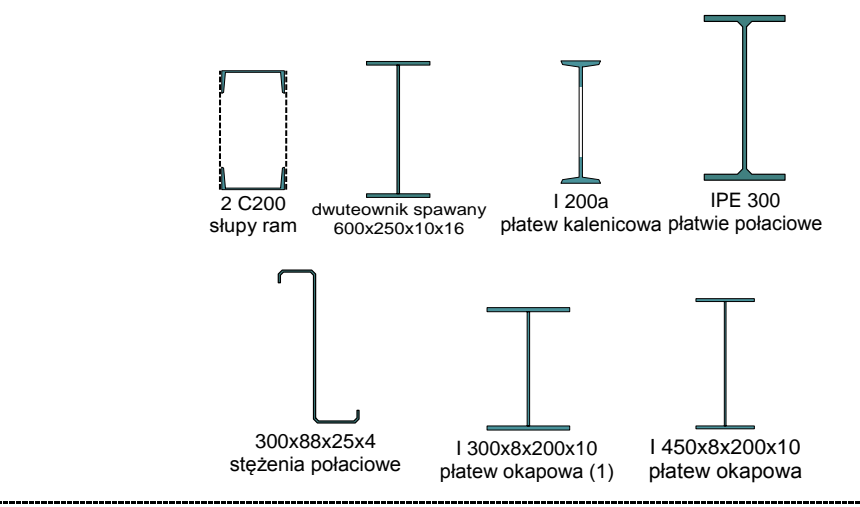

#### INSTRUKCJA UŻYTKOWANIA PROGRAMU

| RM-3D w.7.x                                                                                              | Przykład                                                                  |                                                                                                    |                                                                                             | CADSIS |
|----------------------------------------------------------------------------------------------------|---------------------------------------------------------------------------|----------------------------------------------------------------------------------------------------|---------------------------------------------------------------------------------------------|--------|
| <u>Obciążenia</u>                                                                                        |                                                                           |                                                                                                    |                                                                                             |        |
| Ciężar pokrycia po<br>Obciążenie śniegi<br>Parcie wiatru w po<br>Parcie wiatru w po<br>Parcie wiatru wzd | ołaci dachowej<br>em<br>oprzek (nawietrzna)<br>oprzek (zawietrzna)<br>łuż | 1,25 kN/m <sup>2</sup><br>0,67 kN/m <sup>2</sup><br>0,41 kN/m <sup>2</sup><br>0,18 kN/m <sup>2</sup><br>0,32 kN/m <sup>2</sup> | $\gamma = 1, 1$<br>$\gamma = 1, 4$<br>$\gamma = 1, 3$<br>$\gamma = 1, 3$<br>$\gamma = 1, 3$ |        |

## TOK POSTĘPOWANIA

## Przygotowanie listy przekrojów

- użyć skrótu Rezekroje do okna dialogowego Lista przekrojów, a w nim użyć przycisku Usuń zbędne
- przejść do edycji pierwszego przekroju przyciskiem **Nowy** w oknie dialogowym **Przekrój**

## Przekrój "słupy ram":

- wybrać rodzaj przekroju Stalowy-wielogałęziowy
- z sekcji Typ przekroju złożonego wybrać przekrój złożony z dwóch ceowników zwróconych do siebie półkami
- z listy **Profil** wybrać ceownik **200**, a w polu **a** zadać wartość **400** oraz kąt obrotu - **90** stopni
- w sekcji Materiał wskazać rodzaj "Stal", a z listy wybrać gatunek "18G2(A)"
- w polu nazwa wpisać "słupy ram" i zamknąć okno Przekrój przyciskiem OK.

## Przekrój "rygle ram":

- w oknie Lista przekrojów ustawić kursor listy na koniec i przejść do edycji przekroju przyciskiem Nowy
- w oknie Przekrój użyć klawisza [Ins], a w oknie Profil wybrać: Rodzaj definiowane, kształt - Dwut. Spaw.
- zadać wymiary (w [mm]) dwuteownika spawanego odpowiednio: H=400, g=8, S=160, t=12, S'=160, t'=12
- zamknąć okno Profil przyciskiem OK, w oknie Przekrój nadać nazwę "rygle ram"
- w sekcji Materiał wskazać rodzaj "Stal", a z listy wybrać gatunek "18G2(A)"
- zamknąć okno Przekrój przyciskiem OK.

## Przekrój "płatew kalenicowa":

- w oknie Lista przekrojów ustawić kursor listy na koniec i przejść do edycji przekroju przyciskiem Nowy
- w oknie Przekrój użyć klawisza [Ins], a w oknie Profil wybrać: Rodzaj Walcowane i Spawane, kształt - Dwuteownik
- włączyć włącznik Ażurowy i z listy Katalog wybrać nominał 200a
- zamknąć okno Profil przyciskiem OK, a w oknie Przekrój nadać nazwę płatew kalenicowa

- w sekcji Materiał wskazać rodzaj "Stal", a z listy wybrać gatunek "St3SX"
- zamknąć okno **Przekrój** przyciskiem OK.

## Przekrój "płatwie połaciowe":

- w oknie Lista przekrojów ustawić kursor listy na koniec i przejść do edycji przekroju przyciskiem Nowy
- w oknie Przekrój użyć klawisza [Ins], a w oknie Profil wybrać: Rodzaj Walcowane, kształt - Dwuteownik
- z listy Katalog wybrać nominał 300 PE
- zamknąć okno Profil przyciskiem OK, a w oknie Przekrój nadać nazwę płatwie połaciowe
- w sekcji Materiał wskazać rodzaj "Stal", a z listy wybrać gatunek "St3SX"
- zamknąć okno **Przekrój** przyciskiem **OK**.

# Przekrój "stężenia połaciowe":

- w oknie Lista przekrojów ustawić kursor listy na koniec i przejść do edycji przekroju przyciskiem Nowy
- w oknie Przekrój użyć klawisza [Ins], a w oknie Profil wybrać: Rodzaj Gięte, kształt Zetownik
- z listy Katalog wybrać nominał 300x88x25x4
- zamknąć okno Profil przyciskiem OK, a w oknie Przekrój nadać nazwę stężenia połaciowe
- w sekcji Materiał wskazać rodzaj "Stal", a z listy wybrać gatunek "18G2(A)"
- zamknąć okno Przekrój przyciskiem OK.

# Przekrój "płatew okapowa (1)":

- w oknie Lista przekrojów ustawić kursor listy na koniec i przejść do edycji przekroju przyciskiem Nowy
- w oknie Przekrój użyć klawisza [Ins], a w oknie Profil wybrać: Rodzaj Definiowane, kształt Dwut. Spaw.
- zadać wymiary (w [mm]): H=300, g=8, S=200, S'=200, t=10, t'=10
- zamknąć okno Profil przyciskiem OK, a w oknie Przekrój nadać nazwę płatew okapowa (1)
- w sekcji Materiał wskazać rodzaj "Stal", a z listy wybrać gatunek "St3SX"
- zamknąć okno **Przekrój** przyciskiem **OK**.

## Przekrój "płatew okapowa (2)":

- w oknie Lista przekrojów użyć przycisku Kopiuj, ustawić kursor listy na koniec, użyć przycisku Wklej i przejść do edycji przekroju przyciskiem Edytuj
- w oknie **Przekrój** podwójnie kliknąć w obszarze kształtownika, a w oknie **Profil** zmienić wymiar H z 300 na 450
- zamknąć okno Profil przyciskiem OK, a w oknie Przekrój nadać nazwę płatew okapowa (2)
- w sekcji Materiał wskazać rodzaj "Stal", a z listy wybrać gatunek "St3SX"

- zamknąć okno **Przekrój** przyciskiem **OK**
- zamknąć okno Lista przekrojów przyciskiem Zamknij.

# <u>Kreowanie geometrii schematu statycznego</u>

## Pręty ramy nr 1:

- w oknie *sceny* włączyć narzędzie 🖊 paska narzędzi
- ulokować kursor w pozycji (x=0,y=0) i kliknąć (początek słupa lewego)
- ulokować kursor w pozycji (x=0,y=4) i kliknąć (koniec słupa lewego), a następnie - nie zmieniając pozycji kursora - kliknąć (początek rygla lewego)
- ulokować kursor w pozycji (x=6,y=5) i kliknąć (koniec lewego rygla), a następnie - nie zmieniając pozycji kursora - kliknąć (początek prawego rygla)
- ulokować kursor w pozycji (x=12,y=4) i kliknąć (koniec rygla prawego), a następnie - nie zmieniając pozycji kursora - kliknąć (początek słupa prawego)
- ulokować kursor w pozycji (x=12,y=0) i kliknąć (koniec słupa prawego)
- na panelu **Projekt** zmienić nazwę grupy z **Pozycja nr 1** na **Rama-1**.
- *Uwaga:* Alternatywą graficznego sposobu kreowania schematu jest korzystanie z *okienka właściwości kreowania*.

## Podpory ramy:

- w oknie *sceny* wyłączyć narzędzie Z paska narzędzi
- nasunąć kursor na dolny koniec słupa lewego i kliknąć (wyróżnić) węzeł nr 1, a następnie - przy wciśniętym klawiszu [Shift] nasunąć kursor na dolny koniec słupa prawego (węzeł nr 5) i kliknąć (wyróżnić)
- włączyć narzędzie I (właściwości węzłów), a w okienku właściwości włączyć włącznik Podpora, a następnie włączniki Obrót X i Obrót Y i zamknąć okienko właściwości

Przydzielanie przekrojów prętom ramy:

- zaznaczyć słupy ramy (przy wciśniętym klawiszu [**Shift**] kliknąć na słupach ramy lub przy wciśniętym klawiszu [**Shift**] ogarnąć słupy ramy *prostokątem selekcji*)
- włączyć narzędzie (właściwości prętów), a w okienku właściwości przejść do zakładki Kształt a następnie przewinąć zawartość zakładki do pozycji łączniki i wybrać: Przewiązki oraz zadać: Liczba pól 5, Wysokość h 150, Grubość g 10
- zamknąć okienko właściwości pręta
- zaznaczyć rygle ramy (przy wciśniętym klawiszu [**Shift**] kliknąć na ryglach ramy lub przy wciśniętym klawiszu [**Shift**] ogarnąć rygle ramy *prostokątem selekcji*)
- włączyć narzędzie 🖆 (*właściwości prętów*), a w *okienku właściwości* przejść do zakładki **Przekrój** a następnie z listy przekrojów wybrać przekrój "**rygle ram**"
- zamknąć okienko właściwości pręta
- *Uwaga:* Na bieżąco można weryfikować poprawność wykonanych operacji, przechodząc wizualizacji modelu **Widok konstrukcji** (narzędzie <sup>1</sup>).

Powielanie ram hali:

• zaznaczyć wszystkie pręty ramy nr 1 (ogarniając prostokątem selekcji wszystkie pręty ramy lub zaznaczyć pozycję **Rama-1** na panelu **Projekt** albo (alternatywnie)

wskazać dowolny pręt ramy, a następnie użyć skrótu zaznacz paska skrótów.

- kliknąć na przycisku paska skrótów, co spowoduje umieszczenie kopii ramy w schowku systemu Windows
- kliknąć na przycisku , co spowoduje pojawienie się okienka klonowania Wklejanie prętów, a następnie w polu Liczba kopii tego okienka zadać liczbę 4, natomiast w polu Δz wartość -6,00 i potwierdzić operację powielania przyciskiem OK. Spowoduje to automatyczne powielenie ramy w szyku prostym wzdłuż dodatniego kierunku osi Y układu globalnego
- na *panelu identyfikacji modelu konstrukcji* zmienić odpowiednio nazwy ram: Rama-2, Rama-3, Rama-4, Rama-5.

## Kreowanie prętów kalenicy:

- ustawić *płaszczyznę roboczą* tak, aby była pionowa, a wszystkie węzły kalenicowe ram w niej leżały. W tym celu można włączyć narzędzie paska narzędzi i kolejno wskazać kursorem węzły kalenicowe ramy nr 1 i nr 2 (węzły 3 i 8), a następnie użyć klawisza [Esc] (dla wyłączenia narzędzia)
- włączyć narzędzie Z paska narzędzi wykreować pręty kalenicowe pomiędzy węzłami kalenicowymi ram, tj. 3-8, 8-13, 13-18, 18-23.
- Uwaga: W trakcie kreowania należy utrzymywać wciśnięty klawisz [Ctrl] przy włączonym przełączniku Przyciąganie do: węzła okienka kreowania. Bowiem w takich warunkach następuje przechwytywanie kursora kreowania pręta przez węzły.
- na panelu Projekt nadać nazwę tej grupie prętów: Pręty kalenicy
- włączyć narzędzie i (właściwości prętów), a w okienku właściwości przejść do zakładki Przekrój i z listy przekrojów wybrać przekrój płatew kalenicowa, natomiast w zakładce Imperf. w polach "z" mimośrodów zadać wartości 0,35 (dla wyrównania z płaszczyzną połaci) i zamknąć okno właściwości prętów.

Kreowanie prętów okapu prawego:

- ustawić *płaszczyznę roboczą* tak, aby wszystkie słupy prawe w niej leżały. W tym celu można włączyć narzędzie paska narzędzi wskazać kursorem prawy-górny węzeł ramy nr 1 (węzeł 4), a następnie użyć klawisza [**Esc**] (dla wyłączenia narzędzia)
- włączyć narzędzie Z paska narzędzi wykreować pręty prawego okapu pomiędzy węzłami narożnymi ram (nr 4,9,14,19,24)
- włączyć narzędzie (właściwości prętów), a w okienku właściwości przejść do zakładki Przekrój, a następnie z listy przekrojów dokonać przypisania sekwencji przekrojów płatew okapowa (1) i płatew okapowa (2) tak, aby

uzyskać następującą zmienność przekroju pręta 1,50 m 3,00 m 1,50 m, co polega na zadeklarowaniu kolekcji zmienności przekrojów w zakładce Przekrój z użyciem włącznika następny i wskazywaniu przekroju z listy oraz określaniu położenia tego przekroju za pomocą pola "x=". W sumie w kolekcji powinno być 4 przekroje (x=0 - płatew okapowa (2), x=1,50 - płatew okapowa (1), x=4,50 - płatew okapowa (1), x=6,00 - płatew okapowa (2)

• wybrać zakładkę Kształt i w sekcji Wyrównanie przełącznik krawędź górna

Kreowanie prętów okapu lewego:

- na panelu **Projekt** zaznaczyć pozycję **Okap prawy** (zostaną wyróżnione pręty prawej płatwi okapowej)
- ustawić *plaszczyznę roboczą* tak, aby była płaszczyzną symetrii wzdłuż hali. W tym celu można włączyć narzędzie paska narzędzi wskazać kursorem górny węzeł ramy nr 1 (węzeł 3), a następnie użyć klawisza [Esc] (dla wyłączenia narzędzia)
- kliknąć na narzędziu 🛤 paska narzędzi, co spowoduje wygenerowanie prętów lewej płatwi okapowej
- zmienić nazwę grupy prętów na panelu Projekt na: Okap lewy.

Kreowanie płatwi prawej połaci:

ustawić *plaszczyznę roboczą* tak, aby pokrywała się z prawą połacią. W tym celu można włączyć narzędzie paska narzędzi wskazać kursorem kolejno: prawy-górny węzeł ramy nr 1 (węzeł 4) prawy-górny węzeł ramy nr 2 (węzeł 9)

górny węzeł ramy nr 1 (węzeł 3)

co sprawi, że *płaszczyzna robocza* będzie pokrywać się z prawą połacią hali

- włączyć narzędzie Z paska narzędzi i w okienku właściwości kreowania korzystać ze współrzędnych układu lokalnego (w *płaszczyźnie roboczej*)
- *Uwaga:* Długość rygla ramy wynosi 6,083 m i zakładając trzy płatwie na połaci, to odległość między nimi wzdłuż rygla wyniesie około 1,52 m.
- w okienku właściwości kreowania wykonać:
  - (x=0, y=1,52) przycisk Początek
  - (x=24, y=1,52) przycisk Koniec" pojawi się pierwsza płatew
  - (x=0, y=3,04) przycisk Początek
  - (x=24, y=3,04) przycisk Koniec pojawi się druga płatew
  - (x=0, y=4,56) przycisk Początek

(x=24, y=4,56) - przycisk Koniec - pojawi się trzecia płatew

- na panelu Projekt nadać nazwę tej grupy prętów Płatwie prawe
- włączyć narzędzie (właściwości prętów), a w okienku właściwości przejść do zakładki Przekrój, a następnie z listy przekrojów wybrać przekrój płatwie połaciowe, natomiast w zakładce Imperf. w polach mimośrodów w węzłach A i B zadać z=0,4 m i zamknąć okno właściwości prętów.

Kreowanie płatwi lewej połaci:

- na panelu **Projekt** zaznaczyć pozycję **Płatwie prawe** (zostaną wyróżnione płatwie prawej połaci)
- ustawić *płaszczyznę roboczą* tak, aby była płaszczyzną symetrii wzdłuż hali. W tym celu można włączyć narzędzie paska narzędzi wskazać kursorem górny węzeł ramy nr 3 (węzeł 13), a następnie użyć narzędzia paska narzędzi i w okienku Płaszczyzna wyzerować kąt ψ
- kliknąć na narzędziu 📴 paska narzędzi, co spowoduje wygenerowanie płatwi lewej połaci
- zmienić nazwę nowej grupy prętów na panelu Projekt na: Płatwie lewe.
- *Uwaga:* Tej grupie prętów została przypisana płaszczyzna, przy której zostały one wygenerowane, ale z innych względów byłoby korzystniej przypisać im płaszczyznę połaci lewej. W tym celu należy:
  - na panelu Projekt zaznaczyć grupę Płatwie lewe
  - ustawić *plaszczyznę roboczą* w płaszczyźnie połaci lewej przy pomocy narzędzia
  - na panelu Projekt użyć prawego przycisku myszki i z wyświetlonego menu wybrać pozycję Zmień płaszczyznę, a po pojawieniu się okna Płaszczyzna użyć przycisku OK.

Kreowanie stężeń prawej połaci:

- za pomocą narzędzia sustawić *płaszczyznę roboczą* w płaszczyźnie połaci prawej tak, aby początek układu lokalnego pokrywał się ze środkiem pierwszego pręta prawej płatwi okapowej, a oś x pokrywała się z prętami tej płatwi
- włączyć narzędzie / paska narzędzi i w okienku właściwości kreowania skorzystać ze współrzędnych układu lokalnego (w *płaszczyźnie roboczej*) (x=-3, y=0) - przycisk Początek

(x=0, y=1,52) - przycisk Koniec (pojawi się pierwsze stężenie) przycisk Początek (x=3, y=0) - przycisk Koniec (pojawi się drugie stężenie)

(x=-3, y=1,52) - przycisk Początek

(x=0, y=3,04) - przycisk Koniec (pojawi się trzecie stężenie) przycisk Początek (x=3, y=1,52) - przycisk Koniec (pojawi się czwarte stężenie)

(x=-3, y=4,56) - przycisk Początek

(x=0, y=6,083) - przycisk Koniec (pojawi się siódme stężenie) przycisk Początek (x=3, y=4,56) - przycisk Koniec (pojawi się ósme stężenie)

- na panelu **Projekt** nadać nazwę tej grupy prętów **Stężenia -p1** i pozostawić tą pozycję panelu zaznaczoną
- włączyć narzędzie (właściwości prętów), a w okienku właściwości przejść do zakładki Przekrój, a następnie z listy przekrojów wybrać przekrój stężenia połaciowe, natomiast w zakładce Imperf. w polach mimośrodów w węzłach A i B zadać z=0,39 m i zamknąć okno właściwości prętów
- użyć skrótu paska skrótów, a następnie przesunąć *płaszczyznę roboczą* do pozycji y=9 i użyć skrótu
- powtórzyć akcje Wklej dla położeń płaszczyzny: y=15 i y=21.

- na panelu Projekt nadać nazwy nowym grupom prętów stężenia odpowiednio:-Stężenia-p2, Stężenia-p3 i Stężenia-p4
- na panelu **Projekt** poprzeciągać pręty grup: **Stężenia-p2**, **Stężenia-p3** i **Stężenia-p4** do grupy **Stężenia-p1** i usunąć puste grupy, a nazwę grupy **Stężenia-p1** zmienić na **Stężenia prawe**.

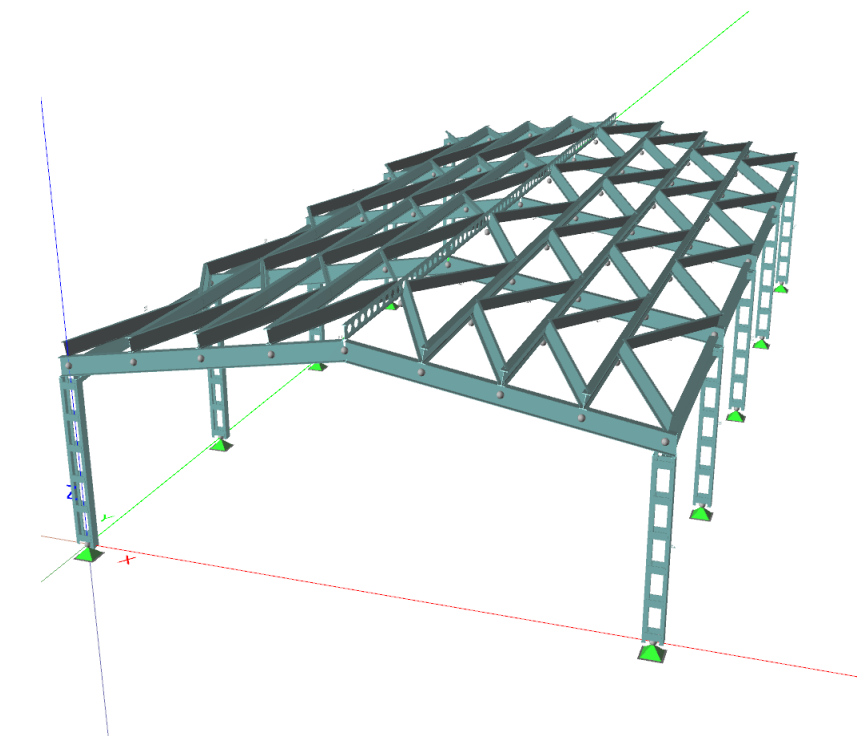

Rys. IV-2 - Końcowy efekt trybu kreowania geometrii modelu konstrukcji hali

Kreowanie stężeń prawej połaci:

- na panelu **Projekt** zaznaczyć pozycję **Stężenia prawe** (zostaną wyróżnione stężenia prawej połaci)
- ustawić *plaszczyznę roboczą* tak, aby była płaszczyzną symetrii wzdłuż hali. W tym celu można włączyć narzędzie paska narzędzi wskazać kursorem górny węzeł ramy nr 3 (węzeł 13), a następnie użyć narzędzia paska narzędzi i w okienku **Płaszczyzna** wyzerować kąt *ψ*
- kliknąć na narzędziu 🕍 paska narzędzi, co spowoduje wygenerowanie stężeń lewej połaci
- zmienić nazwę nowej grupy prętów na panelu Projekt na: Stężenia lewe.
- *Uwaga:* Tej grupie prętów została przypisana płaszczyzna, przy której zostały one wygenerowane, ale z innych względów byłoby korzystniej przypisać im płaszczyznę połaci lewej. W tym celu należy:
  - na panelu Projekt zaznaczyć grupę Stężenia lewe
  - ustawić *płaszczyznę roboczą* w płaszczyźnie połaci lewej przy pomocy narzędzia

- na panelu Projekt użyć prawego przycisku myszki i z wyświetlonego menu wybrać pozycję Zmień płaszczyznę, a po pojawieniu się okna Płaszczyzna użyć przycisku OK.
- wyróżnić wszystkie pręty (na panelu Projekt zaznaczyć pozycję Pręty)
- włączyć narzędzie 🔄, a w okienku właściwości przejść do zakładki Mocowania, a następnie w sekcji Podparcia pośrednie wybrać przełącznik Sztywne.

# <u>Zadawanie obciążeń</u>

Deklarowanie grup obciążeń:

- otworzyć okno dialogowe Grupy obciążeń (narzędzie 💶 lub przycisk Grupy obciążeń panelu obciążeń)
- zmienić nazwę pierwszej grupy (domyślnej) z Stałe na Ciężar pokrycia
- dodać nową grupę: Symbol WI, nazwa Wiatr z lewej, status normowy zmienne
- dodać nową grupę: Symbol Ww, nazwa Wiatr wzdłuż, status normowy zmienne
- dodać nową grupę: Symbol **Sn**, nazwa **Śnieg**, status normowy **zmienne** Zadawanie obciążeń grupy **Ciężar pokrycia** (**St**):
- na panelu **Projekt** włączyć grupę **St-Ciężar pokrycia**, a pozostałe wyłączyć
- na panelu Projekt zaznaczyć grupy prętów: "Płatwie lewe", "Stężenia lewe", "Pręty kalenicy".
- włączyć narzędzie 🜌 i w okienku właściwości obciążenia wykonać:
- w polach Pa i Pb wpisać wartość 1,25,
- z listy Grupa obciążeń wybrać St-Ciężar pokrycia,
- w polu γ<sub>f1</sub> wpisać wartość **1,1**,
- w zakładce Ogólne włączyć włącznik Pionowe,
- w polach ea i eb wpisać wartość 0,2,
- w polu Nazwa wpisać: "Pokrycie lewe".
- powtórzyć powyższe operacje dla połaci prawej, zaznaczając wcześniej na panelu **Projekt** grupy "Płatwie prawe", "Stężenia prawe", "Pręty kalenicy" i nadać obciążeniu nazwę: "Pokrycie prawe".

Zadawanie obciążeń grupy Śnieg (Sn):

- na panelu Projekt włączyć grupę Sn-Śnieg, a pozostałe wyłączyć
- zaznaczyć na panelu Projekt grupy prętów: "Płatwie lewe", "Stężenia lewe", "Płatwie prawe", "Stężenia prawe"
- włączyć narzędzie 🜌 i w okienku *właściwości obciążenia* wykonać:
- za pomocą przycisku Zmień płaszczyznę otworzyć okno Płaszczyzna, a w polu
   -ψ wpisać wartość 90, co ma na celu ustawienie płaszczyzny obciążenia w poziomie,
- w polach Pa i Pb wpisać wartość 0,67,
- z listy Grupa obciążeń wybrać Sn-Śnieg,
- w polu γ<sub>f1</sub> wpisać wartość **1,4**,

- w zakładce Ogólne włączyć włącznik Pionowe,
- w polach ea i eb wpisać wartość 0,2,
- w polu Nazwa wpisać: "Śnieg na całej połaci".

## Zadawanie obciążeń grupy Wiatr z lewej (WI):

- na panelu Projekt włączyć grupę WI-Wiatr z lewej, a pozostałe wyłączyć
- zaznaczyć (wyróżnić) wszystkie lewe słupy ram
- włączyć narzędzie 🖉 i w okienku właściwości obciążenia wykonać:
- w polach Pa i Pb wpisać wartość 0,41,
- z listy Grupa obciążeń wybrać WI-Wiatr z lewej,
- w polu  $\gamma_{f1}$  wpisać wartość **1,3**,
- w zakładce Ogólne włączyć włącznik Prostopadle do prętów,
- w polach ea i eb wpisać wartość 0,2,
- w polu Nazwa wpisać: "Parcie".
- zaznaczyć (wyróżnić) wszystkie prawe słupy ram
- włączyć narzędzie 🖉 i w okienku właściwości obciążenia wykonać:
- w polach Pa i Pb wpisać wartość -0,18,
- z listy Grupa obciążeń wybrać WI-Wiatr z lewej,
- w polu  $\gamma_{f1}$  wpisać wartość **1,3**,
- w zakładce Ogólne włączyć włącznik Prostopadle do prętów,
- w polach ea i eb wpisać wartość 0,2,
- w polu Nazwa wpisać: "Ssanie".
- zaznaczyć na panelu **Projekt** grupy prętów: "Płatwie lewe", "Stężenia lewe", "Pręty kalenicy"
- włączyć narzędzie 🖉 i w okienku *właściwości obciążenia* wykonać:
- w polach Pa i Pb wpisać wartość -0,18,
- z listy Grupa obciążeń wybrać WI-Wiatr z lewej,
- w polu γ<sub>f1</sub> wpisać wartość **1,3**,
- w zakładce Ogólne włączyć włącznik Prostopadle do prętów,
- w polach ea i eb wpisać wartość 0,2,
- w polu Nazwa wpisać: "Ssanie na połaci lewej".
- powtórzyć powyższe operacje dla grup prętów "Płatwie prawe", "Stężenia prawe", "Pręty kalenicy"
- Zadawanie obciążeń grupy Wiatr wzdłuż (Ww):
- na panelu Projekt włączyć grupę Ww-Wiatr wzdłuż, a pozostałe wyłączyć
- zaznaczyć (wyróżnić) grupę prętów Rama-1
- włączyć narzędzie 🖉 i w okienku *właściwości obciążenia* wykonać:
- w polach Pa i Pb wpisać wartość 0,32,
- z listy Grupa obciążeń wybrać Ww-Wiatr wzdłuż,
- w polu  $\gamma_{f1}$  wpisać wartość **1,3**,
- w zakładce Ogólne włączyć włącznik Prostopadle do prętów,
- w polach ea i eb wpisać wartość 0,1,
- w polu Nazwa wpisać: "Nawietrzna".

#### Przykład

- zaznaczyć (wyróżnić) grupę prętów Rama-5
- włączyć narzędzie 🜌 i w okienku *właściwości obciążenia* wykonać:
- w polach Pa i Pb wpisać wartość 0,14,
- z listy Grupa obciążeń wybrać Ww-Wiatr wzdłuż,
- w polu γ<sub>f1</sub> wpisać wartość **1,3**,
- w zakładce Ogólne włączyć włącznik Prostopadle do prętów,
- w polach ea i eb wpisać wartość -0,1,
- w polu Nazwa wpisać: "Zawietrzna".

## <u>Analiza statyczna</u>

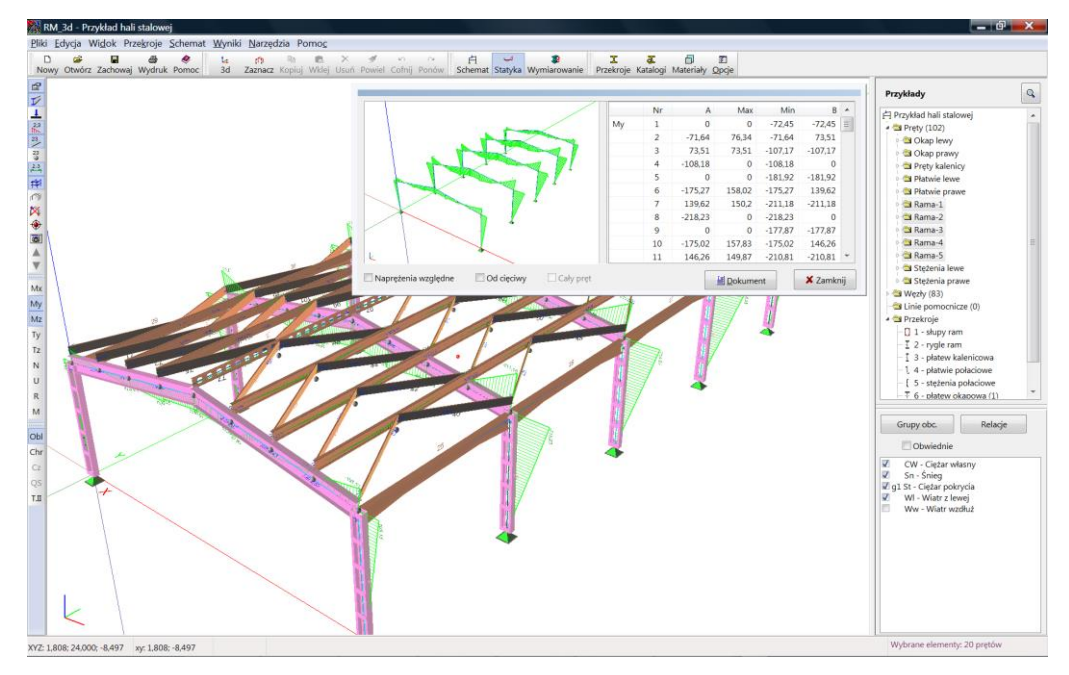

Rys. IV-3 - Obraz monitora po wykonaniu obliczeń

Analiza statyczna jest dokonywana w opcji **Wyniki/Statyka** (skrót **Statyka**). Przed wykonaniem obliczeń każdorazowo należy określić kombinację grup obciążeń na panelu **Projekt** przez włączanie lub wyłączanie włączników stowarzyszonych z grupami obciążeń.

Wyniki dla kombinacji: Ciężar własny + Ciężar pokrycia + Śnieg + Wiatr z lewej

- na panelu **Obciążenia** włączyć wyżej wymienione grupy obciążeń, a pozostałe wyłączyć
- kliknąć skrót Statyka i zaczekać na zakończenie procedury obliczeń statycznych
- na pasku narzędzi włączyć opcje wyników: My, U, R
- na panelu Projekt zaznaczyć pozycje od "Rama-1" do "Rama-5"
- włączyć okienko zbiorczych wyników liczbowych narzędziem 🖆, co spowoduje wyświetlenie *okna tabeli wyników zbiorczych* (Rys. IV-3)

INSTRUKCJA UŻYTKOWANIA PROGRAMU

- w okienku wyników liczbowych odszukać pozycję największej dodatniej wartości dla momentu My i wykonać na niej podwójne kliknięcie, co spowoduje ustawienie widoku modelu konstrukcji w oknie *sceny*, że pręt o maksymalnej wartości My zostanie umieszczony w centrum *sceny*, a to ułatwia identyfikację i selekcję pręta na modelu konstrukcji.
- zaznaczyć (wyróżnić) wyszukany pręt i włączyć narzędzie 🖆 w celu wyświetlenia okienka szczegółów wyników dla tego pręta (Rys. IV-4).

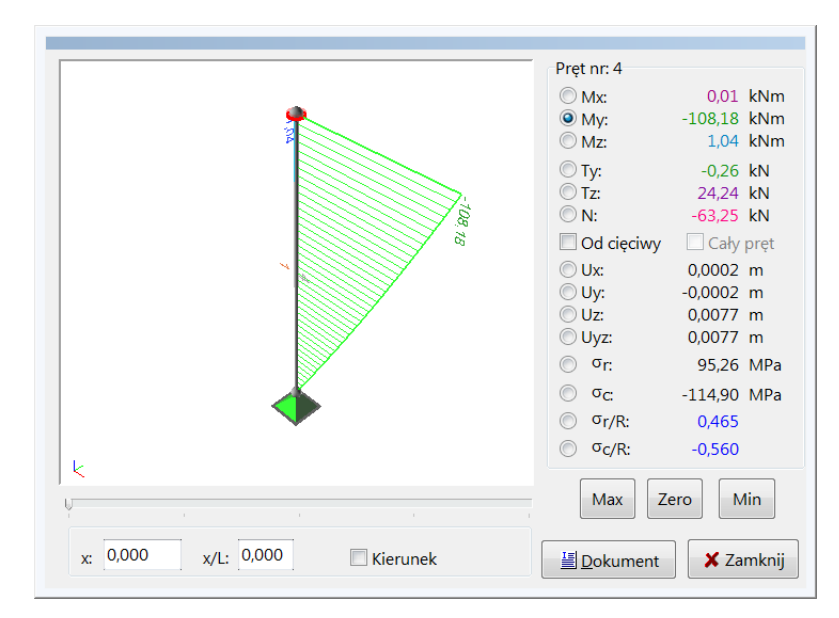

Rys. IV-4 - Okienko szczegółowych wyników analizy dla pręta

#### TWORZENIE DOKUMENTU

- użyć skrótu ub kombinacji klawiszy [**Ctrl**]+[**P**] w celu otwarcia okna dialogowego **Wydruk**
- dokonać ustawień włączników sekcji **Dane** i **Wyniki** tego okna, określających zakres dokumentu
- użyć przycisku **Przeglądaj**, które umożliwia przeglądanie, sporządzenie wydruku oraz bezpośredni eksport dokumentu do edytora MS Word lub do schowka systemu Windows.

## <u>Przykład dokumentu</u>

Poniżej załączono przykład dokumentu dla przedstawionego wyżej przykładu hali stalowej. Dokument został wyeksportowany do edytora MS Word i sformatowany do właściwości typograficznych niniejszej instrukcji. Dokument zawiera: charakterystykę przekrojów, dane prętów, dane obciążeń, wyniki zbiorcze dla wszystkich prętów i wyniki szczegółowe dla prętów grupy **Rama-1**.

| <b>.</b> |     |     | <b>.</b> |
|----------|-----|-----|----------|
| - 11     | zek | roi | e:       |

| 1 - Srüpy ram       2 - rygie ram       3 - platew katerit.cova                                                                                                    | -01 | 4                                |                                             | 0                                | -                     | 2 mlatavi k                      |                     |
|----------------------------------------------------------------------------------------------------|-----|----------------------------------|---------------------------------------------|----------------------------------|-----------------------|----------------------------------|---------------------|
| $ \begin{array}{ c c c c c c c c c c c c c c c c c c c$                                                                                                    |     | 1 - słupy ra                     | m                                           | 2 - rygle rar                    | n                     | 3 - płatew k                     | alenicowa           |
| $ \begin{array}{ c c c c c c c c c c c c c c c c c c c$                                                                                                    |     | y                                |                                             | y-                               |                       | у                                |                     |
| $ \begin{array}{ c c c c c c c c c c c c c c c c c c c$                                                                                                    |     |                                  | 200                                         |                                  | 160                   |                                  |                     |
| $\begin{array}{c c c c c c c c c c c c c c c c c c c $                                                                                                    |     |                                  |                                             |                                  |                       |                                  |                     |
| $\begin{array}{c c c c c c c c c c c c c c c c c c c $                                                                                                    |     | Materiał:                        | 2 - St3S (X,Y,V,W)                          | Materiał:                        | 4 - 18G2 (A)          | Materiał:                        | 2 - St3S (X,Y,V,W)  |
| $ \begin{array}{c c c c c c c c c c c c c c c c c c c $                                                                                                    |     | A [cm <sup>2</sup> ]             | 64,40                                       | A [cm <sup>2</sup> ]             | 60,96                 | A [cm <sup>2</sup> ]             | 27,44               |
| $ \begin{array}{c c c c c c c c c c c c c c c c c c c $                                                                                                    |     | Jy [cm⁴]                         | 21138,42                                    | Jy [cm⁴]                         | 17114,70              | Jy [cm⁴]                         | 4437,00             |
| $\begin{array}{c c c c c c c c c c c c c c c c c c c $                                                                                                    |     | Jz [cm <sup>4</sup> ]            | 3820,00                                     | Jz [cm <sup>4</sup> ]            | 819,88                | Jz [cm <sup>4</sup> ]            | 116,72              |
| $ \begin{array}{ c c c c c c c c c c c c c c c c c c c$                                                                                                    |     | Dyz [cm <sup>4</sup> ]           | 0,00                                        | Dyz [cm <sup>4</sup> ]           | 0,00                  | Dyz [cm <sup>4</sup> ]           | 0,00                |
| $\begin{array}{c c c c c c c c c c c c c c c c c c c $                                                                                                    |     | α [Dea]                          | 0.00                                        | α [Dea]                          | 0.00                  | α [Dea]                          | 0.00                |
| $\begin{array}{c c c c c c c c c c c c c c c c c c c $                                                                                                    |     | ly [cm <sup>4</sup> ]            | 21138.42                                    | ly [cm <sup>4</sup> ]            | 17114 70              | lv [cm <sup>4</sup> ]            | 4437.00             |
| $\begin{array}{c c c c c c c c c c c c c c c c c c c $                                                                                                    |     | lż [cm <sup>4</sup> ]            | 2920.00                                     | Iz [cm <sup>4</sup> ]            | 910.99                | Iz [cm <sup>4</sup> ]            | 116 72              |
| $\begin{array}{c c c c c c c c c c c c c c c c c c c $                                                                                                    |     |                                  | 3620,00                                     |                                  | 019,00                |                                  | 110,72              |
| $ \begin{array}{c c c c c c c c c c c c c c c c c c c $                                                                                                    |     | Jt [cm <sup>+</sup> ]            | 25,50                                       | Jt [cm ·]                        | 21,23                 | Jt [cm ·]                        | 14,25               |
| $\begin{array}{c c c c c c c c c c c c c c c c c c c $                                                                                                    |     | Jω [cm⁴]                         | 0,00                                        | Jω [cm⁴]                         | 308314,11             | Jω [cm⁴]                         | 21147,55            |
| $\begin{array}{c c c c c c c c c c c c c c c c c c c $                                                                                                    |     | iy [cm]                          | 18,12                                       | iy [cm]                          | 16,76                 | iy [cm]                          | 12,72               |
| $\begin{array}{ c c c c c c c c c c c c c c c c c c c$                                                                                                    |     | iz [cm]                          | 7,70                                        | iz [cm]                          | 3,67                  | iz [cm]                          | 2,06                |
| $\begin{array}{c c c c c c c c c c c c c c c c c c c $                                                                                                    |     | is [cm]                          | 19,69                                       | is [cm]                          | 17,15                 | is [cm]                          | 12,88               |
| 4 - platwie polaciowe       5 - stężenia polaciowe       6 - platew okapowa (1)                                                                                                    |     | m [ka/m]                         | 50.55                                       | m [ka/m]                         | 47.85                 | m [ka/m]                         | 26.30               |
| $\begin{array}{c c c c c c c c c c c c c c c c c c c $                                                                                                    |     | 4 - nłatwie i                    | nołaciowe                                   | 5 - stożonia                     | nołaciowe             | 6 - nłatew o                     | kanowa (1)          |
| $\begin{array}{                                    $                                                                                                    |     | 4 - platwie                      | polaciowe                                   | J - Stęzenia                     | polaciowe             | 0 - platew 0                     |                     |
| $\begin{array}{ c c c c c c c c c c c c c c c c c c c$                                                                                                    |     | y —                              | Z                                           | y—                               | 2 V 000               | ـــــ و<br>ا                     |                     |
| $\begin{array}{c c c c c c c c c c c c c c c c c c c $                                                                                                    |     | Materiał:                        | 2 - St3S (X V V/W/)                         | Materiał:                        | 2 - St3S (X V \/ \//) | Materiał                         | 2 - St3S (X V V/W/) |
| $\begin{array}{c c c c c c c c c c c c c c c c c c c $                                                                                                    |     |                                  | 53.80                                       | A [cm <sup>2</sup> ]             | 18.07                 |                                  | 62.40               |
| $\frac{\text{Jy}[\text{cm}^{4}]}{\text{Jz}[\text{cm}^{4}]} = \frac{604,00}{604,00} = \text{Jz}[\text{cm}^{4}]} = 203,00 = \text{Jz}[\text{cm}^{4}] = 1334,53 \\ \frac{\text{Jz}[\text{cm}^{4}]}{0,00} = 0,00 = 0,00 = 0,00 = 0,00 \\ \frac{\alpha}{\text{[Deg]}} = 0,00 = \alpha}{0,00} = \frac{12,34}{2406,40} = \frac{\alpha}{\text{[Deg]}} = 0,00 \\ \frac{\alpha}{\text{[Deg]}} = 0,00 = \alpha}{0,00} = \frac{12,34}{2406,40} = \frac{\alpha}{\text{[Deg]}} = 0,00 \\ \frac{\alpha}{\text{[Deg]}} = 0,00 = \alpha}{0,00} = \frac{12,34}{2406,40} = \frac{\alpha}{\text{[Deg]}} = 0,00 \\ \frac{\alpha}{\text{[Deg]}} = 0,00 = \alpha}{0,00} = \frac{12,34}{2406,40} = \frac{\alpha}{192} = 0,00 \\ \frac{\alpha}{\text{[Deg]}} = 0,00 = \alpha}{0,00} = \frac{12,34}{2406,40} = \frac{\alpha}{192} = 0,00 \\ \frac{\alpha}{\text{[Deg]}} = 0,00 = \alpha}{0,00} = \frac{12,34}{2406,40} = \frac{12,34}{2406,40} = \frac{12,34}{2$ |     | ly [cm <sup>4</sup> ]            | 8360.00                                     | ly [cm <sup>4</sup> ]            | 2301.00               | ly [cm <sup>4</sup> ]            | 9876.80             |
| $\begin{array}{c c c c c c c c c c c c c c c c c c c $                                                                                                    |     | lz [cm <sup>4</sup> ]            | 604.00                                      | Jz [cm <sup>4</sup> ]            | 2001,00               | lz [cm <sup>4</sup> ]            | 1334 53             |
| $\begin{array}{c c c c c c c c c c c c c c c c c c c $                                                                                                    |     | 52 [cm]                          | 0.00                                        | 52 [cm ]                         | 203,00                | 52 [cm ]                         | 1004,00             |
| $\begin{array}{c c c c c c c c c c c c c c c c c c c $                                                                                                    |     |                                  | 0,00                                        |                                  | -401,91               |                                  | 0,00                |
| $\begin{array}{ c c c c c c c c c c c c c c c c c c c$                                                                                                    |     | α [Deg]                          | 0,00                                        | α [Deg]                          | 12,34                 |                                  | 0,00                |
| $\begin{array}{c c c c c c c c c c c c c c c c c c c $                                                                                                    |     | ly [cm⁴]                         | 8360,00                                     | ly [cm⁴]                         | 2406,40               | ly [cm⁴]                         | 9876,80             |
| $\begin{array}{c c c c c c c c c c c c c c c c c c c $                                                                                                    |     | lż [cm⁴]                         | 604,00                                      | Iz [cm⁴]                         | 97,60                 | lz [cm⁴]                         | 1334,53             |
| $\begin{array}{c c c c c c c c c c c c c c c c c c c $                                                                                                    |     | Jt [cm⁴]                         | 18,84                                       | Jt [cm⁴]                         | 1,14                  | Jt [cm⁴]                         | 18,28               |
| iy [cm]       12,47       iy [cm]       11,26       iy [cm]       12,58         iz [cm]       3,35       iz [cm]       2,27       iz [cm]       4,62         is [cm]       12,91       is [cm]       11,49       is [cm]       13,40         m [kg/m]       42,23       m [kg/m]       14,89       m [kg/m]       48,98         7 - płatew okapowa (2)                                                                                                    |     | Jω [cm4]                         | 125934,05                                   | Jω [cm <sup>4</sup> ]            | 31227,36              | Jω [cm4]                         | 280333,33           |
| iz [cm]       3,35       iz [cm]       2,27       iz [cm]       4,62         is [cm]       12,91       is [cm]       11,49       is [cm]       13,40         m [kg/m]       42,23       m [kg/m]       14,89       m [kg/m]       48,98         7 - płatew okapowa (2)                                                                                                    |     | iy [cm]                          | 12,47                                       | iy [cm]                          | 11,26                 | iy [cm]                          | 12,58               |
| is [cm]       12,91       is [cm]       11,49       is [cm]       13,40         m [kg/m]       42,23       m [kg/m]       14,89       m [kg/m]       48,98         7 - płatew okapowa (2)                                                                                                    |     | iz [cm]                          | 3,35                                        | iz [cm]                          | 2,27                  | iz [cm]                          | 4,62                |
| m [kg/m]       42,23       m [kg/m]       14,89       m [kg/m]       48,98         7 - płatew okapowa (2)       Image: Comparison of the state of the state of the stat                                                                                                    |     | is [cm]                          | 12.91                                       | is [cm]                          | 11.49                 | is [cm]                          | 13.40               |
| 7 - płatew okapowa (2)       Import 1 - 1 - 1 - 1 - 1 - 1 - 1 - 1 - 1 - 1                                                                                                    |     | m [ka/m]                         | 42.23                                       | m [ka/m]                         | 14.89                 | m [ka/m]                         | 48.98               |
| Image: second second                                                                                                    |     | 7 - nłatew o                     | kanowa (2)                                  | []                               | ,                     | []                               | ,                   |
|                                                                                                    |     | Materiał:<br>A [cm²]<br>Jy [cm4] | Z → Y ↔ y ↔ y ↔ y ↔ y ↔ y ↔ y ↔ y ↔ y ↔ y ↔ | Materiał:<br>A [cm²]<br>Jy [cm4] |                       | Materiał:<br>A [cm²]<br>Jy [cm4] |                     |
|                                                                                                    |     | · [•···]                         | ,                                           |                                  |                       | · · · · · · · · 1                |                     |

PRZYKŁAD

CADSIS

| Dyz [cm <sup>4</sup> ] | 0,00      | Dyz [cm <sup>4</sup> ] | Dyz [cm <sup>4</sup> ] |  |
|------------------------|-----------|------------------------|------------------------|--|
| α [Deg]                | 0,00      | α [Deg]                | α [Deg]                |  |
| ly [cm <sup>4</sup> ]  | 24663,80  | ly [cm <sup>4</sup> ]  | ly [cm⁴]               |  |
| lż [cm4]               | 1335,17   | lz [cm <sup>4</sup> ]  | lz [cm <sup>4</sup> ]  |  |
| Jt [cm <sup>4</sup> ]  | 20,84     | Jt [cm <sup>4</sup> ]  | Jt [cm⁴]               |  |
| Jω [cm <sup>4</sup> ]  | 645333,33 | Jω [cm <sup>4</sup> ]  | Jω [cm⁴]               |  |
| iy [cm]                | 18,21     | iy [cm]                | iy [cm]                |  |
| iz [cm]                | 4,24      | iz [cm]                | iz [cm]                |  |
| is [cm]                | 18,69     | is [cm]                | is [cm]                |  |
| m [kg/m]               | 58,40     | m [kg/m]               | m [kg/m]               |  |

#### Mater<u>iały:</u>

| Nr: Rodzaj: |      | Nemura                     | E:    | G:    | ν:  | α <sub>T</sub> : | ρ:      | Ro:   |
|-------------|------|----------------------------|-------|-------|-----|------------------|---------|-------|
|             |      | Nazwa:                     | [GPa] | [GPa] | [-] | [1/K]            | [kg/m³] | [MPa] |
| 2           | Stal | Przykład hali stalowej.rm3 | 205,0 | 80,0  | 0,3 | 0,0              | 7850,0  | 205,0 |
| 4           | Stal | Przykład hali stalowej.rm3 | 205,0 | 80,0  | 0,3 | 0,0              | 7850,0  | 295,0 |

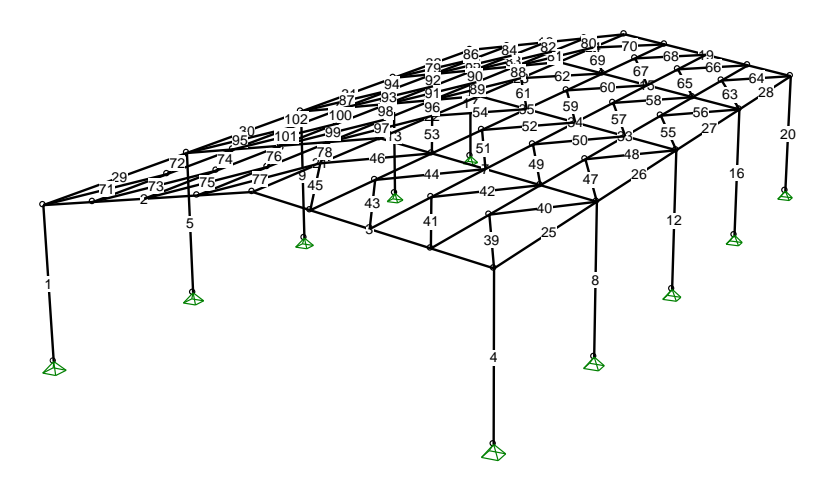

#### Pręty:

| Nr:  | Wę<br>A: | zły:<br>B: | Mocowania     | Podat<br>-ności | Mimośrody<br>Imperfekcje | Orient.<br>[deg] | L[m]: | F [m]: | Przekrój:   |  |  |  |  |
|------|----------|------------|---------------|-----------------|--------------------------|------------------|-------|--------|-------------|--|--|--|--|
| Rama | Rama-1   |            |               |                 |                          |                  |       |        |             |  |  |  |  |
| 1    | 1        | 2          | P.P.: Sztywne |                 |                          | 180,0            | 4,000 |        | 1 słupy ram |  |  |  |  |
| 2    | 2        | 3          | P.P.: Sztywne |                 |                          | 0,0              | 6,083 |        | 2 rygle ram |  |  |  |  |
| 3    | 3        | 4          | P.P.: Sztywne |                 |                          | 0,0              | 6,083 |        | 2 rygle ram |  |  |  |  |
| 4    | 4        | 5          | P.P.: Sztywne |                 |                          | 0,0              | 4,000 |        | 1 słupy ram |  |  |  |  |
| Rama | -2       |            |               |                 |                          |                  |       |        |             |  |  |  |  |
| 5    | 6        | 7          | P.P.: Sztywne |                 |                          | 180,0            | 4,000 |        | 1 słupy ram |  |  |  |  |
| 6    | 7        | 8          | P.P.: Sztywne |                 |                          | 0,0              | 6,083 |        | 2 rygle ram |  |  |  |  |
| 7    | 8        | 9          | P.P.: Sztywne |                 |                          | 0,0              | 6,083 |        | 2 rygle ram |  |  |  |  |
| 8    | 9        | 10         | P.P.: Sztywne |                 |                          | 0,0              | 4,000 |        | 1 słupy ram |  |  |  |  |
| Rama | -3       |            |               |                 |                          |                  |       |        |             |  |  |  |  |
| 9    | 11       | 12         | P.P.: Sztywne |                 |                          | 180,0            | 4,000 |        | 1 słupy ram |  |  |  |  |
| 10   | 12       | 13         | P.P.: Sztywne |                 |                          | 0,0              | 6,083 |        | 2 rygle ram |  |  |  |  |
| 11   | 13       | 14         | P.P.: Sztywne |                 |                          | 0,0              | 6,083 |        | 2 rygle ram |  |  |  |  |
| 12   | 14       | 15         | P.P.: Sztywne |                 |                          | 0,0              | 4,000 |        | 1 słupy ram |  |  |  |  |
| Rama | -4       |            |               |                 |                          |                  |       |        |             |  |  |  |  |
| 13   | 16       | 17         | P.P.: Sztywne |                 |                          | 180,0            | 4,000 |        | 1 słupy ram |  |  |  |  |
| 14   | 17       | 18         | P.P.: Sztywne |                 |                          | 0,0              | 6,083 |        | 2 rygle ram |  |  |  |  |
| 15   | 18       | 19         | P.P.: Sztywne |                 |                          | 0,0              | 6,083 |        | 2 rygle ram |  |  |  |  |
| 16   | 19       | 20         | P.P.: Sztywne |                 |                          | 0,0              | 4,000 |        | 1 słupy ram |  |  |  |  |
| Rama | -5       |            |               |                 |                          |                  |       |        |             |  |  |  |  |
| 17   | 21       | 22         | P.P.: Sztywne |                 |                          | 180,0            | 4,000 |        | 1 słupy ram |  |  |  |  |
| 18   | 22       | 23         | P.P.: Sztywne |                 |                          | 0,0              | 6,083 |        | 2 rygle ram |  |  |  |  |
| 19   | 23       | 24         | P.P.: Sztywne |                 |                          | 0,0              | 6,083 |        | 2 rygle ram |  |  |  |  |
| 20   | 24       | 25         | P.P.: Sztywne |                 |                          | 0,0              | 4,000 |        | 1 słupy ram |  |  |  |  |

# CADSIS

PRZYKŁAD

RM-3D w.7.x

| Pręty | kalen  | icy  |                    |           |            |        |                      |
|-------|--------|------|--------------------|-----------|------------|--------|----------------------|
| 21    | 8      | 3    | P.P.: Sztywne      | az:0,350  | 0,0        | 6,000  | 3 płatew kalenicowa  |
|       |        |      |                    | bz:0,350  |            |        |                      |
| 22    | 13     | 8    | P.P.: Sztywne      | az:0,350  | 0,0        | 6,000  | 3 płatew kalenicowa  |
|       |        |      |                    | bz:0,350  |            |        |                      |
| 23    | 18     | 13   | P.P.: Sztywne      | az:0,350  | 0,0        | 6,000  | 3 płatew kalenicowa  |
|       |        |      |                    | bz:0,350  |            |        |                      |
| 24    | 23     | 18   | P.P.: Sztywne      | az:0,320  | 0,0        | 6,000  | 3 płatew kalenicowa  |
|       |        |      |                    | bz:0,320  |            |        |                      |
| Okap  | praw   | у    |                    |           |            |        |                      |
| 25    | 4      | 9    | P.P.: Sztywne      | Wyr. Góra | 0,0        | 6,000  | 7(0,000)             |
|       |        |      |                    |           |            |        | 6(0,250)             |
|       |        |      |                    |           |            |        | 6(0,750)             |
|       |        |      |                    |           |            |        | 7(1,000)             |
| 26    | 9      | 14   | P.P.: Sztywne      | Wyr. Góra | 0,0        | 6,000  | 7(0,000)             |
|       |        |      |                    |           |            |        | 6(0,250)             |
|       |        |      |                    |           |            |        | 6(0,750)             |
|       |        |      |                    |           |            |        | 7(1,000)             |
| 27    | 14     | 19   | P.P.: Sztywne      | Wyr. Góra | 0,0        | 6,000  | 7(0,000)             |
|       |        |      |                    |           |            |        | 6(0,250)             |
|       |        |      |                    |           |            |        | 6(0,750)             |
|       |        |      |                    |           |            |        | 7(1,000)             |
| 28    | 19     | 24   | P.P.: Sztywne      | Wyr. Góra | 0,0        | 6,000  | 7(0,000)             |
|       |        |      |                    |           |            |        | 6(0,250)             |
|       |        |      |                    |           |            |        | 6(0,750)             |
| 0     |        |      |                    |           |            |        | 7(1,000)             |
| Окар  | lewy   | -    |                    |           | 0.0        | 0.000  | 7(0,000)             |
| 29    | 2      | 1    | P.P.: Sztywne      | Wyr. Gora | 0,0        | 6,000  | 7(0,000)             |
|       |        |      |                    |           |            |        | 6(0,250)             |
|       |        |      |                    |           |            |        | 6(0,750)             |
| 20    | 7      | 40   |                    | Mur Oára  | 0.0        | 0.000  | 7(1,000)             |
| 30    | 1      | 12   | P.P.: Sztywne      | wyr. Gora | 0,0        | 6,000  | 7(0,000)             |
|       |        |      |                    |           |            |        | 6(0,250)             |
|       |        |      |                    |           |            |        | 7(1,000)             |
| 21    | 10     | 17   | D D · S - than 100 | Why Córo  | 0.0        | 6.000  | 7(1,000)             |
| 31    | 12     | 17   | F.F. Sztywne       | wyr. Gora | 0,0        | 0,000  | 6(0,250)             |
|       |        |      |                    |           |            |        | 6(0,250)             |
|       |        |      |                    |           |            |        | 7(1,000)             |
| 32    | 17     | 22   | P.P. Sztvwne       | Wyr Góra  | 0.0        | 6 000  | 7(1,000)             |
| 02    | .,     | ~~   |                    | wyn. coru | 0,0        | 0,000  | 6(0,250)             |
|       |        |      |                    |           |            |        | 6(0,750)             |
|       |        |      |                    |           |            |        | 7(1,000)             |
| Płatw | ie pra | we   |                    |           |            |        | . (.,)               |
| 33    | 27     | 26   | P.P.: Sztvwne      | az:-0.350 | 170.5      | 24.000 | 4 płatwie połaciowe  |
|       |        |      |                    | bz:-0.350 |            | ,•••   |                      |
| 34    | 29     | 28   | P.P.: Sztvwne      | az:-0.350 | 170.5      | 24.000 | 4 płatwie połaciowe  |
| -     | -      | -    |                    | bz:-0.350 | - , 2      |        |                      |
| 35    | 31     | 30   | P.P.: Sztvwne      | az:-0.350 | 170.5      | 24.000 | 4 płatwie połaciowe  |
|       |        |      | ,                  | bz:-0.350 | 2,5        | ,      | P                    |
| Płatw | ie lew | /e   |                    |           |            |        |                      |
| 36    | 32     | 33   | P.P.: Sztvwne      | az:0.350  | -9.5       | 24.000 | 4 płatwie połaciowe  |
|       |        |      |                    | bz:0.350  | -,-        | ,      |                      |
| 37    | 34     | 35   | P.P.: Sztvwne      | az:0.350  | -9.5       | 24.000 | 4 płatwie połaciowe  |
|       |        |      |                    | bz:0,350  | -,-        | ,      |                      |
| 38    | 36     | 37   | P.P.: Sztvwne      | az:0.350  | -9.5       | 24,000 | 4 płatwie połaciowe  |
| 00    | 00     | 0,   | 1 O2(y)()()        | bz:0,350  | 0,0        | 21,000 |                      |
| Steże | nia n  | rawe |                    | 52.0,000  |            |        | II                   |
| 39    | 4      | 38   | P P · Sztvwne      | 27:0 350  | 85         | 3 363  | 5 steżenia połaciowe |
| 55    | -7     | 00   | · 02tywne          | hz:0,350  | 0,0        | 0,000  |                      |
| 40    | 28     | a    | P P · Sztywne      | 27.0 350  | <u>8</u> 5 | 3 363  | 5 stażenia połaciowo |
| -+0   | 50     | 3    | · · · · O2tywne    | az.0,000  | 0,0        | 0,000  |                      |
| /1    | 26     | 30   | P P · Sztvavno     | 37:0 350  | 8 F        | 3 363  | 5 steżenia nołaciowo |
| 41    | 20     | 59   | T.T. OZLYWIE       | az.0,000  | 0,0        | 0,000  |                      |
| 10    | 30     | 40   | D D · Sztvavno     | 02.0,300  | 9 F        | 3 363  | 5 stażonia nakojowa  |
| 42    | 39     | 40   | F.F. SZLYWIE       | az.0,300  | 6,5        | 3,303  |                      |
|       |        |      |                    | 02.0,350  |            |        |                      |

Przykład

| 43    | 28     | 41        | P.P.: Sztywne  | az:0,350  | 8,5    | 3,363 | 5 stężenia połaciowe |
|-------|--------|-----------|----------------|-----------|--------|-------|----------------------|
|       |        |           |                | bz:0,350  |        |       |                      |
| 44    | 41     | 42        | P.P.: Sztywne  | az:0,350  | 8,5    | 3,363 | 5 stężenia połaciowe |
|       |        |           |                | bz:0,350  |        |       |                      |
| 45    | 30     | 43        | P.P.: Sztywne  | az:0,350  | 8,5    | 3,364 | 5 stężenia połaciowe |
|       |        |           |                | bz:0,350  |        |       |                      |
| 46    | 43     | 44        | P.P.: Sztywne  | az:0,350  | 8,5    | 3,364 | 5 stężenia połaciowe |
|       |        |           |                | bz:0,350  |        |       |                      |
| 63    | 19     | 59        | P.P.: Sztywne  | az:0,350  | 8,5    | 3,363 | 5 stężenia połaciowe |
|       |        |           |                | bz:0,350  |        |       |                      |
| 70    | 62     | 31        | P.P.: Sztywne  | az:0,350  | 8,5    | 3,364 | 5 stężenia połaciowe |
|       |        |           |                | bz:0,350  |        |       |                      |
| 69    | 58     | 62        | P.P.: Sztywne  | az:0,350  | 8,5    | 3,364 | 5 stężenia połaciowe |
|       |        |           |                | bz:0,350  |        |       |                      |
| 68    | 61     | 29        | P.P.: Sztywne  | az:0,350  | 8,5    | 3,363 | 5 stężenia połaciowe |
|       |        |           |                | bz:0,350  |        |       |                      |
| 67    | 56     | 61        | P.P.: Sztywne  | az:0,350  | 8,5    | 3,363 | 5 stężenia połaciowe |
|       |        |           |                | bz:0,350  |        |       |                      |
| 66    | 60     | 27        | P.P.: Sztywne  | az:0,350  | 8,5    | 3,363 | 5 stężenia połaciowe |
|       |        |           |                | bz:0,350  |        |       |                      |
| 65    | 54     | 60        | P.P.: Sztywne  | az:0,350  | 8,5    | 3,363 | 5 stężenia połaciowe |
|       |        |           |                | bz:0,350  |        |       |                      |
| 64    | 59     | 24        | P.P.: Sztywne  | az:0,350  | 8,5    | 3,363 | 5 stężenia połaciowe |
|       |        |           |                | bz:0,350  |        |       |                      |
| 55    | 14     | 52        | P.P.: Sztywne  | az:0,350  | 8,5    | 3,363 | 5 stężenia połaciowe |
|       |        |           |                | bz:0,350  |        |       |                      |
| 62    | 57     | 58        | P.P.: Sztywne  | az:0,350  | 8,5    | 3,364 | 5 stężenia połaciowe |
|       |        |           |                | bz:0,350  |        |       |                      |
| 61    | 51     | 57        | P.P.: Sztywne  | az:0,350  | 8,5    | 3,364 | 5 stężenia połaciowe |
|       |        | 50        |                | bz:0,350  | 0.5    | 0.000 |                      |
| 60    | 55     | 56        | P.P.: Sztywne  | az:0,350  | 8,5    | 3,363 | 5 stężenia połaciowe |
| 50    | 40     | <b>FF</b> | D D . C-thauma | DZ:0,350  | 0.5    | 2 262 | E stażania nalasiowa |
| 59    | 49     | 55        | P.P.: Sztywne  | az.0,350  | 6,5    | 3,303 | 5 stężenia połaciowe |
| E 0   | 52     | 54        | D D · S-thampo | DZ.0,330  | 9.5    | 2 262 | E stażania połosiowa |
| 50    | 55     | 54        | F.F. SZIYWIE   | az.0,300  | 0,0    | 3,303 | 5 stężenia połaciowe |
| 57    | 17     | 53        | D D · Sztvavno | DZ.0,330  | 85     | 3 363 | 5 steżenia połaciowe |
| 57    | 47     | 55        | T.T. OZtywne   | hz:0,350  | 0,5    | 5,505 |                      |
| 56    | 52     | 19        | P P · Sztvwne  | az:0,350  | 85     | 3 363 | 5 steżenia połaciowe |
|       | 02     | 10        | 1 .1 O2tywno   | bz:0,350  | 0,0    | 0,000 |                      |
| 47    | q      | 45        | P.P. Sztywne   | az:0,350  | 85     | 3 363 | 5 steżenia połaciowe |
|       |        |           |                | bz:0,350  | 0,0    | 0,000 |                      |
| 54    | 50     | 51        | P.P. Sztywne   | az:0,350  | 85     | 3 364 | 5 steżenia połaciowe |
| 01    | 00     | 0.        | 1 OL(y)        | bz:0,350  | 0,0    | 0,001 |                      |
| 53    | 44     | 50        | P P · Sztvwne  | az:0,350  | 8.5    | 3 364 | 5 steżenia połaciowe |
|       |        |           |                | bz:0.350  | 0,0    | 0,001 |                      |
| 52    | 48     | 49        | P.P.: Sztvwne  | az:0.350  | 8.5    | 3.363 | 5 steżenia połaciowe |
|       |        |           |                | bz:0.350  | -,-    | -,    |                      |
| 51    | 42     | 48        | P.P.: Sztvwne  | az:0.350  | 8.5    | 3.363 | 5 steżenia połaciowe |
|       |        |           |                | bz:0.350  | -,-    | -,    | P ====               |
| 50    | 46     | 47        | P.P.: Sztvwne  | az:0.350  | 8.5    | 3.363 | 5 steżenia połaciowe |
|       |        |           |                | bz:0.350  | - / -  | - /   |                      |
| 49    | 40     | 46        | P.P.: Sztywne  | az:0,350  | 8.5    | 3,363 | 5 stężenia połaciowe |
|       |        |           |                | bz:0,350  | ,      |       |                      |
| 48    | 45     | 14        | P.P.: Sztywne  | az:0,350  | 8.5    | 3,363 | 5 stężenia połaciowe |
|       |        |           | ,              | bz:0,350  |        |       |                      |
| Stęże | nia le | we        | ·              |           | I      |       | •                    |
| 71    | 63     | 2         | P.P.: Sztywne  | az:-0,350 | -171,5 | 3,363 | 5 stężenia połaciowe |
|       |        |           |                | bz:-0,350 |        |       |                      |
| 72    | 7      | 63        | P.P.: Sztywne  | az:-0,350 | -171,5 | 3,363 | 5 stężenia połaciowe |
|       |        |           |                | bz:-0,350 |        |       |                      |
| 73    | 64     | 32        | P.P.: Sztywne  | az:-0,350 | -171,5 | 3,363 | 5 stężenia połaciowe |
|       |        |           |                | bz:-0,350 |        |       |                      |
| 74    | 65     | 64        | P.P.: Sztywne  | az:-0,350 | -171,5 | 3,363 | 5 stężenia połaciowe |

| CADS | SIS      |    |                | PRZYKŁ               | AD     |       | RM-3D w.7.                          |
|------|----------|----|----------------|----------------------|--------|-------|-------------------------------------|
|      |          |    |                | bz:-0,350            |        |       |                                     |
| 75   | 66       | 34 | P.P.: Sztywne  | az:-0,350            | -171,5 | 3,363 | 5 stężenia połaciowe                |
|      |          |    |                | bz:-0,350            |        |       |                                     |
| 76   | 67       | 66 | P.P.: Sztywne  | az:-0,350            | -171,5 | 3,363 | 5 stężenia połaciowe                |
|      |          |    |                | bz:-0,350            |        |       |                                     |
| 77   | 43       | 36 | P.P.: Sztywne  | az:-0,350            | -171,5 | 3,364 | 5 stężenia połaciowe                |
|      |          |    |                | bz:-0,350            |        |       |                                     |
| 78   | 68       | 43 | P.P.: Sztywne  | az:-0,350            | -171,5 | 3,364 | 5 stężenia połaciowe                |
|      |          |    |                | bz:-0,350            |        |       |                                     |
| 79   | 69       | 17 | P.P.: Sztywne  | az:-0,350            | -171,5 | 3,363 | 5 stężenia połaciowe                |
|      | 07       |    |                | bz:-0,350            | 174.5  | 0.004 |                                     |
| 80   | 37       | 62 | P.P.: Sztywne  | az:-0,350            | -1/1,5 | 3,364 | 5 stężenia połaciowe                |
| 04   | <u> </u> | 70 |                | bz:-0,350            | 474 5  | 0.004 |                                     |
| 81   | 62       | 70 | P.P.: Sztywne  | az:-0,350            | -171,5 | 3,364 | 5 stężenia połaciowe                |
| 00   | 25       | 74 | D.D. Cathauma  | 020,350              | 474 E  | 2.262 |                                     |
| 02   | 30       | 71 | P.P.: Sztywne  | az0,350              | -171,5 | 3,303 | 5 stężenia połaciowe                |
| 92   | 71       | 72 | D D · Sztvavno | DZ0,350              | 171.5  | 2 262 | 5 stożonia połaciowa                |
| 03   | / 1      | 12 | F.F. JZLYWIIE  | az0,350<br>bz:-0,350 | -171,5 | 3,303 |                                     |
| 8/   | 33       | 73 | D D · Sztvavno | DZ0,350              | -171 5 | 3 363 | 5 steżenia połaciowe                |
| 04   | 55       | 15 | T.T. OZLYWITE  | az0,350              | -171,5 | 3,303 |                                     |
| 85   | 73       | 74 | P P · Sztywne  | az:-0.350            | -171.5 | 3 363 | 5 steżenia połaciowe                |
|      | 10       |    |                | bz:-0.350            | 11 1,0 | 0,000 |                                     |
| 86   | 22       | 69 | P.P.: Sztvwne  | az:-0.350            | -171.5 | 3.363 | 5 steżenia połaciowe                |
|      |          |    |                | bz:-0.350            | ,.     | -,    | · · · · · · · · · · · · · · · · · · |
| 87   | 75       | 12 | P.P.: Sztvwne  | az:-0.350            | -171.5 | 3.363 | 5 steżenia połaciowe                |
|      |          |    |                | bz:-0,350            | 1-     | - ,   |                                     |
| 88   | 70       | 57 | P.P.: Sztywne  | az:-0,350            | -171,5 | 3,364 | 5 stężenia połaciowe                |
|      |          |    |                | bz:-0,350            |        |       |                                     |
| 89   | 57       | 76 | P.P.: Sztywne  | az:-0,350            | -171,5 | 3,364 | 5 stężenia połaciowe                |
|      |          |    |                | bz:-0,350            |        |       |                                     |
| 90   | 72       | 77 | P.P.: Sztywne  | az:-0,350            | -171,5 | 3,363 | 5 stężenia połaciowe                |
|      |          |    |                | bz:-0,350            |        |       |                                     |
| 91   | 77       | 78 | P.P.: Sztywne  | az:-0,350            | -171,5 | 3,363 | 5 stężenia połaciowe                |
|      |          |    |                | bz:-0,350            |        |       |                                     |
| 92   | 74       | 79 | P.P.: Sztywne  | az:-0,350            | -171,5 | 3,363 | 5 stężenia połaciowe                |
|      |          |    |                | bz:-0,350            |        |       |                                     |
| 93   | 79       | 80 | P.P.: Sztywne  | az:-0,350            | -1/1,5 | 3,363 | 5 stężenia połaciowe                |
|      | 47       |    |                | bz:-0,350            | 174.5  | 0.000 |                                     |
| 94   | 17       | 75 | P.P.: Sztywne  | az:-0,350            | -171,5 | 3,363 | 5 stężenia połaciowe                |
| 05   | 01       | 7  | D.D. Cathauma  | DZ:-0,350            | 474 E  | 2.262 |                                     |
| 95   | 01       | 1  | P.P.: Sztywne  | az0,350              | -171,5 | 3,303 | 5 stężenia połaciowe                |
| 06   | 76       | 50 | D D · Sztvavno | DZ0,350              | 171 5  | 2 264 | 5 stożonia połaciowa                |
| 30   | 10       | 50 | T.T. OZLYWIE   | az0,350              | -171,5 | 5,504 |                                     |
| 97   | 50       | 68 | P P · Sztvwne  | az:-0,350            | -171 5 | 3 364 | 5 steżenia połaciowe                |
| 57   | 50       | 00 |                | bz:-0,350            | 171,5  | 0,004 |                                     |
| 98   | 78       | 82 | P.P.: Sztywne  | az:-0,350            | -171.5 | 3,363 | 5 steżenia połaciowe                |
|      |          |    |                | bz:-0.350            | ,e     | 0,000 |                                     |
| 99   | 82       | 67 | P.P.: Sztvwne  | az:-0.350            | -171.5 | 3,363 | 5 stężenia połaciowe                |
|      |          |    |                | bz:-0,350            | .,-    | -,    |                                     |
| 100  | 80       | 83 | P.P.: Sztywne  | az:-0,350            | -171,5 | 3,363 | 5 stężenia połaciowe                |
|      |          |    |                | bz:-0,350            | ŕ      |       | · · · ·                             |
| 101  | 83       | 65 | P.P.: Sztywne  | az:-0,350            | -171,5 | 3,363 | 5 stężenia połaciowe                |
|      |          |    |                | bz:-0,350            |        |       |                                     |
| 102  | 12       | 81 | P.P.: Sztywne  | az:-0,350            | -171,5 | 3,363 | 5 stężenia połaciowe                |
|      | I        | I  |                | bz -0.350            |        |       |                                     |

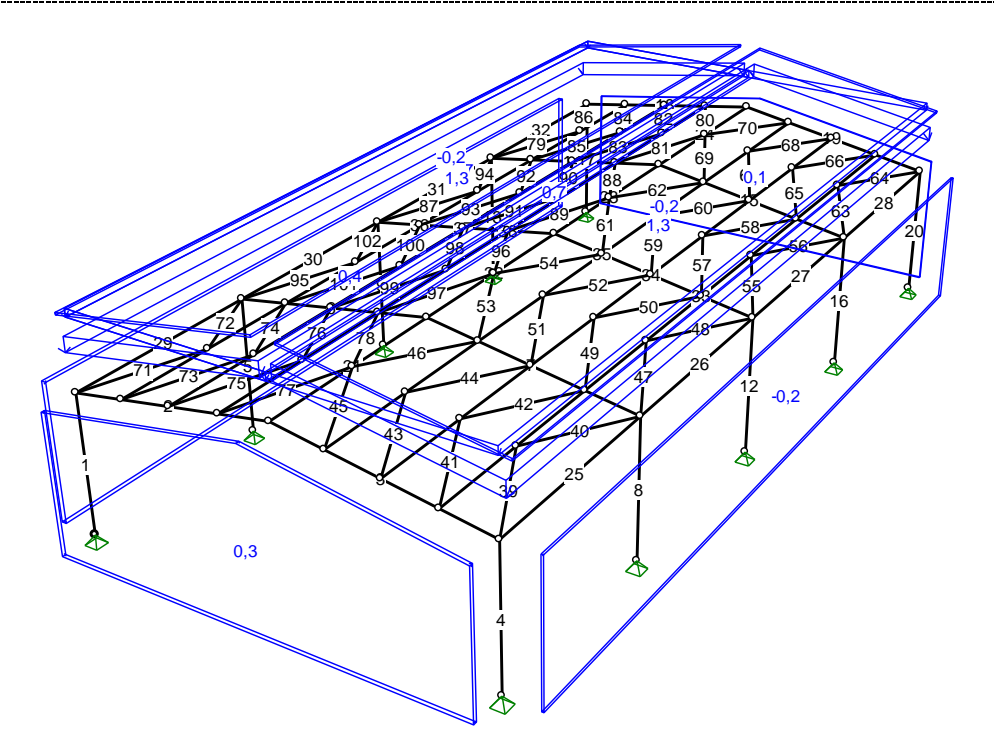

| Obcia   | ążenia:                            |         |          |        |         |       |         |        |      |       |                         |                 |  |  |
|---------|------------------------------------|---------|----------|--------|---------|-------|---------|--------|------|-------|-------------------------|-----------------|--|--|
| Nr      |                                    | Warto   | ści obl. | Ws     | oółczyr | nniki | Orient. | Kier.: | Poło | żenie |                         |                 |  |  |
| pręta   | Rodzaj:                            | Pa:     | Pb:      | γf1:   | γf2:    | ψd:   | [deg]   | [deg]  | xa:  | xb:   | Nazwa:                  |                 |  |  |
| Snl: Ś  | Snl: Śnieg - Zmienne(Znaczenie: 1) |         |          |        |         |       |         |        |      |       |                         |                 |  |  |
|         | Powierzchniowe                     | 0,94    | 0,94     | 1,40   |         | 1,00  |         |        |      |       | Powierzchniowe          | 1.1. Śnieg      |  |  |
|         | Powierzchniowe                     | 0,94    | 0,94     | 1,40   |         | 1,00  | Pionowe |        |      |       | Śnieg na całej połaci   |                 |  |  |
| St: Cię | żar pokrycia - Sta                 | ałe(Zna | czenie:  | 1)     |         |       |         |        |      |       |                         |                 |  |  |
|         | Powierzchniowe                     | 1,25    | 1,25     | 1,00   | 1,00    | 1,00  | Pionowe |        |      |       | Pokrycie lewe           |                 |  |  |
|         | Powierzchniowe                     | 1,38    | 1,38     | 1,10   | 1,00    | 1,00  | Pionowe |        |      |       | Pokrycie prawe          |                 |  |  |
| WI: Wi  | atr z lewej - Zmie                 | nne(Zn  | aczenie  | e: 1)  |         |       |         |        |      |       |                         |                 |  |  |
|         | Powierzchniowe                     | 0,55    | 0,55     | 1,34   |         | 1,00  |         |        |      |       | Parcie                  |                 |  |  |
|         | Powierzchniowe                     | -0,23   | -0,23    | 1,30   |         | 1,00  |         |        |      |       | Ssanie                  |                 |  |  |
|         | Powierzchniowe                     | -0,23   | -0,23    | 1,30   |         | 1,00  |         |        |      |       | Ssanie na połaci lewej  |                 |  |  |
|         | Powierzchniowe                     | -0,23   | -0,23    | 1,30   |         | 1,00  |         |        |      |       | Ssanie na połaci prawej |                 |  |  |
| Ww: W   | /iatr wzdłuż - Zmie                | enne(Z  | naczeni  | ie: 1) |         |       |         |        |      |       |                         |                 |  |  |
|         | Powierzchniowe                     | 0,42    | 0,42     | 1,30   |         | 1,00  |         |        |      |       | Nawietrzna              |                 |  |  |
|         | Powierzchniowe                     | 0,18    | 0,18     | 1,30   |         | 1,00  |         |        |      |       | Zawietrzna              | 2.2. Wiatr na   |  |  |
|         |                                    |         |          |        |         |       |         |        |      |       |                         | ściany szczyto- |  |  |
|         |                                    |         |          |        |         |       |         |        |      |       |                         | we - zawietrzna |  |  |

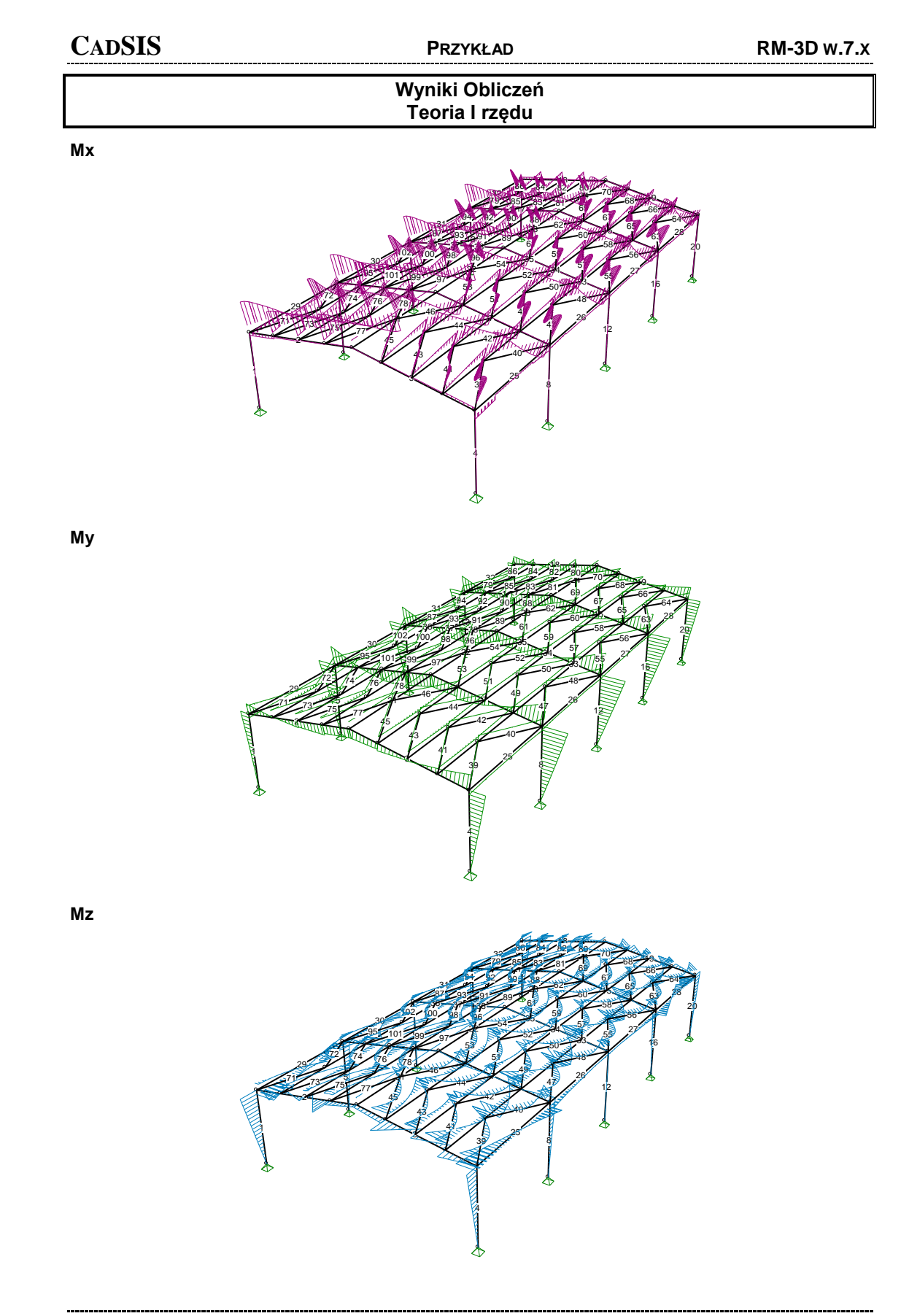

Instrukcja Użytkowania Programu

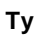

Τz

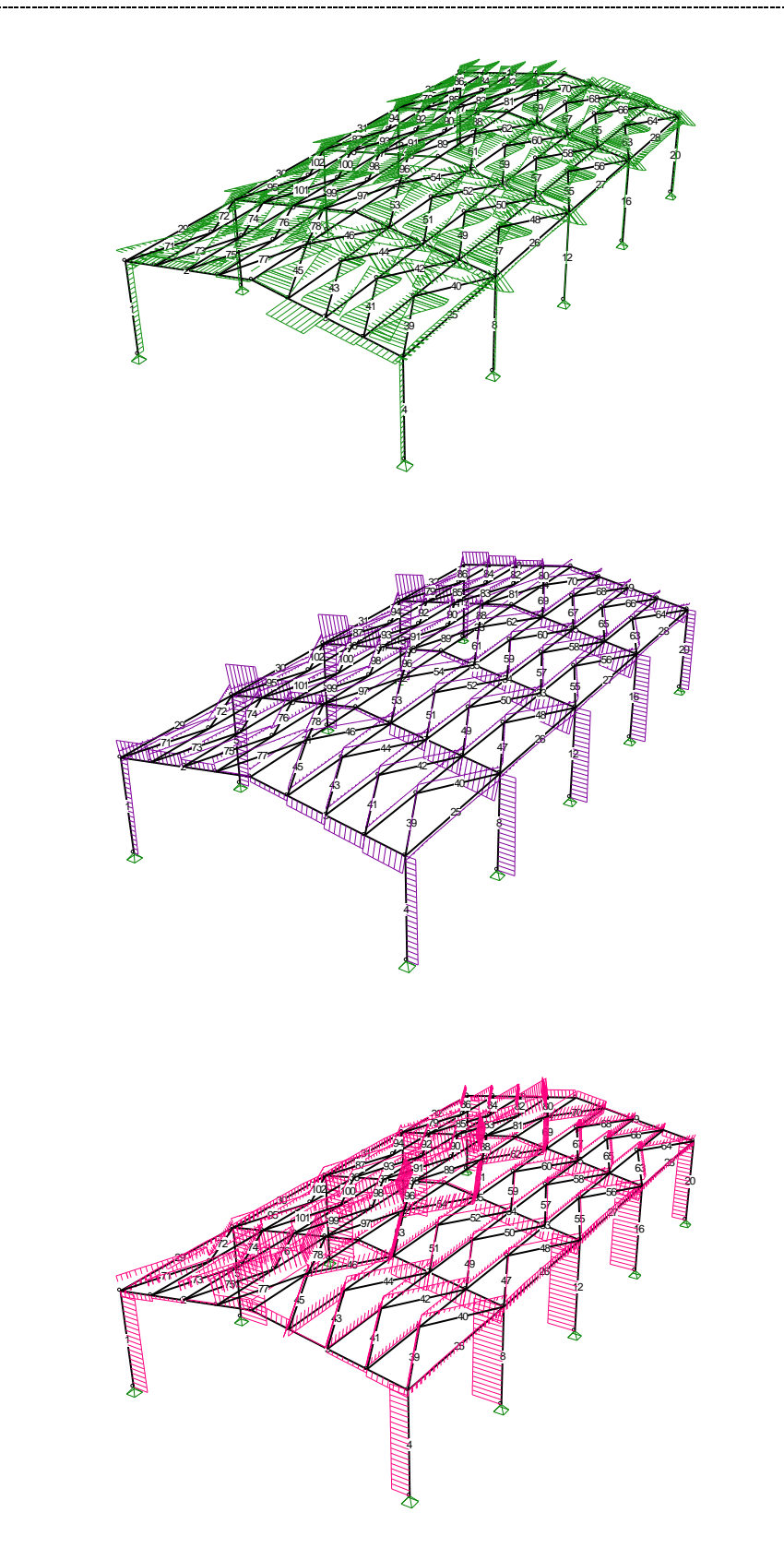

IV-20

Ν

Siły Przekrojowe: Obciążenia obliczeniowe D+K: CW SnI St WI (fragment wydruku)

| krojowe:   | Obciązenia | oblicze | niowe D+K: | CW Shi St Wi | (fragment wy | /druku)  |          |         |
|------------|------------|---------|------------|--------------|--------------|----------|----------|---------|
| Nr preta:  | x [m]:     | x/L:    | Mx [kNm]:  | My [kNm]:    | Mz [kNm]:    | Ty [kN]: | Tz [kN]: | N [kN]: |
| Rama-1     |            |         |            |              |              |          |          |         |
| 1          | 0.000      | 0.000   | 0.0        | 0.0          | 0.0          | 0.3      | -14.2    | -60.3   |
|            | 4 000      | 1 000   | 0,0        | -69.8        | 14           | 0.3      | -20.7    | -58.1   |
| 2          | 0,000      | 0,000   | 0,0        | -68.9        | -0.3         | 0.8      | 44.5     | -20.3   |
|            | 3 040      | 0,500   | 0,0        | 38.1         | -0.7         | 1.5      | 18.5     | 4.5     |
|            | 4 560      | 0,500   | 0,0        | 65.4         | 1.6          | 1,5      | 17.6     | 4,0     |
|            | 4,500      | 0,750   | 0,0        | 54.4         | 1,0          | 1,5      | 17,0     | 4,0     |
|            | 4,560      | 0,750   | 0,0        | 54,4         | 0,5          | -0,2     | 3,0      | 32,9    |
|            | 6,083      | 1,000   | 0,0        | 59,0         | 0,3          | -0,2     | 2,6      | 33,1    |
| 3          | 0,000      | 0,000   | 0,0        | 59,0         | 0,3          | 0,1      | -12,5    | 31,4    |
|            | 1,523      | 0,250   | 0,0        | 49,9         | 1,4          | -1,4     | -24,6    | 2,2     |
|            | 3,043      | 0,500   | 0,0        | 11,9         | -0,7         | -1,4     | -25,4    | 2,1     |
|            | 4,563      | 0,750   | 0,0        | -35,0        | 0,8          | -0,5     | -44,7    | -24,1   |
|            | 6,083      | 1,000   | 0,0        | -103,6       | 0,0          | -0,5     | -45,6    | -24,3   |
| 4          | 0,000      | 0,000   | 0,0        | -104,8       | 1,0          | -0,3     | 24,8     | -58,7   |
|            | 4,000      | 1,000   | 0,0        | 0,0          | 0,0          | -0,3     | 27,6     | -60,9   |
| Rama-2     |            |         |            |              |              |          |          |         |
| 5          | 0,000      | 0,000   | 0,0        | 0,0          | 0,0          | -0,2     | -29,9    | -116,9  |
|            | 4,000      | 1.000   | 0.0        | -146.0       | -0.7         | -0.2     | -43.1    | -114.7  |
| 6          | 0,000      | 0,000   | 0,0        | -137.1       | -0.6         | 0.4      | 85.5     | -64.5   |
|            | 1 520      | 0.250   | 0,0        | -6.5         | -0.2         | 0.2      | 54.0     | -62.7   |
|            | 3.040      | 0,200   | 0,0        | 74.9         | 0,2          | 0,2      | 24.5     | -65.4   |
|            | 3,040      | 0,300   | 0,0        | 14,0         | 0,1          | 0,1      | 24,5     | -05,4   |
|            | 4,000      | 0,750   | 0,0        | 111,4        | 0,3          | 0,1      | 23,0     | -05,2   |
|            | 4,560      | 0,750   | 0,0        | 90,4         | 0,3          | -0,2     | -5,4     | -11,4   |
| <u>├</u>   | 6,083      | 1,000   | 0,0        | 81,4         | 0,0          | -0,2     | -6,3     | -11,2   |
| /          | 0,000      | 0,000   | 0,0        | 81,4         | 0,0          | 0,2      | -7,8     | -13,6   |
|            | 1,523      | 0,250   | 0,0        | 89,0         | 0,3          | -0,2     | -31,1    | -67,4   |
|            | 3,043      | 0,500   | 0,0        | 41,0         | 0,0          | -0,2     | -32,0    | -67,5   |
|            | 3,043      | 0,500   | 0,0        | 39,4         | 0,1          | -0,2     | -52,5    | -62,7   |
|            | 4,563      | 0,750   | 0,0        | -44,6        | 0,0          | -0,5     | -77,0    | -62,1   |
|            | 6,083      | 1,000   | 0,0        | -162,4       | -0,7         | -0,5     | -77,9    | -62,2   |
| 8          | 0,000      | 0,000   | 0,0        | -172,8       | -0,7         | 0,2      | 40,4     | -103,0  |
|            | 4,000      | 1,000   | 0,0        | 0,0          | 0,0          | 0,2      | 46,0     | -105,2  |
|            | 1          | 1       | - / -      | - / -        | - / -        | - 1      | - / -    | /       |
| Rama-5     |            |         |            |              |              |          |          |         |
| 17         | 0.000      | 0.000   | 0.0        | 0.0          | 0.0          | -0.4     | -14 1    | -60.3   |
|            | 4,000      | 1 000   | 0,0        | -69.6        | -1.6         | -0.4     | -20.7    | -58.1   |
| 19         | 4,000      | 0,000   | 0,0        | -03,0        | -1,0         | -0,4     | -20,7    | -30,1   |
| 10         | 0,000      | 0,000   | 0,0        | -00,0        | 0,3          | -0,8     | 44,3     | -20,3   |
|            | 3,040      | 0,500   | 0,0        | 30,3         | 0,7          | -1,5     | 10,4     | 4,2     |
|            | 4,560      | 0,750   | 0,0        | 65,5         | -1,6         | -1,5     | 17,5     | 4,4     |
|            | 4,560      | 0,750   | 0,0        | 54,5         | -0,6         | 0,3      | 3,3      | 32,4    |
| - 10       | 6,083      | 1,000   | 0,0        | 58,8         | -0,2         | 0,3      | 2,4      | 32,6    |
| 19         | 0,000      | 0,000   | 0,0        | 58,8         | -0,2         | -0,2     | -12,4    | 30,9    |
|            | 1,523      | 0,250   | 0,0        | 49,7         | -1,4         | 1,4      | -24,5    | 2,0     |
|            | 3,043      | 0,500   | 0,0        | 11,7         | 0,7          | 1,4      | -25,4    | 1,9     |
|            | 4,563      | 0,750   | 0,0        | -35,1        | -0,8         | 0,5      | -44,6    | -24,2   |
|            | 6,083      | 1,000   | 0,0        | -103,6       | 0,0          | 0,5      | -45,5    | -24,3   |
| 20         | 0,000      | 0,000   | 0,0        | -104,8       | -1,1         | 0,3      | 24,8     | -58,6   |
|            | 4,000      | 1,000   | 0,0        | 0,0          | 0,0          | 0,3      | 27,6     | -60,8   |
| Pręty kale | nicy       |         | ,          |              |              |          |          |         |
| 21         | 0,000      | 0,000   | 0,0        | 1,7          | 0,0          | 0,0      | 3,3      | -15.9   |
|            | 3,000      | 0,500   | 0.0        | 3.6          | 0.0          | 0.0      | 1.1      | 0.3     |
|            | 3.000      | 0.500   | 0.0        | 2.5          | 0.0          | 0.0      | -2 0     | -15.9   |
|            | 3 844      | 0.641   | 0,0        | <u> </u>     | 0,0          | 0,0      | 0.0      | 0.3     |
|            | 6 000      | 1 000   | 0,0        | -,-          | 0,0          | 0,0      | _1 2     | 0.2     |
| 22         | 0,000      | 0.000   | 0,0        | 0,0          | 0,0          | 0,0      | -4,3     | 0,3     |
|            | 0,000      | 0,000   | 0,0        | -0,3         | 0,0          | 0,0      | 2,9      | -0,2    |
|            | 3,000      | 0,500   | 0,0        | -0,5         | 0,0          | 0,0      | 3,0      | -15,5   |
|            | 3,000      | 0,500   | 0,0        | -0,6         | 0,0          | 0,0      | -2,4     | -8,2    |
|            | 4,969      | 0,828   | 0,0        | 2,9          | 0,0          | 0,0      | 0,1      | -15,5   |
|            | 6,000      | 1,000   | 0,0        | 1,8          | 0,0          | 0,0      | -2,3     | -15,5   |
| 23         | 0,000      | 0,000   | 0,0        | 1,5          | 0,0          | 0,0      | 2,4      | -13,1   |
|            | 1,031      | 0,172   | 0,0        | 2,7          | 0,0          | 0,0      | 0,0      | -13,1   |
|            | 3,000      | 0,500   | 0.0        | -0,6         | 0,0          | 0,0      | -3,0     | -13,1   |
|            | 3,000      | 0,500   | 0.0        | -0.7         | 0.0          | 0.0      | 2.4      | -8.2    |
|            | 6,000      | 1,000   | 0.0        | -0.3         | 0.0          | 0.0      | -2.9     | -8.2    |
| 24         | 0,000      | 0.000   | 0,0        | 0,0          | 0,0          | 0,0      | 10       | 0,2     |
|            | 3,000      | 0.500   | 0,0        | 35           | 0,0          | 0,0      |          | 0,5     |
| <b> </b>   | 3,000      | 0,000   | 0,0        | 3,5          | 0,0          | 0,0      | -1,1     | _12 F   |
|            | 3,000      | 0,300   | 0,0        | ∠,6          | 0,0          | 0,0      | 2,0      | -13,5   |
|            | 4,406      | 0,734   | 0,0        | 4,2          | 0,0          | 0,0      | 0,1      | -13,5   |
|            | 6,000      | 1,000   | 0,0        | 1,8          | 0,0          | 0,0      | -3,3     | -13,5   |
| Okap prav  | vy         |         |            | 1            |              | n        |          |         |
| 25         | 0,000      | 0,000   | 0,0        | -3,0         | -1,4         | 0,4      | 3,0      | 17,9    |

Przykład

|             | 1,500            | 0,250          | 0,0  | 0,8          | -0,8 | 0,4          | 1,2          | 18,0         |
|-------------|------------------|----------------|------|--------------|------|--------------|--------------|--------------|
|             | 3,750            | 0,625          | 0,0  | 2,1          | 0,0  | 0,4          | 0,0          | 18,0         |
|             | 5,750            | 0,958          | 0,0  | -0,1         | 0,7  | 0,4          | -2,0         | 18,0         |
|             | 6,000            | 1,000          | 0,0  | -0,6         | 0,8  | 0,4          | -2,2         | 17,9         |
| 26          | 0,000            | 0,000          | 0,0  | -7,0         | 0,3  | -0,1         | 4,2          | 33,4         |
|             | 0,500            | 0,083          | 0,0  | -5,0         | 0,2  | -0,1         | 3,9          | 33,4         |
|             | 1,250            | 0,208          | 0,0  | -2,3         | 0,2  | -0,1         | 3,4          | 33,4         |
|             | 1,500            | 0,250          | 0,0  | -1,4         | 0,2  | -0,1         | 1,6          | 33,6         |
|             | 4,500            | 0,750          | 0,0  | 1,0          | 0,0  | -0,1         | -1,7         | 33,5         |
|             | 4,500            | 0,750          | 0,0  | 1,0          | 0,0  | -0,1         | 0,0          | 33,6         |
|             | 6,000            | 1,000          | 0,0  | -2,1         | -0,1 | -0,1         | -2,6         | 33,5         |
| 27          | 0,000            | 0,000          | 0,0  | -2,1         | -0,1 | 0,1          | 2,5          | 33,4         |
|             | 0,250            | 0,042          | 0,0  | -1,4         | 0,0  | 0,1          | 2,4          | 33,4         |
|             | 1,500            | 0,250          | 0,0  | 1,1          | 0,0  | 0,1          | 0,0          | 33,4         |
|             | 4 500            | 0,250          | 0,0  | -1.4         | 0,0  | 0,1          | -3.3         | 33.3         |
|             | 5 750            | 0.958          | 0.0  | -6.0         | 0.2  | 0,1          | -4 0         | 33.3         |
|             | 6.000            | 1.000          | 0.0  | -7.1         | 0.3  | 0.1          | -4.2         | 33.3         |
| 28          | 0,000            | 0,000          | 0,0  | -0,6         | 0,8  | -0,4         | 2,2          | 17,8         |
|             | 1,500            | 0,250          | 0,0  | 2,0          | 0,3  | -0,4         | 0,4          | 17,9         |
|             | 2,250            | 0,375          | 0,0  | 2,1          | 0,0  | -0,4         | 0,0          | 17,9         |
|             | 4,500            | 0,750          | 0,0  | 0,8          | -0,8 | -0,4         | -2,1         | 17,8         |
|             | 5,750            | 0,958          | 0,0  | -2,3         | -1,3 | -0,4         | -2,8         | 17,8         |
| <u> </u>    | 6,000            | 1,000          | 0,0  | -3,1         | -1,4 | -0,4         | -3,0         | 17,8         |
| Okap lewy   | 0.000            | 0.000          |      |              |      |              | 4 -7         | 47.0         |
| 29          | 0,000            | 0,000          | 0,0  | -3,8         | 1,4  | -0,4         | 4,7          | 17,2         |
|             | 1 500            | 0,120          | 0,0  | -0,7         | 1,1  | -0,4         | 3,7          | 17.3         |
|             | 3,000            | 0,200          | 0,0  | 3.1          | 0,9  | -0,4         | 0.0          | 17.4         |
|             | 5,500            | 0.917          | 0.0  | -1.7         | -0.7 | -0.4         | -4.0         | 17.2         |
|             | 6,000            | 1,000          | 0.0  | -3.8         | -0.8 | -0.4         | -4.7         | 17.2         |
| 30          | 0,000            | 0,000          | 0,0  | -9,0         | -0,3 | 0,1          | 6,1          | 30,4         |
|             | 1,500            | 0,250          | 0,0  | -1,3         | -0,2 | 0,1          | 2,6          | 30,6         |
|             | 3,656            | 0,609          | 0,0  | 1,4          | -0,1 | 0,1          | -0,1         | 30,6         |
|             | 4,500            | 0,750          | 0,0  | 0,9          | 0,0  | 0,1          | -2,6         | 30,5         |
|             | 4,750            | 0,792          | 0,0  | 0,2          | 0,0  | 0,1          | -2,9         | 30,5         |
| 24          | 6,000            | 1,000          | 0,0  | -4,4         | 0,1  | 0,1          | -4,6         | 30,5         |
| 31          | 0,000            | 0,000          | 0,0  | -4,3         | 0,1  | -0,1         | 4,5          | 30,2<br>30.2 |
|             | 1 500            | 0 250          | 0,0  | 1.0          | 0,0  | -0,1         | 11           | 30.4         |
|             | 2,344            | 0,391          | 0.0  | 1.5          | -0.1 | -0.1         | 0.0          | 30.4         |
|             | 4,500            | 0,750          | 0,0  | -1,4         | -0,2 | -0,1         | -4,2         | 30,2         |
|             | <u>5,7</u> 50    | 0,9 <u>5</u> 8 | 0,0  | -7,6         | -0,3 | -0,1         | -5,8         | 30,2         |
|             | 6,000            | 1,000          | 0,0  | -9,1         | -0,3 | -0,1         | -6,1         | 30,1         |
| 32          | 0,000            | 0,000          | 0,0  | -3,8         | -0,8 | 0,4          | 4,6          | 17,0         |
|             | 1,500            | 0,250          | 0,0  | 1,7          | -0,3 | 0,4          | 1,8          | 17,2         |
|             | 3,000            | 0,500          | 0,0  | 3,1          | 0,3  | 0,4          | 0,0          | 17,2         |
|             | 4,500            | 0,750          | 0,0  | 1,7          | 0,9  | 0,4          | -2,7         | 17,1         |
|             | 6,000            | 0,900          | 0,0  | -2,8         | 1,3  | 0,4          | -4,3         | 17,0         |
| Płatwie pra | awe              | 1,000          | 0,0  | -3,9         | 1,4  | 0,4          | -4,7         | 17,0         |
| 33          | 0,000            | 0,000          | 0,0  | -2,9         | -1,4 | 1,2          | -5,4         | 20.0         |
|             | 3,000            | 0,125          | 0,1  | -10,6        | 0,5  | 0,1          | 0,3          | 20,0         |
|             | 6,000            | 0,250          | 0,1  | 8,8          | -1,1 | -1,2         | 8,7          | -10,6        |
|             | 6,000            | 0,250          | -0,1 | 6,8          | -1,8 | 1,5          | -6,7         | 12,3         |
|             | 15,000           | 0,625          | 0,0  | -4,8         | 1,3  | -0,6         | 1,2          | 12,1         |
|             | 18,000           | 0,750          | -0,1 | 8,8          | -1,1 | 1,2          | -8,7         | -10,7        |
|             | 18,000           | 0,750          | 0,0  | 6,3          | -1,8 | -1,5         | 6,2          | 12,1<br>20.1 |
|             | ∠1,000<br>21.189 | 0,075          | -0,1 | -10,6        | 0,5  | -0,1<br>_0.2 | -0,3         | 20,1         |
|             | 24 000           | 1 000          | -0,1 | -30          | -1 4 | -1.2         | 5.4          | 20.1         |
| 34          | 0,000            | 0,000          | 0.0  | -1.1         | -0.7 | 0.6          | -6.9         | 26.9         |
|             | 3,000            | 0,125          | 0,1  | -13,0        | -0,4 | -0,4         | -1,1         | 26.9         |
|             | 6,000            | 0,250          | 0,0  | 5,0          | -0,5 | 0,6          | -6,8         | 19,0         |
|             | 6,000            | 0,250          | 0,1  | 6,3          | -0,1 | -0,6         | 8,4          | -8,4         |
|             | 12,000           | 0,500          | 0,0  | 8,0          | -0,3 | -0,5         | 7,5          | 8,6          |
|             | 18,000           | 0,750          | -0,1 | 6,2          | -0,1 | 0,6          | -8,4         | -8,5         |
|             | 19,688           | 0,820          | 0,0  | -5,2         | 0,4  | 0,0          | -5,2         | -8,5         |
|             | 21,000           | 0,875          | -0,1 | -13,1        | -0,4 | 0,4          | 1,1          | 27,0         |
| 25          | 24,000           | 1,000          | 0,0  | -1,0         | -0,7 | -0,6         | 6,9          | 27,0         |
| 30          | 3,000            | 0,000          | 0,0  | 1,5<br>_1/ 2 |      | 0            | -8,1<br>_2 / | 53,3<br>53,3 |
|             | 3,000            | 0,125          | -0.1 | -14,2        | -0,9 | 0,9          | -2,4         | 6.6          |

IV-22
#### CADSIS

RM-3D w.7.x

|             | 6 000  | 0 250 | 0.0  | 49       | 0.5  | -0.1 | 8.8   | 6.6          |
|-------------|--------|-------|------|----------|------|------|-------|--------------|
|             | 12,000 | 0,200 | 0,0  | 0.0      | 0,0  | 0,1  | 0,0   | 0,0          |
|             | 12,000 | 0,500 | 0,0  | 0,2      | 0,5  | 0,0  | 0,1   | 0,5          |
|             | 12,000 | 0,500 | 0,0  | 8,8      | 0,5  | 0,0  | -8,8  | 9,6          |
|             | 15,000 | 0,625 | 0,1  | -9,0     | -1,0 | -1,0 | -3,1  | 9,6          |
|             | 15,000 | 0,625 | -0,1 | -9,3     | -1,0 | 1,0  | 1,9   | 17,4         |
|             | 21.000 | 0.875 | -0.1 | -14.2    | -0.9 | 0.9  | 2.4   | 54.0         |
|             | 24 000 | 1,000 | 0.0  | 1.4      | 0.2  | -0.2 | 8.1   | 54.0         |
| Blotwie Iou | 24,000 | 1,000 | 0,0  | 1,7      | 0,2  | 0,2  | 0,1   | 04,0         |
| Fialwie iew | we     | 0.000 |      | 4.5      | 10   | 10   | 0.0   | 17.0         |
| 36          | 0,000  | 0,000 | 0,0  | 1,5      | 1,2  | -1,2 | 8,9   | 17,8         |
|             | 3,000  | 0,125 | 0,1  | 13,8     | 0,1  | 0,4  | -0,7  | 17,8         |
|             | 3,000  | 0,125 | 0,0  | 11,7     | -0,4 | -0,4 | -3,5  | -9,5         |
|             | 6.000  | 0.250 | 0.0  | -13.2    | 0.9  | 1.3  | -13.1 | -9.5         |
|             | 6,000  | 0 250 | 0.0  | -11 1    | 16   | -16  | 10.8  | 10.3         |
|             | 0,000  | 0,200 | 0,0  | 66       | -0.7 | 1,0  | 10,0  | 11.2         |
|             | 9,107  | 0,303 | 0,0  | 0,0      | -0,7 | 0,0  | -1,7  | 11,3         |
|             | 18,000 | 0,750 | 0,0  | -11,1    | 1,6  | 1,6  | -10,8 | 10,5         |
|             | 18,000 | 0,750 | 0,0  | -13,2    | 0,9  | -1,3 | 13,1  | -9,3         |
|             | 21,000 | 0,875 | -0,1 | 13,8     | 0,1  | -0,5 | 0,7   | 17,6         |
|             | 21,187 | 0.883 | -0.1 | 13.8     | 0.0  | -0.3 | 0.1   | 17.6         |
|             | 24 000 | 1,000 | 0,0  | 15       | 12   | 12   | -8.9  | 17.6         |
| 27          | 0,000  | 0,000 | 0,0  | 0,4      | 0.4  | 0.7  | 10.5  | 25.2         |
| - 37        | 0,000  | 0,000 | 0,0  | -0,4     | 0,4  | -0,7 | 10,3  | 25,5         |
|             | 3,000  | 0,125 | 0,1  | 16,7     | 0,9  | 1,0  | 0,9   | 25,3         |
|             | 3,000  | 0,125 | 0,0  | 14,0     | 0,4  | -1,0 | -3,4  | -4,5         |
|             | 4,781  | 0,199 | 0,0  | 2,8      | -0,5 | 0,0  | -9,1  | -4,5         |
|             | 6,000  | 0,250 | 0,0  | -10,7    | -0,1 | 0,7  | -13,1 | -4,5         |
|             | 9.000  | 0.375 | 0.0  | 8.9      | 0.7  | -1.1 | -2.2  | 10.4         |
|             | 12 000 | 0,500 | 0.0  | -12 1    | 0.1  | -0.6 | 11 8  | 10.1         |
|             | 15,000 | 0,000 | 0,0  | -12,1    | 0,1  | -0,0 | 11,0  | 10,1         |
|             | 15,000 | 0,625 | 0,0  | 8,8      | 0,7  | 1,1  | 2,1   | 10,1         |
|             | 18,000 | 0,750 | 0,0  | -10,8    | -0,1 | -0,7 | 13,1  | -4,2         |
|             | 21,000 | 0,875 | -0,1 | 16,7     | 0,9  | -1,0 | -0,9  | 25,2         |
|             | 24,000 | 1,000 | 0,0  | -0,3     | 0,4  | 0,7  | -10,5 | 25,2         |
| 38          | 0.000  | 0.000 | 0.0  | -3.0     | -0.4 | -0.3 | 11.6  | 51.9         |
|             | 3,000  | 0.125 | 01   | 17.3     | 1.4  | 14   | 1 9   | 51.9         |
|             | 6,000  | 0,120 | 0,1  | 17,5     | 1,4  | 0.2  | 12.4  | 10.0         |
|             | 0,000  | 0,250 | 0,0  | -9,0     | -0,6 | 0,2  | -13,4 | 10,0         |
|             | 9,000  | 0,375 | 0,1  | 11,1     | 1,5  | 1,6  | 1,8   | 18,1         |
|             | 12,000 | 0,500 | 0,0  | -13,1    | -0,7 | -0,1 | 12,8  | 10,7         |
|             | 15,000 | 0,625 | -0,1 | 11,2     | 1,5  | -1,6 | -2,1  | 17,7         |
|             | 18.000 | 0.750 | 0.0  | -9.6     | -0.7 | -0.2 | 13,5  | 10.0         |
|             | 18 375 | 0.766 | 0.0  | -4.8     | -0.7 | 0.0  | 12.3  | 10.0         |
|             | 21,000 | 0,700 | 0,0  | 4,0      | 0,7  | 0,0  | 12,0  | 54.0         |
|             | 21,000 | 0,875 | -0,1 | 17,0     | 1,4  | -1,4 | -2,1  | 51,3         |
|             | 24,000 | 1,000 | 0,0  | -3,1     | -0,4 | 0,3  | -11,7 | 51,3         |
| Stężenia p  | rawe   |       | -    |          | -    |      |       |              |
| 39          | 0,000  | 0,000 | 0,2  | -9,5     | -1,1 | 1,4  | 6,0   | -20,0        |
|             | 1,812  | 0,539 | 0,0  | -1,4     | 0,4  | 0,0  | 2,4   | -19,6        |
|             | 2 613  | 0 777 | -0.2 | -0.4     | 0.0  | -0,9 | 0.2   | -194         |
|             | 3 363  | 1,000 | -0.2 | -0.9     | -0.9 | -1.5 | -1.2  | -10.3        |
| 40          | 0,000  | 1,000 | -0,2 | -0,3     | -0,3 | -1,5 | -1,2  | -15,5        |
| 40          | 0,000  | 0,000 | 0,2  | 1,2      | -0,9 | 1,4  | 0,9   | 15,2         |
|             | 0,633  | 0,188 | 0,2  | 1,6      | 0,0  | 1,1  | 0,0   | 15,1         |
|             | 1,554  | 0,462 | 0,0  | 0,4      | 0,5  | 0,0  | -2,7  | 14,9         |
|             | 3,363  | 1,000 | -0,2 | -8,1     | -0,9 | -1,4 | -6,3  | 14,6         |
| 41          | 0.000  | 0.000 | 0.2  | -32      | -0.7 | 1.0  | 31    | -22.5        |
|             | 1 681  | 0,500 | 0.0  | 0,1      | 0,1  | 0.0  | 0.6   | -22.3        |
|             | 1,001  | 0,000 | 0,0  | 0,1      | 0,0  | 0,0  | 0,0   | 22,0         |
|             | 2,012  | 0,090 | 0,0  | 0,1      | 0,2  | -0,2 | 0,0   | -22,2        |
|             | 3,363  | 1,000 | -0,2 | -1,4     | -0,7 | -1,0 | -2,0  | -22,1        |
| 42          | 0,000  | 0,000 | 0,2  | 1,7      | -0,5 | 1,0  | 1,5   | 17,7         |
|             | 0,003  | 0,001 | 0,2  | 1,7      | -0,5 | 1,0  | 1,5   | 17,7         |
|             | 1,022  | 0,304 | 0,1  | 2,5      | 0,2  | 0,4  | 0,0   | 17,6         |
|             | 1 599  | 0 475 | 0.0  | 23       | 0.4  | 0.0  | -1.0  | 17.5         |
|             | 3 363  | 1,000 | -0.2 | -2.0     | -0.6 | -1 1 | -3.7  | 17.3         |
| 40          | 0,000  | 1,000 | -0,2 | -2,0     | -0,0 | -1,1 | -5,7  | 20.7         |
| 43          | 0,000  | 0,000 | 0,2  | -0,8     | -0,7 | 1,0  | 2,6   | -29,7        |
|             | 1,679  | 0,499 | 0,0  | 1,6      | 0,3  | 0,0  | 0,1   | -29,5        |
|             | 3,363  | 1,000 | -0,2 | -0,7     | -0,6 | -1,0 | -2,6  | -29,2        |
| 44          | 0,000  | 0,000 | 0,2  | 1,0      | -0,5 | 1,0  | 2,5   | 23,5         |
|             | 1.664  | 0,495 | 0.0  | 3.4      | 0.4  | 0.0  | 0.1   | 23.3         |
|             | 1 742  | 0.518 | 0.0  | 3.4      | 0.4  | -0.1 | -0.1  | 23.3         |
|             | 2 262  | 1 000 | 0,0  | 1 1      | 0,4  | _1 0 | _25   | 22.0         |
| 45          | 0,000  | 1,000 | -0,2 | 1,1      | -0,0 | -1,0 | -2,3  | 23,0         |
| 45          | 0,000  | 0,000 | 0,2  | 1,2      | -0,9 | 1,3  | 2,9   | -02,5        |
|             | 1,549  | 0,461 | 0,0  | 3,7      | 0,4  | 0,2  | 0,0   | -62,3        |
|             | 1,768  | 0,526 | 0,0  | 3,6      | 0,4  | 0,0  | -0,5  | -62,2        |
|             | 3,364  | 1,000 | -0,2 | 0.4      | -0,6 | -1,1 | -3,2  | -62.0        |
| 46          | 0.000  | 0.000 | 0.2  | 1.2      | -0.6 | 1.1  | 3.2   | -51.1        |
| -           | 1 668  | 0.496 | 0.0  | <u> </u> | 0.4  | 0.0  | 03    | -51 <i>Δ</i> |
|             | 1,000  | 0,730 | 0,0  | 4,4      | 0,4  | 0,0  | 0,5   | -01,4        |
| -           | 1,814  | 0,539 | 0,0  | 4,5      | 0,4  | -0,1 | 0,0   | -51,4        |
| 1           | 3.364  | 1.000 | -0.2 | 1.9      | -0.8 | -1.3 | -2.9  | -51.7        |

Instrukcja Użytkowania Programu

PRZYKŁAD

| 63  | 0,000 | 0,000 | 0,2  | -8,1        | -1,0 | 1,4  | 6,3  | 14,5          |
|-----|-------|-------|------|-------------|------|------|------|---------------|
|     | 1 809 | 0.538 | 0,0  | 0.4         | 0.5  | 0,0  | 27   | 14 8          |
|     | 2 726 | 0,000 | 0,0  | 1.6         | 0,0  | 1 1  | 2,1  | 15.0          |
|     | 2,720 | 0,010 | -0,2 | 1,0         | 0,0  | -1,1 | 0,0  | 15,0          |
|     | 3,363 | 1,000 | -0,2 | 1,2         | -0,9 | -1,5 | -0,9 | 15,1          |
| 70  | 0,000 | 0,000 | 0,2  | 0,4         | -0,6 | 1,1  | 3,2  | -61,4         |
|     | 1,596 | 0,474 | 0,0  | 3,6         | 0,4  | 0,0  | 0,5  | -61,6         |
|     | 1 815 | 0 539 | 0,0  | 3.7         | 0.4  | -0.2 | 0.0  | -61 6         |
|     | 3 364 | 1,000 | -0.2 | 1.2         | -0.0 | -13  | -2.9 | -61.9         |
| 00  | 3,304 | 1,000 | -0,2 | 1,2         | -0,9 | -1,3 | -2,9 | -01,9         |
| 69  | 0,000 | 0,000 | 0,2  | 2,2         | -0,7 | 1,0  | 2,1  | -52,4         |
|     | 1,550 | 0,461 | 0,0  | 4,4         | 0,4  | 0,2  | 0,1  | -52,2         |
|     | 1,769 | 0,526 | 0,0  | 4,4         | 0,4  | 0,0  | -0,4 | -52,1         |
|     | 3 364 | 1 000 | -0.2 | 13          | -0.6 | -11  | -31  | -51.9         |
| 69  | 0,000 | 0,000 | 0,2  | 0.7         | 0,0  | 1.0  | 2.6  | 20.0          |
| 00  | 0,000 | 0,000 | 0,2  | -0,7        | -0,0 | 1,0  | 2,0  | -23,0         |
|     | 1,084 | 0,501 | 0,0  | 1,0         | 0,3  | 0,0  | -0,1 | -29,2         |
|     | 3,363 | 1,000 | -0,2 | -0,8        | -0,7 | -1,0 | -2,6 | -29,5         |
| 67  | 0,000 | 0,000 | 0,2  | 1,0         | -0,6 | 1,0  | 2,6  | 22,8          |
|     | 1,699 | 0,505 | 0,0  | 3,4         | 0,4  | 0,0  | 0,0  | 23,0          |
|     | 3 363 | 1 000 | -0.2 | 1.0         | -0.5 | -1 0 | -2.5 | 23.3          |
| 66  | 0,000 | 0,000 | 0.2  | -13         | -0.7 | 1.0  | 2.0  | -22.0         |
| 00  | 0,000 | 0,000 | 0,2  | -1,5        | -0,7 | 1,0  | 2,0  | -22,0         |
|     | 1,350 | 0,401 | 0,0  | 0,2         | 0,2  | 0,2  | 0,0  | -22,1         |
|     | 1,679 | 0,499 | 0,0  | 0,1         | 0,3  | 0,0  | -0,6 | -22,2         |
|     | 3,363 | 1,000 | -0,2 | -3,2        | -0,7 | -1,0 | -3,1 | -22,4         |
| 65  | 0,000 | 0,000 | 0,2  | -2,0        | -0,6 | 1,1  | 3,7  | 17,2          |
|     | 1,766 | 0,525 | 0.0  | 2.2         | 0.4  | 0.0  | 1.0  | 17.4          |
|     | 2 344 | 0.697 | -0.1 | 2 5         | 0.2  | -0.4 | 0.0  | 17.5          |
|     | 2,077 | 1 000 | -0,1 | <b>2,</b> J | 0,2  | -0,4 | 0,0  | 47.0          |
|     | 3,303 | 1,000 | -0,2 | 1,6         | -0,5 | -1,0 | -1,4 | 17,0          |
| 64  | 0,000 | 0,000 | 0,2  | -0,9        | -0,9 | 1,4  | 1,1  | -19,2         |
|     | 0,750 | 0,223 | 0,2  | -0,4        | 0,0  | 0,9  | -0,2 | -19,3         |
|     | 1,551 | 0,461 | 0,0  | -1,4        | 0,4  | 0,0  | -2,4 | -19,5         |
|     | 3,363 | 1,000 | -0.2 | -9.5        | -1.1 | -1.4 | -6.1 | -19.8         |
| 55  | 0,000 | 0,000 | 0.2  | -9.2        | -1.0 | 1.4  | 63   | -1.8          |
|     | 0,000 | 0,000 | 0,2  | -3,2        | -1,0 | 1,4  | 0,5  | -1,0          |
|     | 1,733 | 0,515 | 0,0  | -0,9        | 0,5  | 0,0  | 2,8  | -1,5          |
|     | 2,723 | 0,810 | -0,2 | 0,5         | 0,0  | -1,1 | 0,0  | -1,3          |
|     | 3,363 | 1,000 | -0,2 | 0,2         | -0,9 | -1,4 | -0,9 | -1,2          |
| 62  | 0,000 | 0,000 | 0,2  | 0,1         | -0,6 | 1,1  | 3,4  | -63,6         |
|     | 1.596 | 0.474 | 0.0  | 3.6         | 0.4  | 0.0  | 0.6  | -63.9         |
|     | 1 888 | 0.561 | 0.0  | 37          | 0.4  | -0.2 | 0,0  | -63.9         |
|     | 1,000 | 0,001 | 0,0  | 5,7         | 0,4  | -0,2 | 0,0  | -03,9         |
|     | 3,364 | 1,000 | -0,2 | 1,5         | -0,9 | -1,3 | -2,7 | -64,1         |
| 61  | 0,000 | 0,000 | 0,2  | 1,0         | -0,8 | 1,3  | 2,9  | -65,6         |
|     | 1,545 | 0,459 | 0,0  | 3,5         | 0,4  | 0,2  | 0,0  | -65,3         |
|     | 1,762 | 0,524 | 0,0  | 3,5         | 0,4  | 0,0  | -0,4 | -65,3         |
|     | 3 364 | 1 000 | -0.2 | 0.3         | -0,6 | -1 1 | -31  | -65 0         |
| 60  | 0,001 | 0,000 | 0,2  | 0,0         | 0,0  | 1,1  | 2.4  | 7.5           |
| 00  | 0,000 | 0,000 | 0,2  | 0,0         | -0,0 | 1,0  | 2,4  | -7,5          |
|     | 1,594 | 0,474 | 0,0  | <b>Z</b> ,1 | 0,3  | 0,0  | 0,0  | -7,7          |
|     | 1,677 | 0,499 | 0,0  | 2,1         | 0,3  | 0,0  | -0,2 | -7,7          |
|     | 3,363 | 1,000 | -0,2 | -0,5        | -0,7 | -1,0 | -2,7 | -8,0          |
| 59  | 0.000 | 0.000 | 0.2  | -0.5        | -0.6 | 1.0  | 2.8  | 1.2           |
|     | 1 687 | 0 502 | 0,0  | 22          | 0.3  | 0.0  | 0.2  | 14            |
|     | 1 760 | 0.526 | 0,0  | 2,2         | 0.3  | 0,0  | 0,2  | 1 4           |
|     | 1,103 | 1 000 | 0,0  | 2,2         | 0,3  | 0,0  | 0,1  | 4.0           |
| =   | 3,363 | 1,000 | -0,2 | 0,2         | -0,6 | -1,0 | -2,3 | 1,6           |
| 58  | 0,000 | 0,000 | 0,2  | 0,3         | -0,6 | 1,0  | 1,2  | -8,2          |
|     | 0,005 | 0,001 | 0,2  | 0,3         | -0,6 | 1,0  | 1,2  | -8,2          |
|     | 0,858 | 0,255 | 0,1  | 0,9         | 0,1  | 0.5  | -0,1 | -8,4          |
|     | 1,640 | 0.488 | 0 0  | 0.3         | 0.3  | 0.0  | -14  | -8.5          |
|     | 3 363 | 1 000 | -0.2 | -4 5        | -0.7 | -1 0 | -4.0 | -8.7          |
| E7  | 0,000 | 0.000 | -0,2 | -4,5        | -0,7 | -1,0 | -4,0 | -0,7          |
| 5/  | 0,000 | 0,000 | 0,2  | -4,3        | -0,9 | 1,3  | 4,5  | 2,8           |
|     | 1,701 | 0,506 | 0,0  | 1,1         | 0,5  | 0,0  | 1,3  | 3,1           |
|     | 2,161 | 0,643 | -0,1 | 1,3         | 0,4  | -0,5 | 0,1  | 3,2           |
|     | 3,363 | 1,000 | -0,2 | 0,0         | -0,8 | -1.3 | -1,9 | 3,4           |
| 56  | 0,000 | 0,000 | 0.2  | 0.1         | -0.9 | 1.5  | 0.7  | -1.6          |
|     | 0.520 | 0 157 | 0.2  | 0.2         |      | 1 2  | 0.0  | -1 6          |
|     | 1.007 | 0,107 | 0,2  | 0,3         | -0,2 | 1,2  | 0,0  | -1,0          |
|     | 1,627 | 0,484 | 0,0  | -1,4        | 0,5  | 0,0  | -3,1 | -1,9          |
|     | 3,363 | 1,000 | -0,2 | -10,2       | -0,9 | -1,4 | -6,6 | -2,2          |
| 47  | 0,000 | 0,000 | 0,2  | -10,2       | -0,9 | 1,4  | 6,6  | -2,1          |
|     | 1,736 | 0,516 | 0,0  | -1,4        | 0,5  | 0.0  | 3,1  | -1,7          |
|     | 2,827 | 0.841 | -0.2 | 0.3         | -0.2 | -12  | 01   | -1 5          |
|     | 3 262 | 1 000 | 0.2  | 0.1         | 0,2  | 1.6  | 0,1  | _1 /          |
| E 4 | 0,000 | 1,000 | -0,2 | 0,1         | -0,9 | -1,0 | -0,0 | -1,4          |
| 54  | 0,000 | 0,000 | 0,1  | 0,5         | -0,5 | 0,9  | 2,7  | -06,3         |
|     | 1,645 | 0,489 | 0,0  | 3,3         | 0,3  | 0,0  | 0,5  | -66,5         |
|     | 2,016 | 0,599 | 0,0  | 3,4         | 0,3  | -0,2 | 0,0  | <u>-66,</u> 6 |
|     | 3,364 | 1,000 | -0,2 | 1,6         | -0,7 | -1,2 | -2,4 | -66,8         |
| 53  | 0.000 | 0.000 | 0.2  | 17          | -0 Q | 1.3  | 26   | -63.8         |
|     | 5,500 | 3,000 | 0,2  | -,,         | 0,3  | 1,5  | 2,0  | 00,0          |

IV-24

RM-3D w.7.x

|            | 1,764 | 0,524 | 0,0  | 3,6           | 0,4          | 0,0  | -0,7         | -63,5        |
|------------|-------|-------|------|---------------|--------------|------|--------------|--------------|
|            | 3,364 | 1,000 | -0,2 | 0,0           | -0,6         | -1,1 | -3,5         | -63,3        |
| 52         | 0.000 | 0.000 | 0.2  | 0.3           | -0.6         | 1.0  | 2.3          | 1.1          |
|            | 1 517 | 0.451 | 0,0  | 2,0           | 0.3          | 0.1  | 2,0          | 0.0          |
|            | 1,017 | 0,401 | 0,0  | 2,2           | 0,5          | 0,1  | 0,0          | 0,3          |
|            | 1,662 | 0,500 | 0,0  | 2,2           | 0,3          | 0,0  | -0,3         | 0,9          |
|            | 3,363 | 1,000 | -0,2 | -0,6          | -0,6         | -1,0 | -2,9         | 0,7          |
| 51         | 0,000 | 0,000 | 0,2  | -0,6          | -0,7         | 1,0  | 2,8          | -8,0         |
|            | 1.686 | 0.501 | 0.0  | 2.1           | 0.3          | 0.0  | 0.2          | -7.8         |
|            | 1 768 | 0.526 | 0.0  | 21            | 03           | 0.0  | 0.1          | -7.8         |
| -          | 2,262 | 1,000 | 0,0  | 2,1           | 0,0          | 0,0  | 0,1          | 7,0          |
| = 0        | 3,303 | 1,000 | -0,2 | 0,0           | -0,6         | -1,0 | -2,4         | -7,0         |
| 50         | 0,000 | 0,000 | 0,2  | 0,5           | -0,6         | 1,0  | 1,3          | 3,2          |
|            | 0,932 | 0,277 | 0,1  | 1,2           | 0,1          | 0,5  | -0,1         | 3,1          |
|            | 1,680 | 0,499 | 0,0  | 0,7           | 0,3          | 0,0  | -1,3         | 3.0          |
|            | 3 363 | 1 000 | -0.2 | -39           | -0.7         | -1 1 | -4 0         | 2.8          |
| 40         | 0,000 | 0,000 | 0,2  | 4.0           | 0,1          | 1.2  | 1,0          | 2,0          |
| 49         | 0,000 | 0,000 | 0,2  | -4,9          | -0,9         | 1,3  | 4,7          | -0,7         |
|            | 1,708 | 0,508 | 0,0  | 0,7           | 0,4          | 0,0  | 1,4          | -8,4         |
|            | 2,225 | 0,662 | -0,1 | 1,0           | 0,3          | -0,5 | 0,1          | -8,2         |
|            | 3,363 | 1,000 | -0,2 | -0,2          | -0,8         | -1,2 | -1,7         | -8,1         |
| 48         | 0.000 | 0.000 | 0.2  | 0.2           | -0.9         | 1.4  | 0.7          | -1.4         |
|            | 0.605 | 0 180 | 0.2  | 0.5           | -0.1         | 1 1  | 0.0          | -14          |
|            | 1,614 | 0,100 | 0,2  | 0,0           | 0,1          | 0,0  | 2.0          | 1,1          |
|            | 1,014 | 0,400 | 0,0  | -0,9          | 0,5          | 0,0  | -2,0         | -1,7         |
|            | 3,363 | 1,000 | -0,2 | -9,2          | -0,9         | -1,4 | -6,3         | -2,0         |
| Stęzenia l | ewe   |       |      |               |              |      |              |              |
| 71         | 0,000 | 0,000 | 0,2  | 1,0           | 0,9          | -1,4 | <u>-</u> 1,3 | -18,4        |
|            | 0,759 | 0,226 | 0,1  | 0.4           | 0,0          | -0,9 | 0.0          | -18,6        |
|            | 1 554 | 0.462 | 0 0  | 12            | -0.4         | 0.0  | 21           | -18 7        |
|            | 3 363 | 1 000 |      | Q.5           | 10           | 1 2  | 5.5          | _10 1        |
| 70         | 0,000 | 0.000 | -0,2 | 0,0           | 1,0          | 1,3  | 5,5          | -13,1        |
| 12         | 0,000 | 0,000 | 0,2  | 7,2           | 0,9          | -1,3 | -5,8         | 11,6         |
|            | 1,809 | 0,538 | 0,0  | -0,6          | -0,5         | 0,0  | -2,4         | 11,9         |
|            | 2,691 | 0,800 | -0,2 | -1,7          | 0,0          | 1,0  | -0,1         | 12,1         |
|            | 3,363 | 1,000 | -0,2 | -1,3          | 0,8          | 1,4  | 0,9          | 12,2         |
| 73         | 0,000 | 0,000 | 01   | 14            | 0,6          | -1 0 | -23          | -20 0        |
| 10         | 1,500 | 0,000 | 0,1  | -0.6          | 0,0          | 0.1  | 2,0          | 20,0         |
|            | 1,599 | 0,475 | 0,0  | -0,0          | -0,3         | -0,1 | 0,0          | -20,2        |
|            | 1,681 | 0,500 | 0,0  | -0,6          | -0,3         | 0,0  | 0,1          | -20,2        |
|            | 3,363 | 1,000 | -0,1 | 1,8           | 0,6          | 1,0  | 2,5          | -20,4        |
| 74         | 0,000 | 0,000 | 0,1  | 0,7           | 0,6          | -0,9 | -3,0         | 13,1         |
|            | 0,011 | 0,003 | 0,1  | 0,7           | 0,6          | -1,0 | -3,1         | 13,1         |
|            | 1 748 | 0.520 | 0.0  | -27           | -0.3         | 0.0  | -0.6         | 13.3         |
| -          | 2 130 | 0,636 | 0.0  | -20           | -0.3         | 0.3  | 0.0          | 13.4         |
|            | 2,100 | 1,000 | 0,0  | 17            | -0,5         | 0,5  | 0,0          | 12.5         |
| 75         | 3,303 | 1,000 | -0,1 | -1,7          | 0,5          | 0,9  | 1,7          | 13,3         |
| /5         | 0,000 | 0,000 | 0,1  | 0,5           | 0,6          | -0,8 | -2,6         | -27,3        |
|            | 0,001 | 0,000 | 0,1  | 0,5           | 0,6          | -0,8 | -2,6         | -27,3        |
|            | 1,682 | 0,500 | 0,0  | -2,4          | -0,3         | 0,0  | -0,4         | -27,5        |
|            | 1.929 | 0.574 | 0.0  | -2.4          | -0.3         | 0.2  | 0.0          | -27.5        |
|            | 3 363 | 1 000 | -0.1 | -0,9          | 0.6          | 1.0  | 2.0          | -27 7        |
| 76         | 0,000 | 0,000 | 0,1  | 2.2           | 0,5          | 1.0  | 2,0          | 10.2         |
| 10         | 0,000 | 0,000 | 0,1  | -2,5          | 0,0          | -1,0 | -2,0         | 10,5         |
|            | 1,434 | 0,427 | 0,0  | -3,8          | -0,3         | -0,Z | 0,0          | 19,5         |
|            | 1,682 | 0,500 | 0,0  | -3,8          | -0,4         | 0,0  | 0,4          | 19,5         |
|            | 3,363 | 1,000 | -0,1 | -0,8          | 0,5          | 1,0  | 2,8          | 19,7         |
| 77         | 0,000 | 0,000 | 0,2  | -0,6          | 0,6          | -1,0 | -3,5         | -60,0        |
|            | 1.600 | 0.476 | 0.0  | -4.4          | -0.4         | 0.0  | -0.9         | -60.2        |
|            | 2 036 | 0.605 | 0.0  | -4 F          | -0.3         | 03   | 0.0          | -60 3        |
|            | 2,000 | 1 000 | 0,0  | - <b>-</b> ,0 | 0,0          | 1.0  | 0,0          | 50,5<br>60 E |
| 70         | 0,004 | 1,000 | -0,2 | -2,9          | 0,8          | 1,2  | 2,3          | -00,0        |
| 78         | 0,000 | 0,000 | 0,2  | -3,1          | 0,6          | -0,8 | -1,4         | -53,1        |
|            | 0,674 | 0,200 | 0,1  | -4,1          | 0,1          | -0,9 | -1,6         | -53,1        |
|            | 0,674 | 0,200 | 0,1  | -4,1          | 0,1          | -0,9 | -1,6         | -53,1        |
|            | 1,401 | 0,416 | 0.0  | -4,7          | -0,4         | -0,3 | -0,1         | -52,9        |
|            | 1 764 | 0.524 | 0.0  | -4.5          | -0.4         | 0,0  | 0.7          | -52.9        |
|            | 2,264 | 1,000 | 0,0  | 1,0           | 0,4          | 1.0  | 2.2          | 52,6         |
| 70         | 0,004 | 1,000 | -0,2 | -1,1          | 0,5          | 1,0  | 3,3          | -02,0        |
| 19         | 0,000 | 0,000 | 0,2  | -1,3          | 0,8          | -1,4 | -1,0         | 12,0         |
|            | 0,672 | 0,200 | 0,2  | -1,7          | 0,0          | -1,0 | 0,1          | 11,9         |
|            | 1,554 | 0,462 | 0,0  | -0,6          | <i>-0,</i> 5 | 0,0  | 2,4          | 11,7         |
|            | 3,363 | 1,000 | -0.2 | 7.2           | 0.9          | 1.3  | 5.8          | 11.4         |
| 80         | 0,000 | 0.000 | 0.2  | _2 0          | 0.8          | -1 2 | -2 3         | -60.0        |
|            | 1 220 | 0.205 | 0,2  | 7             | 0,0          | 0.2  | 2,5          | -50,0        |
|            | 1,329 | 0,395 | 0,0  | -4,7          | -0,3         | -0,3 | 0,0          | -39,6        |
|            | 1,765 | 0,524 | 0,0  | -4,4          | -0,4         | 0,0  | 0,9          | -59,7        |
|            | 3,364 | 1,000 | -0,2 | -0,6          | 0,6          | 1,0  | 3,5          | -59,5        |
| 81         | 0,000 | 0,000 | 0,2  | -1,1          | 0,6          | -1,1 | -3,3         | -53,3        |
|            | 1.672 | 0.497 | 0,0  | -4 6          | -0.4         | 0,0  | -0.5         | -53 5        |
|            | 1 063 | 0 583 | 0,0  | _1,0          | _0 /         | 0,3  | 0,0          | -52.5        |
|            | 1,303 | 1,000 | 0,0  | - <b></b> ,/  | -0,4         | 0,3  | 0,0          | 50,5         |
|            | 3,304 | 1,000 | -0,2 | -2,7          | 0,8          | 1,2  | 2,5          | -00,0        |
| 82         | 0,000 | 0,000 | 0,1  | -0,8          | 0,6          | -1,0 | -2,0         | -27,5        |
|            | 1,434 | 0,426 | 0,0  | -2,4          | -0,3         | -0,2 | 0,0          | -27,3        |

.....

Przykład

|    | 1,681 | 0,500 | 0,0    | -2,4       | -0,3 | 0,0   | 0,4  | -27,3 |
|----|-------|-------|--------|------------|------|-------|------|-------|
|    | 3.363 | 1.000 | -0.1   | 0.6        | 0.6  | 1.0   | 2.8  | -27.1 |
| 83 | 0,000 | 0,000 | 0.1    | -0.8       | 0.5  | -1.0  | -2.8 | 19.3  |
| 00 | 1 691 | 0,500 | 0,1    | 3,0        | -0.4 | 0.0   | 2,0  | 10,0  |
|    | 1,001 | 0,500 | 0,0    | -3,7       | -0,4 | 0,0   | -0,4 | 19,1  |
|    | 1,929 | 0,573 | 0,0    | -3,8       | -0,3 | 0,2   | 0,0  | 19,1  |
|    | 3,363 | 1,000 | -0,1   | -2,2       | 0,5  | 1,0   | 2,0  | 18,9  |
| 84 | 0,000 | 0,000 | 0,1    | 1,7        | 0,6  | -1,0  | -2,6 | -20,1 |
|    | 1.682 | 0.500 | 0.0    | -0.7       | -0.3 | 0.0   | -0.1 | -19.9 |
|    | 1 764 | 0.525 | 0.0    | -0.7       | -03  | 0.1   | 0.0  | -10.0 |
|    | 1,704 | 0,020 | 0,0    | -0,1       | -0,5 | 0,1   | 0,0  | -13,3 |
|    | 3,363 | 1,000 | -0,1   | 1,4        | 0,6  | 1,0   | 2,3  | -19,7 |
| 85 | 0,000 | 0,000 | 0,1    | -1,7       | 0,5  | -0,9  | -1,7 | 13,3  |
|    | 1,269 | 0,377 | 0,0    | -2,9       | -0,3 | -0,2  | 0,1  | 13,1  |
|    | 1.599 | 0.475 | 0.0    | -2.8       | -0.3 | 0.0   | 0.6  | 13.1  |
|    | 3 363 | 1,000 | -0.1   | 0.7        | 0.6  | 1.0   | 3.2  | 12.8  |
| 96 | 3,303 | 1,000 | -0,1   | 0,7        | 0,0  | 1,0   | 5,2  | 12,0  |
| 00 | 0,000 | 0,000 | 0,2    | 8,5        | 1,0  | -1,4  | -5,5 | -18,8 |
|    | 1,809 | 0,538 | 0,0    | 1,2        | -0,4 | 0,0   | -2,1 | -18,5 |
|    | 2,604 | 0,774 | -0,1   | 0,4        | 0,0  | 0,9   | 0,0  | -18,3 |
|    | 3.363 | 1.000 | -0.2   | 1.0        | 0.9  | 1.4   | 1.3  | -18.2 |
| 87 | 0,000 | 0,000 | 0.2    | -0.2       | 0.8  | -1.4  | -1.0 | -2.8  |
| 01 | 0,000 | 0,000 | 0,2    | 0,2        | 0,0  | 1,4   | 1,0  | 2,0   |
|    | 0,687 | 0,204 | 0,2    | -0,0       | 0,0  | -1,0  | 0,0  | -2,9  |
|    | 1,627 | 0,484 | 0,0    | 0,6        | -0,4 | 0,0   | 2,5  | -3,2  |
|    | 3,363 | 1,000 | -0,2   | 8,2        | 0,9  | 1,3   | 5,8  | -3,5  |
| 88 | 0.000 | 0,000 | 0.2    | -2.5       | 0.7  | -0.8  | -1.3 | -62.6 |
|    | 0.673 | 0.200 | 0.1    | -34        | 0.1  | -0.9  | -1.5 | -62 5 |
|    | 0.673 | 0 200 | 0,1    | _2 /       | 0,1  | _0.0  | _1 5 | -62.5 |
|    | 0,073 | 0,200 | 0,1    | -5,4       | 0,1  | -0,9  | -1,3 | -02,0 |
|    | 1,401 | 0,417 | 0,0    | -3,9       | -0,3 | -0,3  | 0,0  | -o∠,4 |
|    | 1,766 | 0,525 | 0,0    | -3,8       | -0,4 | 0,0   | 0,7  | -62,3 |
|    | 3,364 | 1,000 | -0,2   | -0,2       | 0,5  | 1,0   | 3,3  | -62,1 |
| 89 | 0,000 | 0.000 | 0,2    | -0,2       | 0,5  | -1,0  | -3,3 | -66,2 |
|    | 1 603 | 0 476 | 0,0    | -37        | -04  | 0,0   | -07  | -66 5 |
|    | 1,000 | 0,110 | 0,0    | 2.0        | 0,4  | 0,0   | 0,1  | 66 F  |
|    | 1,900 | 0,364 | 0,0    | -3,9       | -0,4 | 0,3   | 0,0  | -00,5 |
|    | 3,364 | 1,000 | -0,2   | -1,9       | 0,8  | 1,2   | 2,5  | -66,7 |
| 90 | 0,000 | 0,000 | 0,1    | -0,4       | 0,6  | -1,0  | -2,3 | -8,5  |
|    | 1,599 | 0,475 | 0,0    | -2,4       | -0,3 | -0,1  | 0,0  | -8,3  |
|    | 1.681 | 0.500 | 0.0    | -2.4       | -0.3 | 0.0   | 0.1  | -8.3  |
|    | 3 363 | 1,000 | -0.1   | 0,0        | 0.6  | 0.9   | 2.5  | -8.1  |
| 01 | 3,303 | 1,000 | -0,1   | 0,0        | 0,0  | 0,3   | 2,5  | -0,1  |
| 91 | 0,000 | 0,000 | 0,1    | -0,3       | 0,5  | -1,0  | -2,4 | -0,3  |
|    | 1,681 | 0,500 | 0,0    | -2,6       | -0,3 | 0,0   | 0,0  | -0,6  |
|    | 3,363 | 1,000 | -0,1   | -0,4       | 0,6  | 1,0   | 2,4  | -0,8  |
| 92 | 0,000 | 0,000 | 0,1    | 3,2        | 0,6  | -1,0  | -3,4 | -9,5  |
|    | 1 679 | 0 499 | 0.0    | -0.7       | -0.3 | 0.0   | -1.0 | -9.3  |
|    | 2 255 | 0.670 | -0.1   | -1.0       | -0.2 | 0.3   | -0.1 | -0.2  |
|    | 2,200 | 0,070 | -0,1   | -1,0       | -0,2 | 0,5   | -0,1 | -3,2  |
|    | 3,303 | 1,000 | -0,1   | 0,0        | 0,6  | 0,9   | 1,4  | -9,1  |
| 93 | 0,000 | 0,000 | 0,1    | -0,2       | 0,5  | -0,9  | -1,6 | 2,2   |
|    | 1,184 | 0,352 | 0,0    | -1,3       | -0,2 | -0,3  | 0,0  | 2,0   |
|    | 1,679 | 0,499 | 0,0    | -1,1       | -0,3 | 0,0   | 0,8  | 2,0   |
|    | 3.363 | 1.000 | -0.1   | 2.5        | 0.6  | 1.0   | 3.3  | 1.7   |
| 0/ | 0,000 | 0,000 | 0.2    | _,s<br>0 1 | 0.0  | -13   | -6.1 | -2.8  |
| 54 | 1 726 | 0,000 | 0,2    | 5,1        | 0,0  | 1,0   | 2.0  | 2,0   |
|    | 1,730 | 0,510 | 0,0    | 1,1        | -0,4 | 0,0   | -2,0 | -2,5  |
|    | 2,775 | 0,825 | -0,2   | -0,4       | 0,1  | 1,1   | -0,1 | -2,3  |
|    | 3,363 | 1,000 | -0,2   | -0,1       | 0,9  | 1,4   | 0,7  | -2,2  |
| 95 | 0,000 | 0,000 | 0,2    | -0,1       | 0,9  | -1,4  | -0,7 | -1,9  |
|    | 0.588 | 0,175 | 0.2    | -0.4       | 0.1  | -1.1  | 0.1  | -2.0  |
|    | 1 627 | 0 484 | 0.0    | 11         | -0.4 | 0.0   | 2.8  | -23   |
|    | 3 262 | 1 000 | 0,0    | 0.4        | 0,4  | 1.0   | 2,0  | _2.5  |
| 00 | 3,303 | 1,000 | -0,2   | 9,1        | 0,9  | 1,3   | 0,1  | -2,5  |
| 96 | 0,000 | 0,000 | 0,2    | -1,8       | 0,8  | -0,9  | -1,8 | -68,0 |
|    | 0,674 | 0,200 | 0,1    | -3,1       | 0,1  | -1,0  | -2,0 | -67,9 |
|    | 0,674 | 0,200 | 0,1    | -3,1       | 0,1  | -1,0  | -2,0 | -67,9 |
|    | 1.546 | 0.460 | 0.0    | -4.0       | -0.4 | -0.2  | 0.0  | -67.7 |
|    | 1 800 | 0.535 | 0.0    | -3.0       | -05  | 0.0   | 0.5  | -67.7 |
|    | 2 264 | 1 000 | 0.0    | 0.1        | 0.7  | 1 2   | 2,5  | -67 4 |
| 07 | 3,304 | 1,000 | -0,2   | -0,1       | 0,7  | 1,3   | 3,0  | -07,4 |
| 97 | 0,000 | 0,000 | 0,2    | -0,5       | 0,6  | -1,0  | -3,3 | -62,2 |
|    | 1,598 | 0,475 | 0,0    | -4,0       | -0,4 | 0,0   | -0,7 | -62,4 |
|    | 1,963 | 0,583 | 0,0    | -4,1       | -0,3 | 0.3   | 0,0  | -62,5 |
|    | 3.364 | 1,000 | -0.2   | -2.1       | 0.8  | 1.2   | 2.5  | -62.7 |
| 98 | 0,000 | 0,000 | 0.1    |            | 0.6  | -1 0  | ,J   | _1 1  |
| 00 | 1 600 | 0 500 | 0,1    | 0,4        | 0,0  | 1,0   | 2,7  | 1,1   |
|    | 1,002 | 0,500 | 0,0    | -2,5       | -0,3 | 0,0   | 0,0  | -0,9  |
|    | 3,363 | 1,000 | -0,1   | -0,2       | 0,5  | 1,0   | 2,4  | -0,7  |
| 99 | 0,000 | 0,000 | 0,1    | -0,1       | 0,5  | -0,8  | -2,2 | -7,7  |
|    | 0,001 | 0,000 | 0.1    | -0,1       | 0,5  | -0,8  | -2,2 | -7,7  |
|    | 1 682 | 0.500 | 0.0    | -24        | -0.3 | 0.0   | -01  | -7.9  |
|    | 1 764 | 0.525 | 0,0    | _2 /       |      | 0,0   | 0,1  | -70   |
|    | 1,704 | 1,020 | 0,0    | -2,4       | -0,3 | 0,1   | 0,0  | -1,9  |
|    | 3.363 | 1.000 | I -0.1 | -0.4       | 0.6  | ı 1.0 | 2.3  | -8.1  |

IV-26

#### CADSIS

PRZYKŁAD

RM-3D w.7.x

| _ |     |       |       |      |      |      |      |      |      |
|---|-----|-------|-------|------|------|------|------|------|------|
|   |     |       |       |      |      |      |      |      |      |
|   | 100 | 0,000 | 0,000 | 0,1  | 2,5  | 0,6  | -1,0 | -3,3 | 1,4  |
|   |     | 1,683 | 0,500 | 0,0  | -1,1 | -0,3 | 0,0  | -0,8 | 1,7  |
|   |     | 2,178 | 0,648 | 0,0  | -1,3 | -0,2 | 0,3  | 0,0  | 1,7  |
|   |     | 3,363 | 1,000 | -0,1 | -0,2 | 0,5  | 0,9  | 1,6  | 1,9  |
|   | 101 | 0,000 | 0,000 | 0,1  | -0,1 | 0,6  | -0,9 | -1,4 | -8,8 |
|   |     | 1,076 | 0,320 | 0,1  | -1,0 | -0,2 | -0,4 | 0,0  | -8,9 |
|   |     | 1,651 | 0,491 | 0,0  | -0,7 | -0,3 | 0,0  | 0,9  | -9,0 |
|   |     | 3,351 | 0,996 | -0,1 | 3,1  | 0,6  | 1,0  | 3,5  | -9,2 |
|   |     | 3,363 | 1,000 | -0,1 | 3,2  | 0,6  | 1,0  | 3,5  | -9,2 |
|   | 102 | 0,000 | 0,000 | 0,2  | 8,2  | 0,9  | -1,3 | -5,8 | -3,7 |
|   |     | 1,736 | 0,516 | 0,0  | 0,6  | -0,4 | 0,0  | -2,6 | -3,4 |
|   |     | 2,679 | 0,797 | -0,2 | -0,6 | 0,0  | 1,0  | 0,0  | -3,2 |
| ſ |     | 3 363 | 1 000 | -0.2 | -0.2 | 0.8  | 14   | 1.0  | -3.1 |

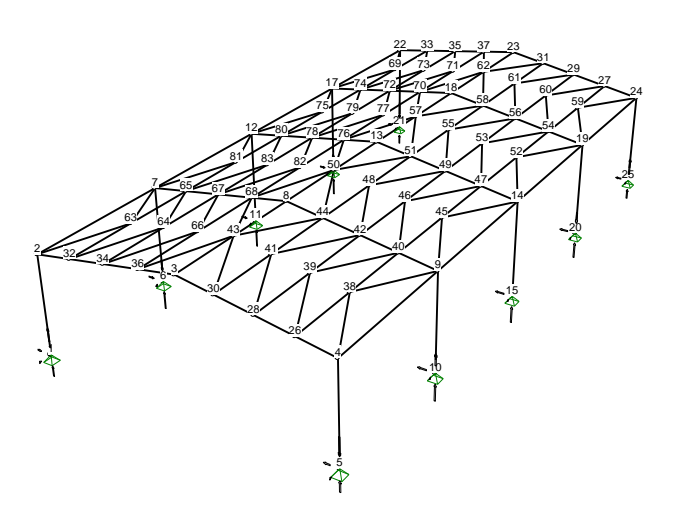

Reakcje podporowe: Obciążenia obliczeniowe D+K: CW Snl St WI

| Nr węzła: | α:  | φ:  | ψ:  | Rx [kN]: | Ry [kN]: | Rz [kN]: | Mx [kNm]: | My [kNm]: | Mz [kNm]: |
|-----------|-----|-----|-----|----------|----------|----------|-----------|-----------|-----------|
| 1         | 0,0 | 0,0 | 0,0 | 14,2     | 0,3      | 60,3     | 0,0       | 0,0       | 0,0       |
| 5         | 0,0 | 0,0 | 0,0 | -27,6    | 0,3      | 60,9     | 0,0       | 0,0       | 0,0       |
| 6         | 0,0 | 0,0 | 0,0 | 29,9     | -0,2     | 116,9    | 0,0       | 0,0       | 0,0       |
| 10        | 0,0 | 0,0 | 0,0 | -46,0    | -0,2     | 105,2    | 0,0       | 0,0       | 0,0       |
| 11        | 0,0 | 0,0 | 0,0 | 31,6     | 0,0      | 116,9    | 0,0       | 0,0       | 0,0       |
| 15        | 0,0 | 0,0 | 0,0 | -47,7    | 0,0      | 105,7    | 0,0       | 0,0       | 0,0       |
| 16        | 0,0 | 0,0 | 0,0 | 29,8     | 0,1      | 117,1    | 0,0       | 0,0       | 0,0       |
| 20        | 0,0 | 0,0 | 0,0 | -45,8    | 0,1      | 104,6    | 0,0       | 0,0       | 0,0       |
| 21        | 0,0 | 0,0 | 0,0 | 14,1     | -0,4     | 60,3     | 0,0       | 0,0       | 0,0       |
| 25        | 0,0 | 0,0 | 0,0 | -27,6    | -0,3     | 60,8     | 0,0       | 0,0       | 0,0       |

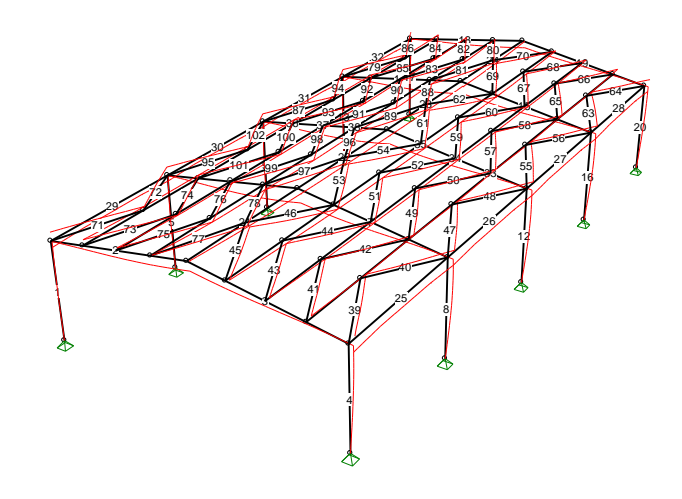

PRZYKŁAD

\_\_\_\_\_

#### Deformacje: Obciążenia charakterystyczne D+K: CW Snl St WI (fragment wydruku)

-----

| Nr preta: | x [m]:  | x/L:  | Ux [m]: | Uy [m]: | Uz [m]: | Uyz [m]: | Uy [m]: Uz [m]: |             | Uyz [m]: |
|-----------|---------|-------|---------|---------|---------|----------|-----------------|-------------|----------|
|           |         |       |         |         |         |          | Licz            | zone od cię | ciwy     |
| Rama-1    |         |       |         |         |         |          |                 |             |          |
| 1         | 0,000   | 0,000 | 0,0000  | 0,0000  | 0,0000  | 0,0000   | 0,0000          | 0,0000      | 0,0000   |
|           | 0,750   | 0,188 | 0,0000  | -0,0001 | 0,0001  | 0,0001   | -0,0001         | 0,0006      | 0,0006   |
|           | 2.250   | 0.563 | -0.0001 | -0.0002 | -0.0004 | 0.0004   | -0.0002         | 0,0013      | 0.0014   |
|           | 2,375   | 0,594 | -0,0001 | -0,0002 | -0,0005 | 0,0005   | -0,0002         | 0,0014      | 0,0014   |
|           | 2,625   | 0,656 | -0,0001 | -0,0002 | -0,0007 | 0,0007   | -0,0001         | 0,0013      | 0,0013   |
|           | 4,000   | 1,000 | -0,0002 | -0,0001 | -0,0031 | 0,0031   | 0,0000          | 0,0000      | 0,0000   |
| 2         | 0,000   | 0,000 | 0,0030  | -0,0001 | -0,0007 | 0,0007   | 0,0000          | 0,0000      | 0,0000   |
|           | 3,040   | 0,500 | 0,0030  | -0,0010 | -0,0114 | 0,0115   | -0,0006         | -0,0032     | 0,0033   |
|           | 3,752   | 0,617 | 0,0030  | -0,0011 | -0,0135 | 0,0135   | -0,0007         | -0,0035     | 0,0036   |
|           | 4,132   | 0,679 | 0,0030  | -0,0012 | -0,0143 | 0,0144   | -0,0007         | -0,0034     | 0,0035   |
|           | 4,322   | 0,711 | 0,0030  | -0,0012 | -0,0147 | 0,0148   | -0,0007         | -0,0033     | 0,0034   |
|           | 5,654   | 0,930 | 0,0030  | -0,0009 | -0,0159 | 0,0159   | -0,0002         | -0,0012     | 0,0012   |
|           | 6,083   | 1,000 | 0,0030  | -0,0007 | -0,0158 | 0,0158   | 0,0000          | 0,0000      | 0,0000   |
| 3         | 0,000   | 0,000 | 0,0080  | -0,0007 | -0,0140 | 0,0140   | 0,0000          | 0,0000      | 0,0000   |
|           | 1,713   | 0,282 | 0,0080  | -0,0011 | -0,0112 | 0,0113   | -0,0006         | -0,0015     | 0,0016   |
|           | 1,855   | 0,305 | 0,0080  | -0,0011 | -0,0109 | 0,0109   | -0,0006         | -0,0015     | 0,0016   |
|           | 3,043   | 0,500 | 0,0080  | -0,0009 | -0,0072 | 0,0073   | -0,0004         | -0,0008     | 0,0009   |
|           | 5,133   | 0,844 | 0,0080  | -0,0005 | -0,0004 | 0,0006   | -0,0002         | 0,0008      | 0,0008   |
|           | 6,083   | 1,000 | 0,0080  | -0,0002 | 0,0012  | 0,0012   | 0,0000          | 0,0000      | 0,0000   |
| 4         | 0,000   | 0,000 | 0,0002  | -0,0002 | 0,0080  | 0,0080   | 0,0000          | 0,0000      | 0,0000   |
|           | 0,250   | 0,063 | 0,0001  | -0,0002 | 0,0082  | 0,0082   | 0,0000          | 0,0006      | 0,0006   |
|           | 0,375   | 0,094 | 0,0001  | -0,0002 | 0,0082  | 0,0082   | 0,0000          | 0,0009      | 0,0009   |
|           | 1,125   | 0,281 | 0,0001  | -0,0002 | 0,0077  | 0,0077   | -0,0001         | 0,0019      | 0,0019   |
|           | 1,750   | 0,438 | 0,0001  | -0,0002 | 0,0066  | 0,0066   | -0,0001         | 0,0021      | 0,0021   |
|           | 4,000   | 1,000 | 0,0000  | 0,0000  | 0,0000  | 0,0000   | 0,0000          | 0,0000      | 0,0000   |
| Rama-2    |         |       |         | 1       |         |          |                 |             | 1        |
| 5         | 0,000   | 0,000 | 0,0000  | 0,0000  | 0,0000  | 0,0000   | 0,0000          | 0,0000      | 0,0000   |
|           | 1,625   | 0,406 | -0,0001 | 0,0000  | 0,0018  | 0,0018   | 0,0001          | 0,0024      | 0,0024   |
|           | 2,000   | 0,500 | -0,0001 | 0,0000  | 0,0019  | 0,0019   | 0,0001          | 0,0027      | 0,0027   |
|           | 2,125   | 0,531 | -0,0002 | 0,0000  | 0,0019  | 0,0019   | 0,0001          | 0,0028      | 0,0028   |
|           | 2,250   | 0,563 | -0,0002 | 0,0000  | 0,0019  | 0,0019   | 0,0001          | 0,0028      | 0,0028   |
|           | 2,375   | 0,594 | -0,0002 | 0,0000  | 0,0018  | 0,0018   | 0,0001          | 0,0028      | 0,0028   |
|           | 4,000   | 1,000 | -0,0003 | -0,0001 | -0,0016 | 0,0016   | 0,0000          | 0,0000      | 0,0000   |
| 6         | 0,000   | 0,000 | 0,0015  | -0,0001 | -0,0006 | 0,0006   | 0,0000          | 0,0000      | 0,0000   |
|           | 0,902   | 0,148 | 0,0015  | 0,0000  | -0,0053 | 0,0053   | 0,0001          | -0,0010     | 0,0010   |
|           | 3,705   | 0,609 | 0,0014  | -0,0003 | -0,0222 | 0,0222   | -0,0001         | -0,0060     | 0,0060   |
|           | 4,417   | 0,726 | 0,0013  | -0,0003 | -0,0247 | 0,0247   | -0,0002         | -0,0055     | 0,0055   |
|           | 5,702   | 0,937 | 0,0013  | -0,0002 | -0,0263 | 0,0203   | -0,0001         | -0,0017     | 0,0017   |
| 7         | 0,003   | 1,000 | 0,0013  | -0,0001 | -0,0202 | 0,0202   | 0,0000          | 0,0000      | 0,0000   |
| 1         | 1 712   | 0,000 | 0,0098  | -0,0001 | -0,0243 | 0,0243   | 0,0000          | 0,0000      | 0,0000   |
|           | 1,713   | 0,202 | 0,0097  | -0,0003 | -0,0203 | 0,0203   | -0,0002         | -0,0034     | 0,0034   |
|           | 5 1 9 0 | 0,321 | 0,0097  | -0,0003 | -0,0190 | 0,0190   | -0,0001         | -0,0035     | 0,0035   |
|           | 5/19    | 0,002 | 0,0090  | -0.0001 | -0.0009 | 0,0019   | 0,0001          | 0,0000      | 0,0000   |
|           | 6 082   | 1 000 | 0,0090  | -0.0001 | 0,0000  | 0,0000   | 0,0001          | 0,0007      | 0,0007   |
| 8         | 0,000   | 0.000 | 0,0030  | -0.0001 | 0,0013  | 0,0013   | 0,0000          | 0,0000      | 0,0000   |
| 0         | 0,000   | 0 188 | 0,0003  | -0,0001 | 0,0037  | 0.0104   | 0,0000          | 0,0000      | 0.0025   |
|           | 1 750   | 0.438 | 0,0002  | 0,0000  | 0,0089  | 0,0089   | 0.0001          | 0.0035      | 0,0025   |
|           | 2 750   | 0.688 | 0,0002  | 0.0000  | 0.0056  | 0.0056   | 0,0001          | 0,0026      | 0.0026   |
|           | 4 000   | 1 000 | 0,0000  | 0,0000  | 0,0000  | 0,0000   | 0,0000          | 0,0000      | 0,0020   |
| I         | 1,000   | 1,000 | 0,0000  | 0,0000  | 0,0000  | 0,0000   | 0,0000          | 0,0000      | 0,0000   |

| Rama-5 |       |       |         |        |         |        |        |         |        |
|--------|-------|-------|---------|--------|---------|--------|--------|---------|--------|
| 17     | 0,000 | 0,000 | 0,0000  | 0,0000 | 0,0000  | 0,0000 | 0,0000 | 0,0000  | 0,0000 |
|        | 0,750 | 0,188 | 0,0000  | 0,0001 | 0,0000  | 0,0001 | 0,0001 | 0,0006  | 0,0006 |
|        | 2,250 | 0,563 | -0,0001 | 0,0003 | -0,0004 | 0,0005 | 0,0002 | 0,0013  | 0,0014 |
|        | 2,375 | 0,594 | -0,0001 | 0,0003 | -0,0005 | 0,0006 | 0,0002 | 0,0013  | 0,0014 |
|        | 2,875 | 0,719 | -0,0001 | 0,0003 | -0,0010 | 0,0011 | 0,0002 | 0,0012  | 0,0012 |
|        | 4,000 | 1,000 | -0,0002 | 0,0002 | -0,0031 | 0,0031 | 0,0000 | 0,0000  | 0,0000 |
| 18     | 0,000 | 0,000 | 0,0031  | 0,0002 | -0,0007 | 0,0007 | 0,0000 | 0,0000  | 0,0000 |
|        | 3,040 | 0,500 | 0,0030  | 0,0011 | -0,0115 | 0,0115 | 0,0006 | -0,0032 | 0,0033 |
|        | 3,752 | 0,617 | 0,0030  | 0,0012 | -0,0135 | 0,0136 | 0,0007 | -0,0035 | 0,0036 |
|        | 4,132 | 0,679 | 0,0030  | 0,0013 | -0,0144 | 0,0144 | 0,0007 | -0,0034 | 0,0035 |
|        | 4,322 | 0,711 | 0,0030  | 0,0013 | -0,0147 | 0,0148 | 0,0007 | -0,0033 | 0,0034 |
|        | 5,654 | 0,930 | 0,0031  | 0,0009 | -0,0159 | 0,0159 | 0,0002 | -0,0012 | 0,0012 |
|        | 6,083 | 1,000 | 0,0031  | 0,0007 | -0,0158 | 0,0158 | 0,0000 | 0,0000  | 0,0000 |
| 19     | 0,000 | 0,000 | 0,0080  | 0,0007 | -0,0139 | 0,0140 | 0,0000 | 0,0000  | 0,0000 |
|        | 1.713 | 0.282 | 0.0080  | 0.0012 | -0.0112 | 0.0113 | 0.0006 | -0.0015 | 0.0016 |

#### CADSIS

PRZYKŁAD

RM-3D w.7.x

|            | 1,855    | 0,305 | 0,0080  | 0,0012  | -0,0108 | 0,0109 | 0,0006  | -0,0015 | 0,0016 |
|------------|----------|-------|---------|---------|---------|--------|---------|---------|--------|
|            | 3,043    | 0,500 | 0,0080  | 0,0009  | -0,0072 | 0,0072 | 0,0004  | -0,0008 | 0,0009 |
|            | 5,133    | 0,844 | 0,0080  | 0,0005  | -0,0004 | 0,0007 | 0,0002  | 0,0008  | 0,0008 |
|            | 6,083    | 1,000 | 0,0080  | 0,0002  | 0,0012  | 0,0012 | 0,0000  | 0,0000  | 0,0000 |
| 20         | 0,000    | 0,000 | 0,0002  | 0,0002  | 0,0081  | 0,0081 | 0,0000  | 0,0000  | 0,0000 |
|            | 0,250    | 0,063 | 0,0001  | 0,0002  | 0,0082  | 0,0082 | 0,0000  | 0,0006  | 0,0006 |
|            | 0,375    | 0,094 | 0,0001  | 0,0002  | 0,0082  | 0,0082 | 0,0001  | 0,0009  | 0,0009 |
|            | 1,000    | 0,250 | 0,0001  | 0,0003  | 0,0079  | 0,0079 | 0,0001  | 0,0018  | 0,0018 |
|            | 1,750    | 0,438 | 0,0001  | 0,0002  | 0,0067  | 0,0067 | 0,0001  | 0,0021  | 0,0021 |
| Proty kalo | 4,000    | 1,000 | 0,0000  | 0,0000  | 0,0000  | 0,0000 | 0,0000  | 0,0000  | 0,0000 |
| 21         | 0.000    | 0.000 | -0.0001 | 0.0054  | -0.0256 | 0.0262 | 0 0000  | 0 0000  | 0.0000 |
| 21         | 3,000    | 0,000 | -0,0001 | 0,0054  | -0,0230 | 0,0202 | 0,0000  | -0.0015 | 0,0000 |
|            | 3 188    | 0,500 | -0.0002 | 0.0054  | -0.0215 | 0.0222 | 0.0001  | -0.0015 | 0.0015 |
|            | 5.531    | 0.922 | -0.0002 | 0.0054  | -0.0163 | 0.0171 | 0.0000  | -0.0004 | 0.0004 |
|            | 6.000    | 1.000 | -0.0002 | 0.0054  | -0.0151 | 0.0160 | 0.0000  | 0.0000  | 0.0000 |
| 22         | 0.000    | 0.000 | 0.0000  | 0.0054  | -0.0273 | 0.0279 | 0.0000  | 0.0000  | 0.0000 |
|            | 0,562    | 0,094 | 0,0000  | 0,0054  | -0,0273 | 0,0279 | 0,0000  | -0,0002 | 0,0002 |
|            | 3,281    | 0,547 | -0,0001 | 0,0054  | -0,0269 | 0,0275 | 0,0001  | -0,0005 | 0,0005 |
|            | 3,844    | 0,641 | -0,0001 | 0,0054  | -0,0268 | 0,0273 | 0,0001  | -0,0005 | 0,0005 |
|            | 6,000    | 1,000 | -0,0001 | 0,0054  | -0,0256 | 0,0262 | 0,0000  | 0,0000  | 0,0000 |
| 23         | 0,000    | 0,000 | 0,0001  | 0,0054  | -0,0255 | 0,0261 | 0,0000  | 0,0000  | 0,0000 |
|            | 2,062    | 0,344 | 0,0000  | 0,0054  | -0,0266 | 0,0272 | 0,0001  | -0,0005 | 0,0005 |
|            | 2,625    | 0,437 | 0,0000  | 0,0055  | -0,0268 | 0,0273 | 0,0001  | -0,0005 | 0,0005 |
|            | 6,000    | 1,000 | 0,0000  | 0,0054  | -0,0273 | 0,0279 | 0,0000  | 0,0000  | 0,0000 |
| 24         | 0,000    | 0,000 | 0,0001  | 0,0054  | -0,0151 | 0,0160 | 0,0000  | 0,0000  | 0,0000 |
|            | 0,469    | 0,078 | 0,0001  | 0,0054  | -0,0163 | 0,0172 | 0,0000  | -0,0004 | 0,0004 |
|            | 3,000    | 0,500 | 0,0001  | 0,0055  | -0,0218 | 0,0225 | 0,0001  | -0,0015 | 0,0015 |
| Okan prov  | 6,000    | 1,000 | 0,0000  | 0,0054  | -0,0255 | 0,0261 | 0,0000  | 0,0000  | 0,0000 |
| 25         | <b>y</b> | 0.000 | -0.0002 | -0.0082 | -0.0001 | 0.0082 | 0 0000  | 0 0000  | 0.0000 |
| 20         | 1 172    | 0,000 | -0.0002 | -0.0080 | -0.0003 | 0,0002 | 0,0006  | -0.0001 | 0,0006 |
|            | 1 781    | 0 297 | -0.0002 | -0.0081 | -0.0004 | 0.0081 | 0.0007  | -0.0002 | 0,0007 |
|            | 3,188    | 0.531 | -0.0001 | -0.0087 | -0.0005 | 0.0087 | 0.0005  | -0.0003 | 0.0006 |
|            | 3,469    | 0,578 | -0,0001 | -0,0088 | -0,0005 | 0,0089 | 0,0005  | -0,0003 | 0,0006 |
|            | 6,000    | 1,000 | -0,0001 | -0,0101 | -0,0003 | 0,0101 | 0,0000  | 0,0000  | 0,0000 |
| 26         | 0,000    | 0,000 | -0,0001 | -0,0101 | -0,0003 | 0,0101 | 0,0000  | 0,0000  | 0,0000 |
|            | 0,836    | 0,139 | -0,0001 | -0,0102 | -0,0002 | 0,0102 | 0,0000  | 0,0001  | 0,0001 |
|            | 1,211    | 0,202 | -0,0001 | -0,0102 | -0,0002 | 0,0102 | 0,0000  | 0,0001  | 0,0001 |
|            | 4,313    | 0,719 | 0,0000  | -0,0104 | -0,0003 | 0,0104 | 0,0001  | 0,0000  | 0,0001 |
|            | 4,500    | 0,750 | 0,0000  | -0,0104 | -0,0003 | 0,0104 | 0,0001  | 0,0000  | 0,0001 |
|            | 6,000    | 1,000 | 0,0000  | -0,0105 | -0,0003 | 0,0105 | 0,0000  | 0,0000  | 0,0000 |
| 27         | 0,000    | 0,000 | 0,0000  | -0,0105 | -0,0003 | 0,0105 | 0,0000  | 0,0000  | 0,0000 |
|            | 1,500    | 0,250 | 0,0000  | -0,0104 | -0,0003 | 0,0104 | 0,0001  | 0,0000  | 0,0001 |
|            | 4,709    | 0,790 | 0,0001  | -0,0102 | -0,0002 | 0,0102 | 0,0000  | 0,0001  | 0,0001 |
|            | 6,000    | 1,000 | 0,0001  | -0,0102 | -0,0002 | 0,0102 | 0,0000  | 0,0001  | 0,0001 |
| 28         | 0,000    | 0.000 | 0,0002  | -0.0101 | -0,0003 | 0,0101 | 0,0000  | 0,0000  | 0,0000 |
| 20         | 2.531    | 0.422 | 0.0002  | -0.0089 | -0.0005 | 0.0089 | 0.0005  | -0.0003 | 0.0006 |
|            | 2.813    | 0.469 | 0.0002  | -0.0087 | -0.0005 | 0.0087 | 0.0005  | -0.0003 | 0.0006 |
|            | 4,219    | 0,703 | 0,0002  | -0,0081 | -0,0004 | 0,0081 | 0,0007  | -0,0002 | 0,0007 |
|            | 4,805    | 0,801 | 0,0002  | -0,0080 | -0,0003 | 0,0080 | 0,0006  | -0,0001 | 0,0006 |
|            | 6,000    | 1,000 | 0,0002  | -0,0083 | -0,0001 | 0,0083 | 0,0000  | 0,0000  | 0,0000 |
|            |          |       |         |         |         |        |         |         |        |
| Ctażania n |          |       |         |         |         |        |         |         |        |
| Sięzenia p |          | 0.000 | -0 0036 | -0.0064 | 0 0026  | 0 0060 | 0 0000  | 0 0000  | 0.0000 |
| 33         | 0,000    | 0,000 | -0,0036 | -0.0004 | 0,0020  | 0,0009 | 0,0000  | 0,0000  | 0,0000 |
|            | 1 156    | 0.344 | -0.0036 | -0.0077 | 0.0011  | 0.0078 | -0.0006 | 0,0002  | 0.0002 |
|            | 1,666    | 0.495 | -0.0036 | -0.0083 | 0.0002  | 0.0083 | -0.0009 | 0.0006  | 0.0011 |
|            | 1,812    | 0,539 | -0.0037 | -0.0084 | -0.0001 | 0.0084 | -0.0010 | 0.0005  | 0.0011 |
|            | 2.103    | 0.625 | -0.0037 | -0.0084 | -0.0007 | 0.0085 | -0.0009 | 0.0004  | 0.0010 |

INSTRUKCJA UŻYTKOWANIA PROGRAMU

40

41

3,363

0,000

0,508

1.482

1,626

2,565 3,363

0,000

0.852

1,681

3,235

1,000

0,000

0,151

0,441

0,484

0,763

0,000

0,253 0,500

0,962

-0,0037

0,0037

0,0037

0,0038

0,0038

0,0038

0,0038

-0,0032

-0,0032

-0,0033

-0,0083

-0,0083

-0,0086

-0,0093

-0,0093

-0,0083

-0,0075

-0,0064

-0,0074

-0,0084

-0,0089

-0,0034

-0,0034

-0,0025

-0,0005

-0,0002

0,0017

0,0030

-0,0007

-0,0031 -0,0057

-0,0104

0,0089

0,0089

0,0089

0,0093

0,0093

0,0085

0,0081

0,0065

0,0081 0,0102

0,0137

0,0000

0,0000

-0,0004 -0,0014

-0,0014 -0,0006

0,0000

0,0000

-0,0004 -0,0007

0,0000

0,0000

0,0000

0,0000

0,0001

0,0001

0,0003

0,0000

0,0000

0,0001

0,0001

0,0000

0,0000

0,0000 0,0004 0,0014

0,0014

0,0007

0,0000

0,0000

0,0004 *0,0007* 

0,0000

IV-29

PRZYKŁAD

|     | 3,363 | 1,000 | -0,0033 | -0,0090  | -0,0108 | 0,0141 | 0,0000  | 0,0000  | 0,0000 |
|-----|-------|-------|---------|----------|---------|--------|---------|---------|--------|
| 42  | 0,000 | 0,000 | 0,0033  | -0,0091  | -0,0108 | 0,0141 | 0,0000  | 0,0000  | 0,0000 |
|     | 1.352 | 0.402 | 0.0033  | -0.0097  | -0.0084 | 0.0128 | -0.0011 | -0.0004 | 0.0012 |
|     | 1 500 | 0.475 | 0.0034  | -0.0097  | -0.0078 | 0.0124 | -0.0012 | -0.0004 | 0,0013 |
|     | 1,599 | 0,473 | 0,0034  | -0,0097  | -0,0078 | 0,0124 | -0,0012 | -0,0004 | 0,0013 |
|     | 3,363 | 1,000 | 0,0034  | -0,0078  | -0,0036 | 0,0085 | 0,0000  | 0,0000  | 0,0000 |
| 43  | 0,000 | 0,000 | -0,0031 | -0,0074  | -0,0057 | 0,0094 | 0,0000  | 0,0000  | 0,0000 |
|     | 1.679 | 0.499 | -0.0032 | -0.0096  | -0.0115 | 0.0150 | -0.0008 | -0.0003 | 0.0008 |
|     | 3 363 | 1,000 | -0.0034 | -0.0103  | -0.0167 | 0.0196 | 0,0000  | 0,0000  | 0,0000 |
| 4.4 | 0,000 | 0.000 | 0,0004  | 0,0100   | 0,0107  | 0,0100 | 0,0000  | 0,0000  | 0,0000 |
| 44  | 0,000 | 0,000 | 0,0033  | -0,0104  | -0,0167 | 0,0196 | 0,0000  | 0,0000  | 0,0000 |
|     | 1,585 | 0,471 | 0,0034  | -0,0113  | -0,0154 | 0,0191 | -0,0013 | -0,0007 | 0,0015 |
|     | 1,742 | 0,518 | 0,0034  | -0,0113  | -0,0152 | 0,0189 | -0,0013 | -0,0007 | 0,0015 |
|     | 3,363 | 1 000 | 0.0034  | -0,0097  | -0.0123 | 0.0157 | 0,0000  | 0,0000  | 0,0000 |
| 15  | 0,000 | 0,000 | 0,0001  | 0,0007   | 0,0120  | 0,0107 | 0,0000  | 0,0000  | 0,0000 |
| 40  | 0,000 | 0,000 | -0,0034 | -0,0087  | -0,0101 | 0,0133 | 0,0000  | 0,0000  | 0,0000 |
|     | 1,622 | 0,482 | -0,0036 | -0,0116  | -0,0149 | 0,0188 | -0,0012 | -0,0008 | 0,0014 |
|     | 1,768 | 0,526 | -0,0036 | -0,0118  | -0,0152 | 0,0192 | -0,0012 | -0,0008 | 0,0014 |
|     | 3,364 | 1,000 | -0,0039 | -0,0123  | -0,0184 | 0,0221 | 0,0000  | 0,0000  | 0,0000 |
| 46  | 0,000 | 0,000 | 0.0042  | -0.0121  | -0.0185 | 0.0221 | 0,0000  | 0,0000  | 0,0000 |
| 40  | 1,000 | 0,000 | 0,0042  | 0,0121   | 0,0103  | 0,0221 | 0,0000  | 0,0000  | 0,0000 |
|     | 1,595 | 0,474 | 0,0040  | -0,0134  | -0,0197 | 0,0239 | -0,0014 | -0,0010 | 0,0017 |
|     | 1,814 | 0,539 | 0,0040  | -0,0134  | -0,0197 | 0,0239 | -0,0014 | -0,0010 | 0,0017 |
|     | 1,960 | 0,582 | 0,0040  | -0,0133  | -0,0197 | 0,0238 | -0,0013 | -0,0009 | 0,0016 |
|     | 3 364 | 1 000 | 0.0038  | -0.0120  | -0.0191 | 0.0225 | 0,0000  | 0,0000  | 0,0000 |
| 63  | 0,000 | 0,000 | -0.0038 | -0.0075  | 0,0030  | 0.0081 | 0,0000  | 0,0000  | 0,0000 |
| 05  | 0,000 | 0,000 | -0,0030 | -0,0075  | 0,0030  | 0,0001 | 0,0000  | 0,0000  | 0,0000 |
|     | 0,798 | 0,237 | -0,0038 | -0,0084  | 0,0018  | 0,0085 | -0,0006 | 0,0003  | 0,0007 |
|     | 1,737 | 0,516 | -0,0037 | -0,0093  | -0,0002 | 0,0093 | -0,0014 | 0,0001  | 0,0014 |
|     | 1,881 | 0,559 | -0,0037 | -0,0093  | -0,0005 | 0,0093 | -0,0014 | 0,0001  | 0,0014 |
|     | 2,865 | 0.852 | -0.0037 | -0.0086  | -0.0025 | 0.0089 | -0.0004 | 0.0000  | 0.0004 |
|     | 2,363 | 1 000 | 0,0037  | 0,0083   | 0.0024  | 0,0000 | 0,0000  | 0,0000  | 0,0000 |
| 70  | 3,303 | 1,000 | -0,0037 | -0,0003  | -0,0034 | 0,0090 | 0,0000  | 0,0000  | 0,0000 |
| 70  | 0,000 | 0,000 | 0,0039  | -0,0123  | -0,0184 | 0,0221 | 0,0000  | 0,0000  | 0,0000 |
|     | 1,596 | 0,474 | 0,0037  | -0,0118  | -0,0152 | 0,0192 | -0,0012 | -0,0008 | 0,0014 |
|     | 1,742 | 0,518 | 0,0037  | -0,0116  | -0,0148 | 0,0188 | -0,0012 | -0,0008 | 0,0014 |
|     | 3 364 | 1 000 | 0,0035  | -0,0087  | -0,0100 | 0.0133 | 0,0000  | 0,0000  | 0,0000 |
| 60  | 0,000 | 0,000 | 0,0000  | 0,0001   | 0,0100  | 0,0100 | 0,0000  | 0,0000  | 0,0000 |
| 69  | 0,000 | 0,000 | -0,0038 | -0,0120  | -0,0189 | 0,0224 | 0,0000  | 0,0000  | 0,0000 |
|     | 1,478 | 0,439 | -0,0040 | -0,0134  | -0,0196 | 0,0238 | -0,0013 | -0,0009 | 0,0016 |
|     | 1,623 | 0,483 | -0,0040 | -0,0134  | -0,0196 | 0,0238 | -0,0013 | -0,0010 | 0,0017 |
|     | 1.769 | 0.526 | -0.0040 | -0.0134  | -0.0196 | 0.0238 | -0.0014 | -0.0010 | 0.0017 |
|     | 3 364 | 1 000 | -0.0042 | -0.0121  | -0.0184 | 0.0221 | 0,0000  | 0,0000  | 0,0000 |
| 60  | 0,004 | 0.000 | 0,0042  | 0,0121   | 0,0104  | 0,0221 | 0,0000  | 0,0000  | 0,0000 |
| 68  | 0,000 | 0,000 | 0,0034  | -0,0103  | -0,0166 | 0,0196 | 0,0000  | 0,0000  | 0,0000 |
|     | 1,684 | 0,501 | 0,0033  | -0,0096  | -0,0115 | 0,0150 | -0,0008 | -0,0003 | 0,0008 |
|     | 3,363 | 1,000 | 0,0032  | -0,0074  | -0,0057 | 0,0094 | 0,0000  | 0,0000  | 0,0000 |
| 67  | 0.000 | 0.000 | -0.0034 | -0.0098  | -0.0122 | 0.0156 | 0.0000  | 0.0000  | 0.0000 |
| •.  | 1,600 | 0.505 | -0.0033 | -0.0114  | -0.0152 | 0.0189 | -0.0013 | -0,0007 | 0.0015 |
|     | 1,033 | 0,505 | -0,0000 | -0,0114  | -0,0152 | 0,0103 | -0,0013 | -0,0007 | 0,0013 |
|     | 1,657 | 0,552 | -0,0033 | -0,0114  | -0,0154 | 0,0191 | -0,0013 | -0,0007 | 0,0014 |
|     | 3,363 | 1,000 | -0,0032 | -0,0104  | -0,0166 | 0,0196 | 0,0000  | 0,0000  | 0,0000 |
| 66  | 0,000 | 0,000 | 0,0034  | -0,0091  | -0,0108 | 0,0141 | 0,0000  | 0,0000  | 0,0000 |
|     | 0 120 | 0.036 | 0.0034  | -0 0089  | -0.0104 | 0.0137 | 0.0000  | 0,0000  | 0,0000 |
|     | 1 679 | 0,400 | 0,0033  | -0.0084  | -0.0056 | 0.0101 | -0,0007 | 0,0001  | 0,0007 |
|     | 1,073 | 0,433 | 0,0000  | -0,0004  | -0,0030 | 0,0101 | -0,0001 | 0,0001  | 0,0001 |
|     | 2,510 | 0,746 | 0,0033  | -0,0075  | -0,0031 | 0,0081 | -0,0004 | 0,0001  | 0,0004 |
|     | 3,363 | 1,000 | 0,0032  | -0,0064  | -0,0006 | 0,0065 | 0,0000  | 0,0000  | 0,0000 |
| 65  | 0,000 | 0,000 | -0,0034 | -0,0078  | -0,0035 | 0,0085 | 0,0000  | 0,0000  | 0,0000 |
|     | 1 766 | 0.525 | -0.0033 | -0.0097  | -0.0077 | 0.0124 | -0.0012 | -0 0004 | 0.0013 |
|     | 2 014 | 0 500 | -0.0033 | -0.0007  | -0.0022 | 0.0129 | -0.0011 | -0.0004 | 0.0012 |
|     | 2,017 | 1 000 | 0,0000  | 0,0001   | 0.0407  | 0,0120 | 0,0000  | 0,0004  | 0,0012 |
|     | 3,303 | 1,000 | -0,0033 | -0,0091  | -0,0107 | 0,0141 | 0,0000  | 0,0000  | 0,0000 |
| 64  | 0,000 | 0,000 | 0,0038  | -0,0083  | -0,0034 | 0,0089 | 0,0000  | 0,0000  | 0,0000 |
|     | 1,260 | 0,375 | 0,0037  | -0,0085  | -0,0007 | 0,0085 | -0,0009 | 0,0004  | 0,0010 |
|     | 1.551 | 0.461 | 0.0037  | -0.0084  | -0.0001 | 0.0084 | -0.0010 | 0.0005  | 0.0011 |
|     | 1 697 | 0.505 | 0.0037  | -0.0083  | 0.0002  | 0.0083 | -0.0009 | 0,0006  | 0.0011 |
|     | 2,037 | 0,000 | 0,0007  | 0,0003   | 0,0002  | 0,0003 | 0,0003  | 0,0000  | 0,0000 |
|     | 2,207 | 0,056 | 0,0037  | -0,0077  | 0,0012  | 0,0078 | -0,0006 | 0,0006  | 0,0009 |
|     | 3,152 | 0,937 | 0,0036  | -0,0065  | 0,0025  | 0,0069 | 0,0001  | 0,0002  | 0,0002 |
|     | 3,363 | 1,000 | 0,0036  | -0,0064  | 0,0026  | 0,0070 | 0,0000  | 0,0000  | 0,0000 |
| 55  | 0.000 | 0.000 | -0.0041 | -0.0077  | 0.0031  | 0.0083 | 0.0000  | 0.0000  | 0.0000 |
|     | 1,080 | 0.321 | -0.0041 | -0.0091  | 0.0013  | 0,0092 | -0.0009 | 0,0005  | 0.0010 |
|     | 1,000 | 0,521 | -0,0041 | -0,0031  | 0,0013  | 0,0032 | -0,0003 | 0,0003  | 0,0010 |
|     | 1,733 | 0,515 | -0,0041 | -0,0098  | -0,0001 | 0,0098 | -0,0013 | 0,0004  | 0,0014 |
|     | 2,023 | 0,602 | -0,0041 | -0,0099  | -0,0008 | 0,0099 | -0,0012 | 0,0003  | 0,0013 |
|     | 3,363 | 1,000 | -0,0041 | -0,0093  | -0.0038 | 0.0101 | 0,0000  | 0,0000  | 0,0000 |
| 62  | 0.000 | 0.000 | 0 0044  | -0 0140  | -0.0231 | 0.0270 | 0,000   | 0,000   | 0,000  |
| 52  | 1 004 | 0.200 | 0.0042  | _0.04.44 | 0.0000  | 0.0205 | 0.0014  | 0,0007  | 0,0000 |
|     | 1,231 | 0,300 | 0,0043  | -0,0144  | -0,0223 | 0,0265 | -0,0011 | -0,0007 | 0,0013 |
|     | 1,596 | 0,474 | 0,0042  | -0,0143  | -0,0219 | 0,0261 | -0,0013 | -0,0008 | 0,0015 |
|     | 1,742 | 0,518 | 0,0042  | -0,0142  | -0,0217 | 0,0259 | -0,0012 | -0,0008 | 0,0015 |
|     | 3,364 | 1.000 | 0.0040  | -0.0119  | -0.0189 | 0.0224 | 0.0000  | 0.0000  | 0.0000 |
| 61  | 0,000 | 0,000 | -0.0040 | -0.0125  | -0.0204 | 0,0230 | 0,0000  | 0,0000  | 0,0000 |
| 01  | 4,000 | 0,000 | 0,0040  | 0,0120   | 0,0204  | 0,0209 | 0,0000  | 0,0000  | 0,0000 |
|     | 1,017 | 0,481 | -0,0042 | -0,0145  | -0,0224 | 0,0267 | -0,0012 | -0,0007 | 0,0014 |
|     | 1,762 | 0,524 | -0,0042 | -0,0145  | -0,0226 | 0,0268 | -0,0013 | -0,0007 | 0,0014 |
|     | 2,053 | 0,610 | -0,0042 | -0,0146  | -0,0227 | 0,0270 | -0,0012 | -0,0007 | 0,0014 |

RM-3D w.7.x

|    | 2,415 | 0,718 | -0,0043 | -0,0145            | -0,0229 | 0,0271 | -0,0009 | -0,0006            | 0,0011 |
|----|-------|-------|---------|--------------------|---------|--------|---------|--------------------|--------|
|    | 3,364 | 1,000 | -0,0044 | -0,0140            | -0,0231 | 0,0270 | 0,0000  | 0,0000             | 0,0000 |
| 60 | 0,000 | 0,000 | 0,0036  | -0,0118            | -0,0208 | 0,0239 | 0,0000  | 0,0000             | 0,0000 |
|    | 1,098 | 0,327 | 0,0036  | -0,0118            | -0,0184 | 0,0219 | -0,0008 | -0,0004            | 0,0008 |
|    | 1,677 | 0,499 | 0,0036  | -0,0117            | -0,0169 | 0,0206 | -0,0010 | -0,0004            | 0,0010 |
|    | 3,363 | 1,000 | 0,0036  | -0,0097            | -0,0122 | 0,0156 | 0,0000  | 0,0000             | 0,0000 |
| 59 | 0,000 | 0,000 | -0,0035 | -0,0101            | -0,0131 | 0,0166 | 0,0000  | 0,0000             | 0,0000 |
|    | 1,687 | 0,502 | -0,0035 | -0,0120            | -0,0174 | 0,0212 | -0,0010 | -0,0004            | 0,0011 |
|    | 2,100 | 0,624 | -0,0035 | -0,0121            | -0,0183 | 0,0220 | -0,0009 | -0,0004            | 0,0010 |
| EQ | 3,303 | 1,000 | -0,0035 | -0,0118            | -0,0208 | 0,0239 | 0,0000  | 0,0000             | 0,0000 |
| 50 | 0,000 | 0,000 | 0,0036  | -0,0101            | -0,0135 | 0,0109 | -0.0004 | 0,0000             | 0,0000 |
|    | 1 640 | 0,231 | 0,0030  | -0,0100            | -0.0086 | 0,0130 | -0,0004 | 0,0000             | 0,0004 |
|    | 2 671 | 0,400 | 0,0035  | -0,0030            | -0.0054 | 0,0100 | -0.0003 | 0,0000             | 0,0003 |
|    | 3.363 | 1.000 | 0.0035  | -0.0077            | -0.0035 | 0.0085 | 0.0000  | 0.0000             | 0.0000 |
| 57 | 0.000 | 0.000 | -0.0035 | -0.0080            | -0.0038 | 0.0089 | 0.0000  | 0.0000             | 0.0000 |
| -  | 0,375 | 0,111 | -0,0035 | -0,0085            | -0,0048 | 0,0097 | -0,0002 | 0,0000             | 0,0002 |
|    | 1,701 | 0,506 | -0,0035 | -0,0105            | -0,0088 | 0,0137 | -0,0014 | -0,0001            | 0,0014 |
|    | 2,032 | 0,604 | -0,0035 | -0,0106            | -0,0098 | 0,0144 | -0,0013 | -0,0001            | 0,0013 |
|    | 2,139 | 0,636 | -0,0035 | -0,0106            | -0,0101 | 0,0146 | -0,0012 | -0,0001            | 0,0012 |
|    | 3,363 | 1,000 | -0,0035 | -0,0101            | -0,0135 | 0,0169 | 0,0000  | 0,0000             | 0,0000 |
| 56 | 0,000 | 0,000 | 0,0042  | -0,0093            | -0,0039 | 0,0100 | 0,0000  | 0,0000             | 0,0000 |
|    | 1,338 | 0,398 | 0,0042  | -0,0097            | -0,0007 | 0,0097 | -0,0012 | 0,0004             | 0,0013 |
|    | 1,627 | 0,484 | 0,0042  | -0,0096            | -0,0001 | 0,0096 | -0,0013 | 0,0005             | 0,0014 |
|    | 2,277 | 0,677 | 0,0042  | -0,0089            | 0,0014  | 0,0090 | -0,0009 | 0,0006             | 0,0011 |
| 47 | 3,363 | 1,000 | 0,0042  | -0,0073            | 0,0030  | 0,0079 | 0,0000  | 0,0000             | 0,0000 |
| 47 | 0,000 | 0,000 | -0,0042 | -0,0073            | 0,0030  | 0,0079 | 0,0000  | 0,0000             | 0,0000 |
|    | 1,000 | 0,323 | -0,0042 | -0,0069            | -0.0013 | 0,0090 | -0,0009 | 0,0005             | 0,0011 |
|    | 2 026 | 0,010 | -0.0042 | -0,0030<br>-0 0097 | -0.0001 | 0,0030 | -0.0012 | 0,0003             | 0.0013 |
|    | 3 363 | 1 000 | -0.0042 | -0.0093            | -0.0039 | 0,0000 | 0,0000  | 0,0000             | 0,0000 |
| 54 | 0.000 | 0.000 | 0.0045  | -0.0140            | -0.0232 | 0.0271 | 0.0000  | 0.0000             | 0.0000 |
|    | 0,698 | 0,208 | 0,0044  | -0,0142            | -0,0231 | 0,0271 | -0,0006 | -0,0004            | 0,0007 |
|    | 1,275 | 0,379 | 0,0043  | -0,0144            | -0,0228 | 0,0270 | -0,0010 | -0,0007            | 0,0012 |
|    | 1,604 | 0,477 | 0,0043  | -0,0143            | -0,0226 | 0,0268 | -0,0011 | -0,0007            | 0,0013 |
|    | 1,748 | 0,520 | 0,0042  | -0,0143            | -0,0225 | 0,0266 | -0,0011 | -0,0007            | 0,0013 |
|    | 3,364 | 1,000 | 0,0040  | -0,0125            | -0,0204 | 0,0239 | 0,0000  | 0,0000             | 0,0000 |
| 53 | 0,000 | 0,000 | -0,0039 | -0,0120            | -0,0191 | 0,0225 | 0,0000  | 0,0000             | 0,0000 |
|    | 1,619 | 0,481 | -0,0041 | -0,0142            | -0,0218 | 0,0261 | -0,0012 | -0,0008            | 0,0015 |
|    | 1,764 | 0,524 | -0,0041 | -0,0143            | -0,0220 | 0,0263 | -0,0013 | -0,0008            | 0,0015 |
|    | 2,138 | 0,635 | -0,0042 | -0,0144            | -0,0224 | 0,0266 | -0,0011 | -0,0007            | 0,0013 |
| 52 | 3,304 | 1,000 | -0,0044 | -0,0141            | -0,0232 | 0,0271 | 0,0000  | 0,0000             | 0,0000 |
| 52 | 1 270 | 0,000 | 0,0030  | -0,0110            | -0,0210 | 0,0241 | -0.0000 | -0.0004            | 0,0000 |
|    | 1,270 | 0,500 | 0.0036  | -0.0120            | -0.0175 | 0.0221 | -0,0003 | -0,0004<br>-0,0004 | 0.0011 |
|    | 3,363 | 1.000 | 0.0036  | -0.0101            | -0.0132 | 0.0166 | 0.0000  | 0.0000             | 0.0000 |
| 51 | 0,000 | 0,000 | -0,0035 | -0,0097            | -0,0123 | 0,0157 | 0,0000  | 0,0000             | 0,0000 |
|    | 1,686 | 0,501 | -0,0035 | -0,0117            | -0,0171 | 0,0207 | -0,0009 | -0,0004            | 0,0010 |
|    | 2,264 | 0,673 | -0,0036 | -0,0119            | -0,0185 | 0,0220 | -0,0007 | -0,0004            | 0,0008 |
|    | 3,363 | 1,000 | -0,0036 | -0,0118            | -0,0210 | 0,0241 | 0,0000  | 0,0000             | 0,0000 |
| 50 | 0,000 | 0,000 | 0,0036  | -0,0101            | -0,0136 | 0,0169 | 0,0000  | 0,0000             | 0,0000 |
|    | 1,098 | 0,326 | 0,0036  | -0,0102            | -0,0105 | 0,0146 | -0,0008 | -0,0001            | 0,0008 |
|    | 1,680 | 0,499 | 0,0036  | -0,0100            | -0,0088 | 0,0133 | -0,0010 | -0,0001            | 0,0010 |
|    | 2,926 | 0,870 | 0,0036  | -0,0085            | -0,0050 | 0,0098 | -0,0002 | 0,0001             | 0,0002 |
| 40 | 3,363 | 1,000 | 0,0036  | -0,0080            | -0,0038 | 0,0089 | 0,0000  | 0,0000             | 0,0000 |
| 49 | 0,000 | 0,000 | -0,0035 | -0,0077            | -0,0036 | 0,0085 | 0,0000  | 0,0000             | 0,0000 |
|    | 1 709 | 0,173 | -0,0035 | -0,0085            | -0,0052 | 0,0100 | -0,0004 | 0,0001             | 0,0004 |
|    | 2 006 | 0,508 | -0,0035 | -0,0102            | -0,0007 | 0,0134 | -0,0013 | -0 0001            | 0.0013 |
|    | 2,354 | 0.700 | -0.0035 | -0.0103            | -0.0106 | 0.0148 | -0.0009 | -0.0001            | 0.0009 |
|    | 3,363 | 1.000 | -0.0035 | -0.0101            | -0.0136 | 0.0169 | 0.0000  | 0.0000             | 0.0000 |
| 48 | 0,000 | 0,000 | 0,0042  | -0,0093            | -0,0039 | 0,0101 | 0,0000  | 0,0000             | 0,0000 |
| -  | 1,360 | 0,404 | 0,0042  | -0,0098            | -0,0007 | 0,0099 | -0,0012 | 0,0003             | 0,0013 |
|    | 1,614 | 0,480 | 0,0042  | -0,0098            | -0,0002 | 0,0098 | -0,0013 | 0,0004             | 0,0013 |
|    | 2,311 | 0,687 | 0,0042  | -0,0090            | 0,0014  | 0,0092 | -0,0009 | 0,0005             | 0,0010 |
|    | 3,363 | 1,000 | 0,0042  | -0,0077            | 0,0031  | 0,0083 | 0,0000  | 0,0000             | 0,0000 |

#### Przykład wyników szczegółowych dla prętów ramy "Rama-2"

#### Pręt: 5 (Rama-2) Obciążenia obliczeniowe D+K: CW Snl St WI

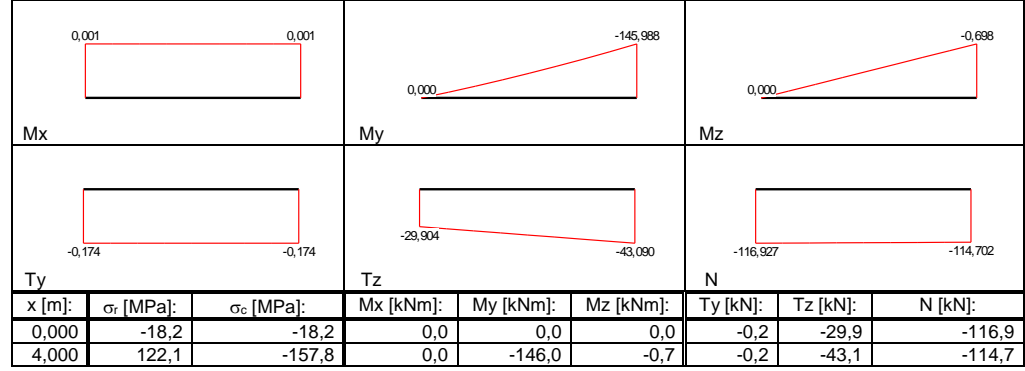

#### Pręt: 6 (Rama-2) Obciążenia obliczeniowe D+K: CW Snl St WI

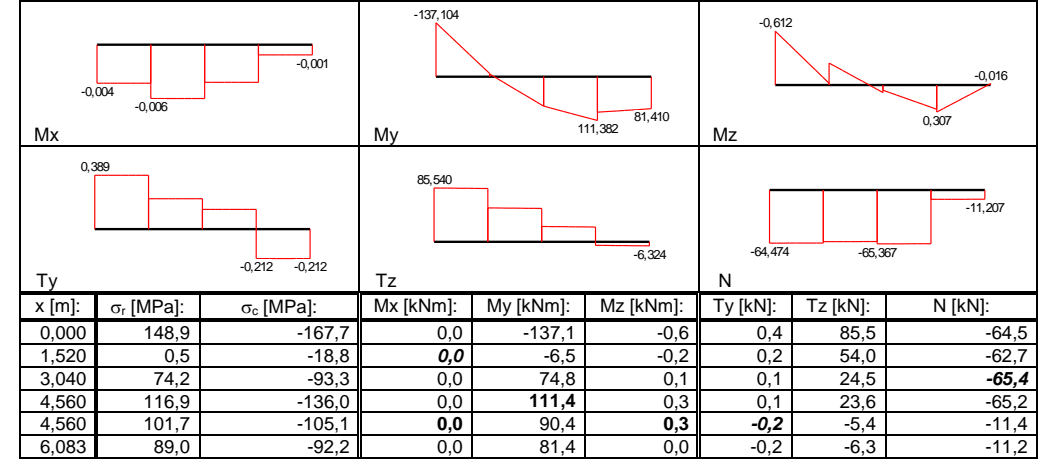

#### Pręt: 7 (Rama-2) Obciążenia obliczeniowe D+K: CW Snl St WI

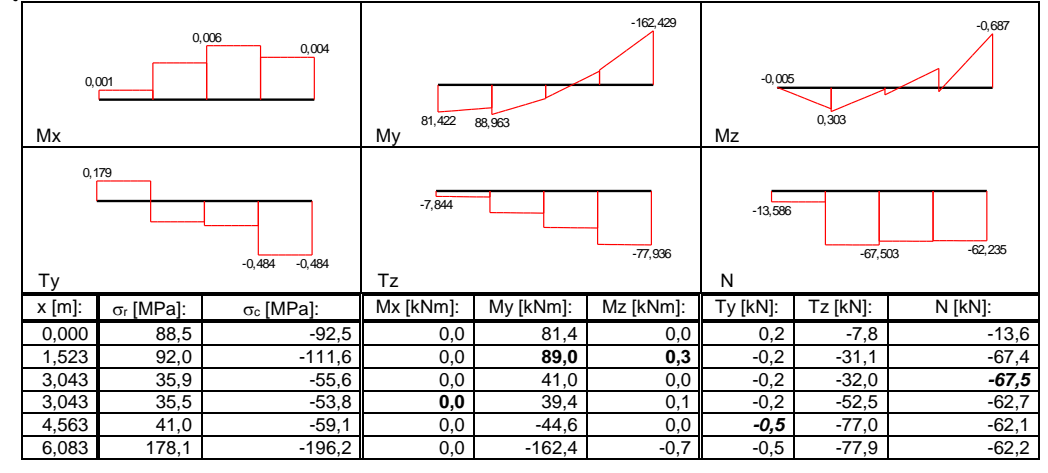

Pręt: 8 (Rama-2) Obciążenia obliczeniowe D+K: CW Snl St WI

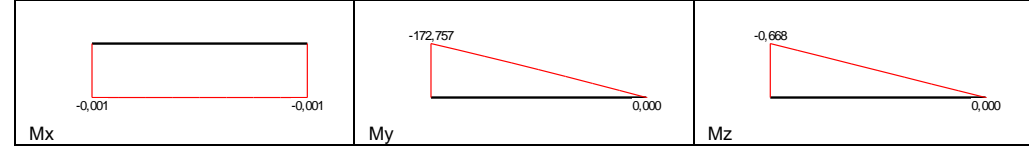

IV-32

INSTRUKCJA UŻYTKOWANIA PROGRAMU

## CADSIS

| 0,1    | 0,167 0,167           |           |           | 40,381 45,997 |           |          | -102,961 -105,185 |         |  |  |
|--------|-----------------------|-----------|-----------|---------------|-----------|----------|-------------------|---------|--|--|
| Ту     |                       |           | Tz        |               |           | Ν        |                   |         |  |  |
| x [m]: | σ <sub>r</sub> [MPa]: | σc [MPa]: | Mx [kNm]: | My [kNm]:     | Mz [kNm]: | Ty [kN]: | Tz [kN]:          | N [kN]: |  |  |
| 0,000  | 149,2                 | -181,2    | 0,0       | -172,8        | -0,7      | 0,2      | 40,4              | -103,0  |  |  |
| 4,000  | -16,3                 | -16,3     | 0,0       | 0,0           | 0,0       | 0,2      | 46,0              | -105,2  |  |  |

# V. DODATEK

## LISTA NAJCZĘŚCIEJ UŻYWANYCH OPERACJI

Poniżej zebrano najbardziej użyteczne skróty z klawiatury i myszki różnych operacji ekranowych dokonywanych w programie **RM-3D**.

| Opis operacji                                                                                                    | Operacja                                                                                                    | Uwagi                                                                                                    |
|----------------------------------------------------------------------------------------------------|----------------------------------------------------------------------------------------------------|----------------------------------------------------------------------------------------------------|
| Operacj                                                                                                    | e związane z wizuali                                                                                                    | zacją sceny                                                                                                    |
| Obracanie sceny wokół<br>centrum                                                                                                    | Poziome ruchy kursorem myszki<br>przy wciśniętym jej lewym przy-<br>cisku.                                                                                                    |                                                                                                    |
| Przesuwanie sceny przed<br>obserwatorem                                                                                                    | Ruchy kursora myszki przy wciśniętym jej prawym przyci-<br>sku.                                                                                                    |                                                                                                    |
| Obracanie <i>sceny</i> wokół obserwatora                                                                                                    | Ruchy myszką przy wciśniętym<br>jej prawego przycisku wraz z<br>wciśniętym klawiszem [Ctrl].                                                                                                    |                                                                                                    |
| Zbliżanie lub oddalanie sceny                                                                                                    | Obroty rolki przewijania.                                                                                                    | Alternatywnie: pionowe ruchy<br>kursora myszki przy wciśniętym<br>jej prawym przycisku i klawiszy<br>[ <b>Ctrl</b> ] + [ <b>Shift</b> ].                                                                                                    |
| Zbliżanie lub oddalanie sceny do/od centrum                                                                                                    | Pionowe ruchy kursorem myszki<br>przy wciśniętej rolce przewijania.                                                                                                    | Alternatywnie: pionowe ruchy<br>kursora myszki przy wciśniętym<br>jej prawym przycisku i klawisza<br>[Shift].                                                                                                    |
| Automatyczne umiesz-<br>czanie widoku modelu<br>całej konstrukcji lub jest<br>wyselekcjonowanego<br>fragmentu w środku<br>okna <i>sceny</i> .                                                                                    | Przycisk 🎐 paska narzędzi.                                                                                                    | Operacja polega na ulokowaniu<br>sceny w taki sposób, że centrum<br>(czerwona kulka) znajdzie się w<br>środku prostopadłościanu<br>ogarniającego zaznaczone pręty<br>lub węzły.                                                                                                    |
| Automatyczne umiesz-<br>czenie środka <i>pręta</i> lub<br><i>węzła</i> modelu konstruk-<br>cji w <i>centrum</i> .<br>Ustawianie <i>modelu</i><br><i>konstrukcji</i> , jako rzutów<br>aksonometrycznych w<br><i>oknie sceny</i> . | <ul> <li>zbliżyć kursor myszki do pręta<br/>lub węzła tak, aby został wy-<br/>różniony,</li> <li>wcisnąć klawisz [Ctrl] i kliknąć<br/>lewym przyciskiem myszki.</li> <li>użyć skrótu dze paska skrótów.</li> </ul> | Ta operacja jest przydatna<br>wówczas, gdy zachodzi potrze-<br>ba oglądania szczegółów pręta<br>lub węzła, bowiem umożliwia<br>obracanie modelu konstrukcji<br>wokół środka pręta lub węzła.<br>Model konstrukcji zostanie<br>wyświetlony w formie rzutu<br>aksonometrycznego w płaszczyź-<br>nie globalnego układu współ-<br>rzędnych.<br>Kolejne użycie tego skrótu<br>spowoduje wyświetlenie rzutu<br>aksonometrycznego w innej<br>płaszczyźnie układu. |

| 3D w.7.x                                                                              | Dodatek                                                                                                    | CADSIS                                                                                                    |  |
|---------------------------------------------------------------------------------------|----------------------------------------------------------------------------------------------------|----------------------------------------------------------------------------------------------------|--|
| Opis operacji                                                                         | Operacja                                                                                                    | Uwagi                                                                                                    |  |
| Ukrywanie części<br>modelu konstrukcji w<br><i>oknie sceny</i> .                      | <ul> <li>zaznaczyć grupę prętów, która<br/>ma być widoczna w oknie sceny</li> <li>użyć przycisku paska narzę-<br/>dzi</li> </ul>                                                                                                    | Model konstrukcji zostanie<br>wyświetlony w taki sposób, że<br>zaznaczone pręty zostaną<br>wyeksponowane, a pozostałe<br>ukryte.                                                                                                    |  |
| Ukazywanie przekroju<br>płaskiego przez model<br>konstrukcji.                         | <ul> <li>zadbać, aby żaden pręt nie był<br/>zaznaczony na modelu kon-<br/>strukcji</li> <li>ustawić płaszczyznę roboczą w<br/>położenie gwarantujące zamie-<br/>rzony przekrój</li> <li>użyć przycisku paska narzę-<br/>dzi</li> </ul>                                                                                                   | Model konstrukcji zostanie<br>wyświetlony w taki sposób, że<br>ukazane zostaną wszystkie jego<br>szczegóły, które znajdą się w<br>warstwie określonej dwoma<br>płaszczyznami równoległymi do<br>płaszczyzny roboczej, położony-<br>mi względem niej w odległo-<br>ściach określanych w sekcji<br>Ukrywanie zakładki Ogólne opcji<br>programu. |  |
| Ust                                                                                   | awianie <i>płaszczyzny r</i>                                                                                                    | oboczej                                                                                                    |  |
| Ustawianie za pomocą<br>współrzędnych                                                 | Kliknąć podwójnie w obrębie<br>prostokąta płaszczyzny lub użyć<br>przycisku 🖉 paska narzędzi.                                                                                                    | Nastąpi otwarcie okienka<br>dialogowego Płaszczyzna z<br>polami do zadawania współ-<br>rzędnych położenia płaszczyzny<br>i kątów jej orientacji.<br>Dotyczy tylko trybu Schemat.                                                                                                    |  |
| Ustawianie płaszczyzny<br>przez tzw. dokowanie na<br>węzłach modelu kon-<br>strukcji. | <ul> <li>wybrać narzędzie paska<br/>narzędzi</li> <li>kolejno wskazać trzy węzły:<br/>pierwszy - jako początek ukła-<br/>du lokalnego (środek prostoką-<br/>ta plaszczyzny),<br/>drugi - wskazujący kierunek osi<br/>x układu lokalnego,<br/>trzeci - determinujący kierunek<br/>osi y, a zarazem orientację<br/>plaszczyzny.</li> </ul> | Sekwencja wskazywania<br>węzłów może być przerwana<br>klawiszem [Esc]. Przerwanie po<br>wskazaniu pierwszego węzła<br>spowoduje przestawienie<br><i>płaszczyzny</i> z zachowaniem jej<br>orientacji.                                                                                                    |  |
| Ustawianie płaszczyzny<br>roboczej w płaszczyźnie<br>orientacji pręta.                | <ul> <li>wybrać narzędzie paska<br/>narzędzi</li> <li>na modelu konstrukcji wskazać<br/>(kliknąć na) zamierzony pręt.</li> </ul>                                                                                                    | <i>Plaszczyzna robocza</i> pokryje się<br>z <i>plaszczyzną orientacji</i> wska-<br>zanego pręta.                                                                                                    |  |
| Ustawianie płaszczyzny<br>za pomocą panelu<br>identyfikacji modelu<br>konstrukcji.    | Kliknąć na zamierzonej pozycji<br>listy Pręty lub Węzły panelu.                                                                                                    | <i>Plaszczyzna robocza</i> pokryje się<br>z płaszczyzną przypisaną do<br>wskazanej grupy prętów lub<br>węzłów w trakcie kreowania<br>geometrii schematu statycznego<br>modelu konstrukcji.                                                                                                    |  |
| 0                                                                                     | peracje kreowania p                                                                                                    | rętów                                                                                                    |  |
| Inicjowanie operacji<br>kreowania pręta.                                              | Włączyć narzędzie Z trybu<br>Schemat lub użyć klawisza [Ins].                                                                                                    | Pojawi się <i>okienko kreowania pręta</i> umożliwiające zadawanie współrzędnych początku końca lub kreowanego pręta.                                                                                                    |  |

\_\_\_\_\_

Instrukcja Użytkowania Programu

.....

| SIS                                                                                                    | Dodatek                                                                                                    | RM-3D w.7.x                                                                                                    |
|----------------------------------------------------------------------------------------------------|----------------------------------------------------------------------------------------------------|----------------------------------------------------------------------------------------------------|
| Opis operacji                                                                                           | Operacja                                                                                                    | Uwagi                                                                                                    |
| Lokowanie początku lub<br>końca kreowanego pręta<br>w węźle.                                            | Zbliżyć kursor myszki do zamie-<br>rzonego węzła i wstrzymać na<br>moment ruchy myszą, a po<br>przechwyceniu przez zamierzony<br>węzeł kursora węzła początkowe-<br>go lub końcowego kreowanego<br>pręta - kliknąć lewy przycisk<br>myszki                                                                                                    | Przed zatwierdzeniem początku<br>lub końca kreowanego pręta<br>należy upewnić się, czy w linii<br>statusu wyświetlany jest numer<br>zamierzonego węzła.                                                                                                    |
| Lokowanie początku lub<br>końca kreowanego pręta<br>na pręcie.                                          | zbliżyć kursor myszki do zamie-<br>rzonego pręta i wstrzymać na<br>moment ruchy myszą, a po prze-<br>chwyceniu przez zamierzony pręt<br>kursora węzła początkowego lub<br>końcowego kreowanego pręta -<br>ustawić kursor w odpowiednie<br>miejsce na pręcie i kliknąć lewy<br>przycisk myszki.                                                                                                    | Przed zatwierdzeniem początku<br>lub końca kreowanego pręta<br>należy upewnić się, czy w linii<br>statusu wyświetlany jest numer<br>zamierzonego pręta.<br>Wodzenie kursora po pręcie<br>odbywa się ze skokiem zada-<br>nym w okienku kreowania<br>pręta.                                                                                                    |
| Selekcj                                                                                                 | ja obiektów modelu k                                                                                                    | onstrukcji                                                                                                    |
| Sekwencyjna selekcja<br>prętów.<br>Sekwencyjna selekcja<br>węzłów.<br>Sekwencyjna selekcja<br>obciążeń. | <ul> <li>kliknąć na pierwszym pręcie<br/>sekwencji</li> <li>wcisnąć klawisz [Shift]</li> <li>klikać (zaznaczać) następne<br/>pręty zamierzonej sekwencji</li> <li>zwolnić klawisz</li> <li>kliknąć na pierwszym węźle<br/>sekwencji</li> <li>wcisnąć klawisz [Shift]</li> <li>klikać (zaznaczać) kolejne węzły<br/>zamierzonej sekwencji</li> <li>zwolnić klawisz</li> <li>klikać na pierwszym obciąże-<br/>niu sekwencji</li> <li>wcisnąć klawisz [Shift]</li> <li>kliknąć na pierwszym obciąże-<br/>niu sekwencji</li> <li>wcisnąć klawisz [Shift]</li> <li>kliknąć na pierwszym obciąże-<br/>niu sekwencji</li> <li>wcisnąć klawisz [Shift]</li> <li>klikać (zaznaczać) kolejne</li> </ul> | Przed zaznaczeniem kolejnego<br>pręta musi on być wyróżniony.<br>Potwierdzeniem tego jest kolor<br>wyróżnienia oraz napis<br>"Pręt nr" w trzeciej sekcji<br>linii statusu.<br>Przed zaznaczeniem kolejnego<br>węzła musi on być wyróżniony.<br>Potwierdzeniem tego jest kolor<br>wyróżnienia oraz napis "Wę-<br>zeł nr" w trzeciej sekcji linii<br>statusu.<br>Przed zaznaczeniem kolejnego<br>obciążenia musi ono być wyróż-<br>niony. Potwierdzeniem tego jest<br>kolor wyróżnienia oraz napis<br>"Obciażenie" w trzeciej sekcji |
| Selekcja prętów za<br>pomocą prostokąta<br>selekcji.                                                    | obciążenia zamierzonej se-<br>kwencji<br>- zwolnić klawisz<br>- kliknąć na dowolnym pręcie<br>- wcisnąć klawisz [Shift],<br>- wskazać lewy-górny narożnik<br><i>prostokąta selekcji</i> i wcisnąć<br>lewy przycisk myszki<br>- wskazać prawy-dolny narożnik<br><i>prostokąta selekcji</i> i zwolnić<br>przycisk myszki                                                                                                    | linii statusu.<br>Po wykonaniu tej operacji<br>zostaną zaznaczone wszystkie<br>pręty, które w całości mieściły<br>się w <i>prostokącie selekcji</i> . Jeśli<br>w trakcie wykonywania tej<br>operacji będzie dodatkowo<br>wciśnięty klawisz [ <b>Ctrl</b> ], to będą<br>uwzględnione również pręty,<br>których widok tylko w części<br>znajdzie się w obrębie <i>prostoką</i> -                                                                                                    |

| R | M٠ | -31 | D١ | N. | 7 | .х |
|---|----|-----|----|----|---|----|
|   |    |     |    |    |   |    |

DODATEK

| Opis operacji                                                                     | Operacja                                                                                                    | Uwagi                                                                                                    |  |  |  |  |
|-----------------------------------------------------------------------------------|----------------------------------------------------------------------------------------------------|----------------------------------------------------------------------------------------------------|--|--|--|--|
| Selekcja węzłów za pomocą prostokąta selekcji.                                    | <ul> <li>kliknąć na dowolnym węźle</li> <li>wcisnąć klawisz [Shift],</li> <li>wskazać lewy-górny narożnik<br/>prostokąta selekcji i wcisnąć<br/>lewy przycisk myszki</li> <li>wskazać prawy-dolny narożnik<br/>prostokąta selekcji i zwolnić<br/>przycisk myszki</li> </ul>                 | Po wykonaniu tej operacji<br>zostaną zaznaczone wszystkie<br>węzły, które w całości mieściły<br>się w <i>prostokącie selekcji</i> .                                                                                                    |  |  |  |  |
| Selekcja obciążeń za pomocą prostokąta selekcji.                                  | <ul> <li>przycisk myszki</li> <li>kliknąć na dowolnym obciąże-<br/>niu</li> <li>wcisnąć klawisz [Shift],</li> <li>wskazać lewy-górny narożnik<br/>prostokąta selekcji i wcisnąć<br/>lewy przycisk myszki</li> <li>wskazać prawy-dolny narożnik<br/>prostokąta selekcji i zwolnić</li> </ul> | Po wykonaniu tej operacji<br>zostaną zaznaczone wszystkie<br>obciążenia, których widok co<br>najmniej w części mieścił się w<br><i>prostokącie selekcji</i> .                                                                                                    |  |  |  |  |
| Selekcja prętów za<br>pomocą drzewka panelu<br>Projekt                            | przycisk myszki<br>- rozwinąć "drzewko" Pręty<br>panelu<br>- wcisnąć klawisz [Ctrl]<br>- klikać na kolejnych pozycjach<br>"drzewka" Pręty odpowiada-<br>jacych zamierzonym pretom.                                                                                                    | Kliknięcie na nazwie grupy<br>prętów powoduje selekcję<br>wszystkich prętów tej grupy.<br>Dla selekcji wszystkich prętów<br>modelu konstrukcji wystarczy<br>kliknać na tytule Prety().                                                                                                    |  |  |  |  |
| Selekcja węzłów za<br>pomocą drzewka panelu<br>Projekt                            | <ul> <li>- rozwinąć "drzewko" Węzły<br/>panelu</li> <li>- wcisnąć klawisz [Ctrl]</li> <li>- klikać na kolejnych pozycjach<br/>"drzewka" Węzły odpowiada-<br/>jących zamierzonym prętom.</li> </ul>                                                                                          | Kliknięcie na nazwie grupy<br>węzłów powoduje selekcję<br>wszystkich węzłów tej grupy.<br>Dla selekcji wszystkich węzłów<br>modelu konstrukcji wystarczy<br>kliknąć na tytule Węzły().                                                                                                    |  |  |  |  |
|                                                                                   | Koniowanie i wkleia                                                                                                    | nie                                                                                                    |  |  |  |  |
| Kopiowanie prętów do<br>schowka systemu Win-<br>dows z zamiarem ich<br>wklejania. | - wyselekcjonować pręty<br>- użyć skrótu Kopiuj paska skró-<br>tów                                                                                                    | Przed wykonaniem operacji<br>należy mieć na uwadze to, wraz<br>z kopiowanymi prętami zapa-<br>miętywane jest usytuowanie<br><i>płaszczyzny roboczej</i> jako tzw.<br>kierownicy kopiowania. Po<br>skopiowaniu prętów funkcja<br>Wklej nie jest aktywna, bo<br>wklejenie nie może nastąpić w<br>to samo miejsce modelu kon-<br>strukcji. Należy zmienić poło-<br>żenie <i>płaszczyzny roboczej</i> . |  |  |  |  |
| Wklejanie prętów ze<br>schowka systemu Win-<br>dows do modelu kon-<br>strukcji.   | - odpowiednio ustawić <i>płaszczy-<br/>znę roboczą</i><br>- użyć skrótu Wklej paska skró-<br>tów                                                                                                    | Sposób wklejenia grupy prętów<br>będzie zależeć od ustawienia<br><i>płaszczyzny roboczej</i> przed<br>wklejenie prętów odbywa się<br>wraz z ich wszystkimi właści-<br>wościami i obciążeniami,<br>dlatego po tej operacji może<br>zajść konieczność dokonania<br>ich korekty.                                                                                                    |  |  |  |  |

| Opis operacji                                                                      | Operacja                                                                                                    | Uwagi                                                                                                    |
|------------------------------------------------------------------------------------|----------------------------------------------------------------------------------------------------|----------------------------------------------------------------------------------------------------|
| Linie wymiarov                                                                     | v e                                                                                                    |                                                                                                    |
| Nanoszenie linii wymia-<br>rowych                                                  | <ul> <li>ustawić odpowiednio <i>płaszczy-</i><br/><i>znę roboczą</i></li> <li>kliknąć na jednym z narzędzi<br/>, I, Paska narzędzi trybu<br/>Schemat</li> </ul>                                                                                                    | W zależności od wybranego<br>narzędzia zostaną wyświetlone<br>linie wymiarowe pomiędzy<br>wyselekcjonowanymi węzłami<br>wraz z liczbowymi opisami<br>odległości w [m].                                   |
| Korygowanie położenia<br>linii wymiarowych                                         | <ul> <li>kliknąć podwójnie na zamierzo-<br/>nej linii wymiarowej</li> <li>uchwycić kursorem tą linię<br/>wymiarową (wcisnąć i trzymać<br/>wciśnięty lewy przycisk)</li> <li>przeciągnąć myszką linię wy-<br/>miarową na zamierzoną pozy-<br/>cję</li> </ul>                                                                     | Przeciąganie linii wymiarowej<br>odbywa się zawsze w kierunku<br>prostopadłym do linii i w<br>płaszczyźnie, przy której została<br>ona wygenerowana.                                                     |
| Usuwanie linii wymia-<br>rowych                                                    | <ul> <li>wyselekcjonować (zaznaczyć)<br/>linie wymiarowe przeznaczone<br/>do usunięcia</li> <li>kliknąć skrót Usuń paska<br/>skrótów lub użyć klawisza [Del]</li> </ul>                                                                                                    |                                                                                                    |
| W y                                                                                | szukiwanie prętów i                                                                                                    | węzłów                                                                                                    |
| Wyszukiwanie pręta (lub<br>grupy prętów) o określo-<br>nym numerze (nume-<br>rach) | <ul> <li>użyć kombinacji klawiszy [Ctrl]<br/>+ [F]</li> <li>w wyświetlonym okienku Znajdź<br/>wybrać przełącznik Pręty</li> <li>w polu edycyjnym wpisać<br/>numer (lub sekwencję nume-<br/>rów oddzielonych spacjami)<br/>poszukiwanego pręta (poszuki-<br/>wanych prętów)</li> <li>kliknać na przycisku OK.</li> </ul>         | Po wyszukaniu pręta następuje<br>rekonfiguracja widoku modelu<br>w oknie <i>sceny</i> w taki sposób, że<br>środek wyszukanego pręta (lub<br>grupy prętów) ulokowany jest w<br><i>centrum sceny</i> .     |
| Wyszukiwanie węzła<br>(lub grupy węzłów) o<br>określonym numerze<br>(numerach)     | <ul> <li>- użyć kombinacji klawiszy [Ctrl]<br/>+ [F]</li> <li>- w wyświetlonym okienku Znajdź<br/>wybrać przełącznik Węzły</li> <li>- w polu edycyjnym wpisać<br/>numer (lub sekwencję nume-<br/>rów oddzielonych spacjami)<br/>poszukiwanego węzła (poszu-<br/>kiwanych węzłów)</li> <li>- kliknąć na przycisku OK.</li> </ul> | Po wyszukaniu węzła następuje<br>rekonfiguracja widoku modelu<br>w oknie <i>sceny</i> w taki sposób, że<br>wyszukany węzeł ulokowany<br>zostaje w <i>centrum sceny</i> .                                 |
| Wyszukiwanie pręta o<br>określonym numerze<br>przekroju z listy przekro-<br>jów    | <ul> <li>użyć kombinacji klawiszy [Ctrl]<br/>+ [F]</li> <li>w wyświetlonym okienku Znajdź<br/>wybrać przełącznik Przekroje</li> <li>w polu edycyjnym wpisać<br/>numer przekroju poszukiwane-<br/>go węzła</li> <li>kliknąć na przycisku OK.</li> </ul>                                                                          | Po wyszukaniu pręta następuje<br>rekonfiguracja widoku modelu<br>w oknie <i>sceny</i> w taki sposób, że<br>pręty o zadeklarowanym nume-<br>rze przekroju ulokowane zosta-<br>ną w <i>centrum sceny</i> . |

#### KREATOR PROFILI PARAMETRYCZNYCH

#### <u>Uwagi ogólne</u>

#### Przeznaczenie kreatora

Podstawową funkcją **Kreatora profili** jest możliwość stworzenia przez użytkownika dowolnego profilu, który może następnie stanowić przekrój pręta w modelu konstrukcji.

Szczegółowa funkcjonalność:

- import geometrii z pliku DXF
- możliwość stworzenia całej rodziny profili na bazie jednego modelu, w którym geometria jest opisana parametrycznie (jak np. rodzina dwuteowników z parametrami H,B,tw,tf,R1,R2)
- wprowadzenie profilu poprzez zdefiniowanie jego konturu (dopuszczalne otwory)
- wprowadzenie profilu giętego przy pomocy zdefiniowania jego linii środkowej
- szybkie definiowanie wyokrągleń pomiędzy liniami (konturu/linii środkowej)
- dla profilu zdefiniowanego poprzez kontur możliwe wprowadzenie modelu ściankowego, pozwalającego na wyznaczenie charakterystyk cienkościennych oraz na ustalenie smukłości ścianek potrzebnych na etapie wymiarowania pręta
- zdefiniowanie klasyfikacji normowej profilu, uwzględnianej na etapie wymiarowania pręta
- automatyczne wyznaczanie charakterystyk geometrycznych profilu
- możliwość ręcznego wprowadzenia charakterystyk geometrycznych w celu zapewnienia zgodności z danymi producenta profili.

#### Wykorzystanie stworzonego profilu w modelu konstrukcji

Aby wykorzystać profil zdefiniowany w **Kreatorze profili**, należy podczas definiowania przekroju pręta w oknie dialogowym **Lista przekrojów** użyć przycisku **Nowy**, a po pojawieniu się okna dialogowego **Przekrój** użyć ikony **I** (Nowy profil) lub klawisza [Ins], co spowoduje otwarcie okna dialogowego **Profil**, w którym w sekcji **Rodzaj** należy przełącznik **Parametryczne.** Wówczas stanie się możliwym wybranie z listy wykreowanego wcześniej profilu parametrycznego.

#### <u>Model Profilu</u>

#### Układ współrzędnych i jednostki

Jednostką rysunku **Kreatora profili** jest [mm]. Oznacza to, że współrzędne punktów oraz wszelkie właściwości linii oraz punktów zadawane są w [mm]. Charakterystyki geometryczne natomiast wyznaczane są w [cm]/[cm<sup>2</sup>]/[cm<sup>4</sup>].

Przyjęto układ współrzędnych o prostopadłych osiach X,Y – oś X zorientowana jest w prawo, zaś Y do góry.

#### Części składowe modelu

Pełny model profilu składa się z następujących elementów, omówionych szczegółowo w kolejnych częściach niniejszego opisu:

- **Kontur** linie (także łuki), stanowiące geometrię profilu. Do konturu mogą należeć również otwory.
- Ścianki:
  - w przypadku braku konturu są to linie stanowiące linię środkową profilu giętego o stałej grubości
  - w przypadku zdefiniowanego konturu są to linie definiujące ścianki, stanowiące model cienkościenny profilu oraz jednocześnie podstawę do wyznaczania smukłości ścianek, która jest potrzebna na etapie wymiarowania pręta
- Parametry oznaczenia symboliczne (jak np. H,B), pozwalające opisać geometrię konturu/ścianek w sposób parametryczny; oznacza to, że w zależności od wartości przypisanej do symbolu (H, B), profil zmienia swoje wymiary
- Rodzina profili jeśli kontur/ścianki są zdefiniowane parametrycznie, to poprzez wprowadzenie tabelaryczne wartości tych parametrów, można uzyskać całą rodzinę profili opisanych tym samym modelem, jednak różniących się wymiarami
- **Charakterystyki** charakterystyki geometryczne są obliczane w sposób automatyczny, jednak istnieje możliwość ich nadpisania poprzez wprowadzenie wartości, jakie podaje producent profilu
- Klasyfikacja normowa oznaczenia (np. profil spawany), wymuszające konkretne procedury na etapie wymiarowania pręta

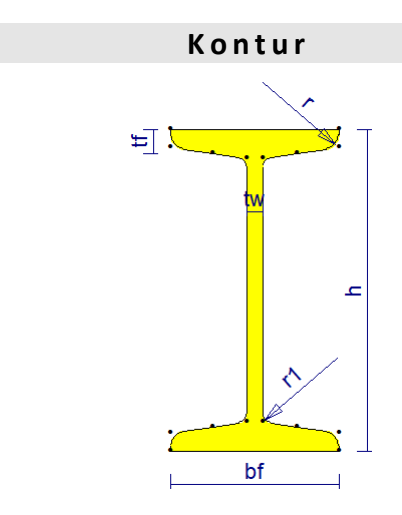

Rys. V-1 - kontur dwuteownika

**Kontur** składa się z linii oraz punktów. Aby kontur był poprawnie zdefiniowany, muszą być spełnione następujące warunki:

• każda linia konturu musi łączyć się z sąsiednią na końcach

- jeden punkt może być wspólny tylko dla dwóch linii
- kreowany profil może mieć kilka konturów. Wówczas ten, który zawiera największe pole powierzchni, interpretowany jest jako główny, a pozostałe kontury jako otwory.

Jeśli kontur zdefiniowany jest poprawnie, to jego wnętrze wypełnia się kolorem warstwy Kontur, a jego otwory – kolorem warstwy Tło. Przykładowy kontur profilu parametrycznego pokazano na Rys. V-1.

## Linie konturu

Każda linia **konturu** posiada jedną właściwość – **R**. Jest to promień wyokrąglenia tej linii. Wartość 0 oznacza linię prostą.

Każda linia **konturu** posiada swój kierunek – zgodnie z kolejnością punktów na liście **Punkty** zakładki **Edycja**.

Jeśli promień **R** jest dodatni, to łuk jest tworzony od pierwszego do drugiego punktu zgodnie z ruchem wskazówek. Jedna linia może tworzyć zatem łuk o kącie nie większym od **180**°. Promień **R** może być także ujemny – wtedy łuk jest tworzony przeciwnie do ruchu wskazówek zegara.

Kierunek linii można odwrócić poprzez użycie menu kontekstowego w zakładce **Edycja**.

#### Punkty konturu

Każdy punkt konturu posiada 3 właściwości:  $\mathbf{x}, \mathbf{y}, \mathbf{R}$ . ( $\mathbf{x}, \mathbf{y}$ ) to współrzędne punktu, natomiast  $\mathbf{R}$  jest promieniem wyokrąglenia końców linii, schodzących się w tym punkcie. Promień wyokrąglenia  $\mathbf{R}$  musi być wielkością większą od  $\mathbf{0}$ . Na jego podstawie generowany jest dodatkowo łuk o promieniu  $\mathbf{R}$ , styczny do linii schodzących się w tym punkcie, a linie te są przycinane do punktów styczności.

#### Automatyczne korygowanie Konturu

Przy generowaniu rysunku konturu istnieje pewna tolerancja na błędnie zadane linie/punkty. Reguły, według których korygowany jest kontur, są następujące:

- Jeśli w jakimś punkcie schodzą się 3 linie (sytuacja ta nie powinna wystąpić, ale może się zdarzyć podczas wprowadzania konturu) i w tym punkcie zdefiniowane jest niezerowe wyokrąglenie, to wyokrąglenie to jest ignorowane.
- Wyokrąglenia w punktach, które należą tylko do jednej linii, są ignorowane.
- Wyokrąglenia w punktach, które mają wartość ujemną, są ignorowane.
- Jeśli pewnej linii zadano niezerowe wyokrąglenie, a jednocześnie którykolwiek z punktów tej linii ma zadane wyokrąglenie, to brane pod uwagę jest tylko wyokrąglenie linii, zaś wyokrąglenia punktowe na końcach tej linii są ignorowane.
- Jeśli promień wyokrąglenia linii jest za mały (tzn. jest ponad dwukrotnie mniejszy niż odległość między punktami linii), to wyokrąglenie jest ignorowane.
- Jeśli wyokrąglenia w punktach linii są za duże (tzn. punkt styczności leży poza linią lub w sumie wyokrąglenia z obu punktów linii są za duże), to są one ignorowane.

| CADSIS               | Dodatek                             | RM-3D               |
|----------------------|-------------------------------------|---------------------|
|                      | Ścianki                             |                     |
| Ścianki składają się | ze zbioru punktów i linii. Mogą one | e pełnić 2 funkcje: |

- 1. Wyznaczać linię środkową w przypadku np. kształtownika giętego. W tej sytuacji linie muszą spełniać następujące warunki:
  - o Wszystkie linie muszą posiadać tę samą grubość.
  - o Każda linia musi mieć jeden punkt wspólny z sąsiednią.
  - Linia środkowa może być otwarta lub zamknięta (w przypadku przekroju z otworem (np. Rys. V-2).
  - Dopuszczalne są wyokrąglenia linii oraz wyokrąglenia w punktach.
  - Muszą istnieć co najmniej 2 linie.
  - Promienie wyokrągleń ścianek i grubość ścianek muszą być tak dobrane, żeby było możliwe wygenerowanie konturu.

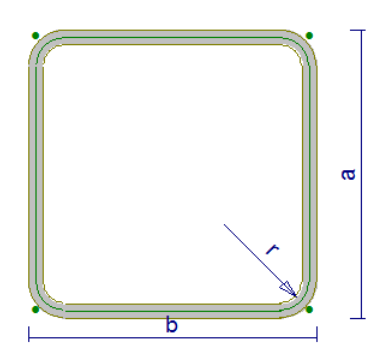

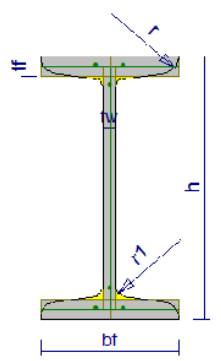

w.7.x

Rys. V-2 Model ściankowy rury prostokątnej

Rys. V-3 Model ściankowy dwuteownika

Automatycznie wygenerowany kontur jest podstawą wyznaczania charakterystyk pręta.

- 2. Definiować model cienkościenny dla kształtownika o zdefiniowanym osobno konturze (p. Rys. V-3). W tym przypadku linie muszą spełniać następujące warunki:
  - Każda linia musi być połączona z każdą poprzez inne (nie może być odseparowanych ścianek).
  - Dopuszczalne są wyokrąglenia linii (ścianek), jednak ignorowane są wyokrąglenia w punktach.

W przypadku spełnionych warunków dla linii środkowej, Ścianki automatycznie definiują także model cienkościenny.

Ścianki pełnią zasadniczą funkcję przy normowym wyznaczaniu smukłości ścianek. Stąd linie ścianek posiadają charakterystyczne dla siebie właściwości, służące do zdefiniowania tej smukłości zgodnie z normą. Właściwości te są opisane poniżej.

Instrukcja Użytkowania Programu

## Linie ścianek

Każda z linii Ścianek posiada właściwości: **R**, **of1**, **of2**, **gr**. Właściwość **R** ma identyczne zastosowanie jak w podpunkcie **Linie konturu**. **gr** jest grubością ścianki, **of1** oraz **of2** to oddalenia punktów służących do wyznaczania smukłości ścianki, od punktów linii. **of1** i **of2** odnoszą się odpowiednio do pierwszego i drugiego punktu linii (p. Linie konturu).

Jeśli właściwość off jest różna od 0, to punkt służący do wyznaczenia smukłości ścianki jest dodatkowo rysowany, co widać przykładowo na rysunku dwuteownika (p. Rys. V-3). Zielone punkty na półkach i środniku oznaczają miejsce od którego jest liczona wysokość ścianki, służąca do wyznaczenia smukłości. **of1** i **of2** mogą mieć wartości ujemne.

#### Punkty ścianek

Punkty ścianek mają identyczną definicję jak punkty **Konturu** (p. Punkty konturu). Jedyne co je odróżnia, to fakt przynależności do warstwy Model ściankowy.

#### Automatyczne korygowanie Ścianek

Przy generowaniu rysunku ścianek istnieje pewna tolerancja na błędnie zdefiniowane linie/punkty. Należy pamiętać, że w zależności od spełnionych warunków (p. **Ścianki**), linie są traktowane albo jako jedna linia środkowa profilu, albo tylko jako zbiór linii, odpowiadających ściankom modelu cienkościennego. W zależności od przypadku, zastosowanie ma część z reguł, które opisano w Automatyczne korygowanie Konturu.

#### Parametry

Parametry są oznaczeniami symbolicznymi, pozwalającymi opisać geometrię profilu przy pomocy wzorów. Odpowiada to typowej sytuacji, kiedy profil (np. dwuteownik) jest opisany poprzez wymiary i reprezentuje całą rodzinę profili o wymiarach spisanych w formie tabelarycznej.

Oznacza to, że wszystkie właściwości linii (**x**, **y**, **R**) i punktów (**R**, **of1**, **of2**, **gr**) mogą być opisane przy pomocy określonych wzorów.

Rozróżnić można parametry:

- Liniowy odpowiada on wymiarowi liniowemu (odległości między dwoma punktami na rysunku). Rysunek parametru liniowego przypisany jest do dwu konkretnych punktów.
- Promieniowy
  - Wyokrąglenie linii odpowiada strzałce (symbolizującej promień) przyłożonej w środku linii na rysunku. Rysunek tego parametru przypisany jest do konkretnej linii.
  - Wyokrąglenie w punkcie odpowiada strzałce (symbolizującej promień) przyłożonej w środku wyokrąglenia na rysunku. Rysunek tego parametru przypisany jest do konkretnego punktu.

Jeśli wartość wyokrąglenia linii lub wyokrąglenia w punkcie nie jest taka sama jak wartość parametru, to strzałka promienia jest rysowana w odpowiedniej odległości, co obrazuje Rys. V-4. Odsunięcie strzałki parametru "r" od wyokrąglenia (linii środkowej). W tym przypadku wartość parametru to  $\mathbf{r} = \mathbf{8}$  mm, a promień wyokrąglenia opisany jest wzorem  $\mathbf{r}+\mathbf{gr}/2$ , gdzie  $\mathbf{gr} = 2$  mm to parametr oznaczający dodatkowo grubość ścianki.

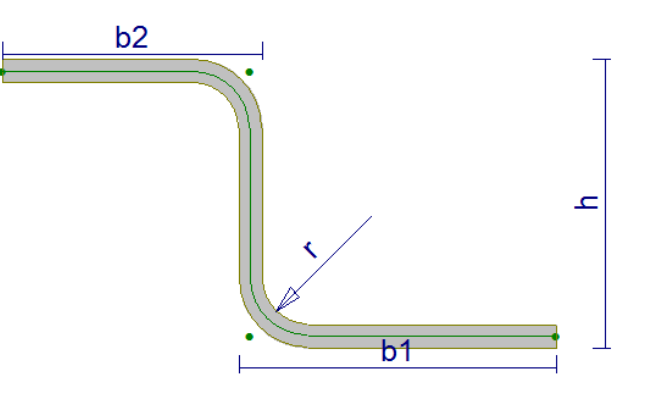

Rys. V-4. Odsunięcie strzałki parametru "r" od wyokrąglenia (linii środkowej)

Każdy z parametrów posiada zdefiniowaną przez użytkownika unikalną nazwę. Wzory parametryczne mogą być tworzone poprzez użycie operatorów matematycznych (\*,/,+,-) oraz nawiasów okrągłych.

## Rodzina profili (katalog)

Rodzina profili jest reprezentowana przez tabelę wartości parametrów, podobnie jak to ma miejsce w tabelach profili dostarczanych przez producentów. Istnieją 2 sposoby definiowania nazw poszczególnych pozycji:

- Nazwy poszczególnych pozycji mogą być generowane automatycznie według podanego przez użytkownika szablonu nazwy, który może zawierać nazwy parametrów (podane w nawiasie kwadratowym). I tak np. jeśli szablon dla dwuteownika przyjęto "I [h]x[b]", to nazwy pozycji będą wyglądały następująco: "I 80x42", "I 100x50", itd.
- 2) Alternatywnie użytkownik może podać dla każdej pozycji własną nazwę.

W obu przypadkach należy zadbać o to, żeby każda pozycja miała unikalną nazwę.

Szczególnym przypadkiem rodziny profili jest tylko jeden profil. Taka sytuacja jest dopuszczalna i wystąpi głównie wtedy, gdy celem użytkownika będzie zdefiniowanie jednego konkretnego profilu, bez parametrów.

## Charakterystyki

Charakterystyki geometryczne są obliczane automatycznie na podstawie Konturu, bądź w przypadku jego braku – na podstawie automatycznie wygenerowanego konturu wokół linii środkowej Ścianek. Edytor Profili wyznacza następujące charakterystyki:

- **F** pole powierzchni
- **Fm** pole powierzchni uwzględniane przy wyznaczaniu masy pręta na jednostkę długości (przy automatycznych obliczeniach zawsze F=Fm)
- Jx centralny moment bezwładności względem osi poziomej układu współrzędnych
- Jy centralny moment bezwładności względem osi pionowej układu współrzędnych
- Jg(min) mniejszy główny moment bezwładności

W przypadku, kiedy użytkownik chce wymusić późniejsze obliczenia dla zadanych przez siebie charakterystyk, istnieje możliwość ich nadpisania. Sytuacja taka może mieć miejsce np. wtedy, kiedy producent podaje inne wartości charakterystyk niż to bezpośrednio wynika z geometrii profilu.

Dodatkowo Edytor podaje położenie środka ciężkości wprowadzonego profilu.

#### Klasyfikacja normowa

Klasyfikacja normowa jest definiowana poprzez 2 rodzaje ustawień, z których każde może posiadać jedną opcję:

- Kształt
  - o Dwuteownik
  - o Ceownik
  - Kątownik
  - o Teownik
  - Zetownik
  - Rura Kwadratowa
  - Rura Prostokątna
  - Prostokąt
  - o brak
- Technologia
  - o Spawany
  - o Walcowany
  - o Gięty
  - o brak

Wybranie odpowiednich opcji ma wpływ na późniejsze procedury wymiarowania pręta w programie **RM-3D**.

#### **I**NTERFEJS

W tej części zostały nazwane i krótko scharakteryzowane elementy składowe interfejsu. Szczegóły dotyczące ich praktycznego wykorzystania znajdują się w [Użytkowanie].

#### <u>Okno rysunku</u>

Okno rysunku znajduje się w centralnej części okna Edytora Profili. Pod rysunkiem profilu znajduje się pasek komunikatów (podpowiadający stosowne czynności w trakcie wprowadzania profilu), a obok niego współrzędne kursora.

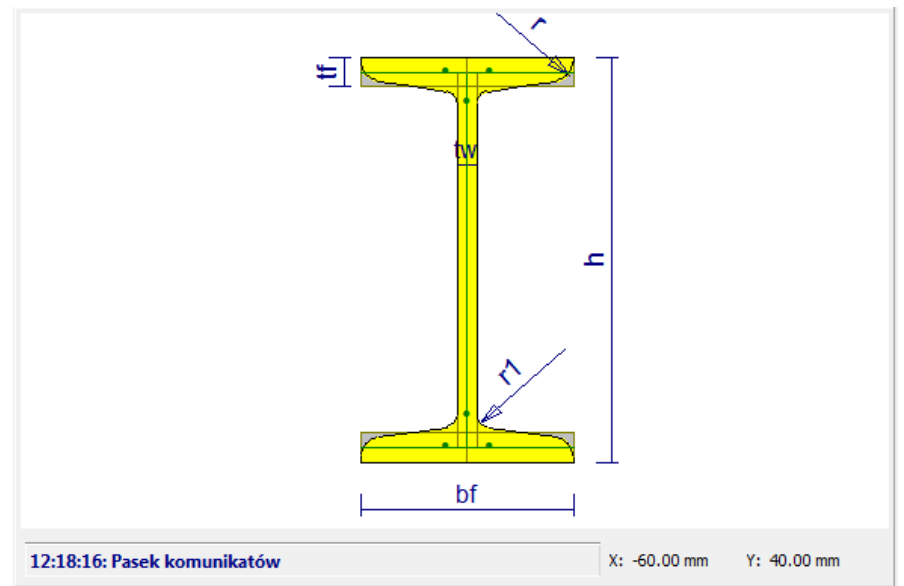

Rys. V-5 Okno rysunku profilu

Jeśli aktywne jest polecenie **Zaznaczenie**, przy pomocy myszy można na rysunku zaznaczyć (klikając lewym przyciskiem myszy) linie/punkty. W celu wielokrotnego zaznaczenia należy użyć klawisza CTRL.

Operowanie rolką myszy pozwala na zwiększenie/zmniejszenie rysunku, zaś przesunięcie rysunku odbywa się podczas przytrzymania lewego przycisku myszy i przemieszczeniu kursora.

## <u>Pasek poleceń</u>

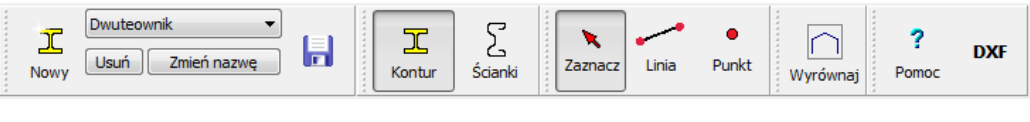

Rys. V-6 Pasek poleceń

Pasek poleceń zawiera następujące panele (które mogą być przesuwane względem siebie w pionie i poziomie na pasku):

- Panel nazwy i zapisu
  - Nowy przycisk ten powoduje utworzenie nowego profilu
  - Lista rozwijana pozwala wybrać profil, który ma być edytowany
  - o Usuń przycisk powodujący usunięcie definicji profilu
  - o Zmień nazwę przycisk powodujący zmianę nazwy edytowanego profilu

- Zapis przycisk powodujący zapis edytowanego profilu wraz z ustawieniami rysunku
- Panel trybu pracy
  - $\circ$  Kontur gdy aktywny, wprowadzany jest Kontur, a wszystkie elementy rysowane są na warstwie Kontur
  - Ścianki gdy aktywny, wprowadzane są Ścianki, a wszystkie elementy rysowane są na warstwie Model Ściankowy
- Panel opcji wprowadzania
  - Zaznacz gdy opcja jest aktywna, można zaznaczać punkty/linie w oknie rysunku [p. Okno rysunku]
  - Linia gdy opcja aktywna, można wprowadzać nową linię Konturu lub Ścianek
  - **Punkt** gdy opcja aktywna, można wprowadzać nowy punkt Konturu lub Ścianek
- Panel z przyciskiem **Wyrównaj** przycisk powoduje wyśrodkowanie rysunku i dopasowanie jego rozmiaru do rozmiaru okna
- Panel Pomoc/DXF:
  - **Pomoc** przycisk powoduje wyświetlenie pomocy programu
  - o **DXF** przycisk umożliwia import geometrii Konturu z pliku DXF

# <u>Zakładka Ustawienia</u>

Zakładka ta zawiera następujące sekcje:

- Przyciąganie
- Rozmiary
- Symetria
- Widok

Sekcja Przyciąganie posiada następujące opcje:

- Siatka określa, czy podczas wprowadzania punktu, kursor ma być przyciągany do linii siatki. W polu edycyjnym podane jest aktualne oczko siatki (w [mm]).
- Linie określa, czy jest możliwe zaznaczanie linii.
- **Punkty** określa, czy jest możliwe zaznaczanie punktów, a także przyciąganie do istniejących punktów w trakcie wprowadzania nowej linii.
- **Ciągnienie (Linia)** określa, czy początek nowej linii ma być tam, gdzie koniec przed chwilą wprowadzonej linii.

W przypadku, kiedy model profilu składa się z wielu punktów i linii oraz nie ma potrzeby korzystania z konkretnych opcji przyciągania, należy je odznaczyć. Będzie to skutkowało szybszym odświeżaniem rysunku.

Sekcja Rozmiary pozwala ustalić rozmiar specyficznych elementów rysunku:

• Punkty – ustalenie rozmiaru kół, rysowanych jako symbol punktów

- Tekst ustalenie wielkości liter (nazwy wymiarów) oraz numeracji punktów
- Siatka ustalenie ilości oczek siatki
- Układ współrzędnych ustalenie wielkości krzyżyka, wyznaczającego środek układu współrzędnych

Sekcja Symetria posiada następujące opcje:

- Symetria pozioma jeśli włączona, generowane jest lustrzane odbicie wszystkich elementów narysowanych po prawej stronie osi pionowej układu współrzędnych
- Symetria pionowa jeśli włączona, generowane jest lustrzane odbicie wszystkich elementów narysowanych nad poziomą osią układu współrzędnych
- Efekt rozmycia jeśli włączony, powoduje efekt graficzny "rozmycia" automatycznie wygenerowanych części rysunku (jeśli włączone opcje symetrii); pozwala to na lepsze skupienie uwagi użytkownika na wprowadzanej przez niego części rysunku

Symetria pozioma i pionowa mogą być włączone jednocześnie. Wtedy użytkownik wprowadza rysunek tylko w prawej górnej ćwiartce, a reszta jest generowana automatycznie.

Sekcja **Widok** pozwala na zmianę koloru oraz na włączenie/wyłączenie wyświetlania poszczególnych warstw:

- Kontur linie i punkty wprowadzone w trybie Kontur
- Model ściankowy linie i punkty, wprowadzone w trybie Ścianki
- Obrys ścianek automatycznie wygenerowane obrysy poszczególnych ścianek Modelu ściankowego, a w przypadku jeśli istnieje linia środkowa – obrys linii środkowej
- Wymiary nazwy parametrów wraz z liniami wymiarowymi (jeśli wymiar liniowy) bądź strzałkami promienia wyokrąglenia (jeśli wymiar promieniowy)
- Numeracja punktów numery punktów Konturu oraz Ścianek
- Układ współrzędnych krzyżyk, wyznaczający środek układu współrzędnych
- Linie siatki linie siatki o ustalonym oczku oraz o zadanej ilości
- Wypełnienie konturu automatycznie generowane, jeśli poprawnie wprowadzony kontur
- Wypełnienie ścianek wypełnienie obrysów z warstwy Obrys ścianek
- Zaznaczenie kolor zaznaczonych linii/punktów
- Kolor tła
- **Punkty** Czy mają być wyświetlane koła, symbolizujące punkty Konturu i Ścianek.

# Zakładka Edycja

Zakładka **Edycja** zawiera drzewo Punktów, linii Konturu, linii Ścianek oraz Parametrów.

W obrębie każdej z tych grup możliwe jest zaznaczenie kilku obiektów i ich modyfikacja/usunięcie przy pomocy **menu kontekstowego** (ukazującego się po wciśnięciu prawego przycisku myszy). Polecenia dostępne w **menu kontekstowym** w ramach poszczególnych grup są następujące:

- Punkty:
  - o Usuń zaznaczone powoduje usunięcie zaznaczonych punktów
- Kontur/Ścianki:
  - Zmień kierunek powoduje odwrócenie kolejności punktów linii [p. Linie konturu]
  - o Usuń zaznaczone powoduje usunięcie zaznaczonych linii
- Parametry:
  - $\,\circ\,$  Zmień nazwę pozwala na zmianę nazwy parametru
  - Zmień położenie pozwala na zmianę położenia rysunku wymiaru związanego z parametrem
  - **W górę** przesuwa położenie parametru o jedną pozycję w górę. Jednocześnie powoduje to zmianę kolejności parametrów w tabeli **Rodzina profili**
  - **W dół** przesuwa położenie parametru o jedną pozycję w dół. Jednocześnie powoduje to zmianę kolejności parametrów w tabeli **Rodzina profili**
  - **Usuń** usuwa parametr i odpowiadający mu rysunek wymiaru

Zaznaczenie obiektów w drzewie powoduje jednocześnie zaznaczenie ich na rysunku (w kolorze warstwy **Zaznaczenie**).

## Panel parametrów i właściwości

Dla aktualnie zaznaczonej pozycji w **Rodzinie profili** wyświetlone są wartości parametrów oraz nazwa pozycji. Mogą one zostać zmodyfikowane. Oprócz tego możliwe jest wprowadzenie nowego parametru liniowego bądź promieniowego (p. Parametry) przy pomocy odpowiedniego przycisku. W przypadku tej czynności należy kierować się podpowiedziami z Paska komunikatów (p. Okno rysunku).

U dołu panelu można zmienić właściwości aktualnie edytowanych linii/punktów wpisując odpowiednie wzory w polach **x**, **y**, **R**, **of1**, **of2**, **gr**. Znaczenie odpowiednich właściwości opisane zostało w [Kontur] oraz [Ścianki].

| Nazwa zes        | tawu:   |  |  |  |
|------------------|---------|--|--|--|
| I 80             |         |  |  |  |
| Parametr         | Wartość |  |  |  |
| h                | 80      |  |  |  |
| bf               | 42      |  |  |  |
| tw               | 3.9     |  |  |  |
| tf               | 5.9     |  |  |  |
| r                | 3.9     |  |  |  |
| r1 2.3           |         |  |  |  |
| Nowy para        | ametr   |  |  |  |
| <mark>↓ p</mark> |         |  |  |  |
| x                |         |  |  |  |
| У                |         |  |  |  |
| R                |         |  |  |  |
| of1              |         |  |  |  |
| of2              |         |  |  |  |
| gr               |         |  |  |  |

Rys. V-7 Panel parametrów i właściwości

## <u>Dolny panel</u>

Dolny panel zawiera 3 sekcje:

- Rodzina profili
- Klasyfikacja normowa
- Charakterystyki

Sekcja **Rodzina profili** umożliwia wybranie aktualnie wyświetlanej pozycji, co oznacza wygenerowanie rysunku dla wybranego zestawu wartości parametrów. Możliwe jest zaznaczenie kilku pozycji i ich usunięcie (klawisz [Del]). Dodanie nowej pozycji umożliwia przycisk z symbolem "+". Nazwa pozycji może być definiowana automatycznie (dla wszystkich pozycji) bądź osobno dla każdej pozycji (p. Rodzina profili). Program generuje też proponowaną automatyczną nazwę (**Podpowiedź**) na bazie istniejących nazw parametrów. Aby z niej skorzystać, należy wcisnąć przycisk Użyj.

Sekcja **Klasyfikacja normowa** pozwala przy pomocy list rozwijanych zadać klasyfikację normową profilu w ramach **Kształtu** oraz **Technologii** (p. Klasyfikacja normowa).

Sekcja **Charakterystyki** zawiera automatycznie policzone charakterystyki (p. Charakterystyki) dla wybranej pozycji w **Rodzinie profili**. Ich nadpisanie jest możliwe po dwukrotnym kliknięciu w polu edycyjnym zlokalizowanym przy wartości, którą użytkownik chce nadpisać. Powrót do wartości obliczonej automatycznie odbywa się także poprzez dwukrotne klikniecie.

Oprócz powyższych, Dolny panel zawiera przycisk **Zamknij**, powodujący zamknięcie **Edytora Profili**.

#### UŻYTKOWANIE

#### <u>Uruchamianie Edytora</u>

Edytor Profili można włączyć za pomocą menu głównego programu (opcja: **Przekroje / Profile Parametryczne**).

Innym sposobem włączenia edytora jest wybranie przycisku **Edycja** w oknie dialogowym **Profil**, kiedy w sekcji **Rodzaj** zaznaczona jest opcja **Parametryczne**. Spowoduje to otworzenie Edytora Profili dla zaznaczonego w sekcji kształtu profilu.

#### <u>Tworzenie nowego profilu</u>

Aby stworzyć nowy profil, należy w Pasku poleceń nacisnąć przycisk **Nowy**. Spowoduje to pytanie o nazwę nowego profilu. Po jej wpisaniu i zatwierdzeniu (**OK**), Edytor Profili jest gotowy do wprowadzenia nowego profilu.

#### <u>Ustawienia początkowe</u>

Przed wprowadzeniem Konturu/Ścianek należy ustawić odpowiednio następujące opcje (zakładka **Ustawienia**):

- Podać rozmiar oczka siatki, dla jakiej wygodnie będzie wprowadzić kontur
- Dopasować rozmiar siatki tak, by obejmował przewidywany rysunek
- Zdecydować czy rysunek jest wprowadzany w trybie symetrii
- Zaznaczyć wszystkie opcje przyciągania (oprócz Linie) są one przydatne w fazie wprowadzania geometrii.

#### <u>Definiowanie Konturu</u>

Definiowanie konturu profilu musi odbywać się w trybie Kontur (pasek poleceń).

Ogólnie, może ono dokonać się na 2 sposoby:

- 1. Wprowadzenie punktów, a następnie połączenie ich liniami
- 2. Bezpośrednie wprowadzanie linii

Po jednej z powyższych czynności najwygodniej jest dopiero zadać wyokrąglenia linii bądź wyokrąglenia w punktach w Panelu parametrów i właściwości.

W razie błędnego wprowadzenia punktu/linii, można zmodyfikować ich właściwości w Panelu parametrów i właściwości.

## Import geometrii Konturu z pliku DXF

Aby zaimportować geometrię Konturu z pliku DXF, należy w Pasku poleceń nacisnąć przycisk **DXF**. Spowoduje to otwarcie okna dialogowego, w którym należy wybrać plik zapisany w formacie DXF. Import jest możliwy tylko wtedy, gdy użytkownik nie wprowadził żadnych linii/punktów.

*Uwaga:* Poprawnie przygotowany plik DXF powinien zawierać jedynie linie proste oraz łuki o kącie nie większym od 180°. Wszelkie inne obiekty są ignorowane podczas importu.

# <u>Definiowanie Ścianek</u>

Definiowanie ścianek zawiera wszystkie etapy opisane w Definiowanie Konturu. Oprócz tych etapów, w Panelu parametrów i właściwości, należy:

- zadać liniom właściwości **of1, of2** w celu wymuszenia odpowiedniego wyznaczania smukłości ścianek
- zadać liniom właściwość gr w celu odpowiedniej definicji grubości ścianek

# Zadawanie parametrów i definiowanie geometrii przy pomocy wzorów

Uwagi wstępne:

- Etap ten jest konieczny w przypadku, gdy użytkownik chce wprowadzić całą rodzinę profili, opisaną przy pomocy jednego modelu (z parametrami).
- Przy zadawaniu parametru (liniowego czy promieniowego), należy stosować się do komunikatów (Pasek komunikatów w Okno rysunku).
- Program zawiera funkcje, automatycznie generujące wzory dla współrzędnych punktów w pewnych oczywistych przypadkach. Przykładowo, jeśli nowy wymiar o nazwie "B" jest poziomy i zdefiniowany między punktem o współrzędnych (0,0) a (20,0), to automatycznie współrzędne drugiego punktu stają się (B,0). Od tej chwili dowolna zmiana parametru "B" powoduje także zmianę rysunku.
- Jeśli włączona jest symetria, wzory dla punktów/linii położonych symetrycznie, są uaktualniane automatycznie w trakcie modyfikacji punktów/linii przez użytkownika

Etapy wprowadzania parametru liniowego:

- Podanie nazwy
- Wskazanie pierwszego, a następnie drugiego punktu bądź wskazanie linii, przy której ma być rysowany wymiar związany z definiowanym parametrem
- Zdefiniowanie orientacji wymiaru może być ona pionowa, pozioma bądź ukośna; definicja odbywa się poprzez odpowiednie usytuowanie kursora myszy na ekranie
- Usytuowanie wymiaru (w pewnej odległości od zaznaczonych punktów/linii) przy pomocy kursora myszy
- *Uwaga:* Niezależnie od sposobu wprowadzenia, wymiar będzie związany z dwoma punktami. Ich usunięcie nie będzie możliwe dopóki parametr nie zostanie usunięty bądź nie nastąpi zmiana położenia (p. [Zakładka Edycja])

Etapy wprowadzania parametru promieniowego:

- Podanie nazwy
- Wskazanie punktu (wyokrąglenie w punkcie) bądź wskazanie linii (wyokrąglenie linii)

Instrukcja Użytkowania Programu

- Uwaga 1: Po wskazaniu punktu/linii automatycznie rysowana jest strzałka promienia. Jest ona związana z tą linią/punktem i nie można usunąć linii/punktu dopóki wprowadzony parametr promieniowy nie zostanie usunięty bądź nie nastąpi zmiana położenia (p. Zakładka Edycja)
- Uwaga 2: Po wskazaniu punktu/linii wzór na właściwość R tego punktu/linii jest tożsamy z nazwą nowo wprowadzonego parametru

Po wprowadzeniu nowego parametru w tabeli sekcji **Rodzina profili** pojawi się nowa kolumna z nagłówkiem o nazwie parametru. Wartością parametru wpisaną w tabeli będzie w przypadku parametru liniowego odległość (pozioma /pionowa /ukośna) między punktami na rysunku, a w przypadku parametru promieniowego – promień wyokrąglenia na rysunku.

Definiowanie geometrii przy pomocy wzorów parametrycznych:

- Jak zostało wspomniane, po wprowadzeniu parametrów, niektóre właściwości linii/punktów będą już posiadały automatycznie wygenerowane parametryczne wzory.
- Aby wprowadzić pozostałe wzory należy w polach edycyjnych właściwości (p. Panel parametrów i właściwości) wpisać wzory, używając nazw stworzonych parametrów.
- *Uwaga 1:* Wzory parametryczne mogą być tworzone poprzez użycie operatorów matematycznych ("\*","/","+","-") oraz nawiasów okrągłych.
- *Uwaga 2:* Zmieniając wartości parametrów w Panelu parametrów i właściwości można obserwować zmiany rysunku oraz dzięki temu zweryfikować poprawność zdefiniowanej parametrycznie geometrii

## <u>Wprowadzanie Rodziny Profili</u>

Po ukończeniu kreowania geometrii konturu profilu przy pomocy parametrycznych wzorów, można przystąpić do wprowadzenia całej rodziny profili (sekcja **Rodzina Profili**). Do użytkownika należy decyzja, czy nazwy pozycji będą generowane automatycznie, czy chce je zadać samodzielnie. Należy wówczas zadbać, aby nazwa żadnej z pozycji się nie powtórzyła.

Po dodaniu nowych pozycji, możliwa jest zmiana ich parametrów (jednej pozycji lub kilku pozycji jednocześnie) w **Panelu parametrów i właściwości**. W ten sposób można wprowadzić całą tabelę rodziny profili, które potem można będzie wykorzystać jako przekrój pręta w RM-3D.

# <u>Zapis profilu</u>

Aby zapisać profil, należy nacisnąć przycisk **Zapisz** z Paska poleceń. W przypadku błędów, niepozwalających na użycie w RM-3D wyświetlanego aktualnie profilu, podczas zapisu pojawi się odpowiedni komunikat. Mimo to, profil zostanie zapisany.

#### PRZYKŁAD WPROWADZANIA RODZINY PROFILI TEOWYCH

Reprezentatywnym przykładem – bo z jednej strony nieskomplikowanym, a z drugiej pokazującym niemal wszystkie możliwości programu – jest wprowadzenie profilu teowego (1/2 HEB). Instrukcja wprowadzania tego profilu będzie podzielona na następujące części:

- Ustawienia początkowe Edytora
- Wprowadzenie Konturu profilu
- Wprowadzenie parametrów
- Weryfikacja wzorów parametrycznych opisujących geometrię Konturu
- Wprowadzenie Ścianek
- Opis parametryczny właściwości punktów i linii Ścianek
- Wprowadzenie rodziny profili (tworzenie katalogu)

Kolejność ta nie jest obligatoryjne, jednak wydaje się wygodna ze względu na prezentację przykładu.

Należy pamiętać, żeby możliwie często zapisywać (przycisk **Zapisz** w Pasku poleceń) aktualny stan pracy.

## <u>Ustawienia początkowe Edytora</u>

Po otworzeniu Edytora, w Pasku poleceń, należy nacisnąć przycisk **Nowy**, a następnie wprowadzić nazwę, np. "przTeownik". Należy pamiętać, że nazwa nie może być taka sama jak innych, wprowadzonych już profili. W przeciwnym razie Edytor przedstawi stosowny komunikat.

W sekcji **Przyciąganie** (zakładka **Edycja**) na początku mogą pozostać wszystkie domyślne ustawienia. Również rozmiar oczka siatki nie ma znaczenia, jeżeli cała geometria będzie opisana wzorami parametrycznymi.

W sekcji **Symetria** dla teownika można pozostawić zaznaczone opcje **Symetria pozioma** oraz **Efekt rozmycia**, co sprawi, że wystarczające będzie wprowadzenie tylko połowy profilu.

W sekcji **Widok**, początkowo można pozostawić włączone wszystkie warstwy, ponieważ w pierwszych fazach rysowania, rysunek nie będzie skomplikowany.

## Wprowadzenie Konturu profilu

Aby wprowadzić Kontur, należy uaktywnić tryb **Kontur** (Panel trybu pracy). W tym przykładzie przedstawiono prosty sposób wprowadzenia Konturu na domyślnej siatce przy pomocy linii. Należy więc wcisnąć przycisk **Linia** (Panel opcji wprowadzania). klikając kolejne punkty wprowadzić początkową geometrię konturu:

Kolejne linie wprowadzono poprzez kolejne wprowadzenie punktów: 1,2,4,6,8,10. Pozostałe zostały wygenerowane automatycznie po "rozmytej" stronie rysunku.

Instrukcja Użytkowania Programu

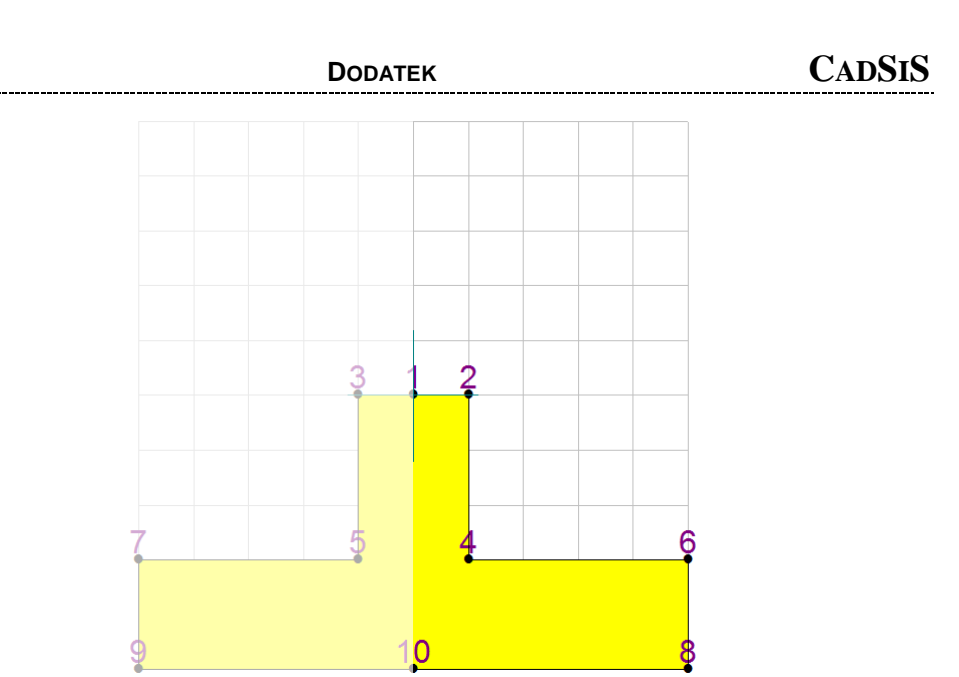

Rys. V-8 Przykładowa kolejność wprowadzania punktów Konturu

Na tym etapie warto jeszcze zmienić wyokrąglenie w punkcie 4 (oraz automatycznie 5): należy nacisnąć przycisk **Zaznaczenie** (Pasek opcji wprowadzania), a następnie kliknąć punkt 4 (alternatywnie w zakładce **Edycja** wybrać Punkty/Punkt 4). Następnie w Panelu parametrów i właściwości w polu edycyjnym **R** wpisać dowolną nieujemną wartość wyokrąglenia (w przykładzie R=5). Rysunek powinien przyjąć następującą postać:

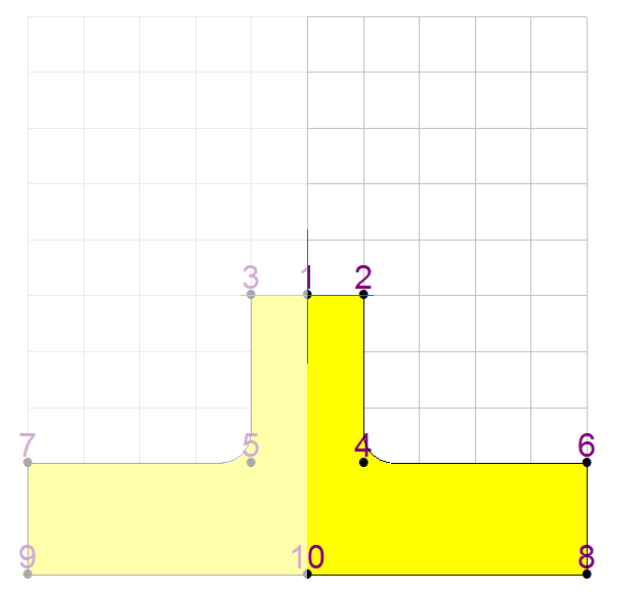

Rys. V-9 Kontur po wprowadzeniu wyokrąglenia

#### Wprowadzenie parametrów

Parametry powinny jednoznacznie określać geometrię profilu. W przykładzie posłużymy się parametrami: **h,s,g,t,r**.

Docelowo należy uzyskać następujący rysunek:

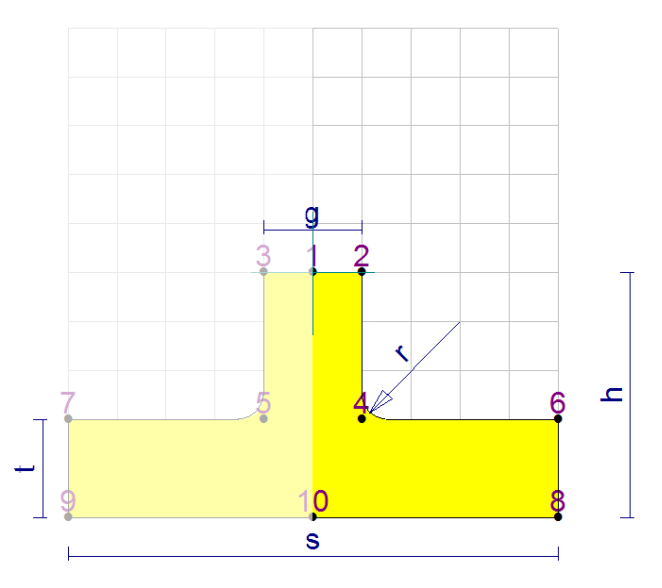

Rys. V-10 Kontur z wprowadzonymi wymiarami

W celu wprowadzenia parametrów liniowych (h,s,g,t) należy:

- 1. W sekcji **Nowy parametr** (Panel parametrów i właściwości) wcisnąć przycisk parametru liniowego.
- 2. Postępować zgodnie z instrukcjami pojawiającymi się w Pasku komunikatów, tzn.:
  - a. Parametr h: wybrać punkt 8 i 2 i ustawić położenie wymiaru
  - b. Parametr s: wybrać punkt 9 i 8 i ustawić położenie wymiaru
  - c. Parametr g: wybrać punkt 3 i 2 i ustawić położenie wymiaru
  - d. Parametr t: wybrać punkt 7 i 9 (lub wybrać linię 7-9) i ustawić położenie wymiaru
- W celu wprowadzenia parametru promieniowego r należy:
- 1. W sekcji **Nowy parametr** (Panel parametrów i właściwości) wcisnąć przycisk parametru promieniowego.
- 2. Postępować zgodnie z instrukcjami pojawiąjącymi się w Pasku komunikatów, tzn. kliknąć punkt **4** (można też wybrać punkt **5**).

## Weryfikacja wzorów parametrycznych opisujących geometrię Konturu

Po wprowadzeniu parametrów, warto przejrzeć właściwości punktów Konturu (dokonać tego można wybierając żądany punkt, gdy aktywy jest przycisk **Zazna-**czenie):

Tabela 2 Automatycznie wygenerowane wzory dla właściwości punktów Konturu

| PARAMETR | Punkt 1 | Punkt 2 | Punkt 4 | Punkt 6 | Punkt 8 | Punkt 10 |
|----------|---------|---------|---------|---------|---------|----------|
| x        | 0       | g/2     | g/2     | s/2     | s/2     | 0        |
| у        | 0       | 0       | -h+t    | -h+t    | -h      | -h       |
| R        | 0       | 0       | r       | 0       | 0       | 0        |

Jak widać, wszystkie właściwości są już określone poprawnie w sposób parametryczny. Poniżej opis kolejności, w jakiej zachodziło automatyczne generowania wzorów:

- 1. Wprowadzenie parametru h ponieważ punkt 2 ma współrzędną y=0, to punktom 6,8,10 automatycznie zostaje przypisana współrzędna y=-h
- Wprowadzenie parametru s ponieważ punkt 8 i 9 mają tą samą, lecz przeciwną wartość współrzędnej x, to wiadomo, że punktowi 8 ma być przypisana współrzędna x=s/2. Ponieważ punkt 6 ma taką samą współrzędną x, to również w tym przypadku dokonuje się automatyczne przypisanie wzoru x=s/2.
- 3. Wprowadzenie parametru g ponieważ punkt 3 i 2 mają tą samą, lecz przeciwną wartość współrzędnej x, to wiadomo, że punktowi 2 ma być przypisana współrzędna x=g/2. Ponieważ punkt 4 ma taką samą współrzędną x, to również w tym przypadku dokonuje się automatyczne przypisanie wzoru x=g/2.
- Wprowadzenie parametru t ponieważ punkt 9 ma współrzędną y=-h, punktowi 7 zostaje przypisana współrzędna y=-h+t. Punkty 4 i 6 mają tą samą współrzędną y, więc i dla nich zachodzi przypisanie y=-h+t.
- 5. Wprowadzenie parametru **r** podczas przypisania parametru do wyokrąglenia w punkcie, automatycznie właściwości **R** jest przypisany parametr **r**.

W symetrycznej części wszystkie właściwości również są automatycznie przypisane.

Warto dodatkowo zauważyć, że w Panelu Dolnym w sekcji **Rodzina profili**, zostały dodane kolumny o nagłówkach jak nazwy parametrów, zaś w pozycji pierwszej tabeli znajdują się wartości parametrów odpowiadające odległościom na rysunku.

Już na tym etapie użytkownik może dowolnie manipulować parametrami (Panel parametrów i właściwości) i uzyskać w ten sposób żądany kształt profilu.

# <u>Wprowadzenie Ścianek</u>

Linie modelu cienkościennego powinny spotykać się w miejscu przecięcia osi poszczególnych ścianek. Aby wprowadzić te linie, należy przejść do trybu **Ścianki** (Panel trybu pracy), a następnie użyć polecenia **Linia** (Panel opcji wprowadzania). Należy wprowadzić dwie linie (trzecia zostanie wygenerowana automatycznie) – p.Rys. V-11 Wprowadzenie linii modelu cienkościennego.

W przykładzie linie zostały wprowadzone od punktu **1** do **11**, a następnie od **11** do **12**. Linia **11-13** została wygenerowana automatycznie. Należy zauważyć, że podczas rysowania pierwszej linii, automatycznie został utworzony nowy para-
metr o nazwie **gr**. Domyślna jego wartość to **2**, co oznacza, że początkowo wszystkie rysowane ścianki będą miały grubość **2 mm**.

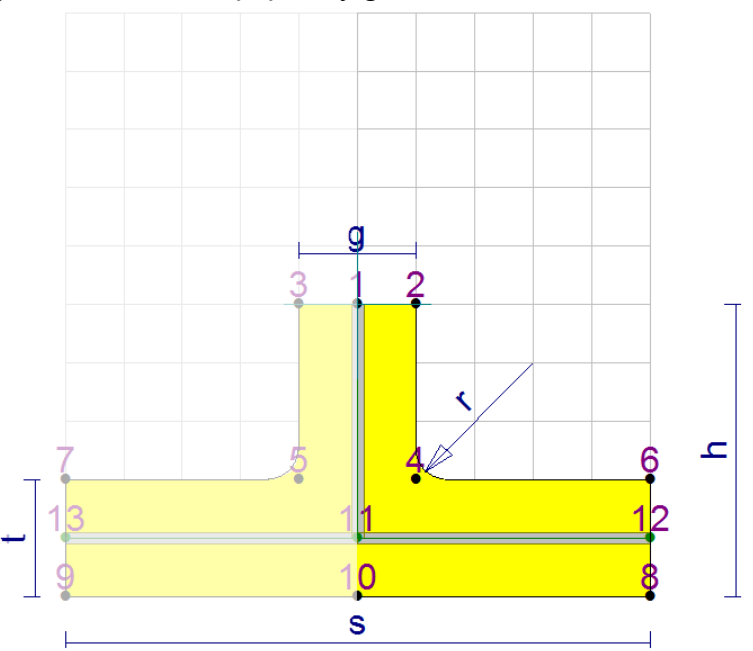

Rys. V-11 Wprowadzenie linii modelu cienkościennego

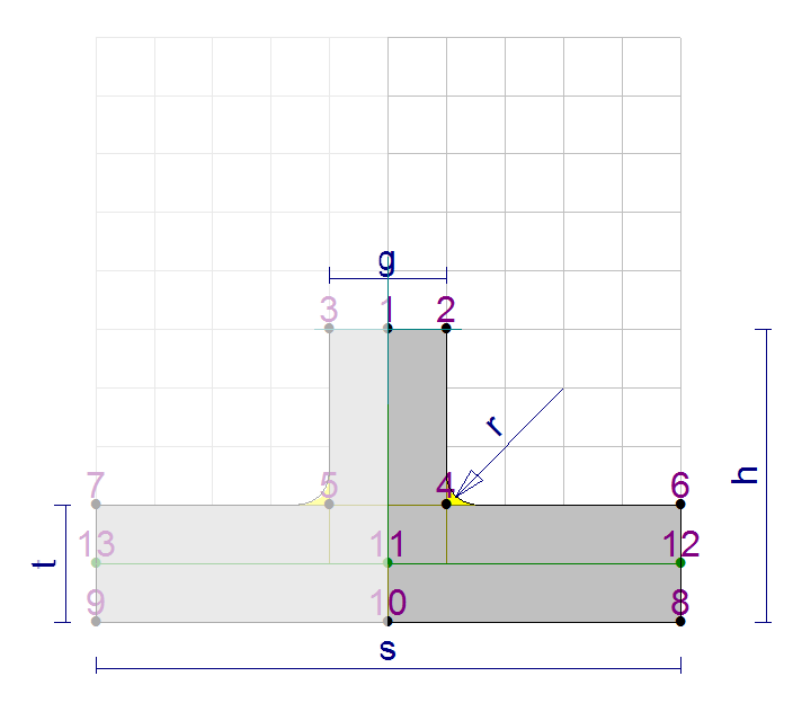

Rys. V-12 Model cienkościenny po zmianie grubości ścianek

Trzy szare prostokąty odpowiadają ściankom modelu cienkościennego. Aby zmienić ich grubość, w omawianym przykładzie możemy posłużyć się parametrami  $\mathbf{g}$  oraz  $\mathbf{t}$ . W tym celu należy zaznaczyć (Panel opcji wprowadza-

Instrukcja Użytkowania Programu

nia/**Zaznaczenie**) linię **1-11**, a następnie zmienić właściwość gr z gr na g (Panel parametrów i właściwości). Analogicznie dla linii **11-12**, należy zmienić właściwość gr z gr na t.

Ponieważ parametr **gr** jest od tego momentu zbędny, można go usunąć poprzez kliknięcie na nim prawym przyciskiem myszy w zakładce **Edycja** oraz wybranie **Usuń** z menu kontekstowego.

Po zmianie grubości rysunek powinien wyglądać następująco:

## Opis parametryczny właściwości punktów i linii Ścianek

W tym etapie należy zadbać, by wszystkie punkty/linie Ścianek były zdefiniowane w sposób parametryczny, włączając właściwości **of1 i of2**, potrzebne do określenia smukłości ścianek.

Aby określić **of1** i **of2**, w trybie **Ścianki** (Panel trybu pracy), należy zaznaczyć linię **11-12** (zakładka **Edycja**) i zmienić właściwość **of1** na **g/2+r** (Panel parametrów i właściwości). Podobnie dla linii **1-11**, należy zmienić właściwość **of2** na **t/2+r** (To, czy zmieniana jest właściwość **of1** czy **of2** zależy od kolejności punktów w nazwie linii, np. **1-11** albo **11-1**).

Ostatecznie powinno się otrzymać rysunek:

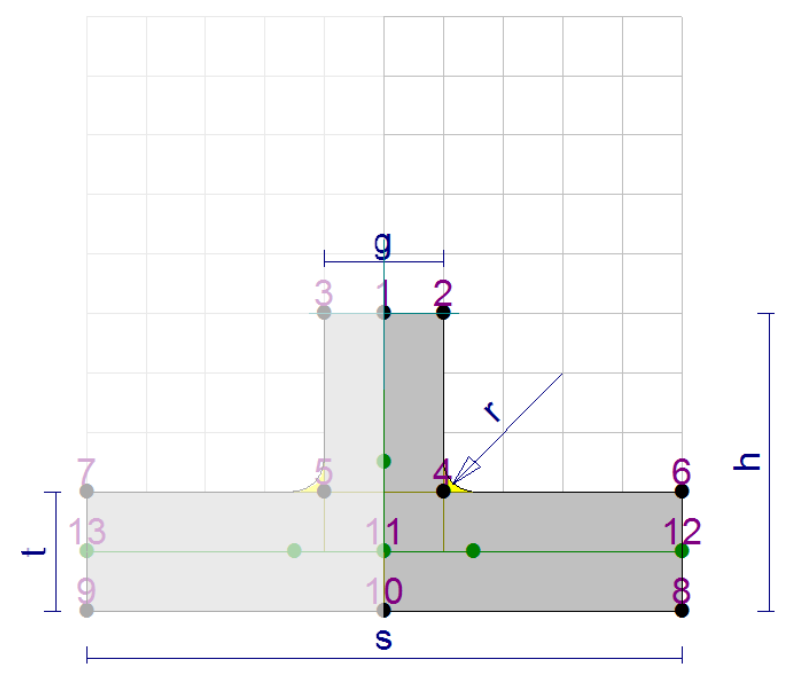

Rys. V-13 Model cienkościenny po określeniu parametrów of1 i of2

Zielone punkty bez numerów są miejscami definiującymi koniec ścianki podczas wyznaczania jej smukłości. Zgodnie z zalecaniami normowymi, dla teownika, punkty te znajdują się poza promieniem wyokrąglenia ścianek – czyli tak, jak zostało to wprowadzone w przykładzie.

Na końcu należy ustawić właściwości (Panel parametrów i właściwości) punktu **11** i **12** tak, by były opisane parametrycznie, tzn. dla punktu **11** (**x=0**, **y=-h+t/2**) oraz dla punktu **12** (**x=s/2**, **y=-h+t/2**).

W ten sposób uzyskano pełny parametryczny opis profilu. Można to zweryfikować poprzez manipulowanie wartościami parametrów.

## Wprowadzenie rodziny profili

Aby wprowadzić kolejne pozycje w sekcji **Rodzina profili** (Panel dolny), należy nacisnąć przycisk "+".

Spowoduje to utworzenie kolejnej pozycji w tabeli z takimi wartościami parametrów, jak dla zaznaczonej pozycji.

Aby każda pozycja miała swoją unikalną nazwę, można użyć **Podpowiedzi** (sekcja **Nazwy pozycji**), naciskając przycisk **Użyj**. Jeśli wprowadzono profil tak jak to do tej pory pokazano w przykładzie, szablon automatycznych nazw powinien być następujący: "**przTeownik [h]x[s]x[g]x[t]x[r]**".

Teraz po zaznaczeniu w tabeli wybranej pozycji, można manipulować wartościami jej parametrów (Panel parametrów i właściwości) oraz obserwować jednoczesną zmianę rysunku oraz nazwy pozycji.

| Nazwa                     | h  | S   | g  | t  | r |  |
|---------------------------|----|-----|----|----|---|--|
| przTeownik 50x100x20x20x5 | 50 | 100 | 20 | 20 | 5 |  |
| przTeownik 60x70x15x26x8  | 60 | 70  | 15 | 26 | 8 |  |
|                           |    |     |    |    |   |  |

Rys. V-14 Przykładowe zestawy parametrów

Dla powyższych zestawów parametrów otrzymano następujące rysunki:

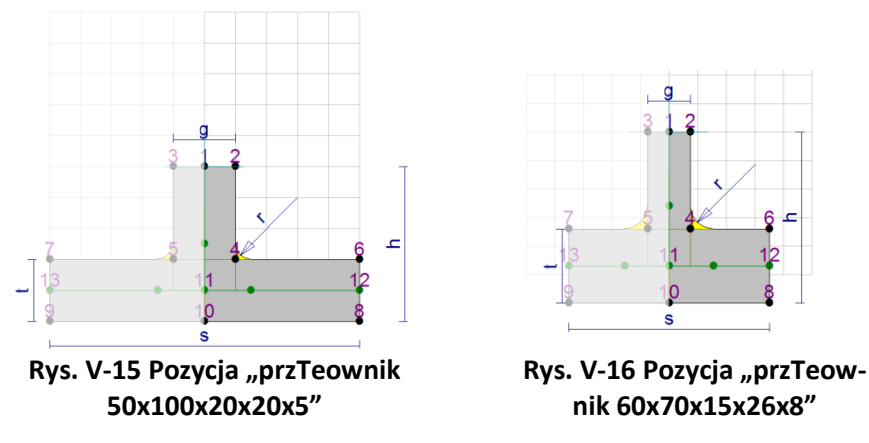

W przedstawiony sposób można wprowadzić całą tabelę rodziny profili, zdefiniowanych w sposób parametryczny.

Instrukcja Użytkowania Programu